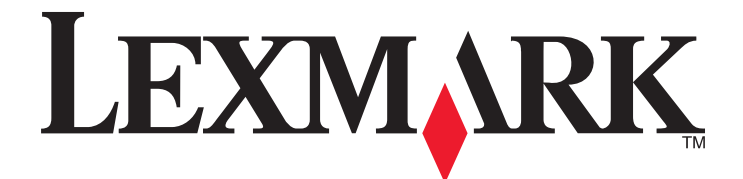

# 3500-4500 Series

# Οδηγός Χρήσης

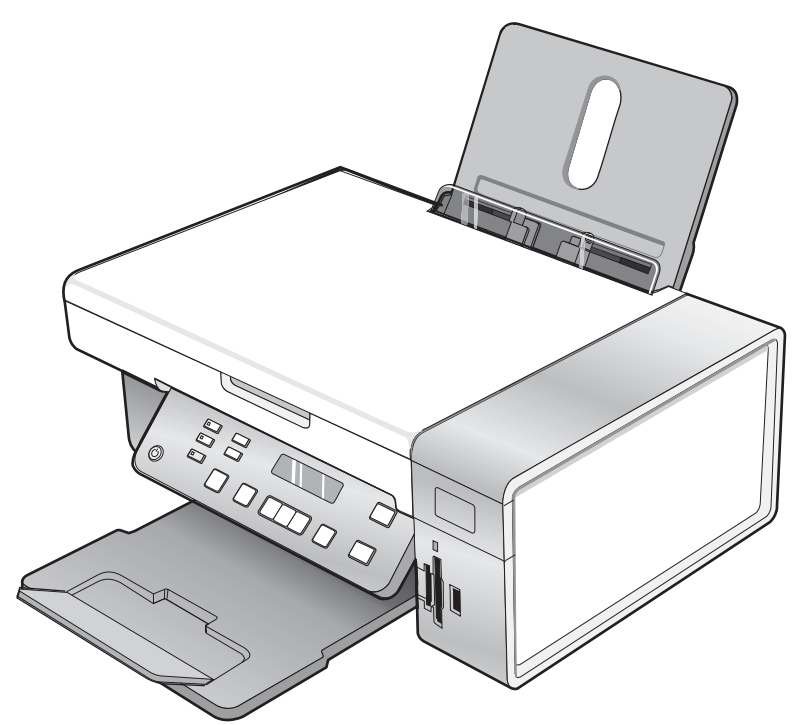

### Μάρτιος 2007

#### www.lexmark.com

Οι ονομασίες Lexmark και Lexmark με το λογότυπο με σχήμα ρόμβου είναι σήματα κατατεθέντα της Lexmark International, Inc. στις Ηνωμένες Πολιτείες ή/και σε άλλες χώρες.

Όλα τα λοιπά εμπορικά σήματα είναι ιδιοκτησία των αντίστοιχων κατόχων τους.

© 2007 Lexmark International, Inc. Με την επιφύλαξη παντός δικαιώματος. 740 West New Circle Road Lexington, Kentucky 40550

#### 🗥 Σημαντικές πληροφορίες σχετικά με την ασφάλεια

Χρησιμοποιήστε μόνο την πηγή τροφοδοσίας και το καλώδιο τροφοδοσίας που παρέχονται με το προϊόν αυτό ή την εγκεκριμένη από τον κατασκευαστή πηγή τροφοδοσίας και το καλώδιο τροφοδοσίας αντικατάστασης.

Συνδέστε το καλώδιο τροφοδοσίας σε σωστά γειωμένη πρίζα που βρίσκεται κοντά στο προϊόν και στην οποία είναι εύκολη η πρόσβαση.

Αναθέστε τη συντήρηση ή τις επισκευές που δεν περιγράφονται στην τεκμηρίωση σε έναν επαγγελματία τεχνικό.

Το προϊόν αυτό έχει σχεδιαστεί, ελεγχθεί και εγκριθεί ότι ανταποκρίνεται στα αυστηρά παγκόσμια πρότυπα ασφάλειας με τη χρήση συγκεκριμένων εξαρτημάτων της Lexmark. Οι λειτουργίες ασφαλείας κάποιων εξαρτημάτων ενδέχεται να μην είναι πάντα προφανείς. Η Lexmark δεν φέρει ευθύνη για τη χρήση άλλων εξαρτημάτων αντικατάστασης.

Υ ΠΡΟΣΟΧΗ: Μην πραγματοποιείτε εγκατάσταση του συγκεκριμένου προϊόντος, καθώς και ηλεκτρικές ή καλωδιακές συνδέσεις, όπως σύνδεση του καλωδίου τροφοδοσίας ή της τηλεφωνικής συσκευής, κατά τη διάρκεια ηλεκτρικής καταιγίδας γιατί δεν ενδείκνυνται.

#### ΑΠΟΘΗΚΕΥΣΤΕ ΑΥΤΕΣ ΤΙΣ ΟΔΗΓΙΕΣ.

#### Σημείωση σχετικά με το λειτουργικό σύστημα

Οι λειτουργίες εξαρτώνται από το λειτουργικό σύστημα. Για λεπτομερείς περιγραφές:

- Χρήστες Windows—Δείτε τον Οδηγό χρήσης.
- Χρήστες Macintosh—Εάν το προϊόν σας υποστηρίζει υπολογιστή Macintosh, ανατρέξτε στο Mac Help που εγκαταστάθηκε μαζί με το λογισμικό του εκτυπωτή.

# Περιεχόμενα

| Εύρεση πληροφοριών σχετικά με τον εκτυπωτή                      | 9  |
|-----------------------------------------------------------------|----|
| Ενκατάσταση του εκτυπωτή                                        | 13 |
| Έλενχος των περιεχομένων της συσκευασίας                        |    |
| Εγκατάσταση πίνακα ελέγχου διαφορετικής γλώσσας                 | 14 |
| Ενκατάσταση του εκτυπωτή σε δίκτυο                              | 15 |
| Εγκατάσταση του εκτυπωτή σε δίκτυο                              | 15 |
| Εγκατάσταση του επωτερικού ασύρματου διακομιστή εκτυπώσεων      | 15 |
| Εύρεση της διεύθυνσης ΜΑC                                       |    |
| Πληροφορίες σχετικά με τον εκτυπωτή                             | 17 |
| Παρουσίαση των εξαρτημάτων του εκτυπωτή                         | 17 |
| Χρήση των κουμπιών και των μενού του πίνακα ελένχου             |    |
| Χρήση του πίνακα ελέγχου                                        |    |
| Χρήση του μενού Αντιγραφή                                       | 21 |
| Χρήση του μενού Σάρωση                                          | 22 |
| Χρήση του μενού Κάρτα φωτογραφιών                               | 23 |
| Χρήση του μενού "PictBridge"                                    | 25 |
| Χρήση του μενού Ρυθμίσεις                                       | 26 |
| Αποθήκευση ρυθμίσεων                                            | 27 |
| Πληροφορίες σχετικά με το λογισμικό                             | 29 |
| Χρήση του λογισμικού του εκτυπωτή                               | 29 |
| Χρήση του Lexmark Imaging Studio                                | 29 |
| Χρήση του Κέντρου υποστήριξης                                   | 31 |
| Χρήση των Προτιμήσεων εκτύπωσης                                 |    |
| Άνοιγμα του λογισμικού "Προτιμήσεις εκτύπωσης"                  |    |
| Χρήση των καρτελών του λογισμικού Προτιμήσεις εκτύπωσης         |    |
| Χρήση του μενού "Αποθήκευση ρυθμίσεων"                          | 34 |
| Χρήση του μενού "Θέλω να"                                       | 34 |
| Χρήση του μενού "Επιλογές"                                      | 34 |
| Χρήση της Γραμμής εργαλείων                                     | 34 |
| Επαναφορά προεπιλογών για τις ρυθμίσεις λογισμικού του εκτυπωτή | 35 |
| Τοποθέτηση χαρτιού και πρωτότυπων εγγράφων                      | 36 |
| Τοποθέτηση χαρτιού                                              |    |
| Τοποθέτηση διαφόρων τύπων χαρτιού                               | 36 |
| Τοποθέτηση πρωτότυπων εγγράφων στη γυάλινη επιφάνεια του σαρωτή | 40 |

| Εκτύπωση                                                                                            | 42       |
|----------------------------------------------------------------------------------------------------|----------|
| Εκτύπωση εγγράφου                                                                                   | 42       |
| Εκτύπωση γραφικών υψηλής ποιότητας                                                                  | 42       |
| Εκτύπωση σελίδας web                                                                                | 42       |
| Εκτύπωση φωτογραφιών ή εικόνων από σελίδα web                                                       | 43       |
| Εκτύπωση αντιγράφων με συρραφή                                                                      | 44       |
| Εκτύπωση πρώτα της τελευταίας σελίδας (αντίστροφη σειρά)                                            | 44       |
| Εκτύπωση διαφαγειών                                                                                 | 44       |
| Εκτύπωση φακέλων                                                                                    |          |
| <br>Εκτύπωση καρτών                                                                                 |          |
| Εκτύπωση πολλαπλών σελίδων σε ένα φύλλο                                                             |          |
| Εκτύπωση αρχείων από κάρτα μνήμης ή μονάδα flash                                                    | 46       |
| Χρήση φωτογραφιών                                                                                   | 47       |
|                                                                                                    |          |
| Τοποθέτηση κάστας υνόμης                                                                            | 47<br>47 |
| Τοποθέτηση μονάδας flash                                                                            | 48       |
| Μεταφορά φωτογραφιών από συσκευή μνήμης σε υπολογιστή μέσω του πίνακα ελέγχου                       | 49       |
| Μεταφορά όλων των φωτογραφιών από κάρτα μνήμης μέσω υπολογιστή                                      | 49       |
| Μεταφορά των επιλεγμένων φωτογραφιών από κάρτα μνήμης μέσω υπολογιστή                               | 50       |
| Μεταφορά όλων των φωτογραφιών από CD ή από μονάδα flash χρησιμοποιώντας τον υπολογιστή .            | 50       |
| Μεταφορά επιλεγμένων φωτογραφιών από CD ή μονάδα flash χρησιμοποιώντας τον υπολογιστή               | 51       |
| Μεταφορά φωτογραφιών από κάρτα μνήμης σε μονάδα flash                                               | 51       |
| Εκτύπωση φωτογραφιών μέσω του πίνακα ελέγχου                                                        | 52       |
| Εκτύπωση φωτογραφιών που είναι αποθηκευμένες σε συσκευή μνήμης με τη χρήση του φύλλου<br>ποοστασίας | 52       |
| προστασίας<br>Εκτύπωση όλων των φωτονοαφιών                                                         | 52       |
| Εκτύπωση σωτογραφιών κατά αριθμό                                                                    | 54       |
| Εκτύπωση φωτογραφιών με βάση το εύρος ημερομηνίας                                                   | 54       |
| Εκτύπωση φωτογραφιών με τη χρήση χρωματικών εφέ                                                     | 55       |
| Εκτύπωση φωτογραφιών από ψηφιακή φωτογραφική μηχανή μέσω DPOF                                       | 55       |
| Χρήση ψηφιακής φωτογραφικής μηχανής PictBridge για τον έλεγχο της εκτύπωσης φωτογραφιών             | 56       |
| Εκτύπωση φωτογραφιών με χρήση του υπολογιστή                                                        | 57       |
| Προβολή / Εκτύπωση φωτογραφιών από τη Βιβλιοθήκη φωτογραφιών                                        | 57       |
| Εκτύπωση φωτογραφιών από συσκευή μέσων χρησιμοποιώντας τον υπολογιστή                               | 58       |
| Εκτύπωση πακέτων φωτογραφιών                                                                        | 58       |
| Δημιουργία εργασιών φωτογραφιών                                                                     | 59       |
| Δημιουργία ευχετήριων καρτών                                                                        | 59       |
| Δημιουργία παρουσίασης φωτογραφιών                                                                  | 59       |
| Εκτυπωση εικονας ως πολυσελιοη αφισα                                                                | 60       |
| Αντιγραφή                                                                                           | 61       |
| Δημιουργία αντιγράφου                                                                               | 61       |

| Προσαρμογή της ποιότητας αντιγραφής                                                      | 61 |
|------------------------------------------------------------------------------------------|----|
| Αντιγραφή φωτογραφιών                                                                    | 62 |
| Δημιουργία αντιγράφων χωρίς περίγραμμα με χρήση του πίνακα ελέγχου                       | 62 |
| Αύξηση ή μείωση της φωτεινότητας ενός αντιγράφου                                         | 63 |
| Συρραφή αντιγράφων με χρήση του πίνακα ελέγχου                                           | 64 |
| Επανάληψη εικόνας στην ίδια σελίδα                                                       | 64 |
| Μεγέθυνση ή σμίκρυνση μιας εικόνας                                                       | 65 |
| Αντιγραφή εγγράφου μέσω του υπολογιστή                                                   | 65 |
| Αντιγραφή φωτογραφίας μέσω του υπολογιστή                                                | 66 |
| Σάρωση                                                                                   | 68 |
| Σάρωση εγγράφου                                                                          | 68 |
| Σάρωση σε υπολογιστή μέσω δικτύου                                                        | 68 |
| Σάρωση εγγράφου χρησιμοποιώντας τον υπολογιστή                                           | 69 |
| Σάρωση κειμένου για επεξεργασία                                                          | 69 |
| Σάρωση εικόνων για επεξεργασία                                                           | 70 |
| Σάρωση φωτογραφίας στη Βιβλιοθήκη φωτογραφιών                                            | 70 |
| Ταυτόχρονη σάρωση πολλών φωτογραφιών χρησιμοποιώντας τον υπολογιστή                      | 71 |
| Σάρωση εγγράφων ή φωτογραφιών για αποστολή με ηλεκτρονικό ταχυδρομείο                    | 71 |
| Αφαίρεση κυματιστών μοτίβων από φωτογραφίες, περιοδικά ή εφημερίδες που έχουν<br>σαρωθεί | 72 |
| Προσαρμογή ρυθμίσεων σάρωσης με χρήση του υπολογιστή                                     |    |
| Αποστολή/λήψη φαξ                                                                        | 74 |
| Αποστολή φαξ με χρήση του λογισμικού                                                     | 74 |
| Αυτόματη λήψη φαξ                                                                        | 75 |
| Συντήρηση του εκτυπωτή                                                                   | 76 |
| Αλλανή κασετών εκτύπωσης                                                                 |    |
| Αφαίρεση χρησιμοποιημένης κασέτας εκτύπωσης                                              | 76 |
| Τοποθέτηση κασετών εκτύπωσης                                                             | 76 |
| Βελτίωση της ποιότητας εκτύπωσης                                                         | 78 |
| Βελτίωση της ποιότητας εκτύπωσης                                                         |    |
| Ευθυγράμμιση κασετών εκτύπωσης                                                           |    |
| Σκούπισμα των ακροφυσίων και των επαφών της κασέτας εκτύπωσης                            |    |
| Συντήρηση των κασετών εκτύπωσης                                                          |    |
| Καθαρισμός της γυάλινης επιφάνειας του σαρωτή                                            |    |
| Παραγγελία αναλωσίμων                                                                    |    |
| Παραγελλία κασετών εκτύπωσης                                                             |    |
| Παραγγελία χαρτιού και άλλων αναλωσίμων                                                  | 81 |

| Επαναπλήρωση κασέτας εκτύπωσης                                                                                                    | Χρήση αυθεντικών κασετών εκτύπωσης της Lexmark                                                                          | 82  |
|----------------------------------------------------------------------------------------------------|----------------------------------------------------------------------------------------------------|-----|
| Ανακύκλωση προϊόντων της Lexmark       83         Αντιμετώπτιση προβλημάτων εγκατάστασης.       84         Αντιμετώπτιση προβλημάτων εγκατάστασης.       84         Σην οθόνη εμφανίζεται εσφαλμένη γλώσσα.       84         Το κουμπί λειτουργίας δεν είναι αναμμένο.       86         Δεν γίνεται η εγκατάσταση του λογισμικού       86         Δεν γίνεται η εγκατάσταση του λογισμικού       86         Δεν είναι δυνατή η εκτύπωση στο ψηφιακή φωτογραφική μηχανή με χρήση της δυνατότητας       86         Αντιμετώπτιση προβλημάτων εκτύπωσης.       86         Εκτυπώσεις πμήμοτος εγγρόφου μεγέθους 4 × 6 ιν. (10 x 15 εκ.) κατά τη χρήση ψηφιακής       86         Εκτυπώσεις πμήμοτος εγγρόφου μεγέθους 4 × 6 ιν. (10 x 15 εκ.) κατά τη χρήση ψηφιακής       86         Σαμηλή ποιότητα εκτύπωσης.       86         Σαμηλή ποιότητας εκτύπωσης.       86         Σαμηλή ποιότητα τα άκρα της σελίδας.       91         Η ταχύητα στα άκρα της σελίδας.       91         Η ταχύητα στα άκρα της σελίδας.       92         Κατήμετώνται στη φαφιάνται να είναι σωστή       92         Κατάδα μαρική δεν ανταποκρίνεται να κατεβάίνει πολύ γρήγορα.       94         Αντιμετώπτιση προβλημάτων αντιγραφής.       94         Το φωτασινηγραφίκζε εν κείνειε.       94         Αντιμετώπτιση προβλημάτων ατάτφραφής.       94 <t< td=""><td>Επαναπλήρωση κασέτας εκτύπωσης</td><td>83</td></t<> | Επαναπλήρωση κασέτας εκτύπωσης                                                                                          | 83  |
| Αντιμετώπιση προβλημάτων         84           Αντιμετώπιση προβλημάτων εγκατάστασης                                                                                                    | Ανακύκλωση προϊόντων της Lexmark                                                                                        | 83  |
| Αντιμετώπιση προβλημάτων εγκατάστασης                                                                                                    | ντιμετώπιση προβλημάτων                                                                                                 | 84  |
| Στην οθόνή εμφανίζεται εσφαλμένη γλώσσα                                                                                                    | Αντιμετώπιση προβλημάτων εγκατάστασης                                                                                   | 84  |
| Το κουμπί λειτουργίας δεν είναι αναμμένο         85           Δεν γίνεται η εγκατάσταση του λογισμικού         86           Η σελίδο δεν εκτυπώνεται         86           Δεν είναι δυνατή η εκτύπωση από ψηφιακή φωτογραφική μηχανή με χρήση της δυνατότητας         86           Αντιμετώπιση προβλημάτων εκτύπωσης.         88           Εκτυπώσεις τμήματος εγγράφου μεγέθους 4 x 6 /ν. (10 x 15 εκ.) κατά τη χρήση ψηφιακής         86           Εκτυπώσεις τμήματος εγγράφου μεγέθους 4 x 6 /ν. (10 x 15 εκ.) κατά τη χρήση ψηφιακής         86           Σαμηλή ποιότητα εικτύπωσης.         86           Χαμηλή ποιότητα τα άκρα της σελίδας.         91           Η ταχύητα εκτύπωσης είναι αργή.         92           Εκτύπωση τημόματος εγγράφου ή φωτογραφίας.         93           Η στάθμη μελανιού δεν φαίνεται να είναι σωστή.         93           Η στάθμη μελανιού δεν φαίνεται να είναι σωστή.         93           Η στάθμη μελανιού φαίνεται να κατεβαίνει πολύ γρήγορα.         94           Αντιμετώπιση προβλημάτων αντιγραφής.         94           Αντιμοτότη αναγραφίνες.         95           Αντιμο τότη αντηγραφής.         94           Αντιμοτώση προβλημάτων αντιγραφής.         94           Αντιματώποη προβλημάτων αντιγραφής.         94           Αντιμα μαλανιού φαίνεται να κατεβαίνει πολύ γρήγορα.         94           Αντιμρα                            | Στην οθόνη εμφανίζεται εσφαλμένη γλώσσα                                                                                 |     |
| Δεν γίνεται η εγκατάσταση του λογισμικού         85           Η σελίδα δεν εκτυπώνεται         86           Δεν είναι δυνατή η εκτύπωση από ψηφιακή φωτογραφική μηχανή με χρήση της δυνατότητας         86           Αντιμετώπταη προβλημάτων εκτύπωσης.         86           Εκτυπώσεις μήματος εγγράφου μεγέθους 4 x 6 iv. (10 x 15 εκ.) κατά τη χρήση ψηφιακής         86           φωτογραφικής μηχανής PictBridge         86           Βελτίωση της ποιότητας εκτύπωσης.         86           Χαμηλή ποιότητα στα άκρα της σελίδας.         91           Η ταχύτητα εκτύπωσης είναι αργή.         92           Εκτύπωση μήματος εγγράφου ή φωτογραφίας.         93           Μουτζούρες σε φωτογραφίες.         93           Η στάθμη μελανιού φαίνεται να είναι σωστή.         93           Η στάθμη μελανιού φαίνεται να είναι σωστή.         93           Η στάθμη μελανιού φαίνεται να είναι σωστή.         94           Το φωτοαντιγραφικό δεν αντικοκρίνεται.         94           Αντιμετώπτιση προβλημάτων αντιγραφής.         94           Το φωταλοτη δεν κάτινει         94           Η σάθμη μελανιού φαίνεται να είναι σωστή.         94           Αντιμετώπταη προβλημάτων αντιγραφής.         94           Αντιμετώπτα προβλημάτων αντιγραφής.         94           Αντιμετώπτη προβλημάτων σύρωσος.         96                                                                   | Το κουμπί λειτουργίας δεν είναι αναμμένο                                                                                |     |
| Η σελίδα δεν εκτυπώνεται         86           Δεν είναι δύνατή η εκτύπωση από ψηφιακή φωτογραφική μηχανή με χρήση της δυνατότητας         86           Αντιμετώπιση προβλημάτων εκτύπωσης.         86           Εκτυπώσεις τμήματος εγγράφου μεγέθους 4 x 6 ιν. (10 x 15 εκ.) κατά τη χρήση ψηφιακής         86           Εκτυπώσεις τμήματος εγγράφου μεγέθους 4 x 6 ιν. (10 x 15 εκ.) κατά τη χρήση ψηφιακής         86           Σαμηλή ποιότητας εκτύπωσης.         86           Χαμηλή ποιότητας κτύπωσης.         86           Χαμηλή ποιότητας είναι αγγή.         90           Χαμηλή ποιότητας είναι αγρή.         92           Εκτύπωση τμήματος εγγράφου ή φωτογραφίας.         93           Η στάθμη μελανιού δεν φαίνεται να είναι σωστή.         92           Η στάθμη μελανιού δεν φαίνεται να είναι σωστή.         93           Η στάθμη μελανιού φαίνεται να είναι σωστή.         94           Το φωτοαντιγραφικό δεν ανταποκρίνεται         94           Υπιμετώπιση προβλημάτων αντιγραφής.         94           Χαμηλή ποιότητα ατιγραφής.         94           Αντιμετώπιση προβλημάτων αντιγραφής.         94           Αντιγραφή τμήματος εγγράφου ή φωτογραφίας.         94           Αντιγραφή τμήματος εγγράφου ή φωτογραφίας.         94           Αντιγραφή τμήματος εγγράφου ή φωτογραφίας.         96           Ο σαρωτής δεν ανταποκρίνεται                            | Δεν γίνεται η εγκατάσταση του λογισμικού                                                                                |     |
| Δεν είναι δυνατή η εκτύπωση από ψηφιακή φωτογραφική μηχανή με χρήση της δυνατότητας<br>PictBridge                                                                                                    | Η σελίδα δεν εκτυπώνεται                                                                                                |     |
| Αντιμετώπιση προβλημάτων εκτύπωσης                                                                                                    | Δεν είναι δυνατή η εκτύπωση από ψηφιακή φωτογραφική μηχανή με χρήση της δυνατότητας<br>PictBridge                       | 88  |
| Εκτυπώσεις τμήματος εγγράφου μεγέθους 4 x 6 iv. (10 x 15 εκ.) κατά τη χρήση ψηφιακής         86           φυτογραφικής μηχανής PictBridge         86           Βελτίωση της ποιότητας εκτύπωσης         86           Χαμηλή ποιότητα κειμένου και γραφικών         90           Χαμηλή ποιότητα στα άκρα της σελίδας                                                                                                    | Αντιμετώπιση προβλημάτων εκτύπωσης                                                                                      | 88  |
| Βελτίωση της ποιότητας εκτύπωσης                                                                                                    | Εκτυπώσεις τμήματος εγγράφου μεγέθους 4 x 6 ιν. (10 x 15 εκ.) κατά τη χρήση ψηφιακής<br>φωτογραφικής μηχανής PictBridge | 89  |
| Χαμηλή ποιότητα κειμένου και γραφικών       90         Χαμηλή ποιότητα στα άκρα της σελίδας       91         Η ταχύτητα εκτύπωσης είναι αργή       92         Εκτύπωση τμήματος εγγράφου ή φωτογραφίας       93         Μουτζούρες σε φωτογραφίες       93         Η στάθμη μελανιού δεν φαίνεται να είναι σωστή       93         Η στάθμη μελανιού φαίνεται να κατεβαίνει πολύ γρήγορα       94         Αντιμετώπιση προβλημάτων αντιγραφής.       94         Το φωτοαντιγραφικό δεν ανταποκρίνεται       94         Η μονάδα σαρωτή δεν κλείνει       94         Χαμηλή ποιότητα αντιγραφής.       94         Αντιμετώπιση προβλημάτων αντιγραφής.       94         Αναφηλή ποιότητα στιγραφής.       94         Αναφή τμήματος εγγράφου ή φωτογραφίας       95         Αντιγραφή τμήματος εγγράφου ή φωτογραφίας       96         Ο σαρωτής δεν ανταποκρίνεται       96         Η σάρωση δεν ήταν επιτυχής       97         Η σάρωση δεν ήταν επιτυχής       97         Η σάρωση σε υπερβολικά ή έχει ως αποτέλεσμα να μην ανταποκρίνεται ο υπολογιστής       97         Χαμηλή ποιότητα σαρωμένης εικόνας       97         Σάρωση τμήματος εγγράφου ή φωτογραφίας       96         Αντιμετώπιση προβλημάτων τροφοδοσίας και εμπλοκής χαρτιού       98         Δεν είναι δυνατή η σάρωση                                                                                                    | Βελτίωση της ποιότητας εκτύπωσης                                                                                        |     |
| Χαμηλή ποιότητα στα άκρα της σελίδας                                                                                                    | Χαμηλή ποιότητα κειμένου και γραφικών                                                                                   | 90  |
| Η ταχύτητα εκτύπωσης είναι αργή                                                                                                    | Χαμηλή ποιότητα στα άκρα της σελίδας                                                                                    | 91  |
| Εκτύπωση τμήματος εγγράφου ή φωτογραφίας                                                                                                    | Η ταχύτητα εκτύπωσης είναι αργή                                                                                         | 92  |
| Μουτζούρες σε φωτογραφίες       93         Η στάθμη μελανιού δεν φαίνεται να είναι σωστή       93         Η στάθμη μελανιού φαίνεται να κατεβαίνει πολύ γρήγορα       94         Αντιμετώπιση προβλημάτων αντιγραφής.       94         Το φωτοαντιγραφικό δεν ανταποκρίνεται       94         Η μονάδα σαρωτή δεν κλείνει       94         Χαμηλή ποιότητα αντιγραφής.       94         Αντιμετώπιση προβλημάτων αντιγραφής.       94         Χαμηλή ποιότητα αντιγραφής.       94         Αντιγραφή τμήματος εγγράφου ή φωτογραφίας.       95         Αντιμετώπιση προβλημάτων σάρωσης.       96         Ο σαρωτής δεν ανταποκρίνεται       96         Η σάρωση δεν ήταν επιτυχής       97         Η σάρωση ταθυστερεί υπερβολικά ή έχει ως αποτέλεσμα να μην ανταποκρίνεται ο υπολογιστής       97         Χαμηλή ποιότητα ασωμένης εικόνας       97         Χαμηλή ποιότητα σαφωμένης εικόνας       97         Αντιμετώπιση προβλημάτων τροφοδοσίας και εμπλοκής χαρτιού       98         Δεν είναι δυνατή η σάρωση σε υπολογιστή μέσω δικτύου       98         Δεν είναι δυνατή η σάρωση σε υπολογιστή μέσω δικτύου       98         Εμπλοκή χαρπιού στον εκτυπωτή       96         Εμπλοκή χαρπιού στο στήριγμα του χαρτιού       98         Εμπλοκή χαρπιού στο στήριγμα του χαρτιού       98                                                                                                   | Εκτύπωση τμήματος εγγράφου ή φωτογραφίας                                                                                | 93  |
| Η στάθμη μελανιού δεν φαίνεται να είναι σωστή                                                                                                    | Μουτζούρες σε φωτογραφίες                                                                                               | 93  |
| Η στάθμη μελανιού φαίνεται να κατεβαίνει πολύ γρήγορα                                                                                                    | Η στάθμη μελανιού δεν φαίνεται να είναι σωστή                                                                           | 93  |
| Αντιμετώπιση προβλημάτων αντιγραφής                                                                                                    | Η στάθμη μελανιού φαίνεται να κατεβαίνει πολύ γρήγορα                                                                   | 94  |
| Το φωτοαντιγραφικό δεν ανταποκρίνεται       94         Η μονάδα σαρωτή δεν κλείνει       94         Χαμηλή ποιότητα αντιγραφής       94         Αντιγραφή τμήματος εγγράφου ή φωτογραφίας       95         Αντιμετώπιση προβλημάτων σάρωσης.       96         Ο σαρωτής δεν ανταποκρίνεται       96         Η σάρωση δεν ήταν επιτυχής       97         Η σάρωση δεν ήταν επιτυχής       97         Η σάρωση τη προβλημάτων σάρωσης.       96         Η σάρωση δεν ήταν επιτυχής       97         Καθυστερεί υπερβολικά ή έχει ως αποτέλεσμα να μην ανταποκρίνεται ο υπολογιστής       97         Χαμηλή ποιότητα σαρωμένης εικόνας       97         Σάρωση τμήματος εγγράφου ή φωτογραφίας       98         Δεν είναι δυνατή η σάρωση σε υπολογιστή μέσω δικτύου       98         Αντιμετώπιση προβλημάτων τροφοδοσίας και εμπλοκής χαρτιού       98         Εμπλοκή χαρτιού στον εκτυπωτή       99         Κακή τροφοδοσία χαρτιού ή μέσων ειδικού τύπου       99         Ο εκτυπωτής δεν τροφοδοτείται με χαρτί, φακέλους ή μέσα ειδικού τύπου       99         Ο εκτυπωτή η τοποθέτηση της κάρτας μνήμης       100         Αντιμετώπιση προβλημάτων κάρτας μνήμης       101         Δεν είναι δυνατή η τοποθέτηση της κάρτας μνήμης       101         Δεν είναι δυνατή η τοποθέτηση της κάρτας μνήμης       101 <td>Αντιμετώπιση προβλημάτων αντιγραφής</td> <td>94</td>                          | Αντιμετώπιση προβλημάτων αντιγραφής                                                                                     | 94  |
| Η μονάδα σαρωτή δεν κλείνει       94         Χαμηλή ποιότητα αντιγραφής       94         Αντιγραφή τμήματος εγγράφου ή φωτογραφίας       95         Αντιμετώπιση προβλημάτων σάρωσης.       96         Ο σαρωτής δεν ανταποκρίνεται       96         Η σάρωση δεν ήταν επιτυχής       97         Η σάρωση δεν ήταν επιτυχής       97         Η σάρωση καθυστερεί υπερβολικά ή έχει ως αποτέλεσμα να μην ανταποκρίνεται ο υπολογιστής       97         Χαμηλή ποιότητα σαρωμένης εικόνας       97         Σάρωση τμήματος εγγράφου ή φωτογραφίας       98         Δεν είναι δυνατή η σάρωση σε υπολογιστή μέσω δικτύου       98         Δεν είναι δυνατή η σάρωση σε υπολογιστή μέσω δικτύου       98         Εμπλοκή χαρτιού στον εκτυπωτή       99         Κακή τροφοδοσία χαρτιού ή μέσων ειδικού τύπου       99         Ο εκτυπωτής δεν τροφοδοτείται με χαρτί, φακέλους ή μέσα ειδικού τύπου       99         Ο εκτυπωτής δεν τροφοδοτείται με χαρτί, φακέλους ή μέσα ειδικού τύπου       90         Ο μπλοκή χαρτιού banner       100         Αντιμετώπιση προβλημάτων κάρτας μνήμης       101         Δεν είναι δυνατή η τοποθέτηση της κάρτας μνήμης       101         Δεν είναι δυνατή η τοποθέτηση της κάρτας μνήμης       101         Δεν είναι δυνατή η τοποθέτηση της κάρτας μνήμης       101         Δεν είναι δυν                                                                       | Το φωτοαντιγραφικό δεν ανταποκρίνεται                                                                                   | 94  |
| Χαμηλή ποιότητα αντιγραφής                                                                                                    | Η μονάδα σαρωτή δεν κλείνει                                                                                             | 94  |
| Αντιγραφή τμήματος εγγράφου ή φωτογραφίας                                                                                                    | Χαμηλή ποιότητα αντιγραφής                                                                                              | 94  |
| Αντιμετώπιση προβλημάτων σάρωσης                                                                                                    | Αντιγραφή τμήματος εγγράφου ή φωτογραφίας                                                                               | 95  |
| Ο σαρωτής δεν ανταποκρίνεται                                                                                                    | Αντιμετώπιση προβλημάτων σάρωσης                                                                                        | 96  |
| Η σάρωση δεν ήταν επιτυχής                                                                                                    | Ο σαρωτής δεν ανταποκρίνεται                                                                                            |     |
| Η σάρωση καθυστερεί υπερβολικά ή έχει ως αποτέλεσμα να μην ανταποκρίνεται ο υπολογιστής                                                                                                    | Η σάρωση δεν ήταν επιτυχής                                                                                              | 97  |
| Χαμηλή ποιότητα σαρωμένης εικόνας                                                                                                    | Η σάρωση καθυστερεί υπερβολικά ή έχει ως αποτέλεσμα να μην ανταποκρίνεται ο υπολογιστής                                 | 97  |
| Σάρωση τμήματος εγγράφου ή φωτογραφίας       98         Δεν είναι δυνατή η σάρωση σε υπολογιστή μέσω δικτύου       98         Αντιμετώπιση προβλημάτων τροφοδοσίας και εμπλοκής χαρτιού       98         Εμπλοκή χαρτιού στον εκτυπωτή       98         Εμπλοκή χαρτιού στον εκτυπωτή       99         Κακή τροφοδοσία χαρτιού ή μέσων ειδικού τύπου       99         Ο εκτυπωτής δεν τροφοδοτείται με χαρτί, φακέλους ή μέσα ειδικού τύπου       100         Εμπλοκή χαρτιού banner       100         Αντιμετώπιση προβλημάτων κάρτας μνήμης       101         Δεν είναι δυνατή η τοποθέτηση της κάρτας μνήμης       101         Δεν συμβαίνει τίποτα όταν τοποθετείται κάρτα μνήμης       101         Δεν ματα σφάλματος       102                                                                                                    | Χαμηλή ποιότητα σαρωμένης εικόνας                                                                                       | 97  |
| Δεν είναι δυνατή η σάρωση σε υπολογιστή μέσω δικτύου                                                                                                    | Σάρωση τμήματος εγγράφου ή φωτογραφίας                                                                                  | 98  |
| Αντιμετώπιση προβλημάτων τροφοδοσίας και εμπλοκής χαρτιού                                                                                                    | Δεν είναι δυνατή η σάρωση σε υπολογιστή μέσω δικτύου                                                                    | 98  |
| Εμπλοκή χαρτιού στον εκτυπωτή                                                                                                    | Αντιμετώπιση προβλημάτων τροφοδοσίας και εμπλοκής χαρτιού                                                               | 98  |
| Εμπλοκή χαρτιού στο στήριγμα του χαρτιού                                                                                                    | Εμπλοκή χαρτιού στον εκτυπωτή                                                                                           | 99  |
| <ul> <li>Κακή τροφοδοσία χαρτιού ή μέσων ειδικού τύπου</li></ul>                                                                                                    | Εμπλοκή χαρτιού στο στήριγμα του χαρτιού                                                                                | 99  |
| Ο εκτυπωτής δεν τροφοδοτείται με χαρτί, φακέλους ή μέσα ειδικού τύπου                                                                                                    | Κακή τροφοδοσία χαρτιού ή μέσων ειδικού τύπου                                                                           | 99  |
| Εμπλοκή χαρτιού banner                                                                                                    | Ο εκτυπωτής δεν τροφοδοτείται με χαρτί, φακέλους ή μέσα ειδικού τύπου                                                   | 100 |
| Αντιμετώπιση προβλημάτων κάρτας μνήμης101<br>Δεν είναι δυνατή η τοποθέτηση της κάρτας μνήμης101<br>Δεν συμβαίνει τίποτα όταν τοποθετείται κάρτα μνήμης102<br>Μηνύματα σφάλματος                                                                                                    | Εμπλοκή χαρτιού banner                                                                                                  | 100 |
| Δεν είναι δυνατή η τοποθέτηση της κάρτας μνήμης                                                                                                    | Αντιμετώπιση προβλημάτων κάρτας μνήμης                                                                                  | 101 |
| Δεν συμβαίνει τίποτα όταν τοποθετείται κάρτα μνήμης101<br>Μργίματα σφάλματος                                                                                                    | Δεν είναι δυνατή η τοποθέτηση της κάρτας μνήμης                                                                         | 101 |
| Μηνύματα σφάλματος                                                                                                    | Δεν συμβαίνει τίποτα όταν τοποθετείται κάρτα μνήμης                                                                     | 101 |
|                                                                                                    | Μηνύματα σφάλματος                                                                                                    | 102 |

| Σφάλμα ευθυγράμμισης                                                            |     |
|---------------------------------------------------------------------------------|-----|
| Χαμηλή στάθμη μαύρου μελανιού / χαμηλή στάθμη έγχρωμου μελανιού / χαμηλή στάθμη | 400 |
| φωτογραφικου μελανιου                                                           |     |
| ζφαλμα καθείας (1102, 1203, 1204 ή 1207)                                        |     |
| Απεμπλοκή φυρεα                                                                 | 104 |
| Δεν ήταν δυνατή η ανίχνευση φύλλου δοκιμαστικής εκτύπωσης                       | 105 |
| Σφάλια 1104                                                                     | 105 |
| Σφάλμα αριστερής κασέτας/Σφάλιμα δεξιάς κασέτας                                 | 105 |
| Σφάλμα στην αριστερή κασέτα/Σφάλμα στη δεξιά κασέτα                             |     |
| Δεν υπάρχει αριστερή κασέτα/Δεν υπάρχει δεξιά κασέτα                            |     |
| Αποτυχία μνήμης                                                                 |     |
| Δεν έχουν επιλεγεί εικόνες                                                      |     |
| Δεν έχει επιλεγεί μέγεθος φωτογραφίας/χαρτιού                                   |     |
| Δεν υπάρχουν πληροφορίες σχετικά με το φύλλο δοκιμαστικής εκτύπωσης             |     |
| Δεν εντοπίστηκαν έγκυρα αρχεία φωτογραφιών                                      |     |
| Είναι δυνατή η επιλογή μόνο μιας ρύθμισης βελτίωσης φωτογραφιών τη φορά         |     |
| Είναι δυνατή η επιλογή μόνο μιας ρύθμισης φωτογραφίας/μεγέθους τη φορά          |     |
| Σφάλμα μεγέθους φωτογραφίας. Η φωτογραφία πρέπει να χωράει στη σελίδα           |     |
| Σφάλμα επικοινωνίας PictBridge                                                  |     |
| Αφαιρέστε την κάρτα της φωτογραφικής μηχανής                                    |     |
| Ο κεντρικός υπολογιστής αφαίρεσε ορισμένες φωτογραφίες από την κάρτα            |     |
| Υπάρχει πρόβλημα κατά την ανάγνωση της κάρτας μνήμης                            |     |
| Δεν έχει γίνει αποθήκευση των ρυθμίσεων                                         | 108 |
| Αλλάξτε τις ρυθμίσεις χρονικών ορίων                                            |     |
| Αποθηκεύστε τις ρυθμίσεις για μελλοντικές εργασίες                              |     |
| Επαναφορά των προεπιλεγμένων εργοστασιακών ρυθμίσεων                            | 108 |
| Απεγκατάσταση και επανεγκατάσταση του λογισμικού                                | 109 |
| Σημειώσεις                                                                      | 110 |
| Σημείωση σχετικά με την έκδοση                                                  | 110 |
|                                                                                 | 140 |
| καταναλωση ενεργείας                                                            | 112 |
| Ευρετήριο                                                                       | 114 |

# Εύρεση πληροφοριών σχετικά με τον εκτυπωτή

#### Ταχεία εγκατάστασηΦυλλάδιο

| Περιγραφή                                         | Πού βρίσκεται                                            |
|---------------------------------------------------|----------------------------------------------------------|
| Το φυλλάδιο <i>Ταχεία εγκατάσταση</i> σας παρέχει | Το έγγραφο αυτό μπορείτε να το βρείτε στη συσκευασία του |
| οδηγίες για την εγκατάσταση του υλικού και του    | εκτυπωτή ή στην τοποθεσία της Lexmark στο Web, στη       |
| λογισμικού.                                       | διεύθυνση: <b>www.lexmark.com</b> .                      |

#### Βιβλίο *Ξεκινώντας*

| Περιγραφή                                                                                                    | Πού βρίσκεται                                                                                                    |
|----------------------------------------------------------------------------------------------------|----------------------------------------------------------------------------------------------------|
| Το βιβλίο <i>Ξεκινώντας</i> σας δίνει οδηγίες για τη ρύθμιση<br>του εκτυπωτή, καθώς και βασικές οδηγίες σχετικά με<br>τη χρήση του. | Το έγγραφο αυτό μπορείτε να το βρείτε στη συσκευασία του<br>εκτυπωτή ή στην τοποθεσία της Lexmark στο Web, στη<br>διεύθυνση: <b>www.lexmark.com</b> . |
| <b>Σημείωση:</b> Εάν ο εκτυπωτής σας υποστηρίζει<br>λειτουργικά συστήματα Macintosh, ανατρέξτε στη<br>Βοήθεια για Mac:              |                                                                                                    |
| 1 Από την επιφάνεια εργασίας Finder, κάντε διπλό<br>κλικ στο φάκελο Lexmark 3500-4500 Series.                                       |                                                                                                    |
| 2 Κάντε διπλό κλικ στο εικονίδιο Βοήθεια του<br>εκτυπωτή.                                                                           |                                                                                                    |

#### Οδηγός χρήσης

| Περιγραφή                                                                                                    | Πού βρίσκεται                                                                                                    |
|----------------------------------------------------------------------------------------------------|----------------------------------------------------------------------------------------------------|
| Ο Οδηγός χρήσης σάς δίνει οδηγίες σχετικά με τη χρήση<br>του εκτυπωτή και άλλες πληροφορίες όπως:<br>• Χρήση του λογισμικού (σε λειτουργικά συστήματα<br>Windows)<br>• Τοποθέτηση χαρτιού<br>• Εκτύπωση<br>• Χρήση φωτογραφιών<br>• Σάρωση (εάν υποστηρίζεται από τον εκτυπωτή)<br>• Δημιουργία αντιγράφων (εάν υποστηρίζεται από<br>τον εκτυπωτή)<br>• Αποστολή/λήψη φαξ (εάν υποστηρίζεται από τον<br>εκτυπωτή)<br>• Συντήρηση του εκτυπωτή<br>• Σύνδεση του εκτυπωτή<br>• Σύνδεση του εκτυπωτή<br>• Σύνδεση του εκτυπωτή)<br>• Αντιμετώπιση προβλημάτων εκτύπωσης,<br>αντιγραφής, σάρωσης, αποστολής/λήψης φαξ,<br>εμπλοκής χαρτιού και κακής τροφοδοσίας<br><b>Σημείωση:</b> Εάν ο εκτυπωτής σας υποστηρίζει<br>λειτουργικά συστήματα Macintosh, ανατρέξτε στη<br>Βοήθεια για Mac:<br><b>1</b> Από την επιφάνεια εργασίας Finder, κάντε διπλό<br>κλικ στο φάκελο Lexmark 3500-4500 Series.<br><b>2</b> Κάντε διπλό κλικ στο εικονίδιο <b>Βοήθεια</b> του<br>εκτυπωτή. | Με την εγκατάσταση του λογισμικού του εκτυπωτή, θα<br>εγκατασταθεί και ο Οδηγός χρήσης.<br>1 Επιλέξτε Έναρξη → Προγράμματα ή Όλα τα<br>προγράμματα → Lexmark 3500-4500 Series.<br>2 Επιλέξτε Οδηγός χρήσης.<br>Εάν η σύνδεση για τον Οδηγό χρήσης δεν βρίσκεται στην<br>επιφάνεια εργασίας, ακολουθήστε τις παρακάτω οδηγίες:<br>1 Τοποθετήστε το CD.<br>Εμφανίζεται η οθόνη εγκατάστασης.<br>Σημείωση: Εάν είναι απαραίτητο, επιλέξτε<br>Έναρξη→ Εκτέλεση και, στη συνέχεια, πληκτρολο-<br>γήστε D:\setup, όπου D είναι το γράμμα της μονάδας<br>του CD-ROM.<br>2 Επιλέξτε Προβολή οδηγού χρήσης (περιλαμβάνει<br>πληροφορίες για την αντιμετώπιση προβλη-<br>μάτων εγκατάστασης).<br>3 Επιλέξτε Ναι.<br>Στην επιφάνεια εργασίας θα εμφανιστεί ένα εικονίδιο<br>του Οδηγού χρήσης ενώ στην οθόνη εμφανίζεται ο<br>Οδηγός χρήσης.<br>Το έγγραφο αυτό μπορείτε, επίσης, να το βρείτε στην<br>τοποθεσία της Lexmark στο Web, στη διεύθυνση:<br>www.lexmark.com. |

### Βοήθεια

| Περιγραφή                                            | Πού βρίσκεται                                   |
|------------------------------------------------------|-------------------------------------------------|
| Εάν ο εκτυπωτής συνδέεται σε υπολογιστή, τότε η      | Από οποιοδήποτε πρόγραμμα της Lexmark, επιλέξτε |
| "Βοήθεια" σάς παρέχει πληροφορίες για τη σωστή χρήση | Βοήθεια, Συμβουλές→ Βοήθεια ή Βοήθεια → Θέματα  |
| του λογισμικού.                                      | βοήθειας.                                       |

### Κέντρο υποστήριξης της Lexmark

| Περιγραφή                                        | Πού βρίσκεται                                        |
|--------------------------------------------------|------------------------------------------------------|
| Το λογισμικό του Κέντρου υποστήριξης της Lexmark | Για να μεταβείτε στο Κέντρο υποστήριξης της Lexmark: |
| περιλαμβάνεται στο CD. Εάν ο εκτυπωτής σας είναι | 1 Επιλέξτε Έναρξη → Προγράμματα ή Όλα τα             |
| συνδεδεμένος σε υπολογιστή, τότε η εγκατάστασή   | προγράμματα → Lexmark 3500-4500 Series.              |
| του γίνεται μαζί με το υπόλοιπο λογισμικό.       | 2 Επιλέξτε Κέντρο υποστήριξης της Lexmark.           |

#### Υποστήριξη πελατών

| Περιγραφή                                      | Που βρίσκεται (Βόρεια Αμερική)                                                                                                    | Που βρίσκεται (υπόλοιπος κόσμος)                                                                                                    |
|------------------------------------------------|----------------------------------------------------------------------------------------------------|----------------------------------------------------------------------------------------------------|
| Υποστήριξη μέσω<br>τηλεφώνου                   | <ul> <li>Επικοινωνήστε μαζί μας στο</li> <li>ΗΠΑ: 1-800-332-4120<br/>Δευτέρα–Παρασκευή (8:00 π.μ.–<br/>11:00 μ.μ. ώρα Ανατολικών Η.Π.Α.)<br/>Σάββατο (Μεσημέρι–6:00 μ.μ. ώρα<br/>Ανατολικών Η.Π.Α.)</li> <li>Καναδάς: 1-800-539-6275<br/>Αγγλικά Δευτέρα–Παρασκευή<br/>(08:00 π.μ.–11:00 μ.μ. ώρα Ανατο-<br/>λικών Η.Π.Α.)<br/>Σάββατο (Μεσημέρι–6:00 μ.μ. ώρα<br/>Ανατολικών Η.Π.Α.)<br/>Γαλλικά Δευτέρα–Παρασκευή<br/>(9:00 π.μ.–7:00 μ.μ. ώρα Ανατο-<br/>λικών Η.Π.Α.)</li> <li>Μεξικό: 001-888-377-0063<br/>Δευτέρα–Παρασκευή (8:00 π.μ.–<br/>8:00 μ.μ. ώρα Ανατολικών Η.Π.Α.)</li> <li>Σημείωση: Οι αριθμοί τηλεφώνου και οι<br/>ώρες λειτουργίας των γραμμών υποστή-<br/>ριξης μπορεί να αλλάξουν χωρίς προει-<br/>δοποίηση. Για να λάβετε τους πλέον<br/>πρόσφατους αριθμούς τηλεφώνου που<br/>είναι διαθέσιμοι, δείτε την έντυπη δήλωση<br/>εννύησης που συνοδεύει τον εκτυπωτή.</li> </ul> | Οι αριθμοί τηλεφώνου και οι ώρες<br>λειτουργίας των γραμμών υποστή-<br>ριξης διαφέρουν ανάλογα με τη χώρα<br>ή την περιοχή.<br>Επισκεφθείτε την τοποθεσία μας στο<br>Web στη διεύθυνση<br>www.lexmark.com. Επιλέξτε χώρα ή<br>περιοχή και, στη συνέχεια, κάντε κλικ<br>στη σύνδεση Υποστήριξη πελατών.<br>Σημείωση: Για περισσότερες πληρο-<br>φορίες σχετικά με την επικοινωνία με<br>τη Lexmark, δείτε την έντυπη δήλωση<br>εγγύησης που συνοδεύει τον<br>εκτυπωτή.              |
| Υποστήριξη μέσω ηλεκτρο-<br>νικού ταχυδρομείου | <ul> <li>Για υποστήριξη μέσω ηλεκτρονικού ταχυδρομείου, επισκεφτείτε την τοποθεσία μας στο Web:</li> <li>www.lexmark.com.</li> <li>1 Επιλέξτε CUSTOMER SUPPORT.</li> <li>2 Επιλέξτε Technical Support.</li> <li>3 Επιλέξτε την οικογένεια εκτυπωτών.</li> <li>4 Επιλέξτε το μοντέλο του εκτυπωτή.</li> <li>5 Στην ενότητα "Support Tools", επιλέξτε e-Mail Support.</li> <li>6 Συμπληρώστε τη φόρμα και, στη συνέχεια, επιλέξτε Submit Request.</li> </ul>                                                                                                    | Η υποστήριξη μέσω e-mail διαφέρει<br>ανάλογα με τη χώρα ή την περιοχή και<br>ενδέχεται να μην είναι διαθέσιμη σε<br>μερικές περιπτώσεις.<br>Επισκεφθείτε την τοποθεσία μας στο<br>Web στη διεύθυνση<br>www.lexmark.com. Επιλέξτε χώρα ή<br>περιοχή και, στη συνέχεια, κάντε κλικ<br>στη σύνδεση Υποστήριξη πελατών.<br>Σημείωση: Για περισσότερες πληρο-<br>φορίες σχετικά με την επικοινωνία με<br>τη Lexmark, δείτε την έντυπη δήλωση<br>εγγύησης που συνοδεύει τον<br>εκτυπωτή. |

#### Περιορισμένη εγγύηση

| Περιγραφή                                                                                                    | Πού βρίσκεται (ΗΠΑ)                                                                                                    | Που βρίσκεται (υπόλοιπος<br>κόσμος)                                                                                                    |
|----------------------------------------------------------------------------------------------------|----------------------------------------------------------------------------------------------------|----------------------------------------------------------------------------------------------------|
| Πληροφορίες σχετικά με την περιο-<br>ρισμένη εγγύηση<br>Η Lexmark International, Inc.<br>παρέχει περιορισμένη εγγύηση,<br>σύμφωνα με την οποία αυτός ο<br>εκτυπωτής δεν θα παρουσιάσει<br>ελαττώματα στα υλικά ή την<br>κατασκευή του για χρονικό<br>διάστημα 12 μηνών από την<br>ημερομηνία αγοράς. | <ul> <li>Για να δείτε τους περιορισμούς και τους όρους της παρούσας περιορισμένης εγγύησης, ανατρέξτε στη Δήλωση περιορισμένης εγγύησης που συνοδεύει αυτήν τη μονάδα ή που ανακοινώνεται στη διεύθυνση:www.lexmark.com.</li> <li>1 Επιλέξτε CUSTOMER SUPPORT.</li> <li>2 Επιλέξτε Warranty Information.</li> <li>3 Από την ενότητα "Statement of Limited Warranty", επιλέξτε Inkjet &amp; All-In-One Printers.</li> <li>4 Μετακινηθείτε στη σελίδα Web για να δείτε την εγγύηση.</li> </ul> | Οι πληροφορίες σχετικά με την<br>εγγύηση διαφέρουν ανάλογα με τη<br>χώρα ή την περιοχή. Δείτε την<br>έντυπη εγγύηση που συνοδεύει<br>τον εκτυπωτή. |

Καταγράψτε τις παρακάτω πληροφορίες (βρίσκονται στην απόδειξη που λάβατε από το κατάστημα και στο πίσω μέρος του εκτυπωτή) και να τις έχετε κοντά σας όταν επικοινωνήσετε μαζί μας, ώστε να μπορέσουμε να σας εξυπηρετήσουμε όσο πιο γρήγορα γίνεται:

- Κωδικό τύπου συσκευής
- Αριθμό σειράς
- Ημερομηνία αγοράς
- Κατάστημα στο οποίο έγινε η αγορά

# Εγκατάσταση του εκτυπωτή

# Έλεγχος των περιεχομένων της συσκευασίας

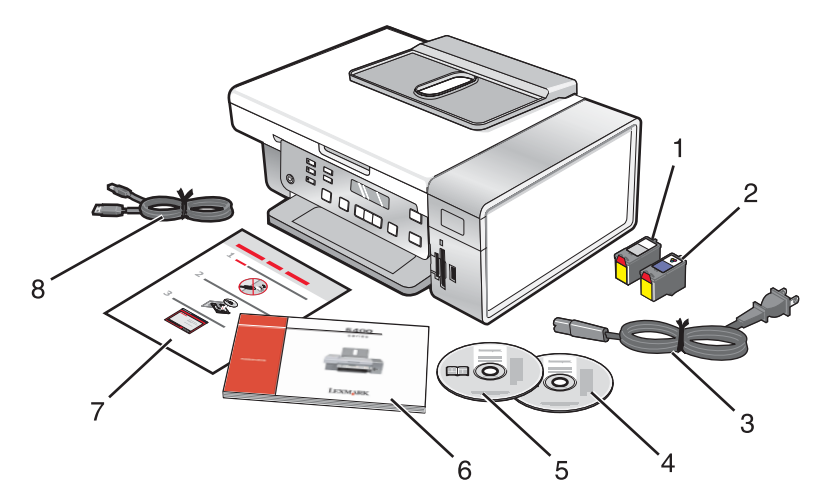

|   | Όνομα                                    | Περιγραφή                                                                                                    |
|---|------------------------------------------|----------------------------------------------------------------------------------------------------|
| 1 | Κασέτα ασπρόμαυρης εκτύπωσης             | Κασέτες για τοποθέτηση στον εκτυπωτή.                                                                                                    |
| 2 | Κασέτα έγχρωμης εκτύπωσης                | Σημείωση: Οι συνδυασμοί των κασετών διαφέρουν ανάλογα<br>με το προϊόν που έχετε αγοράσει.                                                                                                    |
| 3 | Καλώδιο τροφοδοσίας                      | Συνδέεται στη θύρα τροφοδοσίας που βρίσκεται στο πίσω<br>μέρος του εκτυπωτή.                                                                                                    |
|   |                                          | <b>Σημείωση:</b> Το δικό σας καλώδιο τροφοδοσίας ενδέχεται να<br>έχει διαφορετική εμφάνιση από αυτό που φαίνεται στην εικόνα.                                                                     |
| 4 | CD λογισμικού εγκατάστασης για Windows   | <ul><li>Λογισμικό εγκατάστασης για τον εκτυπωτή</li><li>Βοήθεια</li></ul>                                                                                                    |
|   |                                          | <ul> <li>Οδηγός χρήσης σε ηλεκτρονική μορφή</li> </ul>                                                                                                    |
| 5 | CD λογισμικού εγκατάστασης για Macintosh | <ul> <li>Λογισμικό εγκατάστασης για τον εκτυπωτή</li> <li>Βοήθεια για Mac</li> </ul>                                                                                                    |
| 6 | Ξεκινώντας                               | Έντυπο βιβλίο που χρησιμεύει ως οδηγός.<br><b>Σημείωση:</b> Πλήρεις πληροφορίες χρήστη ( <i>Οδηγός χρήσης</i> ή<br><i>Βοήθεια για Mac</i> ) μπορείτε να βρείτε στα CD λογισμικού<br>εγκατάστασης. |
| 7 | Φυλλάδιο Ταχεία εγκατάσταση              | Οδηγίες αρχικής εγκατάστασης                                                                                                    |
| 8 | Καλώδιο εγκατάστασης                     | Συνδέει προσωρινά τον εκτυπωτή και τον υπολογιστή εάν<br>χρησιμοποιηθούν ορισμένες μέθοδοι εγκατάστασης.                                                                                          |

## Εγκατάσταση πίνακα ελέγχου διαφορετικής γλώσσας

Οι οδηγίες αυτές ισχύουν μόνο εάν λάβατε έναν ή περισσότερους επιπλέον πίνακες ελέγχου γλώσσας με τον εκτυπωτή.

1 Ανασηκώστε και αφαιρέστε τον πίνακα ελέγχου (εάν έχετε ήδη τοποθετήσει κάποιο).

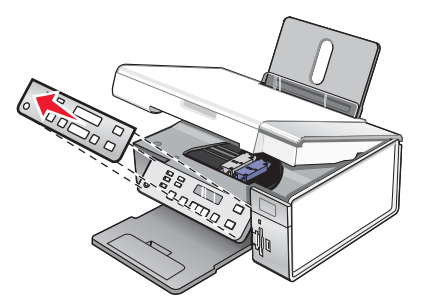

- 2 Επιλέξτε το σωστό πίνακα ελέγχου για τη γλώσσα σας.
- 3 Ευθυγραμμίστε τα κλιπ του πίνακα ελέγχου με τις οπές του εκτυπωτή και, στη συνέχεια, πιέστε τα προς τα κάτω.

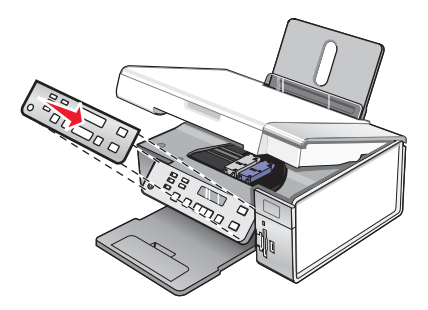

# Εγκατάσταση του εκτυπωτή σε δίκτυο

Για πλήρεις πληροφορίες σχετικά με την εγκατάσταση σε δίκτυο, ανατρέξτε στο εγχειρίδιο Ξεκινώντας που συνοδεύει το προϊόν.

# Εγκατάσταση του εκτυπωτή σε δίκτυο

Ακολουθήστε τις οδηγίες για τη μέθοδο σύνδεσης σε δίκτυο που θέλετε να χρησιμοποιήσετε. Βεβαιωθείτε ότι το επιλεγμένο δίκτυο έχει ρυθμιστεί και λειτουργεί σωστά και ότι όλες οι σχετικές συσκευές είναι ενεργοποιημένες. Για περισσότερες πληροφορίες για το συγκεκριμένο δίκτυο, ανατρέξτε στην τεκμηρίωση δικτύου ή συμβουλευτείτε το άτομο το οποίο ρύθμισε το δίκτυο.

## Εγκατάσταση εσωτερικού ασύρματου διακομιστή εκτυπώσεων

Ο εκτυπωτής που αγοράσατε ενδέχεται να διαθέτει εσωτερικό ασύρματο διακομιστή εκτυπώσεων, ο οποίος επιτρέπει τη χρήση του εκτυπωτή σε ασύρματο δίκτυο. Εάν ο εκτυπωτής σας δεν διαθέτει εγκατεστημένο εσωτερικό ασύρματο διακομιστή εκτυπώσεων, μπορείτε να αγοράσετε έναν ξεχωριστά. Χρησιμοποιήστε τις παρακάτω οδηγίες για να εγκαταστήσετε τον εσωτερικό ασύρματο διακομιστή εκτυπώσεων.

1 Απενεργοποιήστε τον εκτυπωτή και, στη συνέχεια, αποσυνδέστε το καλώδιο τροφοδοσίας από την πρίζα.

**Προειδοποίηση:** Εάν δεν αποσυνδέσετε τον εκτυπωτή, ενδέχεται να προκληθεί ζημιά στον εκτυπωτή και στον εσωτερικό ασύρματο διακομιστή εκτυπώσεων. Βεβαιωθείτε πως ο εκτυπωτής είναι απενεργοποιημένος και το καλώδιο τροφοδοσίας αποσυνδεδεμένο από την πρίζα, πριν προχωρήσετε παρακάτω.

2 Αφαιρέστε την πίσω πλάκα καλύμματος πιέζοντας προς τα κάτω την προεξοχή και, στη συνέχεια, τραβώντας το κάλυμμα από τον εκτυπωτή.

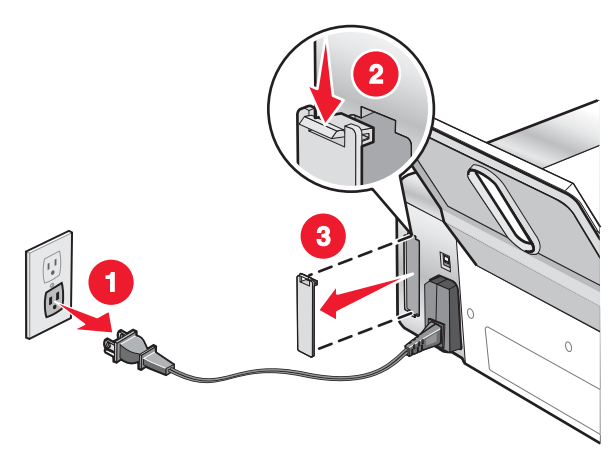

3 Αφαιρέστε τον εσωτερικό ασύρματο διακομιστή εκτυπώσεων από τη συσκευασία του. Αποθηκεύστε τη συσκευασία.

**Προειδοποίηση:** Οι ασύρματοι διακομιστές εκτυπώσεων παθαίνουν εύκολα ζημιά από τον στατικό ηλεκτρισμό. Ακουμπήστε κάτι μεταλλικό, όπως τον σκελετό του εκτυπωτή, πριν ακουμπήσετε τον ασύρματο διακομιστή εκτυπώσεων. 4 Ευθυγραμμίστε τα άκρα του εσωτερικού ασύρματου διακομιστή εκτυπώσεων με τους οδηγούς που βρίσκονται στα αριστερά και στα δεξιά και, στη συνέχεια, σπρώξτε τον ασύρματο διακομιστή εκτυπώσεων στο εσωτερικό του εκτυπωτή μέχρι να κουμπώσει στη θέση του.

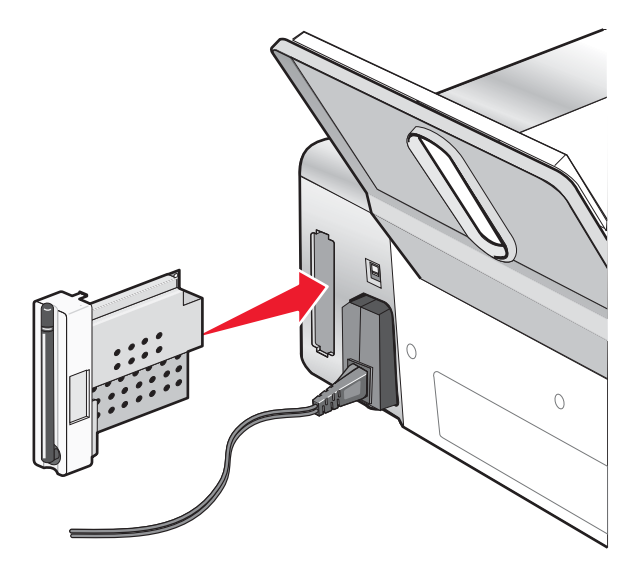

- 5 Βεβαιωθείτε πως η κεραία είναι στραμμένη προς τα επάνω.
- 6 Κολλήστε την αυτοκόλλητη ετικέτα που αναγράφει τη διεύθυνση MAC στο πίσω μέρος του εκτυπωτή. Αυτό θα σας χρειαστεί στη συνέχεια, προκειμένου να συνδέσετε τον εκτυπωτή σε δίκτυο.

Είστε πλέον έτοιμοι να ρυθμίσετε τις παραμέτρους του εσωτερικού ασύρματου διακομιστή εκτυπώσεων ώστε να μπορεί να λειτουργήσει στο ασύρματο δίκτυό σας.

### Εύρεση της διεύθυνσης ΜΑC

Προκειμένου να ολοκληρωθεί η διαμόρφωση των παραμέτρων του εκτυπωτή σας, ενδέχεται να απαιτείται η διεύθυνση MAC (media access control) του εκτυπωτή ή του διακομιστή εκτυπώσεων. Η διεύθυνση MAC αποτελείται από μια σειρά γραμμάτων και αριθμών που αναγράφονται στο πίσω μέρος του εκτυπωτή σας.

Εάν αγοράσατε τον εσωτερικό ασύρματο διακομιστή εκτυπώσεων ξεχωριστά, η διεύθυνση MAC αναγράφεται στην αυτοκόλλητη ετικέτα που συνοδεύει τον ασύρματο διακομιστή εκτυπώσεων. Κολλήστε την αυτοκόλλητη ετικέτα στον εκτυπωτή σας ώστε η διεύθυνση MAC να είναι διαθέσιμη όποτε τη χρειαστείτε.

# Πληροφορίες σχετικά με τον εκτυπωτή

# Παρουσίαση των εξαρτημάτων του εκτυπωτή

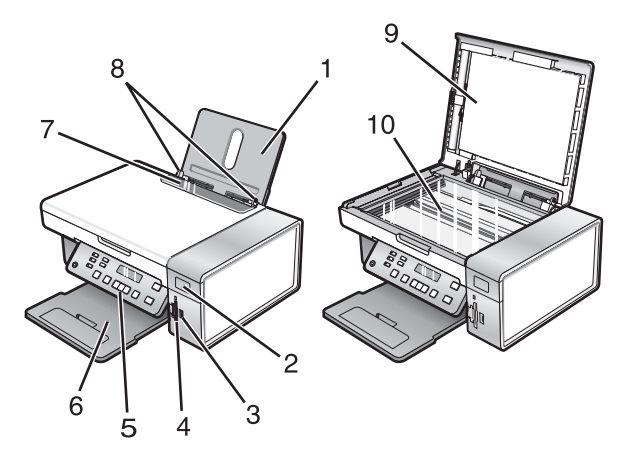

|    | Εξάρτημα                       | Για                                                                                                    |
|----|--------------------------------|----------------------------------------------------------------------------------------------------|
| 1  | Στήριγμα χαρτιού               | Τοποθέτηση χαρτιού.                                                                                                    |
| 2  | Ένδειξη Wi-Fi                  | Έλεγχος κατάστασης ασύρματης λειτουργίας:                                                                                                    |
|    |                                | <ul> <li>Απενεργοποιημένο υποδεικνύει πως ο εκτυπωτής δεν έχει ενεργο-<br/>ποιηθεί και πως δεν έχει γίνει εγκατάσταση της επιλογής ασύρματης<br/>λειτουργίας.</li> </ul>    |
|    |                                | <ul> <li>Πορτοκαλί υποδεικνύει πως ο εκτυπωτής είναι έτοιμος για πραγμα-<br/>τοποίηση ασύρματης σύνδεσης, αλλά δεν είναι συνδεδεμένος.</li> </ul>                           |
|    |                                | <ul> <li>Πορτοκαλί που αναβοσβήνει υποδεικνύει πως οι παράμετροι του<br/>εκτυπωτή έχουν ρυθμιστεί αλλά δεν είναι δυνατή η επικοινωνία με το<br/>ασύρματο δίκτυο.</li> </ul> |
|    |                                | <ul> <li>Πράσινο υποδεικνύει πως ο εκτυπωτής είναι συνδεδεμένος σε<br/>ασύρματο δίκτυο.</li> </ul>                                                                          |
| 3  | Θύρα PictBridge                | Σύνδεση ψηφιακής φωτογραφικής μηχανής PictBridge ή μονάδας flash<br>στον εκτυπωτή.                                                                                          |
| 4  | Υποδοχές κάρτας μνήμης         | Τοποθέτηση κάρτας μνήμης.                                                                                                    |
| 5  | Πίνακας ελέγχου                | Χειρισμό του εκτυπωτή.                                                                                                    |
|    |                                | Για περισσότερες πληροφορίες, δείτε "Χρήση του πίνακα ελέγχου" στη<br>σελίδα 18.                                                                                            |
| 6  | Θήκη εξόδου χαρτιού            | Στήριξη του χαρτιού καθώς εξέρχεται από τη συσκευή.                                                                                                    |
| 7  | Προστατευτικό εξάρτημα χαρτιού | Αποτροπή αντικειμένων από πτώση στην υποδοχή του χαρτιού                                                                                                    |
| 8  | Οδηγός χαρτιού                 | Ευθυγράμμιση του χαρτιού κατά την τροφοδοσία                                                                                                    |
| 9  | Επάνω κάλυμμα                  | Πρόσβαση στη γυάλινη επιφάνεια του σαρωτή.                                                                                                    |
| 10 | Γυάλινη επιφάνεια σάρωσης      | Αντιγραφή ή αφαίρεση ενός αντικειμένου.                                                                                                    |

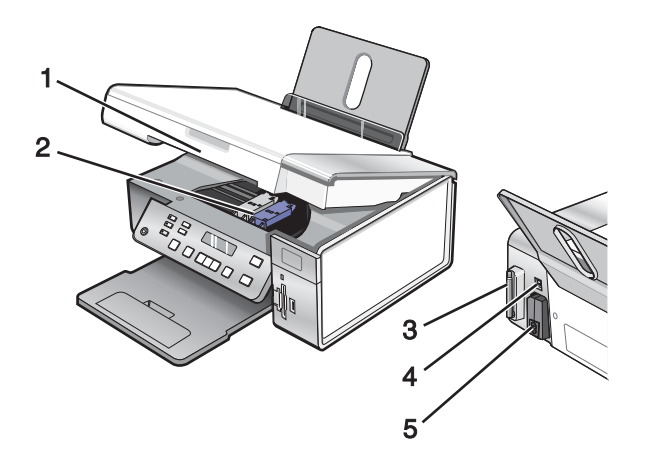

|   | Εξάρτημα                                                       | Για                                                                                                    |
|---|----------------------------------------------------------------|----------------------------------------------------------------------------------------------------|
| 1 | Μονάδα σαρωτή                                                  | Πρόσβαση στις κασέτες εκτύπωσης.                                                                                                    |
| 2 | Φορέας κασέτας εκτύπωσης                                       | Τοποθέτηση, αντικατάσταση ή αφαίρεση κασέτας<br>εκτύπωσης                                                                                                    |
| 3 | Lexmark N2050 (εσωτερικός ασύρματος διακομιστής<br>εκτυπώσεων) | Σύνδεση του εκτυπωτή σε ασύρματο δίκτυο.<br><b>Σημείωση:</b> Μόνο οι εκτυπωτές 4500 Series<br>διαθέτουν εγκατεστημένο εσωτερικό ασύρματο<br>διακομιστή εκτυπώσεων. |
| 4 | Θύρα USB                                                       | Σύνδεση του εκτυπωτή σε υπολογιστή χρησιμο-<br>ποιώντας καλώδιο USB.                                                                                               |
| 5 | Τροφοδοτικό με θύρα                                            | Σύνδεση του εκτυπωτή σε πηγή τροφοδοσίας                                                                                                    |

# Χρήση των κουμπιών και των μενού του πίνακα ελέγχου

### Χρήση του πίνακα ελέγχου

Στην οθόνη εμφανίζονται τα εξής:

- Η κατάσταση του εκτυπωτή
- Τα μηνύματα
- Τα μενού

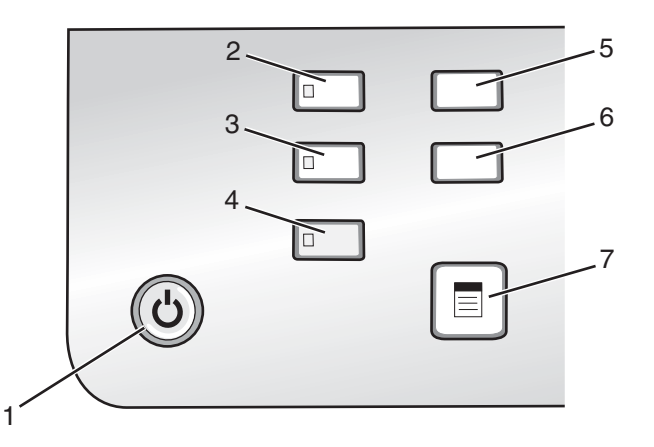

|   | Πατήστε                | Για                                                                                                    |
|---|------------------------|----------------------------------------------------------------------------------------------------|
| 1 | ٩                      | <ul> <li>Ενεργοποίηση ή απενεργοποίηση του εκτυπωτή</li> <li>Τερματισμό της διαδικασίας εκτύπωσης, αντιγραφής ή σάρωσης.</li> </ul> |
| 2 | Αντιγραφή              | Πρόσβαση στην προεπιλεγμένη οθόνη αντιγραφής και δημιουργία αντιγράφων.                                                             |
|   |                        | <b>Σημείωση:</b> Η λειτουργία αυτή είναι επιλεγμένη όταν η φωτεινή ένδειξη του<br>κουμπιού είναι ενεργοποιημένη.                    |
| 3 | Σάρωση                 | Πρόσβαση στην προεπιλεγμένη οθόνη σάρωσης και σάρωση εγγράφων.                                                                      |
|   |                        | <b>Σημείωση:</b> Η λειτουργία αυτή είναι επιλεγμένη όταν η φωτεινή ένδειξη του<br>κουμπιού είναι ενεργοποιημένη.                    |
| 4 | Κάρτα φωτογραφιών      | Πρόσβαση στην προεπιλεγμένη οθόνη φωτογραφιών και εκτύπωση<br>φωτογραφιών.                                                          |
|   |                        | <b>Σημείωση:</b> Η λειτουργία αυτή είναι επιλεγμένη όταν η φωτεινή ένδειξη του<br>κουμπιού είναι ενεργοποιημένη.                    |
| 5 | Ρυθμίσεις              | Πρόσβαση στην προεπιλεγμένη οθόνη ρυθμίσεων και αλλαγή των ρυθμίσεων του<br>εκτυπωτή.                                               |
|   |                        | <b>Σημείωση:</b> Οι άλλες φωτεινές ενδείξεις κουμπιών είναι απενεργοποιημένες, όταν<br>είναι επιλεγμένο αυτό το κουμπί.             |
| 6 | Πιο φωτεινό/Πιο σκούρο | Ρύθμιση της φωτεινότητας ενός αντιγράφου ή φωτογραφίας.                                                                             |
| 7 |                        | Εμφάνιση του μενού "Αντιγραφή", "Σάρωση" ή "Κάρτα φωτογραφιών", ανάλογα με<br>τη λειτουργία που έχει επιλεγεί.                      |

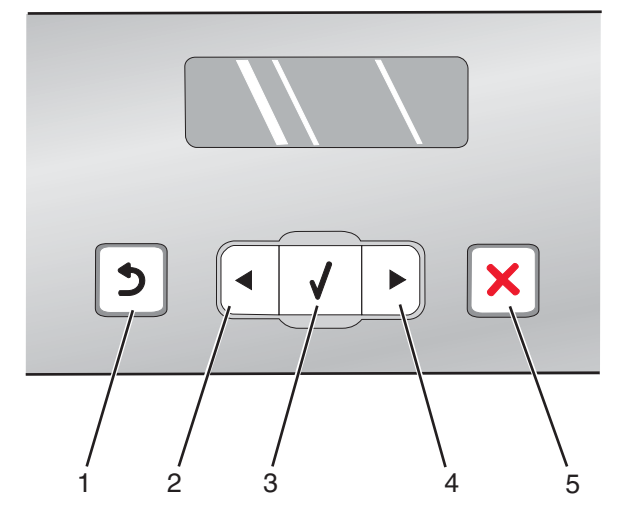

|   | Πατήστε  | Για                                                                                                    |
|---|----------|----------------------------------------------------------------------------------------------------|
| 1 | 3        | <ul> <li>Επιστροφή στην προηγούμενη οθόνη.</li> <li>Διαγραφή γράμματος ή αριθμού.</li> </ul>                                                                                                    |
| 2 | •        | <ul> <li>Ελάττωση αριθμού.</li> <li>Διαγραφή γράμματος ή αριθμού.</li> <li>Μετακίνηση στα μενού, τα υπομενού ή τις ρυθμίσεις που εμφανίζονται στην οθόνη.</li> </ul>                                                                                                    |
| 3 | <b>√</b> | <ul> <li>Επιλογή ενός στοιχείου μενού ή υπομενού που εμφανίζεται στην οθόνη.</li> <li>Τροφοδοσία ή εξαγωγή του χαρτιού.</li> </ul>                                                                                                    |
| 4 |          | <ul> <li>Αύξηση του αριθμού.</li> <li>Εισαγωγή διαστήματος μεταξύ γραμμάτων ή αριθμών.</li> <li>Μετακίνηση στα μενού, τα υπομενού ή τις ρυθμίσεις που εμφανίζονται στην οθόνη.</li> </ul>                                                                                                    |
| 5 | ×        | <ul> <li>Ακύρωση μιας εργασίας εκτύπωσης, αντιγραφής ή σάρωσης που βρίσκεται σε εξέλιξη.</li> <li>Έξοδο από μενού ή υπομενού και επιστροφή στην προεπιλεγμένη οθόνη αντιγραφής, σάρωσης ή κάρτας φωτογραφιών.</li> <li>Διαγραφή των τρεχουσών ρυθμίσεων ή των μηνυμάτων σφάλματος και επιστροφή στις προεπιλεγμένες ρυθμίσεις.</li> </ul> |

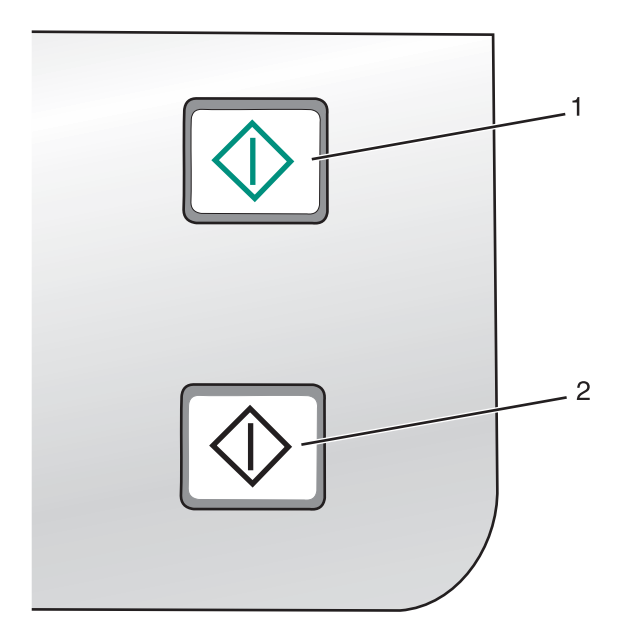

|   | Πατήστε            | Για                                                                                                    |
|---|--------------------|----------------------------------------------------------------------------------------------------|
| 1 | Έναρξη έγχρωμου    | Εκκίνηση εργασίας έγχρωμης αντιγραφής, σάρωσης ή εκτύπωσης φωτογραφίας,<br>ανάλογα με τη λειτουργία που έχει επιλεγεί.    |
| 2 | Έναρξη ασπρόμαυρου | Εκκίνηση εργασίας ασπρόμαυρης αντιγραφής, σάρωσης ή εκτύπωσης<br>φωτογραφίας, ανάλογα με τη λειτουργία που έχει επιλεγεί. |

#### Χρήση του μενού Αντιγραφή

Για να αποκτήσετε πρόσβαση και να περιηγηθείτε στο μενού "Αντιγραφή":

1 Από τον πίνακα ελέγχου, πατήστε Αντιγραφή.

Εμφανίζεται η οθόνη προεπιλογής αντιγραφής.

- 2 Εάν δεν επιθυμείτε να αλλάξετε τη ρύθμιση, πατήστε Έναρξη έγχρωμου ή Έναρξη ασπρόμαυρου.
- 3 Εάν θέλετε να αλλάξετε μια ρύθμιση, πατήστε 📃.
- 4 Πατήστε επανειλημμένα το κουμπί ◀ ή το κουμπί ▶ μέχρι να εμφανιστεί το στοιχείο μενού που επιθυμείτε.
- 5 Πατήστε το √.
- 6 Πατήστε επανειλημμένα το κουμπί ◄ ή το κουμπί ► μέχρι να εμφανιστεί το στοιχείο υπομενού ή η ρύθμιση που επιθυμείτε.
- 7 Πατήστε το √.

**Σημείωση:** Εάν πατήσετε το **√** θα επιλέξετε μια ρύθμιση. Δίπλα στην επιλεγμένη ρύθμιση θα εμφανιστεί η ένδειξη \*.

- 8 Για να μεταβείτε σε επιπλέον υπομενού και ρυθμίσεις, επαναλάβετε το βήμα 6 και το βήμα 7 όπως απαιτείται.
- 9 Εάν είναι απαραίτητο, πατήστε επανειλημμένα το για να επιστρέψετε στα προηγούμενα μενού και να επιλέξετε διαφορετικές ρυθμίσεις.
- 10 Πατήστε Έναρξη έγχρωμου ή Έναρξη ασπρόμαυρου.

| Επιλέξτε                                                                                             | Για                                                                                                    |  |
|----------------------------------------------------------------------------------------------------|----------------------------------------------------------------------------------------------------|--|
| Αντίγραφα*                                                                                           | Καθορισμό του αριθμού των αντιγράφων που θα εκτυπωθούν.                                                                                                    |  |
| Αλλαγή μεγέθους*                                                                                     | <ul> <li>Καθορισμό του ποσοστού αύξησης ή μείωσης του μεγέθους του πρωτότυπου αντιγράφου.</li> <li>Καθορισμό συγκεκριμένου μεγέθους αντιγράφου.</li> </ul> |  |
|                                                                                                    | <ul> <li>Δημιουργία πολυσέλιδης αφίσας.</li> </ul>                                                                                                    |  |
| Πιο φωτεινό / Πιο σκούρο*                                                                            | Ρύθμιση της φωτεινότητας ενός αντιγράφου.                                                                                                    |  |
| Ποιότητα*                                                                                            | Ρύθμιση της ποιότητας ενός αντιγράφου.                                                                                                    |  |
| Ρύθμιση χαρτιού                                                                                      | Καθορισμό του μεγέθους και του τύπου χαρτιού που έχει τοποθετηθεί.                                                                                         |  |
| Επανάληψη εικόνας*                                                                                   | Επιλογή του αριθμού των αντιγράφων εικόνας που θα εκτυπωθούν σε<br>μια σελίδα.                                                                             |  |
| Σελιδοποίηση                                                                                         | Εκτύπωση ενός ή περισσότερων αντιγράφων με τη σωστή σειρά.                                                                                                 |  |
| Ν σε ένα φύλλο*                                                                                      | Επιλογή του αριθμού των σελίδων που θα εκτυπωθούν σε μια σελίδα.                                                                                           |  |
| Μέγεθος πρωτοτύπου*                                                                                  | Καθορισμό του μεγέθους του πρωτότυπου εγγράφου.                                                                                                    |  |
| Τύπος πρωτοτύπου*                                                                                    | Προσδιορισμό του τύπου του πρωτότυπου εγγράφου.                                                                                                    |  |
| * Προσωρινή ρυθμίση. Για πληροφορίες σχετικά με την αποθήκευση προσωρινών και άλλων ρυθμίσεων, δείτε |                                                                                                    |  |

"Αποθήκευση ρυθμίσεων" στη σελίδα 27.

#### Χρήση του μενού Σάρωση

Για να αποκτήσετε πρόσβαση και να περιηγηθείτε στο μενού "Σάρωση":

1 Από τον πίνακα ελέγχου, πατήστε **Σάρωση**.

Εμφανίζεται η οθόνη προεπιλογής σάρωσης.

- 2 Πατήστε επανειλημμένα ◄ ή ► μέχρι να εμφανιστεί ο προορισμός σάρωσης που επιθυμείτε.
- **3** Εάν δεν επιθυμείτε να αλλάξετε τη ρύθμιση, πατήστε Έναρξη έγχρωμου ή Έναρξη ασπρόμαυρου.
- 4 Εάν θέλετε να αλλάξετε μια ρύθμιση, πατήστε 📃.
- 5 Πατήστε επανειλημμένα ◄ ή ► μέχρι να εμφανιστεί το στοιχείο μενού που επιθυμείτε.
- 6 Πατήστε √.
- 7 Πατήστε επανειλημμένα ◄ ή ► μέχρι να εμφανιστεί το στοιχείο υπομενού ή η ρύθμιση που επιθυμείτε.
- 8 Πατήστε √.

**Σημείωση:** Εάν πατήσετε το **√** θα επιλέξετε μια ρύθμιση. Δίπλα στην επιλεγμένη ρύθμιση θα εμφανιστεί η ένδειξη \*.

- 9 Για να μεταβείτε σε επιπλέον υπομενού και ρυθμίσεις, επαναλάβετε τοβήμα 7 και τοβήμα 8 όπως απαιτείται.
- 10 Εάν χρειαστεί, πατήστε επανειλημμένα για να επιστρέψετε στα προηγούμενα μενού και να επιλέξετε διαφορετικές ρυθμίσεις.
- 11 Πατήστε Έναρξη έγχρωμου ή Έναρξη ασπρόμαυρου.

| Επιλέξτε                                                                                                    | Για                                             |
|----------------------------------------------------------------------------------------------------|-------------------------------------------------|
| Ποιότητα*                                                                                                    | Ρύθμιση της ποιότητας σάρωσης.                  |
| Μέγεθος πρωτοτύπου*                                                                                                    | Καθορισμό του μεγέθους του πρωτότυπου εγγράφου. |
| * Προσωρινή ρύθμιση. Για πληροφορίες σχετικά με την αποθήκευση προσωρινών και άλλων ρυθμίσεων,<br>δείτε"Αποθήκευση ουθμίσεων" στη σελίδα 27 |                                                 |

#### Χρήση του μενού Κάρτα φωτογραφιών

- 1 Εάν είναι απαραίτητο, πατήστε Κάρτα φωτογραφιών ή τοποθετήστε μια κάρτα μνήμης ή μια μονάδα flash στον εκτυπωτή.
- 2 Πατήστε επανειλημμένα ◄ ή ► μέχρι να εμφανιστεί το στοιχείο μενού που επιθυμείτε.
- 3 Πατήστε √.
- 4 Πατήστε επανειλημμένα ◀ ή ▶ μέχρι να εμφανιστεί το στοιχείο υπομενού ή η ρύθμιση που επιθυμείτε.
- 5 Πατήστε √.

**Σημείωση:** Εάν πατήσετε το **√** θα επιλεγεί μια ρύθμιση. Δίπλα στην επιλεγμένη ρύθμιση θα εμφανιστεί η ένδειξη \*.

- 6 Για να μεταβείτε σε επιπλέον υπομενού και ρυθμίσεις, επαναλάβετε τοβήμα 4 και τοβήμα 5 όπως απαιτείται.
- 7 Εάν είναι απαραίτητο, πατήστε επανειλημμένα το για να επιστρέψετε στα προηγούμενα μενού και να επιλέξετε διαφορετικές ρυθμίσεις.
- 8 Πατήστε Έναρξη έγχρωμου ή Έναρξη ασπρόμαυρου.

| Στοιχείο μενού                      | Ενέργεια                                                                                                    |
|-------------------------------------|----------------------------------------------------------------------------------------------------|
| Φύλλο δοκιμαστικής εκτύπωσης        | Εκτύπωση και σάρωση φύλλου δοκιμαστικής εκτύπωσης:                                                                   |
|                                     | <ul> <li>για όλες τις φωτογραφίες στην κάρτα μνήμης</li> </ul>                                                       |
|                                     | <ul> <li>για τις πιο πρόσφατες 20 φωτογραφίες</li> </ul>                                                             |
|                                     | <ul> <li>κατά ημερομηνία</li> </ul>                                                                                  |
| Εκτύπωση φωτογραφιών                | Εκτύπωση φωτογραφιών απευθείας από κάρτα μνήμης ή μονάδα flash.                                                      |
| Αποθήκευση φωτογραφιών              | <ul> <li>Αποθήκευση φωτογραφιών που έχουν αποθηκευτεί σε κάρτα μνήμης ή<br/>μονάδα flash στον υπολογιστή.</li> </ul> |
|                                     | <ul> <li>Αντιγραφή φωτογραφιών από κάρτα μνήμης σε μονάδα flash.</li> </ul>                                          |
| Πιο φωτεινό/Πιο σκούρο              | Ρύθμιση της φωτεινότητας των εκτυπωμένων φωτογραφιών.                                                                |
| Φωτογραφικά εφέ <sup>1</sup>        | Εφαρμογή αυτόματων βελτιώσεων ή χρωματικών εφέ στις φωτογραφίες σας.                                                 |
| Ρύθμιση χαρτιού <sup>1, 2</sup>     | Καθορισμός του μεγέθους και του τύπου χαρτιού που έχει τοποθετηθεί.                                                  |
| Μέγεθος φωτογραφίας <sup>1, 2</sup> | Καθορισμός του μεγέθους φωτογραφίας που επιθυμείτε.                                                                  |
|                                     |                                                                                                    |

<sup>1</sup> Θα γίνει επαναφορά της ρύθμισης στην εργοστασιακή προεπιλογή μόλις αποσυνδεθεί η κάρτα μνήμης ή η μονάδα flash.

<sup>2</sup> Πρέπει να γίνει μεμονωμένη αποθήκευση της ρύθμισης. Για περισσότερες πληροφορίες, δείτε"Αποθήκευση των ρυθμίσεων "Μέγεθος χαρτιού", "Τύπος χαρτιού" και "Μέγεθος φωτογραφίας"" στη σελίδα 24.

| Στοιχείο μενού                                                                                                 | Ενέργεια                                                                                                    |
|----------------------------------------------------------------------------------------------------|----------------------------------------------------------------------------------------------------|
| Διάταξη <sup>1</sup>                                                                                           | Επιλογή ρύθμισης φωτογραφίας χωρίς περίγραμμα ή με περίγραμμα, κεντρά-<br>ρισμα μίας φωτογραφίας σε μία σελίδα ή καθορισμός του αριθμού των<br>φωτογραφιών που θα εκτυπωθούν ανά σελίδα. |
| Ποιότητα¹                                                                                                    | Προσαρμογή της ποιότητας των εκτυπωμένων φωτογραφιών.                                                                                                    |
| <sup>1</sup> Θα γίνει επαναφορά της ρύθμισης στην εργοστασιακή προεπιλογή μόλις αποσυνδεθεί η κάρτα μνήμης ή η |                                                                                                    |

μονάδα flash.

<sup>2</sup> Πρέπει να γίνει μεμονωμένη αποθήκευση της ρύθμισης. Για περισσότερες πληροφορίες, δείτε"Αποθήκευση των ρυθμίσεων "Μέγεθος χαρτιού", "Τύπος χαρτιού" και "Μέγεθος φωτογραφίας"" στη σελίδα 24.

# Αποθήκευση των ρυθμίσεων "Μέγεθος χαρτιού", "Τύπος χαρτιού" και "Μέγεθος φωτογραφίας"

- 1 Από τον πίνακα ελέγχου, πατήστε **Ρυθμίσεις**.
- 2 Πατήστε επανειλημμένα ◄ ή ► μέχρι να εμφανιστεί η επιλογή Ρύθμιση χαρτιού.
- 3 Πατήστε √.
- 4 Πατήστε επανειλημμένα ◄ ή ► μέχρι να εμφανιστεί η επιλογή Μέγεθος χαρτιού.
- 5 Πατήστε √.
- 6 Πατήστε επανειλημμένα ◀ ή ▶ μέχρι να εμφανιστεί το μέγεθος που επιθυμείτε.
- 7 Πατήστε √.
- 8 Πατήστε 💙 για να μεταβείτε στο υπομενού Τύπος χαρτιού.
- 9 Πατήστε 🗸.
- 10 Πατήστε επανειλημμένα ◀ ή ▶ μέχρι να εμφανιστεί ο τύπος ρύθμισης που επιθυμείτε.
- 11 Πατήστε √.
- 12 Πατήστε 🕽 επανειλημμένα μέχρι να εμφανιστεί η ένδειξη Προεπιλογές.
- 13 Πατήστε √.
- **14** Πατήστε επανειλημμένα ◀ ή ▶ μέχρι να εμφανιστεί η επιλογή **Μέγεθος εκτύπωσης φωτογραφίας**.
- 15 Πατήστε √.
- 16 Πατήστε επανειλημμένα ◀ ή μέχρι να εμφανιστεί η ρύθμιση που επιθυμείτε.
- 17 Πατήστε √.

### Χρήση του μενού "PictBridge"

Το μενού προεπιλεγμένων ρυθμίσεων PictBridge σάς επιτρέπει να επιλέξετε ρυθμίσεις εκτυπωτή, εάν δεν καθορίσατε από πριν τις ρυθμίσεις στην ψηφιακή σας φωτογραφική μηχανή. Για περισσότερες πληροφορίες σχετικά με την εφαρμογή επιλογών στην φωτογραφική μηχανή, δείτε την τεκμηρίωση που συνοδεύει τη φωτογραφική μηχανή.

- 1 Σύνδεση ψηφιακής φωτογραφικής μηχανής PictBridge στον εκτυπωτή.
  - α Συνδέστε το ένα άκρο του καλωδίου USB στη φωτογραφική μηχανή.

**Σημείωση:** Χρησιμοποιήστε αποκλειστικά το καλώδιο USB που συμπεριλαμβανόταν με την ψηφιακή φωτογραφική μηχανή.

β Συνδέστε το άλλο άκρο του καλωδίου στη θύρα PictBridge που βρίσκεται στη μπροστινή πλευρά του εκτυπωτή.

**Σημείωση:** Η θύρα PictBridge φέρει το σύμβολο <sup>π</sup> PictBridge.

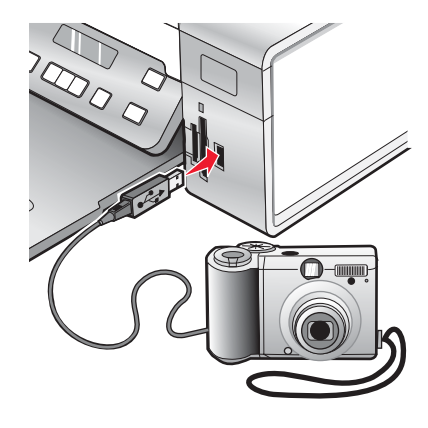

Εμφανίζεται το μήνυμα Εντοπίστηκε φωτογραφική μηχανή PictBridge. Πατήστε √ για να αλλάξετε τις ρυθμίσεις. στην οθόνη.

- 2 Πατήστε επανειλημμένα ◄ ή ► μέχρι να εμφανιστεί το στοιχείο μενού που επιθυμείτε.
- 3 Πατήστε √.
- 4 Πατήστε επανειλημμένα ◄ ή ▶ μέχρι να εμφανιστεί το στοιχείο υπομενού ή η ρύθμιση που επιθυμείτε.
- 5 Πατήστε √.

**Σημείωση:** Εάν πατήσετε το **√** θα επιλεγεί μια ρύθμιση. Δίπλα στην επιλεγμένη ρύθμιση θα εμφανιστεί η ένδειξη \*.

- 6 Για να μεταβείτε σε επιπλέον υπομενού και ρυθμίσεις, επαναλάβετε το βήμα 4 και το βήμα 5 ανάλογα με τις απαιτήσεις.
- 7 Εάν είναι απαραίτητο, πατήστε επανειλημμένα το για να επιστρέψετε στα προηγούμενα μενού και να επιλέξετε διαφορετικές ρυθμίσεις.

| Στοιχείο μενού                               | Ενέργεια                                                                                                    |
|----------------------------------------------|----------------------------------------------------------------------------------------------------|
| Ρύθμιση χαρτιού <sup>1, 2</sup>              | Καθορισμός του μεγέθους και του τύπου χαρτιού που έχει τοποθετηθεί.                                                                                     |
| Μέγεθος φωτογραφίας <sup>1, 2</sup>          | Καθορισμός του μεγέθους των εκτυπωμένων φωτογραφιών.                                                                                                    |
|                                              | <b>Σημείωση:</b> Εάν δεν καθορίσατε από πριν το μέγεθος της φωτογραφίας στην ψηφιακή φωτογραφική μηχανή σας, τα προεπιλεγμένα μεγέθη φωτογραφιών είναι: |
|                                              | <ul> <li>4 x 6 (εάν το Letter είναι το προεπιλεγμένο μέγεθος χαρτιού)</li> </ul>                                                                        |
|                                              | <ul> <li>10 x 15 cm (εάν το A4 είναι το προεπιλεγμένο μέγεθος χαρτιού και η χώρα<br/>σας δεν είναι η Ιαπωνία)</li> </ul>                                |
|                                              | <ul> <li>L (εάν το A4 είναι το προεπιλεγμένο μέγεθος χαρτιού και η χώρα σας<br/>είναι η Ιαπωνία)</li> </ul>                                             |
| Διάταξη <sup>1</sup>                         | Κεντράρισμα μίας φωτογραφίας ανά σελίδα ή καθορισμός του αριθμού των<br>φωτογραφιών που θέλετε να εκτυπωθούν ανά σελίδα.                                |
| Ποιότητα <sup>1</sup>                        | Προσαρμογή της ποιότητας των εκτυπωμένων φωτογραφιών.                                                                                                   |
| <sup>1</sup> Θα γίνει επαναφορά της ρύθμισης | στην προεπιλεγμένη εργοστασιακή, όταν αποσυνδεθεί η ψηφιακή                                                                                             |

<sup>1</sup> Θα γίνει επαναφορά της ρύθμισης στην προεπιλεγμένη εργοστασιακή, όταν αποσυνδεθεί η ψηφιακή φωτογραφική μηχανή PictBridge.

<sup>2</sup> Πρέπει να γίνει μεμονωμένη αποθήκευση της ρύθμισης. Για περισσότερες πληροφορίες, δείτε "Αποθήκευση των ρυθμίσεων "Μέγεθος χαρτιού", "Τύπος χαρτιού" και "Μέγεθος φωτογραφίας"" στη σελίδα 24.

### Χρήση του μενού Ρυθμίσεις

- 1 Από τον πίνακα ελέγχου, πατήστε Ρυθμίσεις.
- 2 Πατήστε επανειλημμένα ◄ ή ► μέχρι να εμφανιστεί το στοιχείο μενού που επιθυμείτε.
- 3 Πατήστε √.
- 4 Πατήστε επανειλημμένα ◀ ή ▶ μέχρι να εμφανιστεί το στοιχείο υπομενού ή η ρύθμιση που επιθυμείτε.
- 5 Πατήστε √.

Σημείωση: Όταν επιλέγετε μία τιμή, εμφανίζεται ένας αστερίσκος \* δίπλα από την επιλεγμένη ρύθμιση.

- 6 Για να μεταβείτε σε επιπλέον υπομενού και ρυθμίσεις, επαναλάβετε τοβήμα 4 και τοβήμα 5 ανάλογα με τις απαιτήσεις.
- 7 Εάν είναι απαραίτητο, πατήστε επανειλημμένα το για να επιστρέψετε στα προηγούμενα μενού και να επιλέξετε διαφορετικές ρυθμίσεις.

| Από αυτή την ενότητα        | Μπορείτε να πραγματοποιήσετε                                                                                                    |
|-----------------------------|----------------------------------------------------------------------------------------------------|
| Συντήρηση                   | <ul> <li>Να επιλέξετε:</li> <li>Στάθμη μελανιού για να προβάλετε τη στάθμη μελανιού της κασέτας έγχρωμης εκτύπωσης. Πατήστε ◄ ή ► για να προβάλετε τη στάθμη μελανιού της κασέτας ασπρόμαυρης εκτύπωσης (ή εκτύπωσης φωτογραφιών).</li> <li>Καθαρισμό κασετών για να καθαρίσετε τα ακροφύσια των κασετών εκτύπωσης. Για περισσότερες πληροφορίες, δείτε"Καθαρισμός των ακροφυσίων των κασετών εκτύπωσης" στη σελίδα 79.</li> <li>Ευθυγράμμιση κασετών για να ευθυγραμμίσετε την κασέτα. Για περισσότερες πληροφορίες, δείτε"Ευθυγράμμιση κασετών εκτύπωσης" στη σελίδα 78.</li> <li>Εκτύπωση δοκιμαστικής σελίδας για να εκτυπώσετε μια δοκιμαστική σελίδα.</li> </ul>                      |
| Ρύθμιση χαρτιού             | Επιλέξτε το μέγεθος και τον τύπο χαρτιού που έχει τοποθετηθεί.                                                                                                    |
| Ρύθμιση παραμέτρων συσκευής | <ul> <li>Να επιλέξετε:</li> <li>Γλώσσα για να αλλάξετε τη ρύθμιση γλώσσας.</li> <li>Χώρα για να ορίσετε το προεπιλεγμένο μέγεθος κενής σελίδας και τη μορφή ημερομηνίας που χρησιμοποιείται στην περιοχή σας.</li> <li>Κατάργηση χρονικού ορίου ρυθμίσεων για να αλλάξετε τη λειτουργία χρονικού ορίου, πριν να γίνει επαναφορά του εκτυπωτή στις προεπιλεγμένες εργοστασιακές ρυθμίσεις, εάν παραμείνει αδρανής. Για περισσότερες πληροφορίες, δείτε"Αποθήκευση ρυθμίσεων" στη σελίδα 27.</li> <li>Εξοικονόμηση ενέργειας για να ορίσετε το χρονικό διάστημα σε λεπτά που θα μεσολαβεί πριν ο εκτυπωτής μεταβεί στη λειτουργία εξοικονόμησης ενέργειας, εάν τον χρησιμοποιείτε.</li> </ul> |
| προεπιλογές                 | <ul> <li>Να επιλέξετε:</li> <li>Μέγεθος εκτύπωσης φωτογραφίας για να επιλέξετε το μέγεθος της(των) φωτογραφίας(ών) προς εκτύπωση.</li> <li>Ορισμός προεπιλογών για να αλλάξετε τις προεπιλεγμένες ρυθμίσεις. Για περισσότερες πληροφορίες, δείτε"Αποθήκευση ρυθμίσεων" στη σελίδα 27.</li> </ul>                                                                                                    |
| Εγκατάσταση δικτύου         | <ul> <li>Να επιλέξετε:</li> <li>Σελίδα ρύθμισης εκτύπωσης για να εκτυπώσετε μια σελίδα στην οποία παρατίθενται οι ρυθμίσεις δικτύου.</li> <li>Επαναφορά προσαρμογέα δικτύου στις εργοστασιακές προεπιλογές για να επαναφέρετε τις ρυθμίσεις ασύρματου δικτύου.</li> </ul>                                                                                                    |

#### Αποθήκευση ρυθμίσεων

Σε μενού ρύθμισης, εμφανίζεται η ένδειξη \* δίπλα στην προεπιλεγμένη ρύθμιση. Για να αλλάξετε τη ρύθμιση:

- Πατήστε επανειλημμένα το ◄ ή το ► μέχρι να εμφανιστεί η ρύθμιση που επιθυμείτε.
- 2 Πατήστε √:
  - Για να αποθηκεύσετε τις περισσότερες ρυθμίσεις. Δίπλα στην αποθηκευμένη ρύθμιση θα εμφανιστεί η ένδειξη \*.
  - Για να επιλέξετε μια προσωρινή ρύθμιση. Δίπλα στην επιλεγμένη ρύθμιση θα εμφανιστεί η ένδειξη \*.

**Σημείωση:** Ο εκτυπωτής επανέρχεται στην προεπιλεγμένη προσωρινή ρύθμιση αν παραμείνει αδρανής για δύο λεπτά ή εάν είναι απενεργοποιημένος.

| Αντιγραφή         | <ul> <li>Αντίγραφα</li> <li>Αλλαγή μεγέθους</li> <li>Πιο φωτεινό/Πιο σκούρο</li> <li>Ποιότητα</li> <li>Επανάληψη εικόνας</li> <li>Ν σε ένα φύλλο</li> <li>Μέγεθος πρωτοτύπου</li> <li>Τύπος ποιυτοτύπου</li> </ul>                                                                                                    |
|-------------------|----------------------------------------------------------------------------------------------------|
| Σάρωση            | <ul> <li>Ποιότητα</li> <li>Μέγεθος πρωτοτύπου</li> <li>Αλλαγή μεγέθους</li> </ul>                                                                                                    |
| Κάρτα φωτογραφιών | Οι παρακάτω ρυθμίσεις γα την "Κάρτα φωτογραφιών" δεν θα λήξουν αν περάσουν<br>δύο λεπτά αδράνειας ή αν απενεργοποιήσετε τον εκτυπωτή. Ωστόσο θα γίνει<br>επαναφορά στις προεπιλεγμένες εργοστασιακές ρυθμίσεις όταν αποσυνδεθεί η<br>κάρτα μνήμης ή η μονάδα flash.<br>- Φωτογραφικά εφέ<br>- Μέγεθος φωτογραφίας<br>- Διάταξη<br>- Ποιότητα |

#### Προσωρινές ρυθμίσεις

Για να αλλάξετε τη λειτουργία χρονικού ορίου:

- α Πατήστε Ρυθμίσεις.
- β Πατήστε επανειλημμένα ◀ ή ► μέχρι να εμφανιστεί η επιλογή Ρύθμιση παραμέτρων συσκευής.
- γ Πατήστε το √.
- δ Πατήστε επανειλημμένα 🖣 ή 🕨 μέχρι να εμφανιστεί η επιλογή Κατάργηση χρονικού ορίου ρυθμίσεων.
- ε Πατήστε το √.
- ζ Πατήστε επανειλημμένα ◀ ή ► μέχρι να εμφανιστεί η επιλογή Ποτέ.
- η Πατήστε το √.

3 Για να ορίσετε μία ή περισσότερες από τις προσωρινές ρυθμίσεις ως νέες προεπιλεγμένες ρυθμίσεις:

- α Πατήστε Ρυθμίσεις.
- β Πατήστε επανειλημμένα ◀ ή ▶ μέχρι να εμφανιστεί η επιλογή Προεπιλογές.
- γ Πατήστε το √.
- δ Πατήστε επανειλημμένα ◀ ή ▶ μέχρι να εμφανιστεί η επιλογή Ορισμός προεπιλογών.
- ε Πατήστε το √.
- ζ Πατήστε επανειλημμένα ◀ ή ► μέχρι να εμφανιστεί η επιλογή Τρέχουσες ρυθμίσεις.
- η Πατήστε το √.

# Πληροφορίες σχετικά με το λογισμικό

Σε αυτό το κεφάλαιο παρουσιάζεται ο τρόπος χρήσης του εκτυπωτή με τα λειτουργικά συστήματα των Windows. Εάν χρησιμοποιείτε λειτουργικό σύστημα Macintosh, ανατρέξτε στη Βοήθεια για Mac:

- 1 Από την επιφάνεια εργασίας Finder, κάντε διπλό κλικ στο φάκελο Lexmark 3500-4500 Series.
- 2 Κάντε διπλό κλικ στο εικονίδιο Βοήθεια του εκτυπωτή.

### Χρήση του λογισμικού του εκτυπωτή

| Χρησιμοποιήστε αυτό το λογισμικό | Για                                                                                     |
|----------------------------------|-----------------------------------------------------------------------------------------|
| To Lexmark Imaging Studio        | Προεπισκόπηση, σάρωση, αντιγραφή, εκτύπωση ή αποστολή εγγράφων<br>ή φωτογραφιών με φαξ. |
| Κέντρο υποστήριξης               | Εύρεση πληροφοριών αντιμετώπισης προβλημάτων, συντήρησης και<br>παραγγελίας κασετών.    |
| Προτιμήσεις εκτύπωσης            | Επιλογή των βέλτιστων ρυθμίσεων εκτύπωσης για το έγγραφο που<br>εκτυπώνετε.             |
| Γραμμή εργαλείων                 | Δημιουργία κατάλληλων για εκτύπωση εκδόσεων ενεργών σελίδων web.                        |

### Χρήση του Lexmark Imaging Studio

Για να ανοίξετε την οθόνη καλωσορίσματος του Lexmark Imaging Studio, χρησιμοποιήστε μία από τις παρακάτω μεθόδους:

| Μέθοδος 1                                                                                     | Μέθοδος 2                                                                           |
|-----------------------------------------------------------------------------------------------|-------------------------------------------------------------------------------------|
| Από την επιφάνεια εργασίας, κάντε διπλό κλικ στο<br>εικονίδιο <b>Lexmark Imaging Studio</b> . | 1 Επιλέξτε Έναρξη → Προγράμματα ή Όλα τα<br>προγράμματα → Lexmark 3500-4500 Series. |
|                                                                                               | 2 Επιλέξτε Lexmark Imaging Studio.                                                  |

Κάντε κλικ στο εικονίδιο Lexmark Imaging Studio για την εργασία που θέλετε να ολοκληρώσετε.

| Επιλέξτε | Για       | Λεπτομέρειες                                                                                                    |
|----------|-----------|----------------------------------------------------------------------------------------------------|
| Ø        | Σάρωση    | <ul> <li>Σαρώστε ένα έγγραφο ή μια φωτογραφία.</li> <li>Αποθηκεύστε, επεξεργαστείτε ή χρησιμο-<br/>ποιήστε από κοινού τη φωτογραφία ή το<br/>έγγραφό σας.</li> </ul> |
|          | Αντιγραφή | <ul> <li>Αντιγραφή φωτογραφίας ή εγγράφου.</li> <li>Επανεκτύπωση ή μεγέθυνση της φωτογραφίας σας.</li> </ul>                                                         |
|          | Φαξ       | Αποστολή φωτογραφίας ή εγγράφου ως φαξ.                                                                                                    |

| Επιλέξτε | Για                                             | Λεπτομέρειες                                                                                                    |
|----------|-------------------------------------------------|----------------------------------------------------------------------------------------------------|
|          | Ηλεκτρονικό ταχυδρομείο                         | Αποστολή εγγράφου ή φωτογραφίας ως συνημ-<br>μένου σε μήνυμα e-mail.                                                             |
|          | Προβολή/Εκτύπωση της Βιβλιοθήκης<br>φωτογραφιών | Αναζήτηση, εκτύπωση ή κοινή χρήση των<br>φωτογραφιών σας.                                                                        |
|          | Μεταφορά φωτογραφιών                            | Λήψη φωτογραφιών από κάρτα μνήμης,<br>μονάδα flash, CD ή ψηφιακή φωτογραφική<br>μηχανή PictBridge στη Βιβλιοθήκη<br>φωτογραφιών. |
|          | Ευχετήριες κάρτες                               | Δημιουργήστε ποιοτικές ευχετήριες κάρτες από<br>τις φωτογραφίες σας.                                                             |
|          | Πακέτα φωτογραφιών                              | Εκτύπωση πολλών φωτογραφιών σε ποικίλα<br>μεγέθη.                                                                                |
|          | Παρουσίαση                                      | Προβολή των φωτογραφιών σας σε κίνηση.                                                                                           |
| Nonique! | Αφίσα                                           | Εκτύπωση των φωτογραφιών σας ως<br>πολυσέλιδη αφίσα.                                                                             |

Από την κάτω αριστερή γωνία της οθόνης καλωσορίσματος,

| Επιλέξτε                              | Για                                                                                                    |
|---------------------------------------|----------------------------------------------------------------------------------------------------|
| Εγκατάσταση και διάγνωση του εκτυπωτή | <ul> <li>Να ελέγξετε τη στάθμη του μελανιού.</li> <li>Να παραγγείλετε κασέτες μελανιού.</li> <li>Να βρείτε πληροφορίες σχετικά με τη συντήρηση.</li> <li>Να επιλέξετε άλλες καρτέλες του Κέντρου υποστήριξης για περισσότερες πληροφορίες, συμπεριλαμβανομένου του τρόπου αλλαγής των ρυθμίσεων του εκτυπωτή και της αντιμετώπισης πορβλημάτων</li> </ul> |

| Επιλέξτε                       | Για                                                                                             |
|--------------------------------|-------------------------------------------------------------------------------------------------|
| Ρύθμιση και διαχείριση των φαξ | Ορισμός ρυθμίσεων φαξ του εκτυπωτή για:<br>• Κλήση και αποστολή                                 |
|                                | <ul> <li>Κλήση και απάντηση</li> </ul>                                                          |
|                                | <ul> <li>Εκτύπωση φαξ / Αναφορές</li> <li>Αριθμούς ταχείας κλήσης και κλήσεων ομάδας</li> </ul> |

# Χρήση του Κέντρου υποστήριξης

Το Κέντρο υποστήριξης παρέχει βοήθεια, καθώς και πληροφορίες σχετικά με την κατάσταση του εκτυπωτή και τη στάθμη μελανιού.

Για να ανοίξετε το Κέντρο υποστήριξης, χρησιμοποιήστε μία από τις παρακάτω μεθόδους:

| Μέθοδος 1                                                                            | Μέθοδος 2                                                                           |
|--------------------------------------------------------------------------------------|-------------------------------------------------------------------------------------|
| 1 Στην επιφάνεια εργασίας, κάντε διπλό κλικ στο<br>εικονίδιο Lexmark Imaging Studio. | 1 Επιλέξτε Έναρξη → Προγράμματα ή Όλα τα<br>προγράμματα → Lexmark 3500-4500 Series. |
| 2 Επιλέξτε Εγκατάσταση και διάγνωση του<br>εκτυπωτή.                                 | 2 Επιλέξτε Κέντρο υποστήριξης.                                                      |
| Εμφανίζεται το Κέντρο υποστήριξης με την καρτέλα<br>"Συντήρηση" ανοιχτή.             |                                                                                     |

Το Κέντρο υποστήριξης αποτελείται από έξι καρτέλες:

| Από αυτή την ενότητα                         | Μπορείτε να πραγματοποιήσετε                                                                                                    |
|----------------------------------------------|----------------------------------------------------------------------------------------------------|
| Κατάσταση εκτυπωτή (Κύριο παράθυρο διαλόγου) | <ul> <li>Να δείτε την κατάσταση του εκτυπωτή. Για παράδειγμα,<br/>ενώ εκτυπώνετε, η κατάσταση του εκτυπωτή είναι</li> <li>Απασχολημένος-Εκτύπωση σε εξέλιξη.</li> </ul> |
|                                              | <ul> <li>Να δείτε τον τύπο χαρτιού που εντοπίστηκε.</li> </ul>                                                                                                    |
|                                              | <ul> <li>Να εμφανίσετε τη στάθμη μελανιού στις κασέτες και να<br/>παραγγείλετε νέες κασέτες εκτύπωσης.</li> </ul>                                                       |
| Πώς μπορείτε                                 | <ul> <li>Να μάθετε πώς να πραγματοποιήσετε τα εξής:</li> </ul>                                                                                                    |
|                                              | <ul> <li>Χρήση βασικών λειτουργιών.</li> </ul>                                                                                                    |
| How To                                       | <ul> <li>Εκτύπωση, σάρωση, αντιγραφή και αποστολή/λήψη<br/>φαξ.</li> </ul>                                                                                              |
|                                              | <ul> <li>Εκτέλεση εργασιών εκτύπωσης, όπως εκτυπώσεις<br/>φωτογραφιών, φακέλων, καρτών, banner, σιδερο-<br/>τύπων και διαφανειών.</li> </ul>                            |
|                                              | <ul> <li>Να βρείτε τον ηλεκτρονικό Οδηγό χρήσης για περισσό-<br/>τερες πληροφορίες.</li> </ul>                                                                          |
|                                              | <ul> <li>Να εμφανίσετε τη στάθμη μελανιού στις κασέτες και να<br/>παραγγείλετε νέες κασέτες εκτύπωσης.</li> </ul>                                                       |
| Αντιμετώπιση προβλημάτων                     | <ul> <li>Να λάβετε συμβουλές για την τρέχουσα κατάσταση.</li> </ul>                                                                                                    |
| Troubleshooting                              | <ul> <li>Να επιλύσετε προβλήματα του εκτυπωτή.</li> </ul>                                                                                                    |
|                                              | <ul> <li>Να εμφανίσετε τη στάθμη μελανιού στις κασέτες και να<br/>παραγγείλετε νέες κασέτες εκτύπωσης.</li> </ul>                                                       |

| Από αυτή την ενότητα     | Μπορείτε να πραγματοποιήσετε                                                                                                    |
|--------------------------|----------------------------------------------------------------------------------------------------|
| Συντήρηση                | <ul> <li>Να τοποθετήσετε μια νέα κασέτα εκτύπωσης.</li> </ul>                                                                                                    |
| Maintenance              | <b>Σημείωση:</b> Περιμένετε να ολοκληρωθεί η σάρωση για να<br>τοποθετήσετε νέα κασέτα εκτύπωσης.                                                                                                    |
|                          | <ul> <li>Να προβάλετε επιλογές αγοράς για νέες κασέτες.</li> </ul>                                                                                                    |
|                          | <ul> <li>Εκτύπωση δοκιμαστικής σελίδας.</li> </ul>                                                                                                    |
|                          | <ul> <li>Να εκτελέσετε καθαρισμό για διόρθωση των οριζόντιων<br/>γραμμών.</li> </ul>                                                                                                    |
|                          | <ul> <li>Να εκτελέσετε στοίχιση για διόρθωση των θαμπών<br/>άκρων.</li> </ul>                                                                                                    |
|                          | <ul> <li>Να αντιμετωπίσετε άλλα προβλήματα μελανιού.</li> </ul>                                                                                                    |
|                          | <ul> <li>Να εμφανίσετε τη στάθμη μελανιού στις κασέτες και να<br/>παραγγείλετε νέες κασέτες εκτύπωσης.</li> </ul>                                                                                          |
| Πληροφορίες επικοινωνίας | <ul> <li>Να λάβετε πληροφορίες επικοινωνίας με τη Lexmark<br/>μέσω τηλεφώνου ή μέσω Web.</li> <li>Να εμφανίσετε τη στάθμη μελανιού στις κασέτες και να<br/>παραγγείλετε γέες κασέτες εκτύπωσης.</li> </ul> |
| Σύνθετες ρυθμίσεις       | <ul> <li>Να αλλάξετε την εμφάνιση του παραθύρου "Κατάσταση<br/>εκτύπωσης"</li> </ul>                                                                                                    |
| Advanced                 | <ul> <li>Να ενεργοποιήσετε ή να απενεργοποιήσετε τη φωνητική<br/>ειδοποίηση.</li> </ul>                                                                                                    |
|                          | <ul> <li>Να αλλάξετε τις ρυθμίσεις εκτύπωσης σε δίκτυο.</li> </ul>                                                                                                    |
|                          | <ul> <li>Να μας ενημερώσετε σχετικά με το πώς χρησιμοποιείτε<br/>τον εκτυπωτή.</li> </ul>                                                                                                    |
|                          | <ul> <li>Να λάβετε πληροφορίες σχετικά με την έκδοση του<br/>λογισμικού.</li> </ul>                                                                                                    |
|                          | <ul> <li>Να εμφανίσετε τη στάθμη μελανιού στις κασέτες και να<br/>παραγγείλετε νέες κασέτες εκτύπωσης.</li> </ul>                                                                                          |

**Σημείωση:** Για περισσότερες πληροφορίες, επιλέξτε **Βοήθεια** στην κάτω δεξιά γωνία της οθόνης.

# Χρήση των Προτιμήσεων εκτύπωσης

#### Άνοιγμα του λογισμικού "Προτιμήσεις εκτύπωσης".

Οι Προτιμήσεις εκτύπωσης είναι το λογισμικό που ελέγχει τη λειτουργία εκτύπωσης όταν ο εκτυπωτής είναι συνδεδεμένος σε υπολογιστή. Μπορείτε να αλλάξετε τις ρυθμίσεις στις Προτιμήσεις εκτύπωσης ανάλογα με τον τύπο της εργασίας που θέλετε να πραγματοποιήσετε. Μπορείτε να ανοίξετε τις Προτιμήσεις εκτύπωσης σχεδόν από οποιοδήποτε πρόγραμμα:

- 1 Έχοντας ανοιχτό ένα έγγραφο, επιλέξτε **Αρχείο → Εκτύπωση**.
- 2 Από το παράθυρο διαλόγου "Εκτύπωση", επιλέξτε Ιδιότητες, Προτιμήσεις, Επιλογές ή Ρύθμιση παραμέτρων.

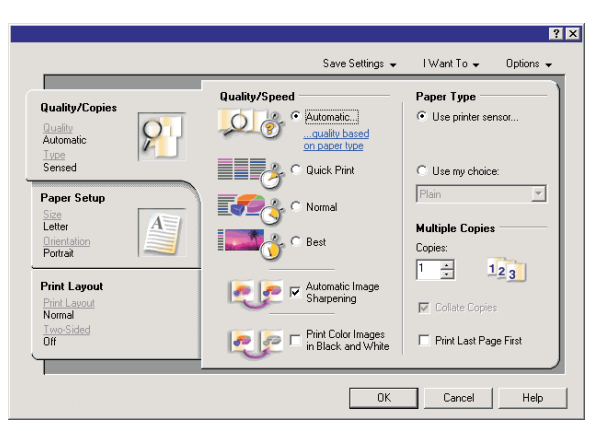

### Χρήση των καρτελών του λογισμικού Προτιμήσεις εκτύπωσης

Όλες οι ρυθμίσεις εκτύπωσης βρίσκονται στις τρεις κύριες καρτέλες του λογισμικού "Προτιμήσεις εκτύπωσης": Ποιότητα/Αντίγραφα, Ρύθμιση χαρτιού και Διάταξη εκτύπωσης.

| Καρτέλα            | Επιλογές                                                                                                    |
|--------------------|----------------------------------------------------------------------------------------------------|
| Ποιότητα/Αντίγραφα | <ul> <li>Επιλέξτε τη ρύθμιση "Χρήση αισθητήρα εκτυπωτή" ή "Χρήση της επιλογής μου" για τον<br/>Τύπο χαρτιού</li> </ul>                                 |
|                    | <ul> <li>Για την "Ποιότητα/Ταχύτητα" επιλέξτε "Αυτόματη", "Γρήγορη εκτύπωση", "Κανονική" ή<br/>"Φωτογραφία".</li> </ul>                                |
|                    | <ul> <li>Επιλέξτε ασπρόμαυρη αντί για έγχρωμη εκτύπωση.</li> </ul>                                                                                     |
|                    | <ul> <li>Προσδιορίστε τον αριθμό των αντιγράφων που θέλετε να εκτυπώσετε.</li> </ul>                                                                   |
|                    | <ul> <li>Επιλέξτε σελιδοποίηση της εργασίας.</li> </ul>                                                                                                |
|                    | <ul> <li>Καθορίστε να εκτυπωθεί η τελευταία σελίδα της εργασίας πρώτη.</li> </ul>                                                                      |
| Ρύθμιση χαρτιού    | <ul> <li>Επιλέξτε ένα Μέγεθος χαρτιού για τις επιλογές "Χαρτί", "Φάκελος", "Banner" ή "Χωρίς<br/>περίγραμμα".</li> </ul>                               |
|                    | <ul> <li>Επιλέξτε "Κατακόρυφο" ή "Οριζόντιο" προσανατολισμό.</li> </ul>                                                                                |
| Διάταξη εκτύπωσης  | <ul> <li>Για τη "Διάταξη", επιλέξτε "Κανονική", "Banner", "Αντικατοπτρισμός", "Ν σε ένα φύλλο",<br/>"Αφίσα", "Βιβλίο" ή "Χωρίς περίγραμμα".</li> </ul> |
|                    | <ul> <li>Σχετικά με τον τρόπο αναστροφής των σελίδων, επιλέξτε προτίμηση εκτύπωσης διπλής<br/>όψης.</li> </ul>                                         |

### Χρήση του μενού "Αποθήκευση ρυθμίσεων"

Από το μενού "Αποθήκευση ρυθμίσεων", μπορείτε να ονομάσετε και να αποθηκεύσετε τις τρέχουσες ρυθμίσεις για τις "Προτιμήσεις εκτύπωσης" για να τις χρησιμοποιήσετε στο μέλλον. Μπορείτε να αποθηκεύσετε έως έξι μη τυποποιημένες ρυθμίσεις.

#### Χρήση του μενού "Θέλω να"

Το μενού "Θέλω να" περιέχει διάφορους οδηγούς εργασιών (εκτύπωση φωτογραφιών, φακέλων, banner, αφισών, ή εκτύπωση διπλής όψης) που σας βοηθούν να επιλέξετε τις σωστές ρυθμίσεις εκτύπωσης για το έργο σας.

### Χρήση του μενού "Επιλογές"

Χρησιμοποιήστε το μενού "Επιλογές" για να κάνετε αλλαγές στις ρυθμίσεις Επιλογών Ποιότητας, Διάταξης και Κατάστασης Εκτύπωσης. Για περισσότερες πληροφορίες σχετικά με αυτές τις ρυθμίσεις, ανοίξτε το παράθυρο διαλόγου από το μενού και κάντε κλικ στο κουμπί **Βοήθεια** από το παράθυρο διαλόγου.

Το μενού "Επιλογές" σας παρέχει επίσης απευθείας συνδέσεις με διαφορετικά τμήματα του Κέντρου υποστήριξης, καθώς και πληροφορίες σχετικά με την έκδοση του λογισμικού.

# Χρήση της Γραμμής εργαλείων

Η Γραμμή εργαλείων σας δίνει τη δυνατότητα να δημιουργείτε κατάλληλες για εκτύπωση εκδόσεις σελίδων web.

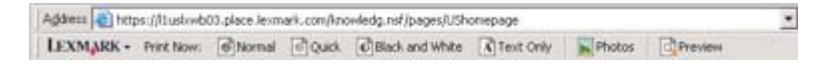

**Σημείωση:** Γίνεται αυτόματη εκκίνηση της Γραμμής εργαλείων όταν πραγματοποιείτε αναζήτηση στο web με την εφαρμογή Microsoft Windows Internet Explorer, έκδοση 5.5 ή μεταγενέστερη.

| Κάντε κλικ στο κουμπί | Ενέργεια                                                                                                    |
|-----------------------|----------------------------------------------------------------------------------------------------|
| LEXMARK               | <ul> <li>Ενεργοποίηση των επιλογών Διαμόρφωσης σελίδας.</li> <li>Ενεργοποίηση του μενού "Επιλογές" για να προσαρμόσετε την εμφάνιση της γραμμής εργαλείων ή για να επιλέξετε κάποια διαφορετική ρύθμιση για την εκτύπωση φωτογραφιών.</li> <li>Πρόσβαση σε συνδέσεις στην τοποθεσία web της Lexmark.</li> <li>Πρόσβαση στη Βοήθεια για λήψη πρόσθετων πληροφοριών.</li> <li>Κατάργηση της εγκατάστασης της Γραμμής εργαλείων.</li> </ul> |
| Κανονική              | Εκτύπωση ολόκληρης σελίδας web σε κανονική ποιότητα εκτύπωσης.                                                                                                    |
| Γρήγορη               | Εκτύπωση ολόκληρης σελίδας web σε πρόχειρη ποιότητα εκτύπωσης.                                                                                                    |

| Κάντε κλικ στο κουμπί | Ενέργεια                                                                                                    |
|-----------------------|----------------------------------------------------------------------------------------------------|
| Ασπρόμαυρο            | Ασπρόμαυρη εκτύπωση ολόκληρης σελίδας web.                                                                                       |
|                       |                                                                                                    |
| Μόνο κείμενο          | Εκτύπωση μόνο του κειμένου μιας σελίδας web.                                                                                     |
| A                     |                                                                                                    |
| Φωτογραφίες           | Εκτύπωση μόνο των φωτογραφιών ή των εικόνων που περιλαμβάνονται σε σελίδα web.                                                   |
|                       | <b>Σημείωση:</b> Ο αριθμός των φωτογραφιών ή εικόνων που μπορείτε να εκτυπώσετε<br>εμφανίζεται δίπλα στην επιλογή "Φωτογραφίες". |
|                       | Photos (1)                                                                                                    |
| Προεπισκόπηση         | Προεπισκόπηση μιας σελίδας web πριν την εκτύπωση.                                                                                |
| Q                     |                                                                                                    |

### Επαναφορά προεπιλογών για τις ρυθμίσεις λογισμικού του εκτυπωτή

#### Χρήστες των Windows 2000 ή των Windows XP μόνο:

- 1 Επιλέξτε Έναρξη → Ρυθμίσεις → Εκτυπωτές ή Εκτυπωτές και φαξ.
- 2 Κάντε δεξί κλικ στο εικονίδιο Lexmark 3500-4500 Series.
- **3** Επιλέξτε **Προτιμήσεις εκτύπωσης**.
- 4 Κάντε κλικ στο μενού Αποθήκευση ρυθμίσεων.
- 5 Από την ενότητα "Επαναφορά", επιλέξτε Εργοστασιακές ρυθμίσεις (Προεπιλογές).

#### Χρήστες των Windows Vista μόνο:

- 1 Επιλέξτε 🧐 → Πίνακας Ελέγχου → Εκτυπωτής.
- 2 Κάντε δεξί κλικ στο εικονίδιο Lexmark 3500-4500 Series.
- **3** Επιλέξτε **Προτιμήσεις εκτύπωσης**.
- 4 Κάντε κλικ στο μενού Αποθήκευση ρυθμίσεων.
- 5 Από την ενότητα "Επαναφορά", επιλέξτε Εργοστασιακές ρυθμίσεις (Προεπιλογές).

Σημείωση: Οι προεπιλεγμένες εργοστασιακές ρυθμίσεις δεν μπορούν να διαγραφούν.

# Τοποθέτηση χαρτιού και πρωτότυπων εγγράφων

### Τοποθέτηση χαρτιού

- **1** Βεβαιωθείτε ότι:
  - Χρησιμοποιείτε χαρτί που έχει σχεδιαστεί για χρήση με εκτυπωτές inkjet
  - Εάν χρησιμοποιείτε φωτογραφικό, γυαλιστερό ή βαρύ ματ χαρτί, να το τοποθετείτε με τη γυαλιστερή ή την εκτυπώσιμη πλευρά στραμμένη προς το μέρος σας. (Εάν δεν είστε βέβαιοι ποια είναι η εκτυπώσιμη πλευρά, ανατρέξτε στις οδηγίες που συνοδεύουν το χαρτί.)
  - Το χαρτί δεν είναι χρησιμοποιημένο ή κατεστραμμένο
  - Διαβάσατε τις οδηγίες που συνόδευαν το χαρτί, εάν χρησιμοποιείτε χαρτί ειδικού τύπου.
  - Δεν σπρώχνετε χαρτί στον εκτυπωτή με δύναμη.
- 2 Πριν την τοποθέτηση χαρτιού για πρώτη φορά, σύρετε τους οδηγούς χαρτιού μέχρι να ακουμπήσει στις άκρες του στηρίγματος χαρτιού.
- 3 Τοποθετήστε το χαρτί κατακόρυφα στο κέντρο του στηρίγματος χαρτιού και ρυθμίστε τους οδηγούς χαρτιού ώστε να εφάπτονται στα άκρα του χαρτιού.

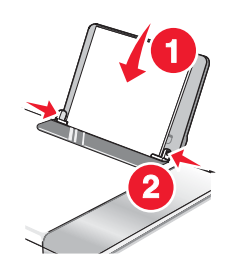

**Σημείωση:** Για να αποφύγετε εμπλοκές χαρτιού, βεβαιωθείτε ότι το χαρτί δεν λυγίζει όταν ρυθμίζετε τους οδηγούς χαρτιού.

### Τοποθέτηση διαφόρων τύπων χαρτιού

| Τοποθετήστε μέχρι και                                                                    | Βεβαιωθείτε ότι                                                                                                    |
|------------------------------------------------------------------------------------------|----------------------------------------------------------------------------------------------------|
| 100 φύλλα απλού χαρτιού                                                                  | <ul> <li>Το χαρτί έχει σχεδιαστεί για χρήση με εκτυπωτές inkjet.</li> <li>Τοποθετείτε το χαρτί στο κέντρο του στηρίγματος χαρτιού.</li> <li>Οι οδηγοί χαρτιού εφάπτονται στο περίγραμμα του χαρτιού.</li> </ul>                                                              |
| 25 φύλλα βαρύ ματ χαρτί<br>25 φύλλα φωτογραφικού χαρτιού<br>25 φύλλα γυαλιστερού χαρτιού | <ul> <li>Η γυαλιστερή ή η εκτυπώσιμη πλευρά του χαρτιού είναι<br/>στραμμένη προς το μέρος σας. (Εάν δεν είστε βέβαιοι ποια<br/>είναι η εκτυπώσιμη πλευρά, ανατρέξτε στις οδηγίες που<br/>συνοδεύουν το χαρτί.)</li> </ul>                                                    |
|                                                                                          | <ul> <li>Τοποθετείτε το χαρτί στο κέντρο του στηρίγματος χαρτιού.</li> <li>Οι οδηγοί χαρτιού εφάπτονται στο περίγραμμα του χαρτιού.</li> <li>Σημείωση: Οι φωτογραφίες χρειάζονται περισσότερο χρόνο για να στεγνώσουν. Απομακρύνετε κάθε φωτογραφία καθώς βγαίνει</li> </ul> |
|                                                                                          | και αφήστε τη να στεγνώσει, προκειμένου να αποφύγετε τη<br>δημιουργία κηλίδων μελανιού.                                                                                                    |
| Τοποθετήστε μέχρι και | Βεβαιωθείτε ότι                                                                                                    |
|-----------------------|----------------------------------------------------------------------------------------------------|
| 10 φακέλους           | <ul> <li>Η πλευρά των φακέλων που θα εκτυπωθούν είναι στραμμένη προς το μέρος σας.</li> <li>Η θέση του γραμματοσήμου είναι στην επάνω αριστερή γωνία.</li> <li>Οι φάκελοι έχουν σχεδιαστεί για χρήση με εκτυπωτές inkjet.</li> <li>Τοποθετείτε τους φακέλους στο κέντρο του στηρίγματος χαρτιού.</li> <li>Ο οδηγός χαρτιού εφάπτεται στο περίγραμμα των φακέλων.</li> <li><b>Προειδοποίηση:</b> Μην χρησιμοποιείτε φακέλους με μεταλλικούς συνδετήρες, σπάγκους ή μεταλλικά ελάσματα.</li> <li><b>Σημειώσεις:</b></li> <li>Μην τοποθετείτε φακέλους με οπές, διατρήσεις, ειδικά άκρα κοπής ή ανάγλυφους φακέλους.</li> <li>Μην χρησιμοποιείτε φακέλους που διαθέτουν ανοικτές επιφάνειες που φέρουν κολλητική ουσία.</li> <li>Οι φάκελοι απαιτούν περισσότερο χρόνο για να στεγνώσουν. Απομακρύνετε κάθε φάκελο καθώς βγαίνει και αφήστε τον να στεγνώσει, προκειμένου να αποφύγετε τη δημιουργία κηλίδων μελανιού.</li> </ul> |
|                       |                                                                                                    |
| 25 φύλλα ετικετών     | <ul> <li>Η πλευρά των ετικετών που θα εκτυπωθεί είναι στραμμένη προς το μέρος σας.</li> <li>Το πάνω μέρος των ετικετών μπαίνει πρώτο στον εκτυπωτή.</li> <li>Η κολλητική ουσία που φέρουν οι ετικέτες δεν εκτείνεται πάνω από 1 χιλ. από την άκρη της ετικέτας.</li> <li>Χρησιμοποιείτε φύλλα ετικετών από τα οποία δεν λείπουν ετικέτες. Τα φύλλα από τα οποία λείπουν ετικέτες (με εκτεθειμένες περιοχές λόγω των ετικετών που λείπουν) μπορεί να προκαλέσουν την αποκόλληση των ετικετών κατά τη διάρκεια της εκτύπωσης, γεγονός που θα έχει ως αποτέλεσμα την εμπλοκή του χαρτιού.</li> <li>Οι οδηγοί χαρτιού εφάπτονται στο περίγραμμα των ετικετών.</li> <li>Σημείωση: Οι ετικέτες απαιτούν περισσότερο χρόνο για να στεγνώσουν. Απομακρύνετε κάθε φύλλο ετικετών καθώς βγαίνει και αφήστε το να στεγνώσει, προκειμένου να αποφύγετε τη δημουργία κηλίδων μελανιού</li> </ul>                                            |

| Τοποθετήστε μέχρι και                                                                           | Βεβαιωθείτε ότι                                                                                                    |
|-------------------------------------------------------------------------------------------------|----------------------------------------------------------------------------------------------------|
| 50 διαφάνειες                                                                                   | <ul> <li>Η τραχιά πλευρά των διαφανειών είναι στραμμένη προς το μέρος σας.</li> <li>Εάν οι διαφάνειες διαθέτουν αφαιρούμενη ταινία, κάθε ταινία είναι στραμμένη με αντίθετη φορά από εσάς και προς τα κάτω, δηλαδή προς τον εκτυπωτή.</li> <li>Τοποθετείτε τις διαφάνειες στο κέντρο του στηρίγματος χαρτιού.</li> <li>Οι οδηγοί χαρτιού εφάπτονται στο περίγραμμα των διαφανειών.</li> <li>Σημειώσεις:</li> <li>Διαφάνειες που διαθέτουν υποστήριξη από χαρτόνι στο πίσω μέρος δεν συνιστώνται.</li> </ul> |
|                                                                                                 | <ul> <li>Οι διαφάνειες απαιτούν περισσότερο χρόνο για να<br/>στεγνώσουν. Απομακρύνετε κάθε διαφάνεια καθώς βγαίνει<br/>και αφήστε τη να στεγνώσει, προκειμένου να αποφύγετε τη<br/>δημιουργία κηλίδων μελανιού.</li> </ul>                                                                                                    |
| 10 σιδερότυπα                                                                                   | <ul> <li>Ακολουθείτε τις οδηγίες τοποθέτησης που συνόδευαν τα σιδερότυπα.</li> <li>Η πλευρά εκτύπωσης των σιδερότυπων είναι στραμμένη προς το μέρος σας.</li> <li>Τοποθετείτε τα σιδερότυπα στο κέντρο του στηρίγματος χαρτιού.</li> <li>Οι οδηγοί χαρτιού εφάπτονται στο περίγραμμα των σιδερότυπων.</li> <li>Σημείωση: Για βέλτιστα αποτελέσματα, τοποθετήστε τα σιδερότυπα ένα κάθε φορά.</li> </ul>                                                                                                    |
| 25 ευχετήριες κάρτες<br>25 κάρτες ευρετηρίου<br>25 κάρτες φωτογραφιών<br>25 ταχυδρομικές κάρτες | <ul> <li>Η πλευρά εκτύπωσης των καρτών είναι στραμμένη προς το μέρος σας.</li> <li>Τοποθετείτε τις κάρτες στο κέντρο του στηρίγματος χαρτιού.</li> <li>Οι οδηγοί χαρτιού εφάπτονται στο περίγραμμα των καρτών.</li> <li>Σημείωση: Οι κάρτες φωτογραφιών χρειάζονται περισσότερο χρόνο για να στεγνώσουν. Απομακρύνετε κάθε κάρτα φωτογραφιών καθώς βγαίνει και αφήστε τη να στεγνώσει, προκειμένου να αποφύγετε τη δημιουργία κηλίδων μελανιού.</li> </ul>                                                  |

| Τοποθετήστε μέχρι και                          | Βεβαιωθείτε ότι                                                                                              |
|------------------------------------------------|----------------------------------------------------------------------------------------------------|
| 100 φύλλα χαρτιού μη τυποποιημένου<br>μεγέθους | <ul> <li>Η πλευρά του χαρτιού που θα εκτυπωθεί είναι στραμμένη<br/>προς το μέρος σας.</li> </ul>             |
|                                                | <ul> <li>Το μέγεθος του χαρτιού κυμαίνεται μεταξύ των ακολούθων<br/>διαστάσεων:</li> </ul>                   |
|                                                | Πλάτος:                                                                                                    |
|                                                | − 76,2–215,9 χιλ.                                                                                            |
|                                                | <ul> <li>– 3,0–8,5 ίντσες</li> </ul>                                                                         |
|                                                | Μήκος:                                                                                                    |
|                                                | − 127,0–355,6 χιλ.                                                                                           |
|                                                | <ul> <li>– 5,0–17,0 ίντσες</li> </ul>                                                                        |
|                                                | <ul> <li>Τοποθετείτε το χαρτί στο κέντρο του στηρίγματος χαρτιού.</li> </ul>                                 |
|                                                | <ul> <li>Οι οδηγοί χαρτιού εφάπτονται στο περίγραμμα του χαρτιού.</li> </ul>                                 |
| 20 σελίδες χαρτιού banner                      |                                                                                                    |
|                                                | <ul> <li>Απομακρύνετε όλο το χαρτί από το στήριγμα χαρτιού πριν<br/>τοποθετήσετε το χαρτί banner.</li> </ul> |
|                                                | <ul> <li>Κόβετε μόνο τον αριθμό σελίδων που είναι απαραίτητες για<br/>την εκτύπωση του banner.</li> </ul>    |
|                                                | <ul> <li>Τοποθετείτε την απαιτούμενη στοίβα χαρτιού banner στο<br/>επάνω κάλυμμα.</li> </ul>                 |
|                                                | <ul> <li>Τοποθετείτε πρώτα το μπροστινό άκρο του χαρτιού banner<br/>στον εκτυπωτή.</li> </ul>                |
|                                                | <ul> <li>Τοποθετείτε το χαρτί στο κέντρο του στηρίγματος χαρτιού.</li> </ul>                                 |
|                                                | <ul> <li>Οι οδηγοί χαρτιού εφάπτονται στο περίγραμμα του χαρτιού.</li> </ul>                                 |

# Τοποθέτηση πρωτότυπων εγγράφων στη γυάλινη επιφάνεια του σαρωτή

Μπορείτε να σαρώσετε και, στη συνέχεια, να εκτυπώσετε φωτογραφίες, έγγραφα κειμένου, άρθρα περιοδικών, εφημερίδες και άλλα σχετικά έγγραφα. Μπορείτε να σαρώσετε ένα έγγραφο για αποστολή με φαξ.

- 1 Βεβαιωθείτε ότι ο υπολογιστής και ο εκτυπωτής είναι ενεργοποιημένοι.
- 2 Ανοίξτε το επάνω κάλυμμα.

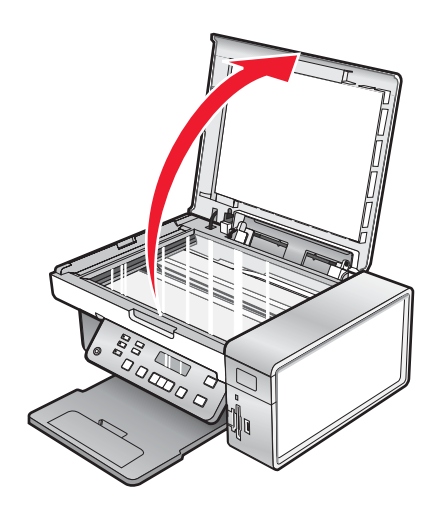

3 Τοποθετήστε το πρωτότυπο έγγραφο ή αντικείμενο στην επάνω αριστερή γωνία με την πρόσοψη στραμμένη προς τη γυάλινη επιφάνεια του σαρωτή.

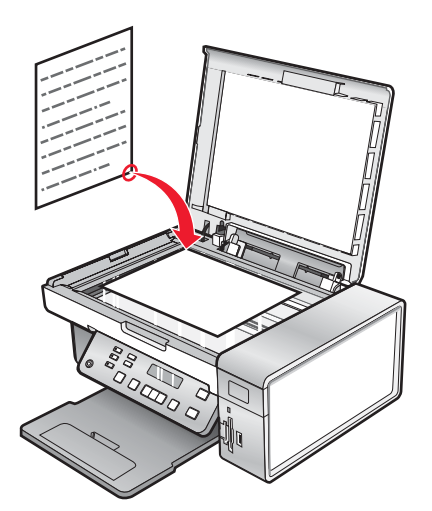

4 Κλείστε το επάνω κάλυμμα για να αποφύγετε την εμφάνιση σκουρόχρωμου περιγράμματος στη σαρωμένη εικόνα.

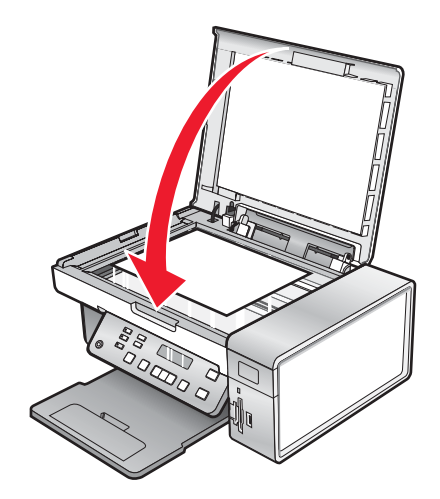

## Εκτύπωση

#### Εκτύπωση εγγράφου

- 1 Τοποθετήστε χαρτί.
- 2 Έχοντας ανοιχτό ένα έγγραφο, επιλέξτε Αρχείο → Εκτύπωση.
- 3 Επιλέξτε Ιδιότητες, Προτιμήσεις, Επιλογές ή Ρύθμιση παραμέτρων.
- 4 Προσαρμόστε τις ρυθμίσεις.
- 5 Κάντε κλικ στο κουμπί ΟΚ.
- 6 Κάντε κλικ στο κουμπί ΟΚ ή Εκτύπωση.

## Εκτύπωση γραφικών υψηλής ποιότητας

- 1 Τοποθετήστε χαρτί.
- 2 Έχοντας ανοιχτό ένα έγγραφο, επιλέξτε Αρχείο → Εκτύπωση.
- 3 Επιλέξτε Ιδιότητες, Προτιμήσεις, Επιλογές ή Ρύθμιση παραμέτρων.
- **4** Κάντε κλικ στην καρτέλα Ποιότητα/Αντίγραφα.
- 5 Από την ενότητα "Ποιότητα/Ταχύτητα", επιλέξτε Φωτογραφία.
- 6 Από την ενότητα "Τύπος χαρτιού", επιλέξτε Χρήση αισθητήρα εκτυπωτή για να μπορεί ο εκτυπωτής να επιλέγει τον τύπο χαρτιού.

Σημείωση: Για να επιλέξετε μη αυτόματα τον τύπο χαρτιού, επιλέξτε Χρήση της επιλογής μου.

- 7 Από το αναπτυσσόμενο μενού, επιλέξτε γυαλιστερό χαρτί ή βαρύ ματ χαρτί.
- 8 Κάντε κλικ στο κουμπί ΟΚ.
- 9 Κάντε κλικ στο ΟΚ ή στην επιλογή Εκτύπωση.

## Εκτύπωση σελίδας web

Μπορείτε να χρησιμοποιήσετε τη γραμμή εργαλείων για να δημιουργήσετε μια κατάλληλη για εκτύπωση έκδοση οποιασδήποτε σελίδας Web.

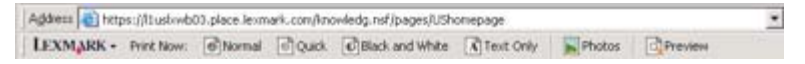

- 1 Τοποθετήστε χαρτί.
- 2 Ανοίξτε μια σελίδα web με την εφαρμογή Microsoft Internet Explorer 5.5 ή μεταγενέστερη.
- 3 Εάν επιθυμείτε να ελέγξετε ή να αλλάξετε τις ρυθμίσεις εκτύπωσης:
  - α Από την περιοχή της γραμμής εργαλείων, επιλέξτε Lexmark → Διαμόρφωση σελίδας.
  - β Προσαρμόστε τις ρυθμίσεις εκτύπωσης.
  - γ Κάντε κλικ στο ΟΚ.

**Σημείωση:** Για επιπλέον επιλογές των ρυθμίσεων εκτύπωσης, δείτε "Χρήση των Προτιμήσεων εκτύπωσης" στη σελίδα 33.

- 4 Εάν θέλετε να δείτε τη σελίδα web πριν την εκτυπώσετε:
  - α Επιλέξτε Προεπισκόπηση.
  - β Χρησιμοποιήστε τις επιλογές της γραμμής εργαλείων για κύλιση μεταξύ των σελίδων, για αύξηση ή μείωση του ζουμ ή για επιλογή εκτύπωσης κειμένου και εικόνων ή μόνο κειμένου.
  - γ Επιλέξτε:
    - Εκτύπωση
      - ή
    - Κλείσιμο και συνεχίστε στο βήμα 5.
- 5 Εάν είναι απαραίτητο, επιλέξτε μια ρύθμιση εκτύπωσης από τη γραμμή εργαλείων:
  - Κανονική
  - Γρήγορη
  - Ασπρόμαυρη
  - Μόνο κείμενο

### Εκτύπωση φωτογραφιών ή εικόνων από σελίδα web

- 1 Τοποθετήστε χαρτί. Για βέλτιστα αποτελέσματα, χρησιμοποιήστε φωτογραφικό ή βαρύ ματ χαρτί με τη γυαλιστερή πλευρά ή την εκτυπώσιμη πλευρά στραμμένη προς το μέρος σας. (Εάν δεν είστε βέβαιοι ποια είναι η εκτυπώσιμη πλευρά, ανατρέξτε στις οδηγίες που συνοδεύουν το χαρτί.)
- 2 Ανοίξτε μια σελίδα web με την εφαρμογή Microsoft Internet Explorer 5.5 ή μεταγενέστερη.

Στη Γραμμή εργαλείων θα εμφανιστεί ο αριθμός των φωτογραφιών που μπορείτε να εκτυπώσετε, δίπλα στην επιλογή "Φωτογραφίες".

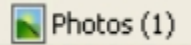

- 3 Εάν δεν υπάρχει αριθμός δίπλα στην επιλογή "Φωτογραφίες":
  - α Στο αναπτυσσόμενο μενού που βρίσκεται στο λογότυπο της Lexmark, κάντε κλικ στο Επιλογές.
  - **β** Επιλέξτε την καρτέλα **Σύνθετες ρυθμίσεις**.
  - γ Αλλάξτε τη ρύθμιση του ελάχιστου μεγέθους φωτογραφίας σε χαμηλότερη τιμή.
  - δ Κάντε κλικ στο ΟΚ.

Ο αριθμός των φωτογραφιών που μπορείτε να εκτυπώσετε εμφανίζεται δίπλα στην επιλογή "Φωτογραφίες".

4 Επιλέξτε Φωτογραφίες.

Εμφανίζεται το παράθυρο διαλόγου γρήγορης μεταφοράς εικόνων.

- 5 Εάν θέλετε να εκτυπώσετε όλες τις φωτογραφίες ή τις εικόνες που διαθέτετε χρησιμοποιώντας τις ίδιες ρυθμίσεις, επιλέξτε το μέγεθος που θέλετε, το μέγεθος κενής σελίδας στον εκτυπωτή και τον αριθμό αντιγράφων.
- 6 Εάν θέλετε να εκτυπώνετε μόνο μία φωτογραφία ή εικόνα τη φορά:
  - α Κάντε κλικ στις φωτογραφίες ή εικόνες που δεν θέλετε να εκτυπώσετε για να καταργήσετε την επιλογή τους.
  - β Για να πραγματοποιήσετε απλές αλλαγές:
    - Κάντε δεξί κλικ στη φωτογραφία ή εικόνα.
    - 2 Επιλέξτε Επεξεργασία.
    - 3 Κάντε τις επιλογές σας.
    - 4 Ακολουθήστε τις οδηγίες που εμφανίζονται στην οθόνη.

- 5 Όταν ολοκληρώσετε τις αλλαγές που θέλετε να πραγματοποιήσετε, επιλέξτε Τέλος.
- 6 Επιλέξτε το μέγεθος που επιθυμείτε, το μέγεθος κενής σελίδας στον εκτυπωτή και τον αριθμό των αντιγράφων.
- **7** Επιλέξτε Άμεση εκτύπωση.

## Εκτύπωση αντιγράφων με συρραφή

Εάν εκτυπώσετε πολλά αντίγραφα ενός εγγράφου, μπορείτε να επιλέξετε να εκτυπώσετε το κάθε αντίγραφο μόνο του (με συρραφή) ή να εκτυπώσετε τα αντίγραφα ως σύνολα σελίδων (χωρίς συρραφή).

#### Με συρραφή Χωρίς συρραφή

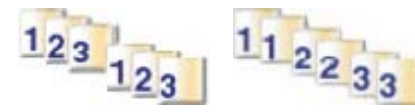

- 1 Τοποθετήστε χαρτί.
- 2 Έχοντας ανοιχτό ένα έγγραφο, επιλέξτε Αρχείο → Εκτύπωση.
- 3 Κάντε κλικ στις Ιδιότητες, Προτιμήσεις, Επιλογές ή Ρύθμιση.
- 4 Από την καρτέλα Ποιότητα/Αντίγραφα, επιλέξτε τον αριθμό των αντιγράφων για εκτύπωση.
- 5 Επιλέξτε το πλαίσιο ελέγχου Σελιδοποίηση αντιγράφων.
- 6 Εάν επιθυμείτε να εκτυπώσετε τις σελίδες με αντίστροφη σειρά, ενεργοποιήστε το πλαίσιο ελέγχου Εκτύπωση πρώτα της τελευταίας σελίδας.
- 7 Επιλέξτε ΟΚ.
- 8 Επιλέξτε ΟΚ ή Εκτύπωση.

## Εκτύπωση πρώτα της τελευταίας σελίδας (αντίστροφη σειρά)

- 1 Τοποθετήστε χαρτί.
- 2 Έχοντας ανοιχτό ένα έγγραφο, επιλέξτε Αρχείο → Εκτύπωση.
- 3 Επιλέξτε Ιδιότητες, Προτιμήσεις, Επιλογές ή Ρύθμιση παραμέτρων.
- 4 Από την καρτέλα "Ποιότητα/Αντίγραφα", επιλέξτε Εκτύπωση πρώτα της τελευταίας σελίδας.
- 5 Κάντε κλικ στο κουμπί ΟΚ.
- 6 Κάντε κλικ στο κουμπί ΟΚ ή Εκτύπωση.

### Εκτύπωση διαφανειών

- 1 Τοποθετήστε τις διαφάνειες.
- 2 Έχοντας ανοιχτό ένα έγγραφο, επιλέξτε Αρχείο → Εκτύπωση.
- 3 Κάντε κλικ στο κουμπί ΟΚ ή Εκτύπωση.

**Σημείωση:** Για να αποφύγετε τις μουτζούρες, απομακρύνετε κάθε διαφάνεια καθώς εξέρχεται από τον εκτυπωτή, και αφήστε τη να στεγνώσει πριν την τοποθετήσετε σε στοίβα. Οι διαφάνειες ενδέχεται να απαιτούν έως και 15 λεπτά για να στεγνώσουν.

## Εκτύπωση φακέλων

- 1 Τοποθετήστε τους φακέλους.
- 2 Από την εφαρμογή λογισμικού που χρησιμοποιείτε, επιλέξτε Αρχείο → Εκτύπωση.
- **3** Επιλέξτε Ιδιότητες, Προτιμήσεις, Επιλογές, ή Ρύθμιση παραμέτρων.
- 4 Από το μενού "Θέλω να", επιλέξτε Εκτύπωση σε φάκελο.
- 5 Από τη λίστα με τα μεγέθη φακέλων, επιλέξτε το μέγεθος των φακέλων που έχετε τοποθετήσει.
- 6 Επιλέξτε Κατακόρυφος ή Οριζόντιος προσανατολισμός.

#### Σημειώσεις:

- Οι περισσότεροι φάκελοι χρησιμοποιούν οριζόντιο προσανατολισμό.
- Βεβαιωθείτε ότι έχετε επιλέξει τον ίδιο προσανατολισμό και στην εφαρμογή λογισμικού.
- 7 Κάντε κλικ στο κουμπί ΟΚ.
- 8 Κάντε κλικ στο κουμπί ΟΚ.
- 9 Κάντε κλικ στο κουμπί ΟΚ ή Εκτύπωση.

## Εκτύπωση καρτών

- 1 Τοποθετήστε ευχετήριες κάρτες, κάρτες ευρετηρίου ή ταχυδρομικές κάρτες.
- 2 Από την εφαρμογή λογισμικού που χρησιμοποιείτε, επιλέξτε **Αρχείο→ Εκτύπωση**.
- **3** Επιλέξτε Ιδιότητες, Προτιμήσεις, Επιλογές, ή Ρύθμιση παραμέτρων.
- 4 Επιλέξτε μια ρύθμιση για την Ποιότητα/Ταχύτητα.

Επιλέξτε **Φωτογραφία** για φωτογραφίες και ευχετήριες κάρτες και **Κανονική ποιότητα** για άλλους τύπους καρτών.

- **5** Επιλέξτε την καρτέλα **Ρύθμιση χαρτιού**.
- 6 Επιλέξτε Χαρτί.
- 7 Από τη λίστα με τα μεγέθη χαρτιού, επιλέξτε ένα μέγεθος καρτών.
- 8 Κάντε κλικ στο κουμπί ΟΚ.
- 9 Κάντε κλικ στο κουμπί ΟΚ ή Εκτύπωση.

#### Σημειώσεις:

- Για να αποφύγετε τις εμπλοκές χαρτιού, μην τοποθετείτε πιέζοντας δυνατά τις κάρτες στον εκτυπωτή.
- Για να αποφύγετε τις μουτζούρες, απομακρύνετε κάθε κάρτα καθώς εξέρχεται από τον εκτυπωτή, και αφήστε τη να στεγνώσει πριν την τοποθετήσετε σε στοίβα.

### Εκτύπωση πολλαπλών σελίδων σε ένα φύλλο

- 1 Τοποθετήστε χαρτί.
- 2 Έχοντας ανοιχτό ένα έγγραφο, επιλέξτε **Αρχείο → Εκτύπωση**.
- 3 Επιλέξτε Ιδιότητες, Προτιμήσεις, Επιλογές ή Ρύθμιση παραμέτρων.

**4** Από την καρτέλα "Διάταξη εκτύπωσης", επιλέξτε **Ν σε ένα φύλλο**.

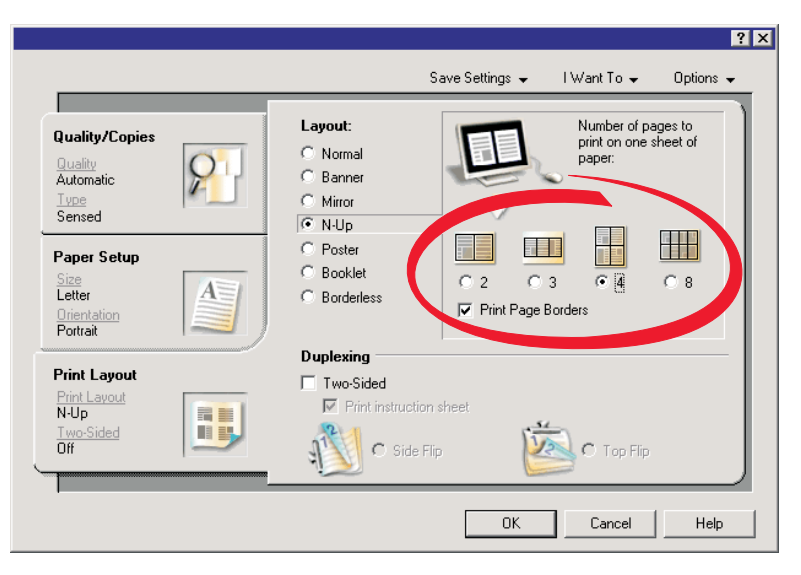

- 5 Επιλέξτε τον αριθμό σελίδων για εκτύπωση σε κάθε σελίδα.
- 6 Εάν θέλετε κάθε σελίδα να έχει περίγραμμα, επιλέξτε Εκτύπωση πλαισίων σελίδας.
- 7 Κάντε κλικ στο κουμπί ΟΚ.
- 8 Κάντε κλικ στο κουμπί ΟΚ ή Εκτύπωση.

## Εκτύπωση αρχείων από κάρτα μνήμης ή μονάδα flash

#### Σημειώσεις:

- Για να εκτυπώσετε αρχεία του Microsoft Office, βεβαιωθείτε ότι ο εκτυπωτής είναι συνδεδεμένος σε υπολογιστή μέσω καλωδίου USB και ότι τόσο ο εκτυπωτής όσο και ο υπολογιστής είναι ενεργοποιημένοι.
- Για την εκτύπωση φωτογραφιών, ο εκτυπωτής δεν είναι απαραίτητο να είναι συνδεδεμένος σε υπολογιστή.
- 1 Τοποθετήστε μια κάρτα μνήμης στην υποδοχή της κάρτας μνήμης ή σε μονάδα flash στη θύρα PictBridge στην μπροστινή πλευρά του εκτυπωτή.

Εάν υπάρχουν μόνο αρχεία του Microsoft Office που είναι αποθηκευμένα στην κάρτα μνήμης ή στη μονάδα flash, ο εκτυπωτής αλλάζει αυτόματα σε λειτουργία **Εκτύπωσης αρχείων**. Αναγνωρίζονται μόνο αρχεία του Microsoft Office που έχουν επεκτάσεις ονόματος αρχείου DOC, XLS, PPT, PDF και RTF.

**Σημείωση:** Εάν υπάρχουν και φωτογραφίες που είναι αποθηκευμένες στην κάρτα μνήμης ή στη μονάδα flash, εμφανίζεται το μήνυμα **Τι θα θέλατε να εκτυπώσετε** στην οθόνη.

- α Εάν χρειαστεί, πατήστε επανειλημμένα 🖣 ή 🕨 μέχρι να εμφανιστεί η επιλογή Έγγραφα.
- β Πατήστε το √.
- 2 Εάν το έγγραφο που θέλετε να εκτυπώσετε βρίσκεται σε υποφάκελο στην κάρτα μνήμης ή στη μονάδα flash, πατήστε επανειλημμένα το √ έως ότου εμφανιστεί ο φάκελος που θέλετε.

Σημείωση: Πατήστε 💙 για να επιστρέψετε στον προηγούμενο φάκελο.

- 3 Πατήστε επανειλημμένα το ◀ ή το ► έως ότου εμφανιστεί το όνομα αρχείου του εγγράφου που θέλετε να εκτυπώσετε.
- 4 Πατήστε Έναρξη έγχρωμου ή Έναρξη ασπρόμαυρου.

## Χρήση φωτογραφιών

- Βεβαιωθείτε πως οι ρυθμίσεις του εκτυπωτή είναι οι σωστές για τις φωτογραφίες που θέλετε να εκτυπώσετε.
   Για πληροφορίες σχετικά με την αποθήκευση των ρυθμίσεων εκτύπωσης φωτογραφιών, δείτε "Χρήση του μενού Κάρτα φωτογραφιών" στη σελίδα 23.
- Θα γίνει επαναφορά των υπόλοιπων ρυθμίσεων εκτύπωσης στις εργοστασιακές προεπιλογές μόλις αποσυνδεθεί η κάρτα μνήμης ή η μονάδα flash: Φωτογραφικά εφέ, Διάταξη, Μέγεθος χαρτιού, Τύπος χαρτιού, Μέγεθος φωτογραφίας και Ποιότητα.
- Για βέλτιστα αποτελέσματα, χρησιμοποιήστε το φωτογραφικό χαρτί ανώτερης ποιότητας της Lexmark ή το φωτογραφικό χαρτί της Lexmark.
- Για να αποφύγετε τις μουτζούρες, μην αγγίζετε την επιφάνεια μιας εκτυπωμένης φωτογραφίας. Για βέλτιστα αποτελέσματα, αφαιρείτε ένα-ένα τα φύλλα από τη θήκη εξόδου χαρτιού και αφήνετε τις εκτυπώσεις να στεγνώσουν τουλάχιστον 24 ώρες πριν τις τοποθετήσετε σε στοίβα, τις εμφανίσετε ή τις αποθηκεύσετε.

## Ανάκτηση και διαχείριση φωτογραφιών

### Τοποθέτηση κάρτας μνήμης

- 1 Τοποθετήστε μια κάρτα μνήμης.
  - Τοποθετήστε την κάρτα με την ετικέτα στραμμένη προς τα αριστερά.
  - Βεβαιωθείτε ότι το βέλος που ενδεχομένως έχει η κάρτα σας, είναι στραμμένο προς τον εκτυπωτή.
  - Μην παραλείψετε να συνδέσετε την κάρτα μνήμης στον προσαρμογέα που τη συνοδεύει, προτού την τοποθετήσετε στην υποδοχή.

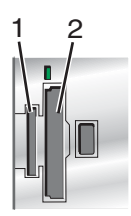

| Υποδοχές | Κάρτα μνήμης                                                                                  |
|----------|-----------------------------------------------------------------------------------------------|
| 1        | xD Picture Card                                                                               |
|          | Secure Digital                                                                                |
|          | <ul> <li>Mini Secure Digital (με προσαρμογέα)</li> </ul>                                      |
|          | <ul> <li>Micro Secure Digital (με προσαρμογέα)</li> </ul>                                     |
|          | MultiMedia Card                                                                               |
|          | <ul> <li>Reduced Size MultiMedia Card (με προσαρμογέα)</li> </ul>                             |
|          | Memory Stick                                                                                  |
|          | Memory Stick PRO                                                                              |
|          | <ul> <li>Memory Stick Duo (με προσαρμογέα) ή Memory Stick PRO Duo (με προσαρμογέα)</li> </ul> |
| 2        | <ul> <li>Compact Flash Type I και Type II</li> </ul>                                          |
|          | Microdrive                                                                                    |
|          | <ul> <li>MultiMedia Card mobile (με προσαρμογέα)</li> </ul>                                   |
|          | <ul> <li>High Capacity Secure Digital (με προσαρμογέα)</li> </ul>                             |

2 Περιμένετε να ανάψει η φωτεινή ένδειξη που βρίσκεται επάνω από τις υποδοχές κάρτας μνήμης στον εκτυπωτή. Η φωτεινή ένδειξη αναβοσβήνει για να δηλώσει ότι εκτελείται ανάγνωση της κάρτας μνήμης ή μεταφορά δεδομένων.

**Προειδοποίηση:** Μην ακουμπήσετε καλώδια, προσαρμογέα δικτύου, την κάρτα μνήμης ή τον εκτυπωτή στην περιοχή που απεικονίζεται ενώ εκτελείται εκτύπωση, ανάγνωση ή εγγραφή από κάρτα μνήμης. Μπορεί να προκληθεί απώλεια δεδομένων. Επίσης, μην αφαιρείτε κάρτα μνήμης ενώ εκτελείται εκτύπωση, ανάγνωση ή εγγραφή από κάρτα μνήμης.

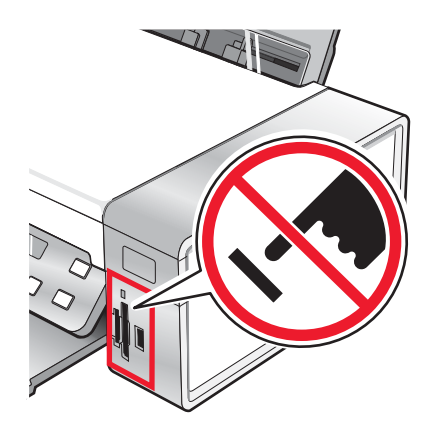

Όταν ο εκτυπωτής αναγνωρίσει ότι έχει εγκατασταθεί μια κάρτα μνήμης, εμφανίζεται το μήνυμα Εντοπίστηκε κάρτα μνήμης.

Εάν ο εκτυπωτής δεν "διαβάζει" την κάρτα μνήμης, αφαιρέστε την και επανατοποθετήστε την. Για περισσότερες πληροφορίες, δείτε "Αντιμετώπιση προβλημάτων κάρτας μνήμης" στη σελίδα 101.

**Σημείωση:** Ο εκτυπωτής αναγνωρίζει μόνο μία ενεργή κάρτα μνήμης κάθε φορά. Εάν τοποθετήσετε περισσότερες από μία κάρτες μνήμης, εμφανίζεται ένα μήνυμα στην οθόνη που σας ζητά να αφαιρέσετε την κάρτα μνήμης που δεν χρησιμοποιείται.

#### Τοποθέτηση μονάδας flash

1 Τοποθετήστε τη μονάδα flash στη θύρα PictBridge που βρίσκεται στο μπροστινό μέρος του εκτυπωτή.

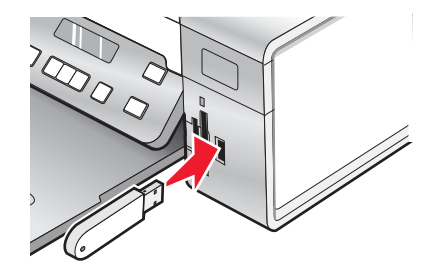

**Σημείωση:** Εάν η μονάδα flash δεν προσαρμόζεται απευθείας στη θύρα, ενδέχεται να είναι απαραίτητος ένας προσαρμογέας.

2 Περιμένετε έως ότου ο εκτυπωτής εντοπίσει εγκατεστημένη μονάδα flash. Όταν αναγνωριστεί η μονάδα flash, εμφανίζεται το μήνυμα Εντοπίστηκε μονάδα Flash USB.

Εάν ο εκτυπωτής δεν "διαβάζει" τη μονάδα flash, αφαιρέστε τη και επανατοποθετήστε τη.

Προειδοποίηση: Μην ακουμπήσετε καλώδια, προσαρμογέα δικτύου, τη μονάδα flash ή τον εκτυπωτή στην περιοχή που απεικονίζεται ενώ πραγματοποιείται εκτύπωση, ανάγνωση ή εγγραφή από τη μονάδα flash. Μπορεί να προκληθεί απώλεια δεδομένων. Επίσης, μην αφαιρείτε τη μονάδα flash ενώ εκτελείται εκτύπωση, ανάγνωση ή εγγραφή από τη μονάδα.

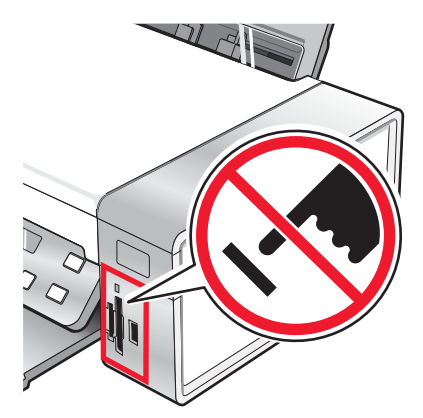

**Σημείωση:** Ο εκτυπωτής αναγνωρίζει μόνο μία ενεργή συσκευή μέσων κάθε φορά. Εάν τοποθετήσετε μια κάρτα μνήμης και μια μονάδα flash, θα εμφανιστεί ένα μήνυμα στην οθόνη που θα σας ζητά να ορίσετε τη συσκευή που θέλετε να αναγνωρίσει ο εκτυπωτής.

#### Μεταφορά φωτογραφιών από συσκευή μνήμης σε υπολογιστή μέσω του πίνακα ελέγχου

Εάν ο εκτυπωτής συνδέεται απευθείας με υπολογιστή ή συνδέεται σε υπολογιστή μέσω ασύρματου δικτύου, μπορείτε να μεταφέρετε φωτογραφίες απευθείας από την κάρτα μνήμης ή τη μονάδα flash στον υπολογιστή.

#### Σημειώσεις:

- Δεν είναι δυνατή η μεταφορά φωτογραφιών από συσκευή μνήμης σε υπολογιστή μέσω εξωτερικής κάρτας δικτύου.
- Ο ασύρματος υπολογιστής ενδέχεται να απαιτεί την επιλογή υπολογιστή (και αριθμό PIN, εάν απαιτείται από τον συγκεκριμένο υπολογιστή).
- 1 Τοποθετήστε μια κάρτα μνήμης ή μια μονάδα flash που περιλαμβάνει τις εικόνες που θέλετε να μεταφέρετε. Για περισσότερες πληροφορίες, δείτε "Τοποθέτηση κάρτας μνήμης" στη σελίδα 47 ή "Τοποθέτηση μονάδας flash" στη σελίδα 48.
- 2 Πατήστε επανειλημμένα ◄ ή ► μέχρι να εμφανιστεί η επιλογή Αποθήκευση φωτογραφιών.
- 3 Πατήστε √.
- 4 Εάν χρειαστεί, πατήστε επανειλημμένα ◄ ή ▶ μέχρι να εμφανιστεί η επιλογή Υπολογιστής.
- 5 Ακολουθήστε τις οδηγίες που εμφανίζονται στην οθόνη του υπολογιστή.

#### Μεταφορά όλων των φωτογραφιών από κάρτα μνήμης μέσω υπολογιστή

1 Τοποθετήστε την κάρτα μνήμης στον εκτυπωτή με την ετικέτα στραμμένη προς τον πίνακα ελέγχου του εκτυπωτή. Εάν ο υπολογιστής είναι συνδεδεμένος σε ασύρματο δίκτυο, ενδέχεται να πρέπει να επιλέξετε τον εκτυπωτή.

**Σημείωση:** Για την πραγματοποίηση σύνδεσης δικτύου, θα πρέπει να ανοίξετε με μη αυτόματο τρόπο την εφαρμογή και να επιλέξετε τον εκτυπωτή που θέλετε να χρησιμοποιήσετε.

Γίνεται αυτόματα εκκίνηση του Lexmark Imaging Studio στον υπολογιστή σας.

2 Κάντε κλικ στην επιλογή Αυτόματη αποθήκευση όλων των φωτογραφιών μου στο φάκελο "Οι εικόνες μου".

**3** Εάν θέλετε να διαγράψετε τις φωτογραφίες από την κάρτα μνήμης, κάντε κλικ στην επιλογή **Ναι**.

**Σημείωση:** Βεβαιωθείτε πως έχει γίνει αντιγραφή όλων των φωτογραφιών πριν κάνετε κλικ στην επιλογή Ναι για να τις διαγράψετε.

4 Κάντε κλικ στην επιλογή Τέλος. Αφαιρέστε την κάρτα μνήμης για να προβάλετε τις φωτογραφίες που έχετε μεταφέρει στη Βιβλιοθήκη φωτογραφιών.

#### Μεταφορά των επιλεγμένων φωτογραφιών από κάρτα μνήμης μέσω υπολογιστή

1 Τοποθετήστε την κάρτα μνήμης στον εκτυπωτή με την ετικέτα στραμμένη προς τον πίνακα ελέγχου του εκτυπωτή.

Γίνεται αυτόματα εκκίνηση του Lexmark Imaging Studio στον υπολογιστή σας.

**Σημείωση:** Για την πραγματοποίηση ασύρματης σύνδεσης δικτύου, θα πρέπει πρώτα να ανοίξετε την εφαρμογή και, στη συνέχεια, να επιλέξετε τον εκτυπωτή που θέλετε να χρησιμοποιήσετε.

- 2 Κάντε κλικ στο Επιλογή φωτογραφιών για αποθήκευση.
- **3** Επιλέξτε **Αναίρεση επιλογής όλων**.
- 4 Κάντε κλικ για να επιλέξετε τις φωτογραφίες που θέλετε να μεταφέρετε.
- 5 Κάντε κλικ στο κουμπί Επόμενο.
- 6 Εάν θέλετε να αποθηκεύσετε τις φωτογραφίες στον προεπιλεγμένο φάκελο, κάντε κλικ στην επιλογή Επόμενο.
- 7 Εάν θέλετε να αποθηκεύσετε τις φωτογραφίες σε διαφορετικό φάκελο από τον προεπιλεγμένο:
  - α Επιλέξτε Αναζήτηση.
  - β Επιλέξτε το φάκελο που επιθυμείτε.
  - γ Κάντε κλικ στο ΟΚ.
- 8 Εάν θέλετε να εκχωρήσετε ένα πρόθεμα σε όλες τις φωτογραφίες που μεταφέρατε, κάντε κλικ στο πλαίσιο ελέγχου και εισάγετε ένα όνομα.
- 9 Κάντε κλικ στο κουμπί Επόμενο.
- 10 Εάν θέλετε να διαγράψετε τις φωτογραφίες από την κάρτα μνήμης, κάντε κλικ στην επιλογή Ναι.

**Σημείωση:** Βεβαιωθείτε πως έχει γίνει αντιγραφή όλων των φωτογραφιών πριν κάνετε κλικ στην επιλογή Ναι για να τις διαγράψετε.

11 Κάντε κλικ στην επιλογή Τέλος. Αφαιρέστε την κάρτα μνήμης για να προβάλετε τις φωτογραφίες που έχετε μεταφέρει στη Βιβλιοθήκη φωτογραφιών.

## Μεταφορά όλων των φωτογραφιών από CD ή από μονάδα flash χρησιμοποιώντας τον υπολογιστή

1 Τοποθετήστε ένα CD στον υπολογιστή ή μια μονάδα flash στον εκτυπωτή. Για περισσότερες πληροφορίες, δείτε "Τοποθέτηση μονάδας flash" στη σελίδα 48.

Γίνεται αυτόματα εκκίνηση του Lexmark Imaging Studio στον υπολογιστή σας.

2 Εάν χρησιμοποιείτε Windows XP, θα εμφανιστεί η οθόνη "Τι θέλετε να κάνουν τα Windows;".

Επιλέξτε Μεταφορά φωτογραφιών στον υπολογιστή χρησιμοποιώντας το Lexmark Imaging Studio.

- **3** Εάν χρησιμοποιείτε Windows 2000:
  - α Στην επιφάνεια εργασίας, κάντε διπλό κλικ στο εικονίδιο Lexmark Imaging Studio.
  - **β** Επιλέξτε **Μεταφορά φωτογραφιών**.
- 4 Κάντε κλικ στην επιλογή Αυτόματη αποθήκευση όλων των φωτογραφιών μου στο φάκελο "Οι εικόνες μου".
- 5 Αφαιρέστε τη μονάδα flash ή το CD για να προβάλετε τις φωτογραφίες που έχετε μεταφέρει στη Βιβλιοθήκη φωτογραφιών.

#### Μεταφορά επιλεγμένων φωτογραφιών από CD ή μονάδα flash χρησιμοποιώντας τον υπολογιστή

1 Τοποθετήστε ένα CD στον υπολογιστή ή μια μονάδα flash στον εκτυπωτή. Για περισσότερες πληροφορίες, δείτε "Τοποθέτηση μονάδας flash" στη σελίδα 48.

Γίνεται αυτόματα εκκίνηση του Lexmark Imaging Studio στον υπολογιστή σας.

2 Εάν χρησιμοποιείτε Windows XP, θα εμφανιστεί η οθόνη "Τι θέλετε να κάνουν τα Windows;".

Επιλέξτε Μεταφορά φωτογραφιών στον υπολογιστή χρησιμοποιώντας το Lexmark Imaging Studio.

- 3 Εάν χρησιμοποιείτε Windows 2000:
  - α Στην επιφάνεια εργασίας, κάντε διπλό κλικ στο εικονίδιο Lexmark Imaging Studio.
  - **β** Επιλέξτε **Μεταφορά φωτογραφιών**.
- 4 Κάντε κλικ στο Επιλογή φωτογραφιών για αποθήκευση.
- 5 Επιλέξτε Αναίρεση επιλογής όλων.
- 6 Κάντε κλικ για να επιλέξετε τις φωτογραφίες που θέλετε να μεταφέρετε.
- 7 Εάν θέλετε να αποθηκεύσετε τις φωτογραφίες στον προεπιλεγμένο φάκελο, κάντε κλικ στην επιλογή Επόμενο.
- 8 Εάν θέλετε να αποθηκεύσετε τις φωτογραφίες σε διαφορετικό φάκελο από τον προεπιλεγμένο:
  - α Επιλέξτε Αναζήτηση.
  - β Επιλέξτε το φάκελο που επιθυμείτε.
  - γ Κάντε κλικ στο ΟΚ.
- 9 Εάν θέλετε να εκχωρήσετε ένα πρόθεμα σε όλες τις φωτογραφίες που μεταφέρατε, κάντε κλικ στο πλαίσιο ελέγχου και εισάγετε ένα όνομα.
- 10 Κάντε κλικ στο κουμπί Επόμενο.
- **11** Αφαιρέστε το CD ή τη μονάδα flash για να προβάλετε τις φωτογραφίες που έχετε μεταφέρει στη Βιβλιοθήκη φωτογραφιών.

#### Μεταφορά φωτογραφιών από κάρτα μνήμης σε μονάδα flash

- 1 Τοποθετήστε την κάρτα μνήμης που περιέχει τις εικόνες που επιθυμείτε να μεταφέρετε. Για περισσότερες πληροφορίες, δείτε "Τοποθέτηση κάρτας μνήμης" στη σελίδα 47.
- 2 Τοποθετήστε τη μονάδα flash στη θύρα PictBridge που βρίσκεται στο μπροστινό μέρος του εκτυπωτή. Για περισσότερες πληροφορίες, δείτε "Τοποθέτηση μονάδας flash" στη σελίδα 48.

Στην οθόνη εμφανίζεται το μήνυμα Ποια συσκευή να εμφανιστεί;.

- 3 Πατήστε επανειλημμένα ◄ ή ► μέχρι να εμφανιστεί η επιλογή Κάρτα φωτογραφικής μηχανής ή ο συγκεκριμένος τύπος κάρτας φωτογραφικής μηχανής που χρησιμοποιείτε.
- 4 Πατήστε το √.
- **5** Πατήστε επανειλημμένα **◄** ή ▶ μέχρι να εμφανιστεί η επιλογή **Αποθήκευση φωτογραφιών**.
- 6 Πατήστε το √.
- 7 Εάν χρειαστεί, πατήστε επανειλημμένα ◄ ή ► μέχρι να εμφανιστεί η ρύθμιση που επιθυμείτε.

#### Σημειώσεις:

- Εάν οι φωτογραφίες στην κάρτα μνήμης τραβήχτηκαν σε διαφορετικές ημερομηνίες, οι επιλογές θα περιλαμβάνουν την Τελευταία ημερομηνία και το Εύρος ημερομηνίας.
- Για να επιλέξετε ένα εύρος ημερομηνίας, πατήστε το √ και στη συνέχεια πατήστε επανειλημμένα το ◄ ή το ▶ μέχρι να εμφανιστεί η επιθυμητή ημερομηνία. Τα εύρη ημερομηνίας εμφανίζονται κατά μήνα και κατά έτος, ξεκινώντας από τον πιο πρόσφατο μήνα.
- Εάν είναι συνδεδεμένος και ο υπολογιστής, θα πρέπει να επιλέξετε τη ρύθμιση USB ως τον προορισμό.

#### 8 Πατήστε Έναρξη έγχρωμου ή Έναρξη ασπρόμαυρου.

#### Σημειώσεις:

- Εάν δεν υπάρχει αρκετή μνήμη στη μονάδα flash, εμφανίζεται ένα μήνυμα στην οθόνη.
- Μην αφαιρείτε τη μονάδα flash έως ότου εμφανιστεί ένα μήνυμα στην οθόνη που να υποδηλώνει ότι ολοκληρώθηκε η αντιγραφή.

### Εκτύπωση φωτογραφιών μέσω του πίνακα ελέγχου

#### Εκτύπωση φωτογραφιών που είναι αποθηκευμένες σε συσκευή μνήμης με τη χρήση του φύλλου προστασίας

- 1 Τοποθετήστε απλό χαρτί ή χαρτί μεγέθους Α4.
- 2 Τοποθετήστε μια κάρτα μνήμης ή μια μονάδα flash που περιλαμβάνει τις εικόνες που θέλετε να εκτυπώσετε. Για περισσότερες πληροφορίες, δείτε "Τοποθέτηση κάρτας μνήμης" στη σελίδα 47 ή "Τοποθέτηση μονάδας flash" στη σελίδα 48.
- 3 Πατήστε επανειλημμένα ◀ ή ► μέχρι να εμφανιστεί η επιλογή Φύλλο προστασίας.
- 4 Πατήστε √.
- **5** Πατήστε επανειλημμένα **◄** ή ▶ μέχρι να εμφανιστεί η επιλογή **Εκτύπωση φύλλου προστασίας**.
- 6 Πατήστε √.
- 7 Πατήστε 🖣 ή 🕨 για να ορίσετε την κατηγορία φωτογραφιών που θέλετε να εκτυπώσετε.

Μπορείτε να εκτυπώσετε ένα φύλλο προστασίας:

- Για όλες τις φωτογραφίες στην κάρτα μνήμης
- Για τις 20 πιο πρόσφατες φωτογραφίες, εάν υπάρχουν 20 ή περισσότερες φωτογραφίες στην κάρτα
- Κατά ημερομηνία, εάν οι φωτογραφίες που βρίσκονται στην κάρτα είχαν ληφθεί σε διαφορετικές ημερομηνίες
- 8 Πατήστε √.

9 Πατήστε ξανά 🗸.

Γίνεται εκτύπωση ενός ή περισσότερων φύλλων προστασίας.

10 Ακολουθήστε τις οδηγίες που υπάρχουν στο φύλλο προστασίας για να επιλέξετε τις φωτογραφίες που θα εκτυπώσετε, καθώς και τον αριθμό αντιγράφων, τη μείωση του φαινομένου κόκκινων ματιών, τη διάταξη της σελίδας, τις επιλογές εκτύπωσης και το μέγεθος χαρτιού.

Σημείωση: Κατά την πραγματοποίηση επιλογών, βεβαιωθείτε ότι συμπληρώνετε πλήρως τους κύκλους.

- 11 Τοποθετήστε το φύλλο προστασίας με την πρόσοψη προς τα κάτω στη γυάλινη επιφάνεια του σαρωτή. Για περισσότερες πληροφορίες, δείτε "Τοποθέτηση πρωτότυπων εγγράφων στη γυάλινη επιφάνεια του σαρωτή" στη σελίδα 40.
- 12 Εάν είναι απαραίτητο, πατήστε επανειλημμένα ◄ ή ► μέχρι να εμφανιστεί η επιλογή Σάρωση φύλλου προστασίας.
- 13 Πατήστε √.
- **14** Πατήστε Έναρξη έγχρωμου ή Έναρξη ασπρόμαυρου για να πραγματοποιήσετε σάρωση του φύλλου προστασίας.
- 15 Τοποθετήστε φωτογραφικό χαρτί με τη γυαλιστερή πλευρά ή την εκτυπώσιμη πλευρά στραμμένη προς τα πάνω. (Εάν δεν είστε βέβαιοι ποια είναι η εκτυπώσιμη πλευρά, ανατρέξτε στις οδηγίες που συνοδεύουν το χαρτί.) Για περισσότερες πληροφορίες, δείτε "Τοποθέτηση χαρτιού" στη σελίδα 36.

**Σημείωση:** Βεβαιωθείτε πως το μέγεθος του χαρτιού είναι ίδιο με το μέγεθος που έχετε επιλέξει στο φύλλο προστασίας.

16 Πατήστε Έναρξη έγχρωμου ή Έναρξη ασπρόμαυρου για να εκτυπώσετε τις φωτογραφίες σας.

**Προειδοποίηση:** *Μην* αφαιρείτε την κάρτα μνήμης ή τη μονάδα flash και μην απενεργοποιείτε τον εκτυπωτή, μέχρι να εκτυπωθούν οι φωτογραφίες που επιλέξατε στο φύλλο προστασίας φωτογραφιών. Το φύλλο προστασίας καθίσταται άκυρο όταν η κάρτα μνήμης ή η μονάδα flash αφαιρείται από τον εκτυπωτή ή κάθε φορά που απενεργοποιείται ο εκτυπωτής.

#### Εκτύπωση όλων των φωτογραφιών

- 1 Τοποθετήστε φωτογραφικό χαρτί με τη γυαλιστερή πλευρά ή την εκτυπώσιμη πλευρά στραμμένη προς τα πάνω. (Εάν δεν είστε βέβαιοι ποια είναι η εκτυπώσιμη πλευρά, ανατρέξτε στις οδηγίες που συνοδεύουν το χαρτί.) Για περισσότερες πληροφορίες, δείτε "Τοποθέτηση χαρτιού" στη σελίδα 36.
- 2 Τοποθετήστε μια κάρτα μνήμης ή μια μονάδα flash που περιλαμβάνει τις εικόνες που θέλετε να εκτυπώσετε. Για περισσότερες πληροφορίες, δείτε "Τοποθέτηση κάρτας μνήμης" στη σελίδα 47 ή "Τοποθέτηση μονάδας flash" στη σελίδα 48.
- 3 Πατήστε επανειλημμένα ◄ ή ► μέχρι να εμφανιστεί η επιλογή Εκτύπωση φωτογραφιών.
- 4 Πατήστε √.
- **5** Πατήστε επανειλημμένα **∢** ή ▶ μέχρι να εμφανιστεί η επιλογή **Εκτύπωση όλων των φωτογραφιών**.
- 6 Πατήστε το κουμπί Έναρξη έγχρωμου ή Έναρξη ασπρόμαυρου.

Οι ρυθμίσεις εκτύπωσης που χρησιμοποιήθηκαν στην εργασία εκτύπωσης εμφανίζονται με τη σειρά στη δεύτερη γραμμή της οθόνης.

7 Πατήστε ξανά το κουμπί Έναρξη έγχρωμου ή Έναρξη ασπρόμαυρου.

#### Εκτύπωση φωτογραφιών κατά αριθμό

Μπορείτε να εκτυπώσετε φωτογραφίες, χρησιμοποιώντας τους αριθμούς που έχουν εκχωρηθεί σε αυτές, σε ένα φύλλο δοκιμαστικής εκτύπωσης φωτογραφιών. Εάν θέλετε να εκτυπώσετε φωτογραφίες κατά αριθμό φωτογραφίας, πρέπει πρώτα να εκτυπώσετε ένα φύλλο δοκιμαστικής εκτύπωσης. Για περισσότερες πληροφορίες, δείτε "Εκτύπωση φωτογραφιών που είναι αποθηκευμένες σε συσκευή μνήμης με τη χρήση του φύλλου προστασίας" στη σελίδα 52.

- 1 Τοποθετήστε φωτογραφικό χαρτί με τη γυαλιστερή ή την εκτυπώσιμη πλευρά στραμμένη προς τα πάνω. (Εάν δεν είστε βέβαιοι ποια είναι η εκτυπώσιμη πλευρά, ανατρέξτε στις οδηγίες που συνοδεύουν το χαρτί.) Για περισσότερες πληροφορίες, δείτε "Τοποθέτηση χαρτιού" στη σελίδα 36.
- 2 Τοποθετήστε μια κάρτα μνήμης ή μια μονάδα flash που περιλαμβάνει τις εικόνες που θέλετε να εκτυπώσετε. Για περισσότερες πληροφορίες, δείτε "Τοποθέτηση κάρτας μνήμης" στη σελίδα 47 ή "Τοποθέτηση μονάδας flash" στη σελίδα 48.
- 3 Πατήστε επανειλημμένα ◄ ή ► μέχρι να εμφανιστεί η επιλογή Εκτύπωση φωτογραφιών.
- 4 Πατήστε √.
- 5 Πατήστε επανειλημμένα ◄ ή ► μέχρι να εμφανιστεί η επιλογή Αριθμός φωτογραφίας.
- 6 Πατήστε √.
- 7 Πατήστε επανειλημμένα ◄ ή ► μέχρι να εμφανιστεί ο αριθμός φωτογραφίας που επιθυμείτε.
- 8 Πατήστε √ για να επιλέξετε μια φωτογραφία.

**Σημείωση:** Όταν επιλέγετε μια φωτογραφία, εμφανίζεται ένας αστερίσκος (\*) στα αριστερά του αριθμού στη δεύτερη γραμμή της οθόνης.

- 9 Εάν θέλετε να επιλέξετε επιπλέον φωτογραφίες, πατήστε 
   ή 
   για να φτάσετε στον αριθμό που θέλετε και στη συνέχεια πατήστε
- 10 Πατήστε Έναρξη έγχρωμου ή Έναρξη ασπρόμαυρου.

Οι ρυθμίσεις εκτύπωσης που χρησιμοποιήθηκαν στην εργασία εκτύπωσης, εμφανίζονται μία τη φορά στη δεύτερη γραμμή της οθόνης.

11 Πατήστε ξανά το κουμπί Έναρξη έγχρωμου ή Έναρξη ασπρόμαυρου.

#### Εκτύπωση φωτογραφιών με βάση το εύρος ημερομηνίας

- 1 Τοποθετήστε φωτογραφικό χαρτί με τη γυαλιστερή ή την εκτυπώσιμη πλευρά στραμμένη προς τα πάνω. (Εάν δεν είστε βέβαιοι ποια είναι η εκτυπώσιμη πλευρά, ανατρέξτε στις οδηγίες που συνοδεύουν το χαρτί.) Για περισσότερες πληροφορίες, δείτε "Τοποθέτηση χαρτιού" στη σελίδα 36.
- 2 Τοποθετήστε μια κάρτα μνήμης ή μια μονάδα flash που περιλαμβάνει τις εικόνες που θέλετε να εκτυπώσετε. Για περισσότερες πληροφορίες, δείτε "Τοποθέτηση κάρτας μνήμης" στη σελίδα 47 ή "Τοποθέτηση μονάδας flash" στη σελίδα 48.
- 3 Πατήστε επανειλημμένα ◄ ή ► μέχρι να εμφανιστεί η επιλογή Εκτύπωση φωτογραφιών.
- 4 Πατήστε το √.
- 5 Πατήστε επανειλημμένα ◄ ή ► μέχρι να εμφανιστεί η επιλογή Εύρος ημερομηνίας.
- 6 Πατήστε το √.

Οι ημερομηνίες ταξινομούνται ανά μήνα και έτος και ξεκινούν από τον πλέον πρόσφατο μήνα.

- 7 Πατήστε ◄ ή ► για να επιλέξετε τον μήνα που επιθυμείτε.
- 8 Πατήστε το √.
- 9 Πατήστε Έναρξη έγχρωμου ή Έναρξη ασπρόμαυρου.

Οι ρυθμίσεις εκτύπωσης που πρόκειται να χρησιμοποιηθούν στην εργασία εκτύπωσης εμφανίζονται με τη σειρά στη δεύτερη γραμμή της οθόνης.

10 Πατήστε ξανά το κουμπί Έναρξη έγχρωμου ή Έναρξη ασπρόμαυρου.

#### Εκτύπωση φωτογραφιών με τη χρήση χρωματικών εφέ

Μπορείτε να χρησιμοποιήσετε τον πίνακα ελέγχου για να εφαρμόσετε χρωματικά εφέ στις φωτογραφίες σας.

**Σημείωση:** Μπορείτε, επίσης, να εκτυπώσετε φωτογραφίες με χρωματικά εφέ, χρησιμοποιώντας ένα φύλλο προστασίας. Για περισσότερες πληροφορίες, δείτε "Εκτύπωση φωτογραφιών που είναι αποθηκευμένες σε συσκευή μνήμης με τη χρήση του φύλλου προστασίας" στη σελίδα 52.

- 1 Τοποθετήστε φωτογραφικό χαρτί με τη γυαλιστερή πλευρά ή την εκτυπώσιμη πλευρά στραμμένη προς τα πάνω. (Εάν δεν είστε βέβαιοι ποια είναι η εκτυπώσιμη πλευρά, ανατρέξτε στις οδηγίες που συνοδεύουν το χαρτί.) Για περισσότερες πληροφορίες, δείτε "Τοποθέτηση χαρτιού" στη σελίδα 36.
- 2 Τοποθετήστε μια κάρτα μνήμης ή μια μονάδα flash που περιλαμβάνει τις εικόνες που θέλετε να εκτυπώσετε. Για περισσότερες πληροφορίες, δείτε "Τοποθέτηση κάρτας μνήμης" στη σελίδα 47 ή "Τοποθέτηση μονάδας flash" στη σελίδα 48.
- 3 Πατήστε επανειλημμένα ◄ ή ► μέχρι να εμφανιστεί η επιλογή Φωτογραφικά εφέ.
- 4 Πατήστε √.
- 5 Πατήστε επανειλημμένα ◄ ή ► μέχρι να εμφανιστεί το χρωματικό εφέ που επιθυμείτε.

Σημείωση: Οι επιλογές χρωματικών εφέ είναι οι εξής: Σέπια, γκρι αντικέ και καφέ αντικέ.

6 Πατήστε √.

**Σημείωση:** Το χρωματικό εφέ ισχύει για όλες τις φωτογραφίες που θα εκτυπώσετε μέχρι να αφαιρέσετε την ενεργή κάρτα μνήμης ή μονάδα flash.

#### Εκτύπωση φωτογραφιών από ψηφιακή φωτογραφική μηχανή μέσω DPOF

Η δυνατότητα DPOF (Digital Print Order Format) είναι διαθέσιμη σε ορισμένες ψηφιακές φωτογραφικές μηχανές. Εάν η ψηφιακή φωτογραφική σας μηχανή υποστηρίζει τη δυνατότητα DPOF, μπορείτε να ορίσετε ποιες φωτογραφίες θα εκτυπωθούν, πόσες από την κάθε μία, καθώς και ποιες ρυθμίσεις εκτύπωσης θα χρησιμοποιηθούν, ενώ η κάρτα μνήμης βρίσκεται ακόμη μέσα στη φωτογραφική μηχανή. Ο εκτυπωτής αναγνωρίζει τις ρυθμίσεις αυτές, όταν τοποθετείτε την κάρτα μνήμης στον εκτυπωτή.

**Σημείωση:** Βεβαιωθείτε πως οι ρυθμίσεις εκτύπωσης φωτογραφιών που θα επιλέξετε είναι ίδιες με τις τρέχουσες ρυθμίσεις του εκτυπωτή. Για πληροφορίες σχετικά με την αλλαγή των ρυθμίσεων εκτύπωσης φωτογραφιών, δείτε "Χρήση του μενού Κάρτα φωτογραφιών" στη σελίδα 23.

- 1 Τοποθετήστε φωτογραφικό χαρτί με τη γυαλιστερή ή την εκτυπώσιμη πλευρά στραμμένη προς τα πάνω. (Εάν δεν είστε βέβαιοι ποια είναι η εκτυπώσιμη πλευρά, ανατρέξτε στις οδηγίες που συνοδεύουν το χαρτί.) Για περισσότερες πληροφορίες, δείτε "Τοποθέτηση χαρτιού" στη σελίδα 36.
- 2 Τοποθετήστε μια κάρτα μνήμης. Για περισσότερες πληροφορίες, δείτε "Τοποθέτηση κάρτας μνήμης" στη σελίδα 47.
- 3 Πατήστε επανειλημμένα ◄ ή ► μέχρι να εμφανιστεί η επιλογή Εκτύπωση φωτογραφιών.

- 4 Πατήστε το √.
- 5 Πατήστε επανειλημμένα ◀ ή ▶ μέχρι να εμφανιστεί η επιλογή Εκτύπωση DPOF.
- 6 Πατήστε Έναρξη έγχρωμου ή Έναρξη ασπρόμαυρου.

## Χρήση ψηφιακής φωτογραφικής μηχανής PictBridge για τον έλεγχο της εκτύπωσης φωτογραφιών

Μπορείτε να συνδέσετε μια ψηφιακή φωτογραφική μηχανή PictBridge στον εκτυπωτή και να χρησιμοποιήσετε τα κουμπιά της φωτογραφικής μηχανής για να επιλέξετε και να εκτυπώσετε φωτογραφίες.

1 Συνδέστε το ένα άκρο του καλωδίου USB στη φωτογραφική μηχανή.

**Σημείωση:** Χρησιμοποιήστε αποκλειστικά το καλώδιο USB που συμπεριλαμβανόταν με την ψηφιακή φωτογραφική μηχανή.

2 Συνδέστε το άλλο άκρο του καλωδίου στη θύρα PictBridge που βρίσκεται στη μπροστινή πλευρά του εκτυπωτή.

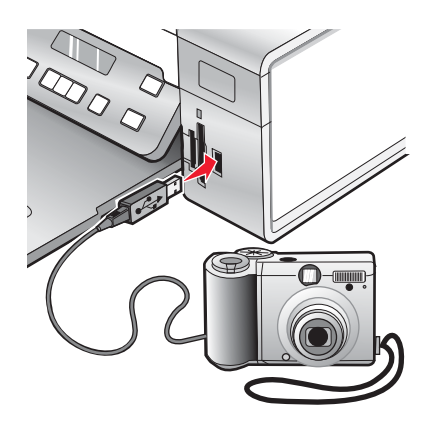

**Προειδοποίηση:** Μην αγγίζετε το καλώδιο USB, προσαρμογείς δικτύου ή τον εκτυπωτή στην περιοχή που απεικονίζεται, ενώ εκτελείτε εκτύπωση από ψηφιακή φωτογραφική μηχανή PictBridge. Μπορεί να προκληθεί απώλεια δεδομένων. Επίσης, μην αφαιρείτε το καλώδιο USB ή τον προσαρμογέα δικτύου, ενώ εκτελείτε εκτύπωση από ψηχανή PictBridge.

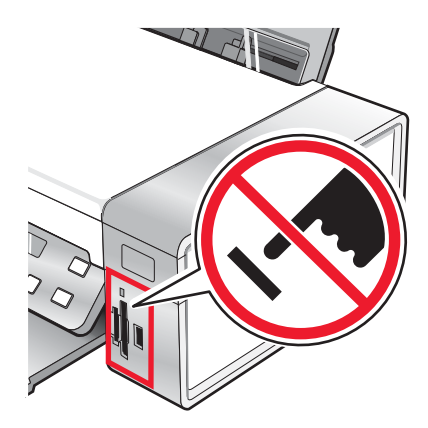

#### Σημειώσεις:

- Βεβαιωθείτε ότι η ψηφιακή φωτογραφική μηχανή PictBridge έχει ρυθμιστεί στη σωστή λειτουργία USB. Για περισσότερες πληροφορίες, ανατρέξτε στην τεκμηρίωση της φωτογραφικής μηχανής.
- Ο εκτυπωτής αναγνωρίζει μόνο μια ενεργή συσκευή μέσων κάθε φορά. Εάν τοποθετήσετε περισσότερες από μία συσκευές μέσων, εμφανίζεται ένα μήνυμα στην οθόνη που σας ζητά να καθορίσετε τη συσκευή που θέλετε να αναγνωρίσει ο εκτυπωτής.
- Εάν έχετε τοποθετήσει κάρτα μνήμης, όταν συνδέετε μια φωτογραφική μηχανή PictBridge, θα εμφανιστεί ένα μήνυμα σφάλματος που θα σας ζητά να αφαιρέσετε μία από τις συσκευές.
- Εάν η σύνδεση PictBridge είναι επιτυχής, εμφανίζεται το εξής μήνυμα στην οθόνη του εκτυπωτή:
   Εντοπίστηκε φωτογραφική μηχανή PictBridge. Πατήστε √για να αλλάξετε ρυθμίσεις. Εάν εμφανιστεί κάποιο άλλο μήνυμα. δείτε "Μηνύματα σφάλματος" στη σελίδα 102.
- Οι τιμές που επιλέγονται μέσα από τα στοιχεία μενού είναι οι ρυθμίσεις που χρησιμοποιούνται για τις εκτυπώσεις Pictbridge, εάν δεν υπάρξει απευθείας επιλογή από τη φωτογραφική μηχανή.
- 3 Ακολουθήστε τις οδηγίες στην τεκμηρίωση της φωτογραφικής μηχανής για να επιλέξετε και να εκτυπώσετε φωτογραφίες.

**Σημείωση:** Εάν ο εκτυπωτής είναι απενεργοποιημένος ενώ η φωτογραφική μηχανή είναι συνδεδεμένη, πρέπει να αποσυνδέσετε και να συνδέσετε ξανά τη φωτογραφική μηχανή.

## Εκτύπωση φωτογραφιών με χρήση του υπολογιστή

**Σημείωση:** Για εκτύπωση φωτογραφιών ή εικόνων από σελίδα Web, δείτε "Εκτύπωση φωτογραφιών ή εικόνων από σελίδα web" στη σελίδα 43.

#### Προβολή / Εκτύπωση φωτογραφιών από τη Βιβλιοθήκη φωτογραφιών

- 1 Στην επιφάνεια εργασίας, κάντε διπλό κλικ στο εικονίδιο Lexmark Imaging Studio.
- 2 Επιλέξτε Προβολή / Εκτύπωση βιβλιοθήκης φωτογραφιών.
- 3 Κάντε κλικ για να επιλέξετε τις φωτογραφίες που θέλετε να εκτυπώσετε.
- 4 Από τη γραμμή εργασιών του Στούντιο επεξεργασίας εικόνων που βρίσκεται στο κάτω μέρος της οθόνης, επιλέξτε Εκτυπώσεις φωτογραφιών.
- 5 Από την αναπτυσσόμενη λίστα "Ποιότητα", επιλέξτε μια ποιότητα αντιγραφής.
- 6 Από την επιλογή "Μέγεθος χαρτιού" στην αναπτυσσόμενη λίστα "Εκτυπωτής", επιλέξτε το μέγεθος του χαρτιού.
- 7 Για να επιλέξετε πολλές εκτυπώσεις μιας φωτογραφίας ή για να επιλέξετε διαφορετικό μέγεθος φωτογραφίας από 4 x 6 ίντσες (10 x 15 εκ.), ενεργοποιήστε τις επιλογές που θέλετε από τον πίνακα. Χρησιμοποιήστε την αναπτυσσόμενη λίστα στην τελευταία στήλη για να εμφανίσετε και να επιλέξετε άλλα μεγέθη.
- 8 Επιλέξτε Άμεση εκτύπωση από την κάτω δεξιά γωνία της οθόνης.

# Εκτύπωση φωτογραφιών από συσκευή μέσων χρησιμοποιώντας τον υπολογιστή

- 1 Τοποθετήστε φωτογραφικό χαρτί με τη γυαλιστερή ή την εκτυπώσιμη πλευρά στραμμένη προς τα πάνω. (Εάν δεν είστε βέβαιοι ποια είναι η εκτυπώσιμη πλευρά, ανατρέξτε στις οδηγίες που συνοδεύουν το χαρτί.) Για περισσότερες πληροφορίες, δείτε "Τοποθέτηση χαρτιού" στη σελίδα 36.
- 2 Τοποθετήστε ένα CD ή μια συσκευή μέσων στον υπολογιστή.
  - α Εάν χρησιμοποιείτε Windows XP ή Windows Vista, θα εμφανιστεί η οθόνη "Τι θέλετε να κάνουν τα Windows;". Επιλέξτε Μεταφορά φωτογραφιών στον υπολογιστή χρησιμοποιώντας το Lexmark Imaging Studio.
  - **β** Εάν χρησιμοποιείτε Windows 2000:
    - 1 Στην επιφάνεια εργασίας, κάντε διπλό κλικ στο εικονίδιο Lexmark Imaging Studio.
    - 2 Επιλέξτε Μεταφορά φωτογραφιών.
- 3 Κάντε κλικ στο Επιλογή φωτογραφιών για εκτύπωση.
- 4 Για να εκτυπώσετε όλες τις φωτογραφίες, επιλέξτε Εκτύπωση.
- **5** Για να εκτυπώσετε επιλεγμένες φωτογραφίες, επιλέξτε Κατάργηση όλων των επιλογών.
- 6 Κάντε κλικ για να επιλέξετε τις φωτογραφίες που θέλετε να εκτυπώσετε.
- 7 Επιλέξτε Εκτύπωση.
- 8 Από την αναπτυσσόμενη λίστα "Ποιότητα", επιλέξτε μια ποιότητα αντιγραφής.
- 9 Από την αναπτυσσόμενη λίστα "Μέγεθος χαρτιού σε εκτυπωτή", επιλέξτε το μέγεθος του χαρτιού.
- 10 Για να επιλέξετε πολλές εκτυπώσεις μιας φωτογραφίας ή για να επιλέξετε μέγεθος φωτογραφίας διαφορετικό των 4 x 6 ιντσών (10 x 15 εκ.), ενεργοποιήστε τις επιλογές που θέλετε από τον πίνακα. Χρησιμοποιήστε την αναπτυσσόμενη λίστα στην τελευταία στήλη για να εμφανίσετε και να επιλέξετε άλλα μεγέθη.
- 11 Επιλέξτε Άμεση εκτύπωση από την κάτω δεξιά γωνία της οθόνης.
- 12 Αφαιρέστε το CD ή τη συσκευή μέσων.

#### Εκτύπωση πακέτων φωτογραφιών

- 1 Στην επιφάνεια εργασίας, κάντε διπλό κλικ στο εικονίδιο Lexmark Imaging Studio.
- 2 Επιλέξτε Πακέτα φωτογραφιών.
- 3 Κάντε κλικ για να επιλέξετε τις φωτογραφίες που θέλετε να συμπεριλάβετε στο πακέτο φωτογραφιών.
- 4 Κάντε κλικ στο κουμπί Επόμενο.
- 5 Από την αναπτυσσόμενη λίστα "Ποιότητα", επιλέξτε μια ποιότητα αντιγραφής.
- 6 Από την επιλογή "Μέγεθος χαρτιού" στην αναπτυσσόμενη λίστα "Εκτυπωτής", επιλέξτε το μέγεθος του χαρτιού.
- 7 Για να επιλέξετε πολλές εκτυπώσεις μιας φωτογραφίας ή για να επιλέξετε μέγεθος φωτογραφίας διαφορετικό των 4 x 6 ιντσών (10 x 15 εκ.), ενεργοποιήστε τις επιλογές που θέλετε από τον πίνακα. Χρησιμοποιήστε την αναπτυσσόμενη λίστα που βρίσκεται στην τελευταία στήλη για να εμφανίσετε και να επιλέξετε άλλα μεγέθη.
- 8 Επιλέξτε Άμεση εκτύπωση από την κάτω δεξιά γωνία της οθόνης.

## Δημιουργία εργασιών φωτογραφιών

#### Δημιουργία ευχετήριων καρτών

1 Στην επιφάνεια εργασίας, κάντε διπλό κλικ στο εικονίδιο Lexmark Imaging Studio.

#### 2 Επιλέξτε Ευχετήριες κάρτες.

- 3 Από την καρτέλα "Στυλ", επιλέξτε κάποιο στυλ για την ευχετήρια κάρτα.
- 4 Από την καρτέλα "Φωτογραφία", επιλέξτε και σύρετε τη φωτογραφία στο παράθυρο προεπισκόπησης που βρίσκεται στη δεξιά πλευρά της οθόνης.
- 5 Επιλέξτε περιοχή κειμένου για να έχετε τη δυνατότητα προσθήκης κειμένου στην ευχετήρια κάρτα.
- 6 Όταν ολοκληρώσετε την επεξεργασία του κειμένου, κάντε κλικ στο ΟΚ.
- 7 Εάν θέλετε να δημιουργήσετε άλλη ευχετήρια κάρτα με διαφορετικό στυλ ή/και φωτογραφία, επιλέξτε Προσθήκη νέας κάρτας και επαναλάβετε το βήμα 3 στη σελίδα 59 έως το βήμα 6 στη σελίδα 59.
- 8 Εάν θέλετε να εκτυπώσετε την ευχετήρια κάρτα, επιλέξτε Εκτύπωση ευχετήριας κάρτας από την καρτέλα "Κοινή χρήση".
- 9 Από την αναπτυσσόμενη λίστα "Αντίγραφα", επιλέξτε τον αριθμό των αντιγράφων.
- 10 Από την αναπτυσσόμενη λίστα "Ποιότητα", επιλέξτε ποιότητα αντιγραφής.
- 11 Από την επιλογή "Μέγεθος χαρτιού" στην αναπτυσσόμενη λίστα "Εκτυπωτής", επιλέξτε το μέγεθος του χαρτιού.

| Υποστηριζόμενα μεγέθη χαρτιού | Διαστάσεις                            |
|-------------------------------|---------------------------------------|
| A4                            | 210 x 297 χιλιοστά                    |
| Letter                        | 8,5 x 11 ίντσες                       |
| Ευχετήριες κάρτες             | 4 x 8 ίντσες (10,16 x 20,32 εκατοστά) |

- 12 Επιλέξτε Άμεση εκτύπωση.
- 13 Εάν θέλετε να στείλετε μέσω ηλεκτρονικού ταχυδρομείου την ευχετήρια κάρτα, επιλέξτε Αποστολή ευχετήριας κάρτας μέσω ηλεκτρονικού ταχυδρομείου από την καρτέλα "Κοινή χρήση".
- 14 Από την περιοχή "Ποιότητα και ταχύτητα αποστολής" της οθόνης, επιλέξτε το μέγεθος της εικόνας.
- **15** Επιλέξτε **Δημιουργία ηλεκτρονικού ταχυδρομείου** για να δημιουργήσετε ένα μήνυμα ηλεκτρονικού ταχυδρομείου με επισύναψη των ευχετήριων φωτογραφικών καρτών.

#### Δημιουργία παρουσίασης φωτογραφιών

- 1 Στην επιφάνεια εργασίας, κάντε διπλό κλικ στο εικονίδιο Lexmark Imaging Studio.
- 2 Επιλέξτε Παρουσίαση.
- 3 Επιλέξτε και σύρετε τις επιλεγμένες φωτογραφίες στο παράθυρο προεπισκόπησης που βρίσκεται στη δεξιά γωνία της οθόνης.
- 4 Εάν θέλετε να σαρώσετε άλλη φωτογραφία για να την προσθέσετε στην παρουσίαση:
  - α Τοποθετήστε τη φωτογραφία με την πρόσοψη προς τα κάτω στη γυάλινη επιφάνεια του σαρωτή.
  - β Επιλέξτε Αρχείο → Προσθήκη φωτογραφίας από σαρωτή.
  - γ Επαναλάβετε αυτό το βήμα μέχρι να ολοκληρωθεί η σάρωση όλων των φωτογραφιών σας.

- 5 Από την καρτέλα "Ρυθμίσεις", επιλέξτε πόσα δευτερόλεπτα θα προβάλλεται η κάθε φωτογραφία από την αναπτυσσόμενη λίστα "Χρόνος προβολής κάθε φωτογραφίας".
- 6 Εάν θέλετε να γίνεται επανάληψη της παρουσίασης, επιλέξτε Ναι.
- 7 Κάντε κλικ στην επιλογή Προβολή παρουσίασης στο κάτω μέρος του δεξιού παραθύρου. Γίνεται προβολή της παρουσίασης. Επιλέξτε Τερματισμός παρουσίασης από την εφαρμογή προβολής παρουσίασης για να κλείσετε την παρουσίαση.
- 8 Από την καρτέλα "Κοινή χρήση", επιλέξτε Αποθήκευση της παρουσίασης εάν θέλετε να αποθηκεύσετε την παρουσίαση στον κατάλογο "Οι εικόνες μου".
- 9 Εισάγετε ένα όνομα στην περιοχή του πλαισίου διαλόγου "Όνομα αρχείου".

#### 10 Επιλέξτε Αποθήκευση.

- **11** Από την καρτέλα "Κοινή χρήση", επιλέξτε **Εκτύπωση της παρουσίασης**, εάν θέλετε να εκτυπώσετε την παρουσίαση.
- 12 Από την αναπτυσσόμενη λίστα "Ποιότητα", επιλέξτε μια ποιότητα αντιγραφής.
- 13 Από την επιλογή "Μέγεθος χαρτιού" στην αναπτυσσόμενη λίστα "Εκτυπωτής", επιλέξτε το μέγεθος του χαρτιού.
- 14 Για να επιλέξετε πολλές εκτυπώσεις μιας φωτογραφίας ή για να επιλέξετε μέγεθος φωτογραφίας διαφορετικό των 4 x 6 ιντσών (10 x 15 εκ.), ενεργοποιήστε τις επιλογές που θέλετε από τον πίνακα. Χρησιμοποιήστε την αναπτυσσόμενη λίστα στην τελευταία στήλη για να εμφανίσετε και να επιλέξετε άλλα μεγέθη.
- 15 Επιλέξτε Άμεση εκτύπωση.

#### Εκτύπωση εικόνας ως πολυσέλιδη αφίσα

- 1 Τοποθετήστε χαρτί.
- 2 Στην επιφάνεια εργασίας, κάντε διπλό κλικ στο εικονίδιο Lexmark Imaging Studio.
- **3** Από την περιοχή "Εκτύπωση δημιουργικών εργασιών" της οθόνης καλωσορίσματος, επιλέξτε **Αφίσα**.
- 4 Εάν εκτελείτε σάρωση φωτογραφίας:
  - α Τοποθετήστε τη φωτογραφία με την πρόσοψη προς τα κάτω στη γυάλινη επιφάνεια του σαρωτή.
  - **β** Επιλέξτε Αρχείο → Προσθήκη φωτογραφίας από σαρωτή.
- 5 Εάν δεν εκτελείτε σάρωση νέου αντικειμένου, ανοίξτε το φάκελο που περιέχει τη φωτογραφία.
- 6 Σύρετε τη φωτογραφία στην περιοχή προεπισκόπησης "Εκτύπωση πολυσέλιδης αφίσας" της οθόνης.
- 7 Κάντε κλικ στην επιλογή Επόμενο βήμα στο κάτω μέρος του αριστερού παραθύρου.
- 8 Από την αναπτυσσόμενη λίστα "Μέγεθος χαρτιού για εκτύπωση αφίσας", επιλέξτε μέγεθος χαρτιού.
- 9 Από την αναπτυσσόμενη λίστα "Ποιότητα εκτύπωσης για αφίσα", επιλέξτε ποιότητα εκτύπωσης.
- 10 Από την αναπτυσσόμενη λίστα "Μέγεθος αφίσας", επιλέξτε μέγεθος αφίσας.
- **11** Αν θέλετε να περιστρέψετε την αφίσα για καλύτερη προσαρμογή στις εκτυπωμένες σελίδες, επιλέξτε Περιστροφή 90 μοιρών.
- 12 Επιλέξτε Άμεση εκτύπωση από την κάτω δεξιά γωνία της οθόνης.

## Αντιγραφή

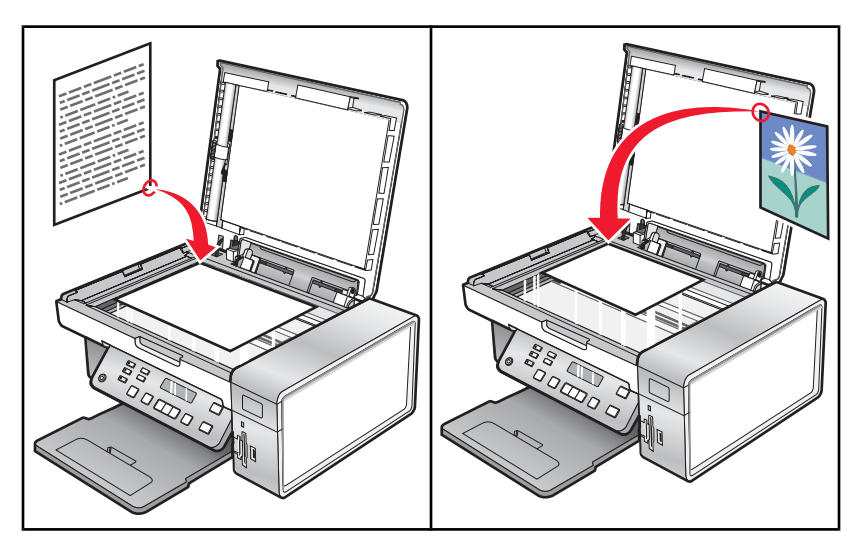

**Σημείωση:** Εάν θέλετε να προσαρμόσετε τις ρυθμίσεις αντιγραφής, δείτε "Χρήση του μενού Αντιγραφή" στη σελίδα 21.

## Δημιουργία αντιγράφου

- 1 Τοποθετήστε χαρτί.
- 2 Τοποθετήστε ένα πρωτότυπο έγγραφο με την πρόσοψη στραμμένη προς τη γυάλινη επιφάνεια του σαρωτή.
- 3 Από τον πίνακα ελέγχου, πατήστε Αντιγραφή.
- **4** Πατήστε Έναρξη έγχρωμου ή Έναρξη ασπρόμαυρου.

## Προσαρμογή της ποιότητας αντιγραφής

Η ποιότητα καθορίζει την ανάλυση που χρησιμοποιείται για την εργασία αντιγραφής. Η ανάλυση συμπεριλαμβάνει τον αριθμό κουκκίδων ανά ίντσα (dpi). Όσο μεγαλύτερος είναι ο αριθμός dpi τόσο υψηλότερη είναι η ανάλυση και καλύτερη η ποιότητα αντιγραφής.

- 1 Τοποθετήστε χαρτί.
- 2 Τοποθετήστε ένα πρωτότυπο έγγραφο με την πρόσοψη στραμμένη προς τη γυάλινη επιφάνεια του σαρωτή.
- 3 Εάν είναι απαραίτητο, πατήστε Αντιγραφή.
- 4 Πατήστε το 📃.
- 5 Πατήστε επανειλημμένα ◄ ή ► μέχρι να εμφανιστεί η επιλογή Ποιότητα.
- 6 Πατήστε το √.
- 7 Πατήστε επανειλημμένα το ◀ ή το ▶ μέχρι να εμφανιστεί η ποιότητα που επιθυμείτε.
- 8 Πατήστε το √.
- 9 Πατήστε Έναρξη έγχρωμου ή Έναρξη ασπρόμαυρου.

## Αντιγραφή φωτογραφιών

- 1 Τοποθετήστε φωτογραφικό χαρτί με τη γυαλιστερή ή την εκτυπώσιμη πλευρά στραμμένη προς τα πάνω. (Εάν δεν είστε βέβαιοι ποια είναι η εκτυπώσιμη πλευρά, ανατρέξτε στις οδηγίες που συνοδεύουν το χαρτί.)
- 2 Τοποθετήστε τη φωτογραφία με την πρόσοψη στραμμένη προς τη γυάλινη επιφάνεια του σαρωτή στην επάνω αριστερή γωνία. Για περισσότερες πληροφορίες, δείτε "Τοποθέτηση πρωτότυπων εγγράφων στη γυάλινη επιφάνεια του σαρωτή" στη σελίδα 40.
- 3 Από τον πίνακα ελέγχου, πατήστε Αντιγραφή.
- 4 Πατήστε το 📃.
- 5 Πατήστε επανειλημμένα ◀ ή ► μέχρι να εμφανιστεί η επιλογή Ποιότητα.
- 6 Πατήστε το √.
- 7 Πατήστε επανειλημμένα ◀ ή ► μέχρι να εμφανιστεί η επιλογή Φωτογραφία.
- 8 Πατήστε το √.
- 9 Πατήστε επανειλημμένα ┥ ή 🕨 μέχρι να εμφανιστεί η επιλογή Ρύθμιση χαρτιού.
- 10 Πατήστε το √.
- 11 Πατήστε επανειλημμένα ◀ ή ► μέχρι να εμφανιστεί η επιλογή Μέγεθος χαρτιού.
- 12 Πατήστε το √.
- 13 Πατήστε επανειλημμένα ◀ ή ▶ μέχρι να εμφανιστεί το μέγεθος που επιθυμείτε.
- 14 Πατήστε το √.
- 15 Πατήστε επανειλημμένα ◀ ή ▶ μέχρι να εμφανιστεί η επιλογή Τύπος χαρτιού.
- 16 Πατήστε το √.
- 17 Πατήστε επανειλημμένα ┥ ή 🕨 μέχρι να εμφανιστεί ο τύπος χαρτιού που έχει τοποθετηθεί στον εκτυπωτή.
- 18 Πατήστε το √.
- 19 Πατήστε Έναρξη έγχρωμου ή Έναρξη ασπρόμαυρου.

# Δημιουργία αντιγράφων χωρίς περίγραμμα με χρήση του πίνακα ελέγχου

- 1 Τοποθετήστε φωτογραφικό χαρτί με τη γυαλιστερή ή την εκτυπώσιμη πλευρά στραμμένη προς τα πάνω. (Εάν δεν είστε βέβαιοι ποια είναι η εκτυπώσιμη πλευρά, ανατρέξτε στις οδηγίες που συνοδεύουν το χαρτί.)
- 2 Τοποθετήστε τη φωτογραφία με την πρόσοψη στραμμένη προς τη γυάλινη επιφάνεια του σαρωτή στην επάνω αριστερή γωνία. Για περισσότερες πληροφορίες, δείτε "Τοποθέτηση πρωτότυπων εγγράφων στη γυάλινη επιφάνεια του σαρωτή" στη σελίδα 40.
- **3** Από τον πίνακα ελέγχου, πατήστε **Αντιγραφή**.
- 4 Πατήστε το 📃.
- 5 Πατήστε επανειλημμένα ◀ ή ► μέχρι να εμφανιστεί η επιλογή Αλλαγή μεγέθους.

- 6 Πατήστε το √.
- 7 Πατήστε επανειλημμένα ◄ ή ► μέχρι να εμφανιστεί η επιλογή Χωρίς περίγραμμα.
- 8 Πατήστε το √.
- 9 Πατήστε επανειλημμένα ┥ ή 🕨 μέχρι να εμφανιστεί η επιλογή Ρύθμιση χαρτιού.
- 10 Πατήστε το √.
- 11 Πατήστε επανειλημμένα ◀ ή ► μέχρι να εμφανιστεί η επιλογή Μέγεθος χαρτιού.
- 12 Πατήστε το √.
- 13 Πατήστε επανειλημμένα ◀ ή ▶ μέχρι να εμφανιστεί το μέγεθος που επιθυμείτε.
- 14 Πατήστε το √.
- 15 Πατήστε επανειλημμένα ◄ ή ► μέχρι να εμφανιστεί η επιλογή Τύπος χαρτιού.
- 16 Πατήστε το √.
- 17 Πατήστε επανειλημμένα το ◀ ή το ► μέχρι να εμφανιστεί είτε η επιλογή Αυτόματη είτε η επιλογή Φωτογραφία.
- 18 Πατήστε το √.
- 19 Πατήστε Έναρξη έγχρωμου ή Έναρξη ασπρόμαυρου.

## Αύξηση ή μείωση της φωτεινότητας ενός αντιγράφου

Εάν θέλετε να αλλάξετε την όψη ενός αντιγράφου ή φωτογραφίας, μπορείτε να αλλάξετε τις ρυθμίσεις για να αυξήσετε ή να μειώσετε τη φωτεινότητα.

1 Τοποθετήστε χαρτί.

**Σημείωση:** Εάν αντιγράφετε φωτογραφίες, χρησιμοποιήστε φωτογραφικό ή βαρύ ματ χαρτί με τη γυαλιστερή ή την εκτυπώσιμη πλευρά στραμμένη προς εσάς. (Εάν δεν είστε βέβαιοι ποια είναι η εκτυπώσιμη πλευρά, ανατρέξτε στις οδηγίες που συνοδεύουν το χαρτί.)

- 2 Τοποθετήστε ένα πρωτότυπο έγγραφο με την πρόσοψη στραμμένη προς τη γυάλινη επιφάνεια του σαρωτή.
- 3 Από τον πίνακα ελέγχου, πατήστε Αντιγραφή.
- 4 Πατήστε Πιο φωτεινό/Πιο σκούρο.
- 5 Πατήστε επανειλημμένα το ◀ ή το ► για να προσαρμόσετε το ρυθμιστικό.
- 6 Πατήστε το √.
- 7 Πατήστε Έναρξη έγχρωμου ή Έναρξη ασπρόμαυρου.

## Συρραφή αντιγράφων με χρήση του πίνακα ελέγχου

Εάν εκτυπώσετε πολλά αντίγραφα ενός εγγράφου, μπορείτε να επιλέξετε να εκτυπώσετε το κάθε αντίγραφο μόνο του (με σελιδοποίηση) ή να εκτυπώσετε τα αντίγραφα ως σύνολα σελίδων (χωρίς σελιδοποίηση).

#### Με σελιδοποίηση Χωρίς σελιδοποίηση

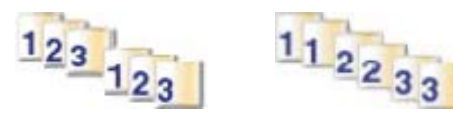

- 1 Τοποθετήστε χαρτί.
- 2 Τοποθετήστε ένα πρωτότυπο έγγραφο με την πρόσοψη στραμμένη προς τη γυάλινη επιφάνεια του σαρωτή.
- 3 Από τον πίνακα ελέγχου, πατήστε Αντιγραφή.
- 4 Πατήστε το 📃.
- 5 Πατήστε επανειλημμένα ◄ ή ► μέχρι να εμφανιστεί η επιλογή Σελιδοποίηση.
- 6 Πατήστε το √.
- 7 Πατήστε επανειλημμένα ◄ ή ► μέχρι να εμφανιστεί η ένδειξη Ενεργοποιημένο.

**Σημείωση:** Μπορείτε να σελιδοποιήσετε αντίγραφα μόνο εάν δεν κάνατε αλλαγές στο μενού **Αλλαγή** μεγέθους.

8 Πατήστε Έναρξη έγχρωμου ή Έναρξη ασπρόμαυρου.

**Σημείωση:** Εάν χρησιμοποιείτε τη γυάλινη επιφάνεια του σαρωτή, θα εμφανιστεί ένα μήνυμα που θα σας ζητά να τοποθετήσετε επιπλέον σελίδες.

- 9 Πατήστε το √ για να συνεχίσετε την αντιγραφή περισσότερων σελίδων.
- 10 Μετά την τελευταία σελίδα, πατήστε επανειλημμένα το ◀ ή το ▶ μέχρι να εμφανιστεί η επιλογή Όχι.
- 11 Πατήστε το √.

## Επανάληψη εικόνας στην ίδια σελίδα

Μπορείτε να εκτυπώσετε την ίδια εικόνα πολλές φορές σε μία σελίδα χαρτιού. Η επιλογή αυτή είναι χρήσιμη για τη δημιουργία ετικετών, χαλκομανιών, φέιγ-βολάν και έντυπων για διανομή.

1 Τοποθετήστε χαρτί.

**Σημείωση:** Εάν αντιγράφετε φωτογραφίες, χρησιμοποιήστε φωτογραφικό ή βαρύ ματ χαρτί, με τη γυαλιστερή πλευρά ή την εκτυπώσιμη πλευρά στραμμένη προς το μέρος σας. (Εάν δεν είστε βέβαιοι ποια είναι η εκτυπώσιμη πλευρά, ανατρέξτε στις οδηγίες που συνοδεύουν το χαρτί.)

- 2 Τοποθετήστε ένα πρωτότυπο έγγραφο με την πρόσοψη στραμμένη προς τη γυάλινη επιφάνεια του σαρωτή.
- **3** Από τον πίνακα ελέγχου, πατήστε **Αντιγραφή**.
- 4 Πατήστε 📃.
- 5 Πατήστε ◀ ή ▶ μέχρι να εμφανιστεί η επιλογή Επανάληψη εικόνας.
- 6 Πατήστε √.

- 7 Πατήστε επανειλημμένα ◄ ή ► μέχρι να εμφανιστεί ο αριθμός των εικόνων που θέλετε να εκτυπώσετε σε μία σελίδα.
- 8 Πατήστε το κουμπί Έναρξη έγχρωμου ή Έναρξη ασπρόμαυρου.

### Μεγέθυνση ή σμίκρυνση μιας εικόνας

1 Τοποθετήστε χαρτί.

**Σημείωση:** Εάν αντιγράφετε φωτογραφίες, χρησιμοποιήστε φωτογραφικό ή βαρύ ματ χαρτί με τη γυαλιστερή ή την εκτυπώσιμη πλευρά στραμμένη προς εσάς. (Εάν δεν είστε βέβαιοι ποια είναι η εκτυπώσιμη πλευρά, ανατρέξτε στις οδηγίες που συνοδεύουν το χαρτί.)

- 2 Τοποθετήστε ένα πρωτότυπο έγγραφο ή φωτογραφία με την πρόσοψη στραμμένη προς τη γυάλινη επιφάνεια του σαρωτή.
- 3 Από τον πίνακα ελέγχου, πατήστε Αντιγραφή.
- 4 Πατήστε το 📃.
- 5 Πατήστε επανειλημμένα ◀ ή ► μέχρι να εμφανιστεί η επιλογή Αλλαγή μεγέθους.
- 6 Πατήστε το √.
- 7 Πατήστε επανειλημμένα το ◀ ή το ▶ μέχρι να εμφανιστεί η ρύθμιση που επιθυμείτε.

#### Σημειώσεις:

- Εάν επιλέξετε Προσαρμοσμένη αλλαγή μεγέθους, πατήστε και κρατήστε πατημένο το κουμπί ◄ ή το κουμπί ► έως ότου εμφανιστεί το μέγεθος που θέλετε και πατήστε το κουμπί √.
- Εάν επιλέξετε τη ρύθμιση Χωρίς περίγραμμα, ο εκτυπωτής θα ελαττώσει ή θα αυξήσει το μέγεθος του εγγράφου ή της φωτογραφίας, ανάλογα με τις απαιτήσεις, ώστε να εκτυπωθεί ένα αντίγραφο χωρίς περίγραμμα στο μέγεθος χαρτιού που έχετε επιλέξει. Για βέλτιστα αποτελέσματα με αυτήν τη ρύθμιση αλλαγής μεγέθους, χρησιμοποιήστε φωτογραφικό χαρτί και ορίστε την επιλογή τύπου χαρτιού σε "Αυτόματη" ή "Φωτογραφία".
- 8 Πατήστε Έναρξη έγχρωμου ή Έναρξη ασπρόμαυρου.

### Αντιγραφή εγγράφου μέσω του υπολογιστή

1 Τοποθετήστε ένα πρωτότυπο έγγραφο με την πρόσοψη στραμμένη προς τη γυάλινη επιφάνεια του σαρωτή.

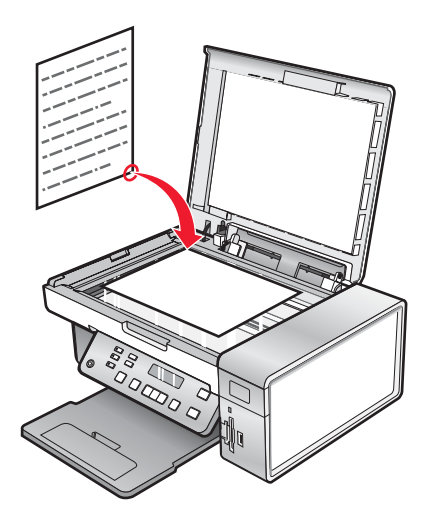

- 2 Στην επιφάνεια εργασίας, κάντε διπλό κλικ στο εικονίδιο Lexmark Imaging Studio.
- **3** Από το αριστερό τμήμα του παραθύρου της οθόνης "Καλώς ορίσατε", επιλέξτε **Αντιγραφή**.
- 4 Επιλέξτε τη δυνατότητα "Εγγραφο".
- 5 Επιλέξτε Έναρξη.
- 6 Από την αναπτυσσόμενη λίστα "Αντίγραφα", επιλέξτε τον αριθμό των αντιγράφων.
- 7 Από την αναπτυσσόμενη λίστα "Ποιότητα", επιλέξτε ποιότητα αντιγραφής.
- 8 Από την αναπτυσσόμενη λίστα "Μέγεθος χαρτιού σε εκτυπωτή", επιλέξτε το μέγεθος του χαρτιού.
- 9 Επιλέξτε εάν η εκτύπωση του εγγράφου θέλετε να είναι "Εγχρωμη", σε "Κλίμακα του γκρι" ή "Ασπρόμαυρη", κάνοντας κλικ στην κατάλληλη επιλογή.
- 10 Για να προσαρμόσετε την τιμή της "Φωτεινότητας", χρησιμοποιήστε το ρυθμιστικό φωτεινότητας.
- 11 Για να επιλέξετε προσαρμοσμένο μέγεθος εκτύπωσης, εισάγετε έναν αριθμό μεταξύ του 25 και του 400 στο πλαίσιο "Μέγεθος εκτύπωσης".

Μπορείτε, επίσης να προσαρμόσετε το έγγραφο στη σελίδα κάνοντας κλικ στην επιλογή "Προσαρμογή στη σελίδα".

12 Επιλέξτε Άμεση αντιγραφή στην κάτω δεξιά γωνία της οθόνης.

### Αντιγραφή φωτογραφίας μέσω του υπολογιστή

1 Τοποθετήστε τη φωτογραφία με την πρόσοψη προς τα κάτω στη γυάλινη επιφάνεια του σαρωτή.

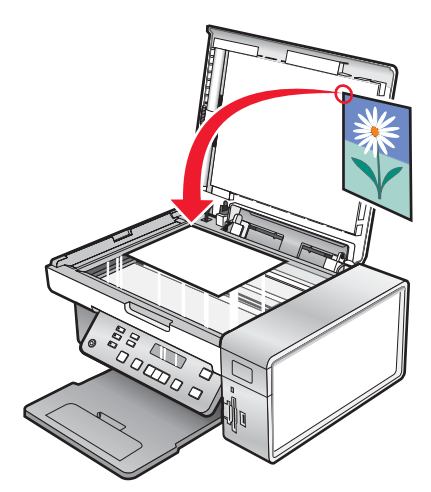

- 2 Στην επιφάνεια εργασίας, κάντε διπλό κλικ στο εικονίδιο Lexmark Imaging Studio.
- **3** Από το αριστερό τμήμα του παραθύρου της οθόνης καλωσορίσματος, επιλέξτε **Αντιγραφή**.
- 4 Επιλέξτε Φωτογραφία.
- 5 Επιλέξτε Έναρξη.

Η φωτογραφία εμφανίζεται στο δεξιό τμήμα του παραθύρου.

- 6 Από την αναπτυσσόμενη λίστα "Ποιότητα", επιλέξτε ποιότητα αντιγραφής.
- 7 Από την επιλογή "Μέγεθος χαρτιού" στην αναπτυσσόμενη λίστα "Εκτυπωτής", επιλέξτε το μέγεθος του χαρτιού.

- 8 Για να επιλέξετε πολλές εκτυπώσεις μιας φωτογραφίας ή για να επιλέξετε διαφορετικό μέγεθος φωτογραφίας από 4 x 6 ίντσες (10 x 15 εκ.), ενεργοποιήστε τις επιλογές που θέλετε από τον πίνακα. Χρησιμοποιήστε την αναπτυσσόμενη λίστα στην τελευταία στήλη για να εμφανίσετε και να επιλέξετε άλλα μεγέθη.
- 9 Επιλέξτε Άμεση αντιγραφή στην κάτω δεξιά γωνία της οθόνης.

## Σάρωση

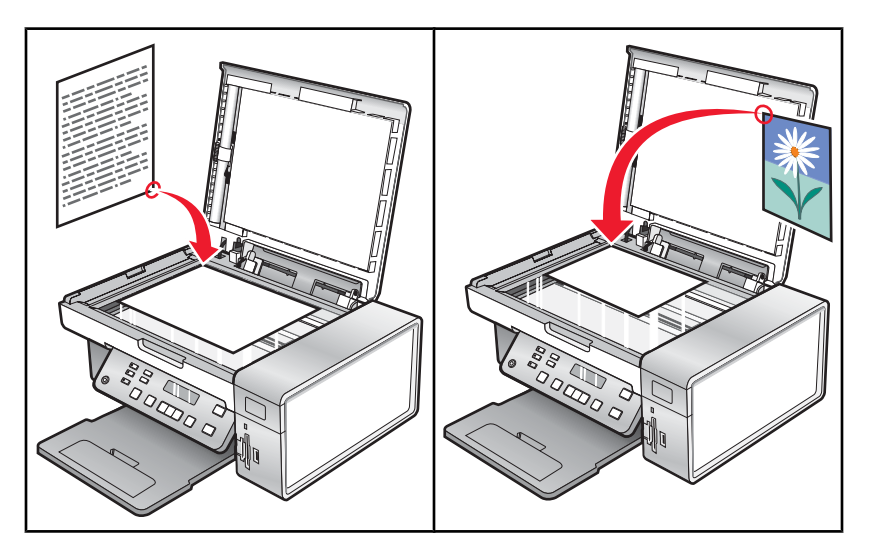

**Σημείωση:** Εάν θέλετε να προσαρμόσετε τις ρυθμίσεις αντιγραφής, δείτε "Χρήση του μενού Σάρωση" στη σελίδα 22.

## Σάρωση εγγράφου

- 1 Βεβαιωθείτε ότι ο εκτυπωτής είναι συνδεδεμένος στον υπολογιστή και ότι τόσο ο εκτυπωτής όσο και ο υπολογιστής είναι ενεργοποιημένοι.
- 2 Τοποθετήστε ένα πρωτότυπο έγγραφο με την πρόσοψη στραμμένη προς τη γυάλινη επιφάνεια του σαρωτή.
- **3** Από τον πίνακα ελέγχου, πατήστε **Σάρωση**.
- 4 Πατήστε επανειλημμένα ◄ ή ▶ μέχρι να εμφανιστεί ο προορισμός στον οποίο θέλετε να σταλεί η σάρωση.
- 5 Πατήστε Έναρξη έγχρωμου ή Έναρξη ασπρόμαυρου.
- 6 Εάν χρησιμοποιείτε λειτουργικό σύστημα Macintosh, ίσως χρειαστεί να κάνετε κλικ στην επιλογή Σάρωση από το πλαίσιο διαλόγου Σάρωση στην οθόνη του υπολογιστή.
- 7 Εάν θέλετε να αποθηκεύσετε τη σαρωμένη εικόνα, από την εφαρμογή του λογισμικού, επιλέξτε Αρχείο → Αποθήκευση ως.
- 8 Πληκτρολογήστε το όνομα αρχείου, τη μορφή και τη θέση στην οποία θέλετε να αποθηκεύσετε τη σαρωμένη εικόνα.
- 9 Επιλέξτε Αποθήκευση.

## Σάρωση σε υπολογιστή μέσω δικτύου

- 1 Βεβαιωθείτε ότι:
  - Ο εκτυπωτής είναι συνδεδεμένος στο δίκτυο μέσω ενός διακομιστή εκτυπώσεων και ότι ο εκτυπωτής και ο υπολογιστής που λαμβάνει τη σάρωση είναι ενεργοποιημένοι,
  - Ο εκτυπωτής είναι κατάλληλα διαμορφωμένος για σάρωση μέσω δικτύου (Άμεση εκτύπωση μέσω IP).
- 2 Τοποθετήστε ένα πρωτότυπο έγγραφο με την πρόσοψη στραμμένη προς τη γυάλινη επιφάνεια του σαρωτή.

- **3** Από τον πίνακα ελέγχου, πατήστε **Σάρωση**.
- 4 Πατήστε επανειλημμένα ◄ ή ▶ μέχρι να επισημανθεί ο υπολογιστής που επιθυμείτε να χρησιμοποιήσετε για τη σάρωση.
- 5 Πατήστε √.
- 6 Πατήστε επανειλημμένα ◄ ή ► μέχρι να εμφανιστεί ο προορισμός σάρωσης που επιθυμείτε.
- 7 Πατήστε Έναρξη έγχρωμου ή Έναρξη ασπρόμαυρου.

#### Σάρωση εγγράφου χρησιμοποιώντας τον υπολογιστή

1 Τοποθετήστε ένα πρωτότυπο έγγραφο με την πρόσοψη στραμμένη προς τη γυάλινη επιφάνεια του σαρωτή.

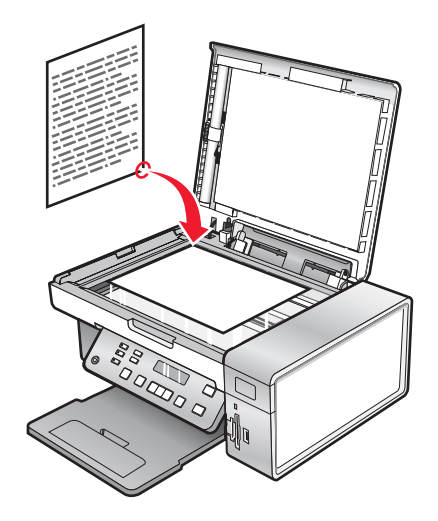

- 2 Στην επιφάνεια εργασίας, κάντε διπλό κλικ στο εικονίδιο Lexmark Imaging Studio.
- **3** Επιλέξτε **Σάρωση**.
- 4 Επιλέξτε τη δυνατότητα Έγγραφο.
- 5 Επιλέξτε Έναρξη.

Έγινε φόρτωση του σαρωμένου εγγράφου στην προεπιλεγμένη εφαρμογή επεξεργασίας κειμένου. Μπορείτε πλέον να πραγματοποιήσετε επεξεργασία του εγγράφου.

### Σάρωση κειμένου για επεξεργασία

Χρησιμοποιήστε το λογισμικό οπτικής αναγνώρισης χαρακτήρων (OCR) για να μετατρέψετε τις σαρωμένες εικόνες σε κείμενο, το οποίο μπορείτε να επεξεργαστείτε με μια εφαρμογή επεξεργασίας κειμένου.

- 1 Βεβαιωθείτε ότι:
  - ο εκτυπωτής είναι συνδεδεμένος στον υπολογιστή και ότι τόσο ο υπολογιστής όσο και ο εκτυπωτής είναι ενεργοποιημένοι
  - έχετε εγκαταστήσει το πρόγραμμα ανάγνωσης ABBYY Fine Reader.
- 2 Τοποθετήστε ένα πρωτότυπο έγγραφο με την πρόσοψη στραμμένη προς τη γυάλινη επιφάνεια του σαρωτή.
- 3 Στην επιφάνεια εργασίας, κάντε διπλό κλικ στο εικονίδιο Lexmark Imaging Studio.
- **4** Επιλέξτε **Σάρωση**.

- 5 Επιλέξτε τη δυνατότητα Έγγραφο.
- 6 Επιλέξτε Έναρξη.

Έγινε φόρτωση του σαρωμένου εγγράφου στην προεπιλεγμένη εφαρμογή επεξεργασίας κειμένου. Μπορείτε πλέον να πραγματοποιήσετε επεξεργασία του εγγράφου.

## Σάρωση εικόνων για επεξεργασία

- 1 Βεβαιωθείτε ότι ο εκτυπωτής είναι συνδεδεμένος στον υπολογιστή και ότι τόσο ο εκτυπωτής όσο και ο υπολογιστής είναι ενεργοποιημένοι.
- 2 Τοποθετήστε ένα πρωτότυπο έγγραφο με την πρόσοψη στραμμένη προς τη γυάλινη επιφάνεια του σαρωτή.
- 3 Στην επιφάνεια εργασίας, κάντε διπλό κλικ στο εικονίδιο Lexmark Imaging Studio.
- 4 Επιλέξτε **Σάρωση**.
- 5 Ενεργοποιήστε την επιλογή Φωτογραφία ή Πολλές φωτογραφίες.
- 6 Επιλέξτε Έναρξη.

Μπορείτε να επεξεργαστείτε την εικόνα που σαρώσατε.

#### Σάρωση φωτογραφίας στη Βιβλιοθήκη φωτογραφιών

- 1 Τοποθετήστε τη φωτογραφία με την πρόσοψη προς τα κάτω στη γυάλινη επιφάνεια του σαρωτή.
- 2 Στην επιφάνεια εργασίας, κάντε διπλό κλικ στο εικονίδιο Lexmark Imaging Studio.
- 3 Επιλέξτε Προβολή / Εκτύπωση βιβλιοθήκης φωτογραφιών.
- 4 Από την καρτέλα Προσθήκη της Βιβλιοθήκης φωτογραφιών, κάντε κλικ στην επιλογή Προσθήκη νέας σάρωσης.
- 5 Ενεργοποιήστε την επιλογή Φωτογραφία.
- 6 Επιλέξτε Έναρξη.

Η φωτογραφία τοποθετείται στον τρέχοντα φάκελο της Βιβλιοθήκης φωτογραφιών.

# Ταυτόχρονη σάρωση πολλών φωτογραφιών χρησιμοποιώντας τον υπολογιστή

1 Τοποθετήστε τις φωτογραφίες με την πρόσοψη προς τα κάτω στη γυάλινη επιφάνεια του σαρωτή.

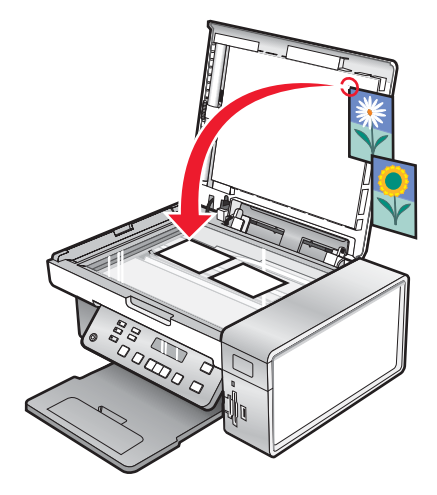

**Σημείωση:** Για βέλτιστα αποτελέσματα, τοποθετήστε τις φωτογραφίες ώστε να υπάρχει όσο το δυνατόν περισσότερος χώρος μεταξύ των φωτογραφιών και των άκρων της περιοχής σάρωσης.

- 2 Στην επιφάνεια εργασίας, κάντε διπλό κλικ στο εικονίδιο Lexmark Imaging Studio.
- **3** Επιλέξτε **Σάρωση**.
- 4 Ενεργοποιήστε την επιλογή Πολλές φωτογραφίες.
- **5** Επιλέξτε Έναρξη.

# Σάρωση εγγράφων ή φωτογραφιών για αποστολή με ηλεκτρονικό ταχυδρομείο

Μπορείτε να στείλετε συνημμένες εικόνες μέσω ηλεκτρονικού ταχυδρομείου χρησιμοποιώντας την προεπιλεγμένη εφαρμογή ηλεκτρονικού ταχυδρομείου.

1 Τοποθετήστε ένα πρωτότυπο έγγραφο με την πρόσοψη στραμμένη προς τη γυάλινη επιφάνεια του σαρωτή.

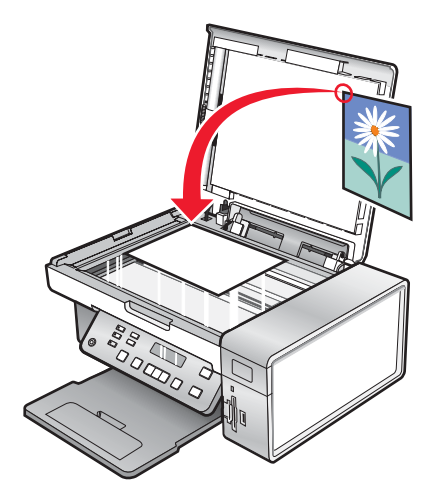

2 Στην επιφάνεια εργασίας, κάντε διπλό κλικ στο εικονίδιο Lexmark Imaging Studio.

- 3 Επιλέξτε E-mail.
- 4 Ενεργοποιήστε την επιλογή "Φωτογραφία", "Πολλές φωτογραφίες" ή "Έγγραφο".
- **5** Επιλέξτε Έναρξη.
- 6 Εάν εκτελείτε σάρωση φωτογραφίας, επιλέξτε "Μέγεθος φωτογραφίας" από την περιοχή "Ποιότητα και ταχύτητα αποστολής".
- 7 Επιλέξτε Δημιουργία ηλεκτρονικού ταχυδρομείου για να επισυνάψετε τις εικόνες σας σε μήνυμα ηλεκτρονικού ταχυδρομείου.

# Αφαίρεση κυματιστών μοτίβων από φωτογραφίες, περιοδικά ή εφημερίδες που έχουν σαρωθεί

Η λειτουργία "descreen" βοηθά στην αφαίρεση των κυματιστών μοτίβων (moire) από τις εικόνες που έχετε σαρώσει από εφημερίδες ή περιοδικά.

- 1 Βεβαιωθείτε ότι ο εκτυπωτής είναι συνδεδεμένος στον υπολογιστή και ότι τόσο ο εκτυπωτής όσο και ο υπολογιστής είναι ενεργοποιημένοι.
- 2 Τοποθετήστε ένα πρωτότυπο έγγραφο με την πρόσοψη στραμμένη προς τη γυάλινη επιφάνεια του σαρωτή.
- 3 Στην επιφάνεια εργασίας, κάντε διπλό κλικ στο εικονίδιο Lexmark Imaging Studio.
- 4 Επιλέξτε **Σάρωση**.
- 5 Ενεργοποιήστε την επιλογή **Φωτογραφία** ή Πολλές φωτογραφίες.
- 6 Επιλέξτε Έναρξη.
- 7 Κάντε κλικ στην καρτέλα Σύνθετες ρυθμίσεις.
- 8 Επιλέξτε Μοτίβα εικόνας.
- 9 Για να αφαιρέσετε τα μοτίβα εικόνας που προκαλούνται από τη σάρωση περιοδικών ή εφημερίδων, κάντε κλικ στην επιλογή Αφαίρεση μοτίβων.
- 10 Από την αναπτυσσόμενη λίστα επιλέξτε τα μοτίβα που θέλετε να αφαιρέσετε.
- 11 Για να μειώσετε τα διασκορπισμένα σημάδια που εμφανίζονται στις έγχρωμες φωτογραφίες, κάντε κλικ στο πλαίσιο ελέγχου και, στη συνέχεια, μετακινήστε το ρυθμιστικό στην επιθυμητή τιμή.
- 12 Κάντε κλικ στο ΟΚ. Η μικρογραφία έχει ενημερωθεί.

## Προσαρμογή ρυθμίσεων σάρωσης με χρήση του υπολογιστή

- 1 Στην επιφάνεια εργασίας, κάντε διπλό κλικ στο εικονίδιο Lexmark Imaging Studio.
- 2 Επιλέξτε Σάρωση.
- **3** Επιλέξτε Προσαρμοσμένες ρυθμίσεις.
4 Αλλάξτε τις ρυθμίσεις, όπως απαιτείται.

| Ρύθμιση                                                               | Επιλογές                                                                                                    |  |
|-----------------------------------------------------------------------|----------------------------------------------------------------------------------------------------|--|
| Βάθος χρώματος                                                        | Επιλέξτε Έγχρωμο, Γκρι ή Ασπρόμαυρο.                                                                                                    |  |
| Ανάλυση σάρωσης (κουκκίδες ανά ίντσα)                                 | Επιλέξτε τιμή ανάλυσης σάρωσης από την αναπτυσ-<br>σόμενη λίστα.                                                                                                    |  |
| Μέγεθος                                                               | <ul> <li>Μπορείτε να πραγματοποιήσετε αυτόματη<br/>περικοπή του αντικειμένου σάρωσης. Μετακινήστε<br/>το ρυθμιστικό στην επιθυμητή ρύθμιση.</li> <li>Μπορείτε να επιλέξετε την περιοχή για σάρωση.<br/>Από την αναπτυσσόμενη λίστα, επιλέξτε πηγή<br/>χαρτιού.</li> </ul> |  |
| Επιλέξτε την περιοχή σάρωσης                                          | Επιλέξτε την περιοχή που θέλετε να σαρώσετε επιλέ-<br>γοντας μέγεθος χαρτιού από την αναπτυσσόμενη λίστα.                                                                                                    |  |
| Μετατρέψτε την εικόνα σε κείμενο μέσω OCR                             | Μετατρέψτε την εικόνα σε κείμενο.                                                                                                    |  |
| Να χρησιμοποιείτε πάντα αυτές τις ρυθμίσεις όταν<br>εκτελείτε σάρωση. | Ορίστε τις επιλογές σας ως προεπιλεγμένες, επιλέ-<br>γοντας το πλαίσιο ελέγχου.                                                                                                    |  |

# Αποστολή/λήψη φαξ

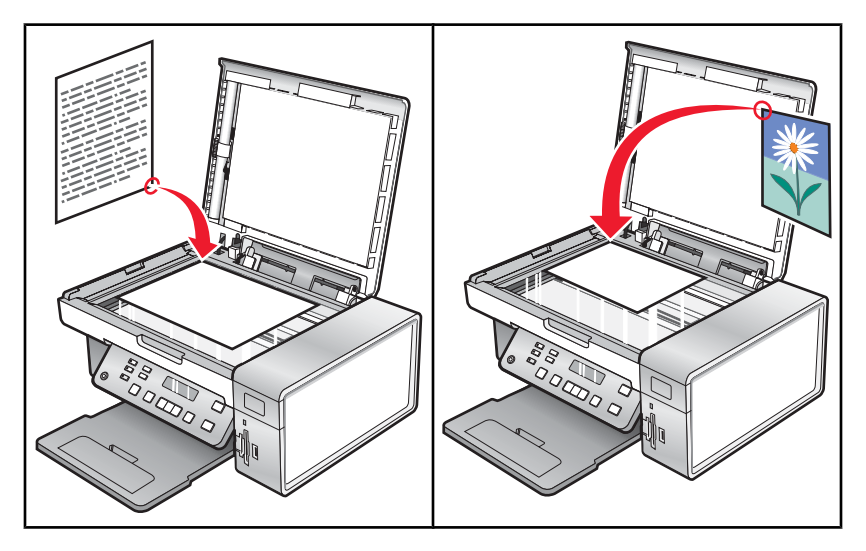

Βεβαιωθείτε ότι:

- Ο εκτυπωτής είναι συνδεδεμένος σε υπολογιστή που είναι εφοδιασμένος με fax modem.
- Ο υπολογιστής είναι συνδεδεμένος σε τηλεφωνική γραμμή που λειτουργεί.
- Ο εκτυπωτής και ο υπολογιστής είναι ενεργοποιημένοι.

# Αποστολή φαξ με χρήση του λογισμικού

Μπορείτε να σαρώσετε ένα έγγραφο στον υπολογιστή και, στη συνέχεια, να το στείλετε με φαξ μέσω του λογισμικού.

- 1 Τοποθετήστε ένα πρωτότυπο έγγραφο με την πρόσοψη στραμμένη προς τη γυάλινη επιφάνεια του σαρωτή.
- 2 Στην επιφάνεια εργασίας, κάντε διπλό κλικ στο εικονίδιο Lexmark Imaging Studio.
- 3 Από το αριστερό τμήμα του παραθύρου της οθόνης "Καλώς ορίσατε", επιλέξτε Φαξ.
- 4 Επιλέξτε τη δυνατότητα "Εγγραφο".
- 5 Επιλέξτε Έναρξη.
- 6 Εισαγάγετε τις πληροφορίες παραλήπτη και, στη συνέχεια, επιλέξτε Επόμενο.

**Σημείωση:** Ο αριθμός φαξ μπορεί να περιέχει μέχρι 64 αριθμούς, κόμματα, τελείες ή/και τα εξής σύμβολα: \* # + - ( ).

- 7 Εισαγάγετε τις πληροφορίες της συνοδευτικής σελίδας και, στη συνέχεια, επιλέξτε Επόμενο.
- 8 Εάν θέλετε να στείλετε επιπλέον έγγραφα μαζί με το φαξ, προσθέστε τα τώρα και, στη συνέχεια, επιλέξτε Επόμενο.
- 9 Για να στείλετε το φαξ:
  - Αμέσως—Ενεργοποιήστε την επιλογή "Άμεση αποστολή".
  - Σε προγραμματισμένη ώρα:
    - α Ενεργοποιήστε την επιλογή "Καθυστέρηση αποστολής μέχρι".
    - β Καθορίστε ώρα και ημερομηνία.

- 10 Εάν θέλετε έντυπο αντίγραφο ενός φαξ, επιλέξτε "Εκτύπωση αντιγράφου φαξ".
- 11 Επιλέξτε Αποστολή.

# Αυτόματη λήψη φαξ

- 1 Στην επιφάνεια εργασίας, κάντε διπλό κλικ στο εικονίδιο Lexmark Imaging Studio.
- 2 Από την περιοχή Ρυθμίσεις στο αριστερό τμήμα του παραθύρου της οθόνης Καλώς ορίσατε, επιλέξτε Εγκατάσταση και διαχείριση φαξ.
- 3 Από το μενού "Θέλω να", επιλέξτε Προσαρμογή λίστας ταχείας κλήσης και άλλων ρυθμίσεων φαξ.
- 4 Επιλέξτε την καρτέλα Κλήση και απάντηση.
- 5 Από την περιοχή "Αυτόματη απάντηση σε όλες τις εισερχόμενες κλήσεις ως φαξ", επιλέξτε Ενεργοποίηση από την αναπτυσσόμενη λίστα Αυτόματη απάντηση.
- 6 Για ενεργοποίηση και απενεργοποίηση της λειτουργίας Αυτόματη απάντηση σε προγραμματισμένες ώρες, επιλέξτε τις ρυθμίσεις που θέλετε από τις αναπτυσσόμενες λίστες.
- 7 Για να ορίσετε τον αριθμό των τηλεφωνικών κτύπων μετά από τον οποίο ο εκτυπωτής θα λαμβάνει αυτόματα τα φαξ, επιλέξτε μια ρύθμιση από την αναπτυσσόμενη λίστα "Απάντηση ενεργοποιημένη" στην περιοχή "Τύπος απάντησης της τηλεφωνικής γραμμής".
- 8 Κάντε κλικ στο ΟΚ για να αποθηκεύσετε τις ρυθμίσεις.

# Συντήρηση του εκτυπωτή

# Αλλαγή κασετών εκτύπωσης

# Αφαίρεση χρησιμοποιημένης κασέτας εκτύπωσης

- 1 Βεβαιωθείτε ότι ο εκτυπωτής είναι ενεργοποιημένος.
- 2 Ανασηκώστε τη μονάδα σαρωτή.

Ο φορέας των κασετών εκτύπωσης κινείται και σταματά στη θέση τοποθέτησης, εκτός και αν ο εκτυπωτής είναι απασχολημένος.

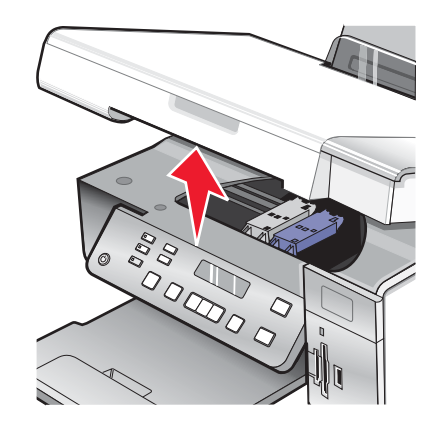

3 Πιέστε προς τα κάτω το μοχλό του φορέα της κασέτας για να ανασηκώσετε το κάλυμμά του.

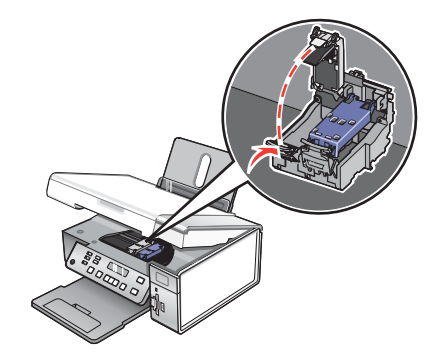

4 Αφαιρέστε τη χρησιμοποιημένη κασέτα εκτύπωσης.

Σημείωση: Εάν πρόκειται να αφαιρέσετε και τις δύο κασέτες, επαναλάβετε τα βήματα 3 και 4 για τη δεύτερη κασέτα.

# Τοποθέτηση κασετών εκτύπωσης

1 Εάν τοποθετείτε νέες κασέτες εκτύπωσης, αφαιρέστε το αυτοκόλλητο και την ταινία από το πίσω και το κάτω μέρος των κασετών.

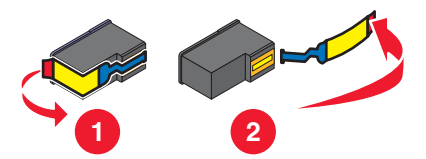

**Προειδοποίηση:** *Μην* αγγίζετε τις χρυσές επαφές στο πίσω μέρος των κασετών εκτύπωσης ή τα μεταλλικά ακροφύσια στο κάτω μέρος.

2 Πιέστε προς τα κάτω τους μοχλούς του φορέα κασετών για να ανασηκώσετε τα καλύμματά του.

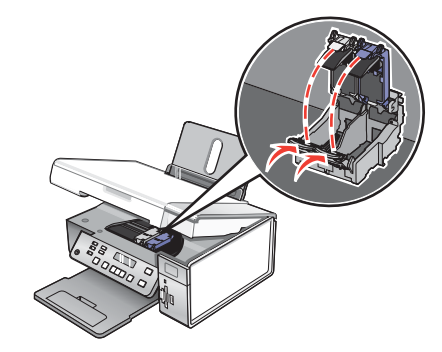

3 Τοποθετήστε την κασέτα ασπρόμαυρης εκτύπωσης ή την κασέτα εκτύπωσης φωτογραφιών στον αριστερό φορέα. Τοποθετήστε την κασέτα έγχρωμης εκτύπωσης στο δεξιό φορέα.

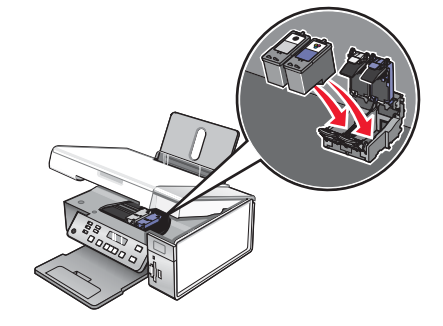

4 Κλείστε τα καλύμματα.

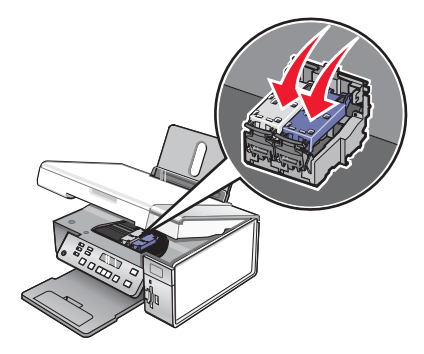

5 Κλείστε τη μονάδα του σαρωτή, φροντίζοντας να μη βάλετε τα χέρια σας κάτω από τη μονάδα.

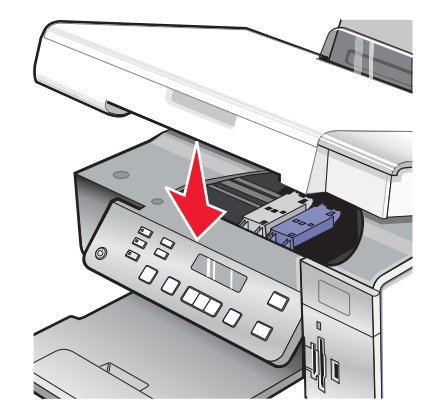

Στην οθόνη του πίνακα ελέγχου θα εμφανιστεί μήνυμα που θα σας ζητήσεις να τοποθετήσετε χαρτί και να πατήσετε √ για να εκτυπώσετε μια σελίδα ευθυγράμμισης.

**Σημείωση:** Η μονάδα του σαρωτή θα κλείσει για να ξεκινήσει νέα εργασία σάρωσης, εκτύπωσης, αντιγραφής ή φαξ.

# Βελτίωση της ποιότητας εκτύπωσης

# Βελτίωση της ποιότητας εκτύπωσης

Εάν δεν είστε ικανοποιημένοι με την ποιότητα εκτύπωσης ενός εγγράφου, βεβαιωθείτε ότι:

- Χρησιμοποιείτε τον κατάλληλο τύπο χαρτιού για το έγγραφο. Εάν εκτυπώνετε φωτογραφίες ή άλλες εικόνες υψηλής ποιότητας, για βέλτιστα αποτελέσματα, χρησιμοποιείτε φωτογραφικό χαρτί premium ή φωτογραφικό χαρτί της Lexmark.
- Χρησιμοποιείτε χαρτί με μεγαλύτερο βάρος ή χαρτί τύπου bright white.
- Επιλέξτε υψηλότερη ποιότητα εκτύπωσης.

Εάν η ποιότητα εκτύπωσης του εγγράφου εξακολουθεί να μην είναι η αναμενόμενη, ακολουθήστε την παρακάτω διαδικασία:

1 Ευθυγραμμίστε τις κασέτες εκτύπωσης. Για περισσότερες πληροφορίες, δείτε "Ευθυγράμμιση κασετών εκτύπωσης" στη σελίδα 78.

Εάν η ποιότητα εκτύπωσης δεν βελτιώθηκε, συνεχίστε με το βήμα 2.

2 Καθαρίστε τα ακροφύσια των κασετών εκτύπωσης. Για περισσότερες πληροφορίες, δείτε "Καθαρισμός των ακροφυσίων των κασετών εκτύπωσης" στη σελίδα 79.

Εάν η ποιότητα εκτύπωσης δεν βελτιώθηκε, συνεχίστε με το βήμα 3.

3 Αφαιρέστε και επανατοποθετήστε τις κασέτες. Για περισσότερες πληροφορίες, δείτε "Αφαίρεση χρησιμοποιημένης κασέτας εκτύπωσης" στη σελίδα 76 και Τοποθέτηση κασετών εκτύπωσης" στη σελίδα 76.

Εάν η ποιότητα εκτύπωσης δεν βελτιώθηκε, συνεχίστε με το βήμα 4.

4 Σκουπίστε τα ακροφύσια και τις επαφές της κασέτας εκτύπωσης. Για περισσότερες πληροφορίες, δείτε "Σκούπισμα των ακροφυσίων και των επαφών της κασέτας εκτύπωσης" στη σελίδα 79.

Αν η ποιότητα εκτύπωσης εξακολουθεί να μην είναι η αναμενόμενη, αντικαταστήστε την κασέτα. Για περισσότερες πληροφορίες, δείτε "Παραγγελία αναλωσίμων" στη σελίδα 81.

# Ευθυγράμμιση κασετών εκτύπωσης

- 1 Τοποθετήστε απλό χαρτί.
- 2 Από τον πίνακα ελέγχου, πατήστε Ρυθμίσεις.
- 3 Πατήστε επανειλημμένα ◄ ή ► μέχρι να εμφανιστεί η επιλογή Συντήρηση.
- 4 Πατήστε το √.
- 5 Πατήστε επανειλημμένα ◄ ή ► μέχρι να εμφανιστεί η επιλογή Ευθυγράμμιση κασετών.
- 6 Πατήστε το √.

Εκτυπώνεται μια σελίδα ευθυγράμμισης.

Εάν ευθυγραμμίσατε τις κασέτες για να βελτιώσετε την ποιότητα εκτύπωσης, επαναλάβετε την εκτύπωση του εγγράφου. Εάν η ποιότητα εκτύπωσης δεν βελτιώθηκε, καθαρίστε τα ακροφύσια των κασετών εκτύπωσης.

## Καθαρισμός των ακροφυσίων των κασετών εκτύπωσης

- 1 Τοποθετήστε απλό χαρτί.
- 2 Πατήστε Ρυθμίσεις.
- 3 Πατήστε επανειλημμένα ◄ ή ► μέχρι να εμφανιστεί η επιλογή Συντήρηση.
- 4 Πατήστε το √.
- 5 Πατήστε επανειλημμένα ◄ ή ► μέχρι να εμφανιστεί η επιλογή Καθαρισμός κασετών.
- 6 Πατήστε το √.

Εκτυπώνεται μια σελίδα, κατά την εκτύπωση της οποίας το μελάνι διέρχεται με πίεση μέσα από τα ακροφύσια της κασέτας εκτύπωσης, ώστε να καθαρίσουν.

- 7 Εκτυπώστε ξανά το έγγραφο για να βεβαιωθείτε ότι η ποιότητα της εκτύπωσης βελτιώθηκε.
- 8 Εάν η ποιότητα της εκτύπωσης δεν βελτιώθηκε, δοκιμάστε να καθαρίσετε τα ακροφύσια έως και δύο ακόμη φορές.

### Σκούπισμα των ακροφυσίων και των επαφών της κασέτας εκτύπωσης

- 1 Αφαιρέστε τις κασέτες εκτύπωσης.
- 2 Βρέξτε με νερό ένα καθαρό πανί χωρίς χνούδι.
- 3 Πιέστε ελαφρά το πανί στα ακροφύσια για τρία δευτερόλεπτα περίπου και, στη συνέχεια, σκουπίστε τα προς την κατεύθυνση που φαίνεται στην παρακάτω εικόνα.

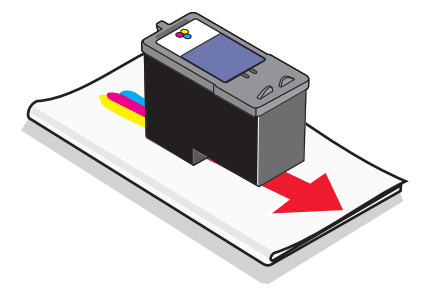

4 Πιέστε ελαφρά ένα άλλο καθαρό τμήμα του υγρού πανιού στις επαφές για τρία δευτερόλεπτα περίπου και, στη συνέχεια, σκουπίστε προς την κατεύθυνση που φαίνεται στην παρακάτω εικόνα.

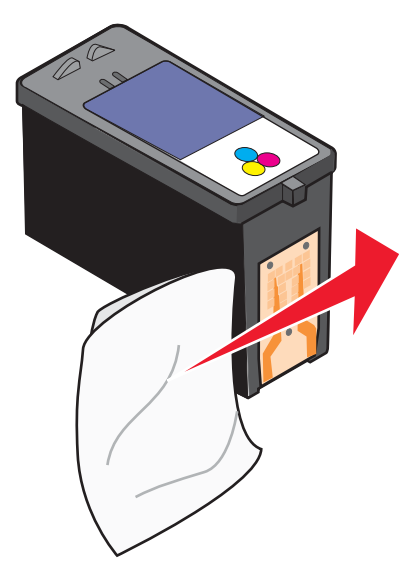

- 5 Με ένα άλλο καθαρό τμήμα του υγρού πανιού, επαναλάβετε το βήμα 3 και το βήμα 4.
- 6 Αφήστε τα ακροφύσια και τις επαφές να στεγνώσουν εντελώς.
- 7 Τοποθετήστε ξανά τις κασέτες εκτύπωσης.
- 8 Εκτυπώστε ξανά το έγγραφο.
- 9 Εάν η ποιότητα εκτύπωσης δεν βελτιώθηκε, καθαρίστε τα ακροφύσια εκτύπωσης. Για περισσότερες πληροφορίες, δείτε "Καθαρισμός των ακροφυσίων των κασετών εκτύπωσης" στη σελίδα 79.
- 10 Επαναλάβετε το βήμα 9 έως και δύο ακόμη φορές.
- 11 Αν η ποιότητα εκτύπωσης εξακολουθεί να μην είναι η αναμενόμενη, αντικαταστήστε τις κασέτες εκτύπωσης.

# Συντήρηση των κασετών εκτύπωσης

- Φυλάσσετε τη νέα κασέτα στη συσκευασία της μέχρι να την τοποθετήσετε.
- Μην αφαιρείτε μια κασέτα από τον εκτυπωτή, παρά μόνο για την αντικατάσταση, τον καθαρισμό ή την αποθήκευσή της σε αεροστεγή συσκευασία. Εάν οι κασέτες παραμείνουν εκτεθειμένες για μεγάλο διάστημα, δεν εκτυπώνουν σωστά.
- Φυλάσσετε την κασέτα εκτύπωσης φωτογραφιών στη δική της μονάδα αποθήκευσης όταν δεν την χρησιμοποιείτε.

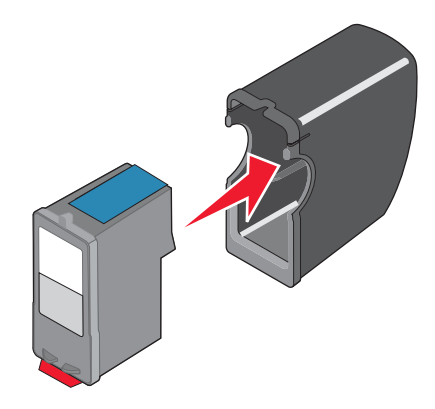

# Καθαρισμός της γυάλινης επιφάνειας του σαρωτή

- 1 Βρέξτε με νερό ένα καθαρό πανί χωρίς χνούδι.
- 2 Σκουπίστε απαλά τη γυάλινη επιφάνεια του σαρωτή για να την καθαρίσετε.

**Σημείωση:** Βεβαιωθείτε πως το μελάνι ή το διορθωτικό υγρό που υπάρχει στο χαρτί είναι στεγνό πριν τοποθετήσετε το χαρτί στη γυάλινη επιφάνεια του σαρωτή.

# Παραγγελία αναλωσίμων

## Παραγελλία κασετών εκτύπωσης

Μοντέλα Lexmark 3500-4500 Series (εκτός από το Lexmark 3580 και το Lexmark 4580)

| Στοιχείο                                                                                                    | Κωδικός | Η απόδοση τυπικών σελίδων της μέσης<br>κασέτας φτάνει έως και <sup>1</sup> |  |  |
|----------------------------------------------------------------------------------------------------|---------|----------------------------------------------------------------------------|--|--|
| Κασέτα ασπρόμαυρης εκτύπωσης                                                                                  | 23A     | 215                                                                        |  |  |
| Κασέτα ασπρόμαυρης εκτύπωσης²                                                                                 | 23      | 215                                                                        |  |  |
| Κασέτα ασπρόμαυρης εκτύπωσης, υψηλής<br>απόδοσης                                                              | 34      | 550                                                                        |  |  |
| Κασέτα έγχρωμης εκτύπωσης                                                                                     | 24A     | 185                                                                        |  |  |
| Κασέτα έγχρωμης εκτύπωσης²                                                                                    | 24      | 185                                                                        |  |  |
| Κασέτα έγχρωμης εκτύπωσης, υψηλής απόδοσης                                                                    | 35      | 500                                                                        |  |  |
| Κασέτα εκτύπωσης φωτογραφιών                                                                                  | 31      | Δεν ισχύει                                                                 |  |  |
| <sup>1</sup> Οι τιμές ισχύουν για συνεχή εκτύπωση. Δηλωμένη τιμή απόδοσης σύμφωνα με το ISO/IEC 24711 (EDIS). |         |                                                                            |  |  |

<sup>2</sup> Κασέτα που λαμβάνει μέρος στο εξουσιοδοτημένο πρόγραμμα επιστροφής

#### Μοντέλα Lexmark 3580 και Lexmark 4580

| Στοιχείο                     | Κωδικός |
|------------------------------|---------|
| Κασέτα έγχρωμης εκτύπωσης    | 2       |
| Κασέτα ασπρόμαυρης εκτύπωσης | 3       |
| Κασέτα εκτύπωσης φωτογραφιών | 31      |

# Παραγγελία χαρτιού και άλλων αναλωσίμων

Για να παραγγείλετε αναλώσιμα ή για να βρείτε έναν αντιπρόσωπο στην περιοχή σας, επισκεφτείτε την τοποθεσία μας στο Web στη διεύθυνση **www.lexmark.com**.

#### Σημειώσεις:

- Για βέλτιστα αποτελέσματα, χρησιμοποιείτε μόνο κασέτες εκτύπωσης της Lexmark.
- Για βέλτιστα αποτελέσματα, χρησιμοποιείτε φωτογραφικό χαρτί της Lexmark, όταν εκτυπώνετε φωτογραφίες ή άλλες εικόνες υψηλής ποιότητας.

| Στοιχείο                                                                                                    | Κωδικός                                                                           |
|----------------------------------------------------------------------------------------------------|-----------------------------------------------------------------------------------|
| Καλώδιο USB                                                                                                    | 1021294                                                                           |
| Lexmark N2050 (Εσωτερικός ασύρματος διακο-<br>μιστής εκτυπώσεων)                                                                                                    | Για περισσότερες πληροφορίες, μεταβείτε στη<br>διεύθυνση <b>www.lexmark.com</b> . |
| <b>Σημείωση:</b> Εάν ο εκτυπωτής σας δεν διαθέτει<br>εγκατεστημένο εσωτερικό ασύρματο διακομιστή<br>εκτυπώσεων, εγκαταστήστε το Lexmark N2050 στον<br>εκτυπωτή σας ώστε να μπορείτε να πραγματο-<br>ποιήσετε εκτύπωση και σάρωση σε ασύρματο δίκτυο. |                                                                                   |

| Χαρτί                                                                    | Μέγεθος χαρτιού                                                                           |  |
|--------------------------------------------------------------------------|-------------------------------------------------------------------------------------------|--|
| Φωτογραφικό χαρτί ανώτερης ποιότητας της Lexmark                         | <ul> <li>Letter</li> <li>A4</li> <li>4 x 6 ív.</li> <li>10 x 15 εκ.</li> <li>K</li> </ul> |  |
| Φωτογραφικό χαρτί της Lexmark                                            | <ul> <li>Letter</li> <li>A4</li> <li>4 x 6 ív.</li> <li>10 x 15 εκ.</li> </ul>            |  |
| Φωτογραφικό χαρτί PerfectFinish™ της Lexmark                             | <ul> <li>Letter</li> <li>A4</li> <li>4 x 6 ív.</li> <li>10 x 15 εκ.</li> <li>K</li> </ul> |  |
| <b>Σημείωση:</b> Η διαθεσιμότητα μπορεί να ποικίλλει ανά χώρα ή περιοχή. |                                                                                           |  |

Για πληροφορίες σχετικά με την αγορά του φωτογραφικού χαρτιού ανώτερης ποιότητας της Lexmark ή του φωτογραφικού χαρτιού PerfectFinish της Lexmark στη χώρα ή στην περιοχή όπου διαμένετε, μεταβείτε στη διεύθυνση www.lexmark.com.

# Χρήση αυθεντικών κασετών εκτύπωσης της Lexmark

Οι εκτυπωτές, οι κασέτες εκτύπωσης και το φωτογραφικό χαρτί της Lexmark έχουν σχεδιαστεί ώστε να συνεργάζονται εξασφαλίζοντας ανώτερη ποιότητα.

Εάν εμφανιστεί μήνυμα **Εξαντλήθηκε το γνήσιο μελάνι Lexmark**, τότε έχει εξαντληθεί το γνήσιο μελάνι Lexmark στην κασέτα (ή κασέτες) που υποδεικνύεται.

Εάν πιστεύετε πως αγοράσατε μια νέα, αυθεντική κασέτα εκτύπωσης της Lexmark, αλλά εμφανίζεται το μήνυμα Εξαντλήθηκε το γνήσιο μελάνι Lexmark:

- 1 Κάντε κλικ στο Περισσότερες πληροφορίες που θα δείτε στο μήνυμα.
- 2 Επιλέξτε Ειδοποίηση για κασέτα εκτύπωσης που δεν ανήκει στη Lexmark.

Για να μην εμφανιστεί ξανά το μήνυμα για την κασέτα (ή κασέτες) που υποδεικνύεται:

- Αντικαταστήστε την κασέτα (ή κασέτες) με νέα κασέτα εκτύπωσης (ή κασέτες εκτύπωσης) της Lexmark.
- Εάν πραγματοποιείτε εκτύπωση από υπολογιστή, κάντε κλικ στο Περισσότερες πληροφορίες που θα δείτε στο μήνυμα, επιλέξτε το πλαίσιο ελέγχου και κάντε κλικ στο Κλείσιμο.

Η εγγύηση της Lexmark δεν καλύπτει ζημιά που θα προκληθεί από μελάνι ή κασέτες εκτύπωσης που δεν ανήκουν στη Lexmark.

# Επαναπλήρωση κασέτας εκτύπωσης

Η εγγύηση δεν καλύπτει επισκευές ή βλάβες που οφείλονται σε επαναπλήρωση της κασέτας εκτύπωσης. Η Lexmark δεν συνιστά τη χρήση κασέτας που έχει επαναπληρωθεί. Η επαναπλήρωση της κασέτας ενδέχεται να επηρεάσει την ποιότητα εκτύπωσης και να προξενήσει ζημιά στον εκτυπωτή. Για να έχετε τα καλύτερα δυνατά αποτελέσματα, χρησιμοποιήστε αναλώσιμα της Lexmark.

# Ανακύκλωση προϊόντων της Lexmark

Για να επιστρέψετε τα προϊόντα Lexmark στη Lexmark για ανακύκλωση:

- 1 Επισκεφθείτε την τοποθεσία μας στο Web στη διεύθυνση www.lexmark.com/recycle.
- 2 Ακολουθήστε τις οδηγίες που εμφανίζονται στην οθόνη του υπολογιστή.

# Αντιμετώπιση προβλημάτων

- "Αντιμετώπιση προβλημάτων εγκατάστασης" στη σελίδα 84
- "Αντιμετώπιση προβλημάτων εκτύπωσης" στη σελίδα 88
- "Αντιμετώπιση προβλημάτων αντιγραφής" στη σελίδα 94
- "Αντιμετώπιση προβλημάτων σάρωσης" στη σελίδα 96
- "Αντιμετώπιση προβλημάτων τροφοδοσίας και εμπλοκής χαρτιού" στη σελίδα 98
- "Αντιμετώπιση προβλημάτων κάρτας μνήμης" στη σελίδα 101
- "Μηνύματα σφάλματος" στη σελίδα 102
- "Επαναφορά των προεπιλεγμένων εργοστασιακών ρυθμίσεων" στη σελίδα 108
- "Απεγκατάσταση και επανεγκατάσταση του λογισμικού" στη σελίδα 109

# Αντιμετώπιση προβλημάτων εγκατάστασης

- "Στην οθόνη εμφανίζεται εσφαλμένη γλώσσα" στη σελίδα 84
- "Το κουμπί λειτουργίας δεν είναι αναμμένο" στη σελίδα 85
- "Δεν γίνεται η εγκατάσταση του λογισμικού" στη σελίδα 85
- "Η σελίδα δεν εκτυπώνεται" στη σελίδα 86
- "Δεν είναι δυνατή η εκτύπωση από ψηφιακή φωτογραφική μηχανή με χρήση της δυνατότητας PictBridge" στη σελίδα 88

# Στην οθόνη εμφανίζεται εσφαλμένη γλώσσα

Πιο κάτω παρατίθενται πιθανές λύσεις. Επιλέξτε ένα από τα παρακάτω:

### Διορθώστε την επιλογή γλώσσας κατά την αρχική εγκατάσταση

Αφού επιλέξετε γλώσσα, η ένδειξη Γλώσσα θα εμφανιστεί ξανά στην οθόνη. Για να αλλάξετε την επιλογή:

- Πατήστε επανειλημμένα το ◀ ή το ▶ μέχρι να εμφανιστεί στην οθόνη η γλώσσα που θέλετε.
- 2 Πατήστε το 🗸 για αποθήκευση.

### Επιλέξτε διαφορετική γλώσσα μετά την αρχική εγκατάσταση

- 1 Από τον πίνακα ελέγχου, πατήστε **Ρυθμίσεις**.
- 2 Πατήστε επανειλημμένα ┥ ή 🕨 μέχρι να εμφανιστεί η επιλογή Ρύθμιση παραμέτρων συσκευής.
- 3 Πατήστε το √.
- 4 Πατήστε επανειλημμένα ◄ ή ► μέχρι να εμφανιστεί η επιλογή Γλώσσα.
- 5 Πατήστε το √.
- 6 Πατήστε επανειλημμένα το ┥ ή το 🕨 μέχρι να εμφανιστεί η γλώσσα που θέλετε στην οθόνη.
- 7 Πατήστε το 🗸 για αποθήκευση.

**Σημείωση:** Εάν δεν μπορείτε να καταλάβετε τη γλώσσα που εμφανίζεται στην οθόνη, δείτε "Επαναφορά των προεπιλεγμένων εργοστασιακών ρυθμίσεων" στη σελίδα 108.

# Το κουμπί λειτουργίας δεν είναι αναμμένο

Πιο κάτω παρατίθενται πιθανές λύσεις. Προσπαθήστε να εφαρμόσετε μία ή περισσότερες από τις εξής λύσεις:

### Πατήστε το κουμπί λειτουργίας

Βεβαιωθείτε ότι ο εκτυπωτής είναι ενεργοποιημένος, πατώντας το 🚳.

### Αποσυνδέστε και επανασυνδέστε το καλώδιο τροφοδοσίας

- 1 Αποσυνδέστε το καλώδιο τροφοδοσίας από την πρίζα και, στη συνέχεια, από τον εκτυπωτή.
- 2 Συνδέστε το καλώδιο στη θύρα τροφοδοσίας του εκτυπωτή.

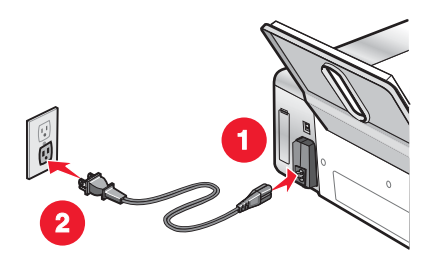

- 3 Συνδέστε το καλώδιο σε κατάλληλα γειωμένη πρίζα, στην οποία είναι συνδεδεμένες και άλλες ηλεκτρικές συσκευές.
- 4 Εάν η φωτεινή ένδειξη 💩 δεν είναι ενεργοποιημένη, πατήστε 💩.

## Δεν γίνεται η εγκατάσταση του λογισμικού

Οι πιθανές λύσεις είναι οι εξής. Εφαρμόστε μία ή περισσότερες από τις εξής λύσεις:

### Ελέγξτε το λειτουργικό σύστημα που χρησιμοποιείτε

Υποστηρίζονται τα παρακάτω λειτουργικά συστήματα: Windows 2000, Windows XP, Windows Vista και Mac OS X.

**Σημείωση:** χρήστες των Windows 2000 με Service Pack 3 ή νεώτερο

### Ελέγξτε τις απαιτήσεις του συστήματος

Βεβαιωθείτε ότι ο υπολογιστής σας ικανοποιεί τις ελάχιστες απαιτήσεις συστήματος που αναγράφονται στη συσκευασία του εκτυπωτή.

### Ελέγξτε τη σύνδεση USB

- 1 Ελέγξτε το καλώδιο USB για εμφανείς βλάβες.
- 2 Συνδέστε το τετράγωνο άκρο του καλωδίου USB στην πίσω πλευρά του εκτυπωτή.
- 3 Συνδέστε το ορθογώνιο άκρο του καλωδίου USB στη θύρα USB του υπολογιστή.

Η θύρα USB φέρει το σύμβολο USB 🗲 .

### Ελέγξτε την ασύρματη σύνδεση

Βεβαιωθείτε ότι οι φωτεινή ένδειξη Wi-Fi είναι αναμμένη. Για περισσότερες πληροφορίες, δείτε "Παρουσίαση των εξαρτημάτων του εκτυπωτή" στη σελίδα 17.

**Σημείωση:** Μόνο οι εκτυπωτές 4500 Series διαθέτουν εγκατεστημένο εσωτερικό ασύρματο διακομιστή εκτυπώσεων.

### Εγκαταστήστε ξανά το λογισμικό

- 1 Απενεργοποιήστε και, στη συνέχεια, πραγματοποιήστε επανεκκίνηση του υπολογιστή.
- 2 Επιλέξτε Άκυρο σε όλες τις οθόνες "Εντοπίστηκε νέο υλικό".
- 3 Τοποθετήστε το CD και, στη συνέχεια, ακολουθήστε τις οδηγίες στην οθόνη του υπολογιστή για να επανεγκαταστήσετε το λογισμικό.

#### Συνδέστε ξανά το καλώδιο τροφοδοσίας

- 1 Πατήστε το 🚳 για να απενεργοποιήσετε τον εκτυπωτή.
- 2 Αποσυνδέστε το καλώδιο τροφοδοσίας από την πρίζα.
- 3 Αποσυνδέστε με προσοχή το τροφοδοτικό από τον εκτυπωτή.
- 4 Συνδέστε ξανά το τροφοδοτικό στον εκτυπωτή.
- 5 Συνδέστε το καλώδιο τροφοδοσίας στην πρίζα.
- 6 Πατήστε το 💩 για να ενεργοποιήσετε τον εκτυπωτή.

#### Απενεργοποιήστε όλα τα προγράμματα εντοπισμού ιών

- 1 Κλείστε όλες τις ανοιχτές εφαρμογές λογισμικού.
- 2 Απενεργοποιήστε όλα τα προγράμματα εντοπισμού ιών.
- **3** Κάντε διπλό κλικ στο εικονίδιο **Ο Υπολογιστής μου**.

Στα Windows XP, κάντε κλικ στο κουμπί **Έναρξη** για να αποκτήσετε πρόσβαση στο εικονίδιο "Ο Υπολογιστής μου".

- 4 Κάντε διπλό κλικ στο εικονίδιο Μονάδα CD-ROM.
- 5 Εάν είναι απαραίτητο, κάντε διπλό κλικ στο αρχείο setup.exe.
- 6 Ακολουθήστε τις οδηγίες στην οθόνη του υπολογιστή για να εγκαταστήσετε το λογισμικό.

#### Απεγκαταστήστε και στη συνέχεια επανεγκαταστήστε το λογισμικό

Καταργήστε την εγκατάσταση του λογισμικού του εκτυπωτή και, στη συνέχεια, εγκαταστήστε το πάλι. Για περισσότερες πληροφορίες, δείτε "Απεγκατάσταση και επανεγκατάσταση του λογισμικού" στη σελίδα 109.

### Η σελίδα δεν εκτυπώνεται

Οι πιθανές λύσεις είναι οι εξής. Εφαρμόστε μία ή περισσότερες από τις εξής λύσεις:

#### Ελέγξτε τα μηνύματα

Εάν εμφανίζεται μήνυμα σφάλματος, δείτε "Μηνύματα σφάλματος" στη σελίδα 102.

#### Ελέγξτε την τροφοδοσία

Εάν η φωτεινή ένδειξη 💩 δεν είναι ενεργοποιημένη, δείτε "Το κουμπί λειτουργίας δεν είναι αναμμένο" στη σελίδα 85.

#### Τοποθετήστε πάλι το χαρτί

Αφαιρέστε και μετά τοποθετήστε χαρτί.

### Ελέγξτε τη στάθμη μελανιού

Ελέγξτε τη στάθμη του μελανιού και τοποθετήστε νέες κασέτες εκτύπωσης εάν είναι απαραίτητο.

### Ελέγξτε τις κασέτες

- 1 Αφαιρέστε τις κασέτες εκτύπωσης.
- 2 Βεβαιωθείτε ότι έχει αφαιρεθεί το αυτοκόλλητο και η ταινία.

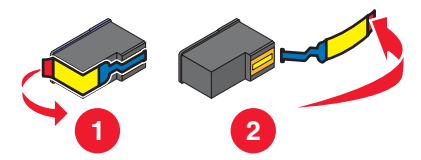

3 Τοποθετήστε ξανά τις κασέτες.

### Ελέγξτε τις προεπιλεγμένες ρυθμίσεις και τις ρυθμίσεις παύσης

- 1 Επιλέξτε:
  - Στα Windows XP (προεπιλεγμένο μενού "Έναρξη"): Έναρξη → Εκτυπωτές και φαξ.
  - Στα Windows XP (Κλασσικό μενού "Εναρξη"): Έναρξη → Ρυθμίσεις → Εκτυπωτές και φαξ.
  - Στα Windows Vista (προεπιλεγμένο μενού "Έναρξη"): <sup>(1)</sup> → Πίνακας Ελέγχου → (κάτω από την επιλογή Υλικό και Ήχος).
  - Στα Windows Vista (Κλασσικό μενού "Εναρξη"): 4 → Εκτυπωτές.
- 2 Κάντε διπλό κλικ στη συσκευή ουράς εκτύπωσης.
- **3** Επιλέξτε **Εκτυπωτής**.
  - Βεβαιωθείτε ότι δεν είναι επιλεγμένο το στοιχείο "Παύση εκτύπωσης".
  - Εάν δεν εμφανίζεται σημάδι επιλογής δίπλα στο Ορισμός ως προεπιλογή, θα πρέπει να επιλέξετε τη συσκευή ουράς εκτύπωσης για κάθε αρχείο που θέλετε να εκτυπώσετε.

### Συνδέστε ξανά το καλώδιο τροφοδοσίας

- 1 Πατήστε το 🚳 για να απενεργοποιήσετε τον εκτυπωτή.
- 2 Αποσυνδέστε το καλώδιο τροφοδοσίας από την πρίζα.
- 3 Αποσυνδέστε με προσοχή το τροφοδοτικό από τον εκτυπωτή.
- 4 Συνδέστε ξανά το τροφοδοτικό στον εκτυπωτή.
- 5 Συνδέστε το καλώδιο τροφοδοσίας στην πρίζα.
- 6 Πατήστε το 💩 για να ενεργοποιήσετε τον εκτυπωτή.

#### Απεγκατάσταση και επανεγκατάσταση του λογισμικού

Καταργήστε την εγκατάσταση του λογισμικού του εκτυπωτή και, στη συνέχεια, εγκαταστήστε το πάλι. Για περισσότερες πληροφορίες, δείτε "Απεγκατάσταση και επανεγκατάσταση του λογισμικού" στη σελίδα 109.

# Δεν είναι δυνατή η εκτύπωση από ψηφιακή φωτογραφική μηχανή με χρήση της δυνατότητας PictBridge

Οι πιθανές λύσεις είναι οι εξής. Εφαρμόστε μία ή περισσότερες από τις εξής λύσεις:

### Ενεργοποιήστε τη δυνατότητα εκτύπωσης PictBridge από φωτογραφική μηχανή

Ενεργοποιήστε τη δυνατότητα εκτύπωσης PictBridge στη φωτογραφική μηχανή επιλέγοντας την κατάλληλη λειτουργία USB. Για περισσότερες πληροφορίες, ανατρέξτε στην τεκμηρίωση της ψηφιακής φωτογραφικής μηχανής.

### Βεβαιωθείτε ότι η φωτογραφική μηχανή έχει δυνατότητα PictBridge

- 1 Αποσυνδέστε τη φωτογραφική μηχανή.
- 2 Συνδέστε μια ψηφιακή φωτογραφική μηχανή PictBridge στη θύρα PictBridge. Ανατρέξτε στην τεκμηρίωση της ψηφιακής φωτογραφικής μηχανής για να καθορίσετε εάν διαθέτει δυνατότητα PictBridge.

### Ελέγξτε το καλώδιο USB

Χρησιμοποιήστε αποκλειστικά το καλώδιο USB που συνόδευε τη φωτογραφική μηχανή.

### Αφαιρέστε τις κάρτες μνήμης

Αφαιρέστε όλες τις κάρτες μνήμης που έχετε τοποθετήσει στον εκτυπωτή.

### Ελέγξτε τα μηνύματα

Εάν στην οθόνη εμφανίζεται μήνυμα σφάλματος, δείτε "Μηνύματα σφάλματος" στη σελίδα 102.

# Αντιμετώπιση προβλημάτων εκτύπωσης

- "Εκτυπώσεις τμήματος εγγράφου μεγέθους 4 x 6 ιν. (10 x 15 εκ.) κατά τη χρήση ψηφιακής φωτογραφικής μηχανής PictBridge" στη σελίδα 89
- "Βελτίωση της ποιότητας εκτύπωσης" στη σελίδα 89
- "Χαμηλή ποιότητα κειμένου και γραφικών" στη σελίδα 90
- "Χαμηλή ποιότητα στα άκρα της σελίδας" στη σελίδα 91
- "Η ταχύτητα εκτύπωσης είναι αργή" στη σελίδα 92
- "Εκτύπωση τμήματος εγγράφου ή φωτογραφίας" στη σελίδα 93
- "Μουτζούρες σε φωτογραφίες" στη σελίδα 93
- "Η στάθμη μελανιού δεν φαίνεται να είναι σωστή" στη σελίδα 93
- "Η στάθμη μελανιού φαίνεται να κατεβαίνει πολύ γρήγορα" στη σελίδα 94

# Εκτυπώσεις τμήματος εγγράφου μεγέθους 4 x 6 ιν. (10 x 15 εκ.) κατά τη χρήση ψηφιακής φωτογραφικής μηχανής PictBridge

# Βεβαιωθείτε ότι το μέγεθος της φωτογραφίας και το μέγεθος του χαρτιού έχουν οριστεί σωστά

Ο εκτυπωτής εμφανίζει το μήνυμα **Σφάλμα μεγέθους χαρτιού/φωτογραφίας**, όταν το μέγεθος φωτογραφίας που έχετε επιλέξει δεν ταιριάζει με το μέγεθος χαρτιού που έχει οριστεί. Αυτό συμβαίνει τυπικά όταν προσπαθείτε να εκτυπώσετε από την ψηφιακή φωτογραφιών σας μηχανή PictBridge. Μπορεί να έχετε αφήσει τη ρύθμιση του στοιχείου μενού μεγέθους φωτογραφιών στον πίνακα ελέγχου του εκτυπωτή στην τιμή **8,5 x 11 ίν.** ή **5 x 7 ίν.**, αλλά η φωτογραφική σας μηχανή έχει μέγεθος εκτύπωσης **4 x 6 ίν.** ή **L**. Θα πρέπει να βεβαιωθείτε ότι το επιλεγμένο μέγεθος των φωτογραφιών σας στον εκτυπωτή είναι **4 x 6 ίν.** ή **10 x 15 εκ.**, ανάλογα με την τυπική ρύθμιση μεγέθους φωτογραφιών που χρησιμοποιείται στη χώρα ή στην περιοχή σας.

- Βεβαιωθείτε ότι το φωτογραφικό χαρτί μεγέθους 4 x 6 ιν. (10 x 15 εκ.) έχει τοποθετηθεί σωστά στο στήριγμα του χαρτιού.
- Εάν η φωτογραφική σας μηχανή σάς επιτρέπει να αλλάξετε τη ρύθμιση μεγέθους εκτύπωσης, αλλάξτε την επιλογή μεγέθους εκτύπωσης σε 4 x 6 ίν. (10 x 15 εκ.) στην ψηφιακή φωτογραφική μηχανή PictBridge.
- Εάν η φωτογραφική σας μηχανή δεν σάς επιτρέπει να αλλάξετε τη ρύθμιση μεγέθους χαρτιού, χρησιμοποιήστε τον πίνακα ελέγχου για να αλλάξετε το μέγεθος χαρτιού σε 4 x 6 iv. (10 x 15 εκ.).
  - Συνδέστε το καλώδιο USB, που περιλαμβάνεται στο πακέτο της φωτογραφικής μηχανής, στην φωτογραφική μηχανή και συνδέστε το άλλο άκρο στη θύρα PictBridge στη μπροστινή πλευρά του εκτυπωτή.
  - 2 Ενεργοποιήστε τη φωτογραφική μηχανή και επιλέξτε την πρώτη φωτογραφία, χρησιμοποιώντας τον πίνακα ελέγχου της φωτογραφικής μηχανής.
  - 3 Περιμένετε να εμφανιστεί η ένδειξη Εκτύπωση PictBridge στην οθόνη του πίνακα ελέγχου του εκτυπωτή.

**Σημείωση:** Εάν εμφανιστεί η ένδειξη **Σφάλμα μεγέθους χαρτιού/φωτογραφίας**, πατήστε το X για να απαλείψετε το μήνυμα σφάλματος.

- 4 Πατήστε το 📃.
- 5 Πατήστε επανειλημμένα ◄ ή ► μέχρι να εμφανιστεί η επιλογή Μέγεθος φωτογραφίας.
- 6 Πατήστε το √.
- 7 Πατήστε επανειλημμένα το ◀ ή το ► μέχρι να εμφανιστεί το μέγεθος 4 x 6 iv. ή 10 x 15 εκ..
- 8 Πατήστε το √.
- 9 Πατήστε επανειλημμένα ┥ ή 🕨 μέχρι να εμφανιστεί η επιλογή Ρύθμιση χαρτιού.
- 10 Πατήστε το √.
- 11 Πατήστε επανειλημμένα ◄ ή ► μέχρι να εμφανιστεί η επιλογή Μέγεθος χαρτιού.
- 12 Πατήστε το √.
- 13 Πατήστε επανειλημμένα το ◀ ή το ► μέχρι να εμφανιστεί η επιλογή 10 x 15 εκ..
- 14 Πατήστε το √.
- 15 Πατήστε Έναρξη έγχρωμου ή Έναρξη ασπρόμαυρου.

# Βελτίωση της ποιότητας εκτύπωσης

Οι πιθανές λύσεις είναι οι εξής. Εφαρμόστε μία ή περισσότερες από τις εξής λύσεις:

#### Έλεγχος χαρτιού

- Χρησιμοποιήστε τον κατάλληλο τύπο χαρτιού για το έγγραφο. Εάν εκτυπώνετε φωτογραφίες ή άλλες εικόνες υψηλής ποιότητας, για βέλτιστα αποτελέσματα χρησιμοποιήστε τα φωτογραφικά χαρτιά της Lexmark.
- Χρησιμοποιήστε χαρτί με μεγαλύτερο βάρος ή χαρτί τύπου bright white.

### Επιλέξτε υψηλότερη ποιότητα εκτύπωσης

- 1 Ανάλογα με την εργασία εκτύπωσης, πατήστε το κουμπί Αντιγραφής, Σάρωσης ή Κάρτας φωτογραφιών.
- 2 Πατήστε το 📃.
- 3 Πατήστε επανειλημμένα ◀ ή ► μέχρι να εμφανιστεί η επιλογή Ποιότητα.
- 4 Πατήστε το √.
- 5 Πατήστε επανειλημμένα το ◀ ή το ▶ μέχρι να εμφανιστεί η ποιότητα που επιθυμείτε.
- 6 Πατήστε το √.

### Ελέγξτε τις κασέτες εκτύπωσης

Εάν η ποιότητα εκτύπωσης του εγγράφου εξακολουθεί να μην είναι η αναμενόμενη, ακολουθήστε την παρακάτω διαδικασία:

1 Ευθυγραμμίστε τις κασέτες εκτύπωσης. Για περισσότερες πληροφορίες, δείτε "Ευθυγράμμιση κασετών εκτύπωσης" στη σελίδα 78.

Εάν η ποιότητα εκτύπωσης δεν βελτιώθηκε, συνεχίστε με το βήμα 2.

2 Καθαρίστε τα ακροφύσια των κασετών εκτύπωσης. Για περισσότερες πληροφορίες, δείτε "Καθαρισμός των ακροφυσίων των κασετών εκτύπωσης" στη σελίδα 79.

Εάν η ποιότητα εκτύπωσης δεν βελτιώθηκε, συνεχίστε με το βήμα 3.

3 Αφαιρέστε και επανατοποθετήστε τις κασέτες εκτύπωσης. Για περισσότερες πληροφορίες, δείτε "Αφαίρεση χρησιμοποιημένης κασέτας εκτύπωσης" στη σελίδα 76 και "Τοποθέτηση κασετών εκτύπωσης" στη σελίδα 76.

Εάν η ποιότητα εκτύπωσης δεν βελτιώθηκε, συνεχίστε με το βήμα 4.

4 Σκουπίστε τα ακροφύσια και τις επαφές των κασετών εκτύπωσης. Για περισσότερες πληροφορίες, δείτε "Σκούπισμα των ακροφυσίων και των επαφών της κασέτας εκτύπωσης" στη σελίδα 79.

Αν η ποιότητα εκτύπωσης εξακολουθεί να μην είναι η αναμενόμενη, αντικαταστήστε τις κασέτες εκτύπωσης. Για περισσότερες πληροφορίες, δείτε "Παραγγελία αναλωσίμων" στη σελίδα 81.

# Χαμηλή ποιότητα κειμένου και γραφικών

- Κενές σελίδες
- Σκοτεινή εκτύπωση
- Ξεθωριασμένη εκτύπωση
- Εσφαλμένα χρώματα

- Παραμορφωμένες γραμμές
- Κηλίδες
- Οριζόντιες λωρίδες
- Λευκές γραμμές στην εκτύπωση
- Ανοιχτόχρωμες και σκουρόχρωμες λωρίδες στην εκτύπωση

Οι πιθανές λύσεις είναι οι εξής. Εφαρμόστε μία ή περισσότερες από τις εξής λύσεις:

### Ελέγξτε τη στάθμη μελανιού

Ελέγξτε τη στάθμη του μελανιού και τοποθετήστε νέες κασέτες εκτύπωσης εάν είναι απαραίτητο.

### Ελέγξτε τα βήματα για να βελτιώσετε την ποιότητα εκτύπωσης

Δείτε "Βελτίωση της ποιότητας εκτύπωσης" στη σελίδα 89.

### Αφαίρεση σελίδων μόλις εκτυπωθούν

Για να αποφύγετε τη δημιουργία κηλίδων μελανιού όταν χρησιμοποιείτε τα παρακάτω μέσα, αφαιρείτε κάθε φύλλο καθώς βγαίνει από τη συσκευή και αφήνετέ το να στεγνώσει:

- Έγγραφα με γραφικά ή εικόνες
- Φωτογραφικό χαρτί
- Βαρύ ματ ή γυαλιστερό χαρτί
- Διαφάνειες
- Ετικέτες
- Φάκελοι
- Σιδερότυπα

Σημείωση: Οι διαφάνειες ενδέχεται να χρειάζονται έως και 15 λεπτά για να στεγνώσουν.

### Χρήση διαφορετικής μάρκας χαρτιού

Κάθε μάρκα χαρτιού δέχεται το μελάνι με διαφορετικό τρόπο και εκτυπώνει με χρωματικές παραλλαγές. Για βέλτιστα αποτελέσματα εάν εκτυπώνετε φωτογραφίες ή άλλες εικόνες υψηλής ποιότητας, χρησιμοποιήστε Φωτογραφικό χαρτί ανώτερης ποιότητας της Lexmark ή Φωτογραφικό χαρτί της Lexmark.

### Ελέγξτε την κατάσταση του χαρτιού

Χρησιμοποιήστε μόνο καινούργιο, ατσαλάκωτο χαρτί.

#### Απεγκατάσταση και επανεγκατάσταση του λογισμικού

Η εγκατάσταση του λογισμικού ενδέχεται να μην έχει γίνει σωστά. Για περισσότερες πληροφορίες, δείτε "Απεγκατάσταση και επανεγκατάσταση του λογισμικού" στη σελίδα 109.

# Χαμηλή ποιότητα στα άκρα της σελίδας

Οι πιθανές λύσεις είναι οι εξής. Εφαρμόστε μία ή περισσότερες από τις εξής λύσεις:

### Ελέγξτε τις ελάχιστες ρυθμίσεις εκτύπωσης

Χρησιμοποιήστε τις ελάχιστες ρυθμίσεις περιθωρίων εκτύπωσης, εκτός εάν χρησιμοποιείτε τη λειτουργία χωρίς περίγραμμα:

- Αριστερό και δεξιό περίγραμμα:
  - 6,35 χιλ. (0,25 ív.) για μέγεθος χαρτιού letter
  - 3,37 χιλ. (0,133 ív.) για όλα τα μεγέθη χαρτιού εκτός από το letter
- Επάνω περίγραμμα: 1,7 χιλ. (0,067 ίν.)
- Κάτω περίγραμμα: 12,7 χιλ. (0,5 ίν.)

### Επιλέξτε τη λειτουργία εκτύπωσης "Χωρίς περίγραμμα"

- 1 Από την εφαρμογή λογισμικού που χρησιμοποιείτε, επιλέξτε **Αρχείο → Εκτύπωση**.
- 2 Επιλέξτε Ιδιότητες, Προτιμήσεις, Επιλογές ή Ρύθμιση παραμέτρων.
- **3** Επιλέξτε Διάταξη εκτύπωσης.
- **4** Κάντε κλικ στην επιλογή **Χωρίς περίγραμμα**.

### Επιλέξετε τη λειτουργία αλλαγής μεγέθους "Χωρίς περίγραμμα" (κατά την αντιγραφή)

- 1 Πατήστε 📃.
- 2 Πατήστε επανειλημμένα ┥ ή 🕨 μέχρι να εμφανιστεί η επιλογή Αλλαγή μεγέθους.
- 3 Πατήστε √.
- 4 Πατήστε επανειλημμένα ◄ ή ► μέχρι να εμφανιστεί η επιλογή Χωρίς περίγραμμα.
- 5 Πατήστε √.
- 6 Πατήστε Έναρξη έγχρωμου ή Έναρξη ασπρόμαυρου ή πατήστε 🗐 για να επιστρέψετε στο μενού "Αντιγραφή" για να επιλέξτε τον αριθμό των αντιγράφων που επιθυμείτε.

# Επιλέξετε τη λειτουργία εκτύπωσης φωτογραφιών "Χωρίς περίγραμμα" (κατά την εκτύπωση φωτογραφιών)

- 1 Πατήστε 📃.
- 2 Πατήστε επανειλημμένα ◄ ή ► μέχρι να εμφανιστεί η επιλογή Διάταξη.
- 3 Πατήστε √.
- 4 Πατήστε επανειλημμένα ◄ ή ► μέχρι να εμφανιστεί η επιλογή Χωρίς περίγραμμα.
- 5 Πατήστε √.
- 6 Πατήστε Έναρξη έγχρωμου ή Έναρξη ασπρόμαυρου ή πατήστε 🗐 για να επιλέξετε τις φωτογραφίες που θέλετε να εκτυπώσετε.

### Βεβαιωθείτε ότι χρησιμοποιείτε φωτογραφικό χαρτί

Στη λειτουργία εκτύπωσης "Χωρίς περίγραμμα" είναι απαραίτητο το φωτογραφικό χαρτί. Μικρά περιθώρια εκτυπώνονται όταν επιλέξετε τη λειτουργία "Χωρίς περίγραμμα" ενώ εκτυπώνετε σε απλό χαρτί.

# Βεβαιωθείτε ότι το μέγεθος του χαρτιού που χρησιμοποιείτε αντιστοιχεί στη ρύθμιση του εκτυπωτή

- 1 Από την εφαρμογή λογισμικού που χρησιμοποιείτε, επιλέξτε **Αρχείο → Εκτύπωση**.
- 2 Επιλέξτε Ιδιότητες, Προτιμήσεις, Επιλογές ή Ρύθμιση παραμέτρων.
- 3 Κάντε κλικ στην καρτέλα Ρύθμιση χαρτιού.
- 4 Ελέγξτε το μέγεθος του χαρτιού.

### Η ταχύτητα εκτύπωσης είναι αργή

Οι πιθανές λύσεις είναι οι εξής. Εφαρμόστε μία ή περισσότερες από τις εξής λύσεις:

### Μεγιστοποιήστε την ταχύτητα του επεξεργαστή του υπολογιστή

- Κλείστε όλες τις εφαρμογές που δεν χρησιμοποιείτε.
- Μειώστε τον αριθμό και το μέγεθος των γραφικών και των εικόνων στο έγγραφο.
- Καταργήστε όσο το δυνατόν περισσότερες γραμματοσειρές που δεν χρησιμοποιείτε από το σύστημά σας.

### Προσθέστε μνήμη

Εξετάστε το ενδεχόμενο να αγοράσετε περισσότερη μνήμη RAM.

### Επιλέξτε χαμηλότερη ποιότητα εκτύπωσης

- 1 Από την εφαρμογή λογισμικού που χρησιμοποιείτε, επιλέξτε **Αρχείο** → **Εκτύπωση**.
- 2 Επιλέξτε Ιδιότητες, Προτιμήσεις, Επιλογές ή Ρύθμιση παραμέτρων.
- **3** Κάντε κλικ στην καρτέλα Ποιότητα/Αντίγραφα.
- 4 Στην περιοχή "Ποιότητα/Ταχύτητα", επιλέξτε χαμηλότερη ποιότητα εκτύπωσης.

### Απεγκατάσταση και επανεγκατάσταση του λογισμικού

Για περισσότερες πληροφορίες, δείτε "Απεγκατάσταση και επανεγκατάσταση του λογισμικού" στη σελίδα 109.

# Εκτύπωση τμήματος εγγράφου ή φωτογραφίας

Οι πιθανές λύσεις είναι οι εξής. Εφαρμόστε μία ή περισσότερες από τις εξής λύσεις:

### Ελέγξτε τη θέση του εγγράφου

Βεβαιωθείτε ότι το έγγραφο ή η φωτογραφία είναι τοποθετημένη με την πρόσοψη προς τα κάτω στην επάνω αριστερή γωνία της γυάλινης επιφάνειας του σαρωτή.

### Ελέγξτε το μέγεθος του χαρτιού

Βεβαιωθείτε ότι το μέγεθος του χαρτιού που χρησιμοποιείτε αντιστοιχεί με το μέγεθος του εγγράφου ή της φωτογραφίας που έχετε επιλέξει.

# Μουτζούρες σε φωτογραφίες

Για να αποφύγετε τις μουτζούρες, μην αγγίζετε την επιφάνεια μιας εκτυπωμένης φωτογραφίας. Για βέλτιστα αποτελέσματα, αφαιρείτε ένα-ένα τα φύλλα από τη θήκη εξόδου χαρτιού και αφήνετε τις εκτυπώσεις να στεγνώσουν τουλάχιστον 24 ώρες πριν τις τοποθετήσετε σε στοίβα, τις εμφανίσετε ή τις αποθηκεύσετε.

# Η στάθμη μελανιού δεν φαίνεται να είναι σωστή

Υπάρχουν λύσεις που είναι δυνατό να εφαρμοστούν. Εφαρμόστε μία ή περισσότερες από τις εξής λύσεις:

### Μήπως εκτυπώνετε γραφικά ή φωτογραφίες;

Όταν εκτυπώνετε έγγραφα με μεγάλο αριθμό γραφικών ή χρησιμοποιώντας τη ρύθμιση "Φωτογραφία" για την "Ποιότητα/Ταχύτητα", ο εκτυπωτής χρησιμοποιεί περισσότερο μελάνι. Ο τύπος εγγράφων που εκτυπώνετε και η ποιότητα εκτύπωσης που επιλέγετε επηρεάζουν την ποσότητα μελανιού που χρησιμοποιεί ο εκτυπωτής.

### Εκτυπώνετε μεγάλο αρχείο;

Η στάθμη μελανιού των κασετών που εμφανίζεται στο λογισμικό του εκτυπωτή δεν ενημερώνεται κατά τη διάρκεια μιας εργασίας εκτύπωσης. Απεικονίζεται η στάθμη μελανιού κατά την αρχή μιας εργασίας εκτύπωσης. Για αυτόν το λόγο, η στάθμη μελανιού των κασετών ενδέχεται να φαίνεται λανθασμένη στο παράθυρο "Κατάσταση εκτύπωσης" όταν εκτυπώνετε ένα μεγάλο αρχείο.

# Η στάθμη μελανιού φαίνεται να κατεβαίνει πολύ γρήγορα

Οι πιθανές λύσεις είναι οι εξής. Εφαρμόστε μία ή περισσότερες από τις εξής λύσεις:

### Μήπως εκτυπώνετε φωτογραφίες ή έγγραφα με μεγάλο αριθμό γραφικών;

Επειδή οι φωτογραφίες και τα γραφικά απαιτούν περισσότερο μελάνι σε σχέση με τα έγγραφα κειμένου, η χρήση μελανιού αυξάνεται όταν εκτυπώνετε φωτογραφίες ή γραφικά.

### Μήπως εκτυπώνετε με τη ρύθμιση Βέλτιστης ποιότητας/ταχύτητας;

Για να μειώσετε τη χρήση μελανιού, επιλέξτε **Βέλτιστη**, μόνο όταν εκτυπώνετε σε φωτογραφικό χαρτί ή σε βαρύ ματ χαρτί. Όλοι οι άλλοι τύποι χαρτιού αποδίδουν καλύτερα σε χαμηλότερη ρύθμιση για την Ποιότητα/Ταχύτητα. Χρησιμοποιήστε τη ρύθμιση "Γρήγορη εκτύπωση" ή "Κανονική" για να εκτυπώσετε τα περισσότερα έγγραφα κειμένου.

# Αντιμετώπιση προβλημάτων αντιγραφής

- "Το φωτοαντιγραφικό δεν ανταποκρίνεται" στη σελίδα 94
- "Η μονάδα σαρωτή δεν κλείνει" στη σελίδα 94
- "Χαμηλή ποιότητα αντιγραφής" στη σελίδα 94
- "Αντιγραφή τμήματος εγγράφου ή φωτογραφίας" στη σελίδα 95

### Το φωτοαντιγραφικό δεν ανταποκρίνεται

Οι πιθανές λύσεις είναι οι εξής. Εφαρμόστε μία ή περισσότερες από τις εξής λύσεις:

### Ελέγξτε τα μηνύματα

Εάν εμφανίζεται μήνυμα σφάλματος, δείτε "Μηνύματα σφάλματος" στη σελίδα 102.

### Ελέγξτε την τροφοδοσία

Εάν η φωτεινή ένδειξη 💩 δεν είναι ενεργοποιημένη, δείτε"Το κουμπί λειτουργίας δεν είναι αναμμένο" στη σελίδα 85.

### Κατάργηση και επανεγκατάσταση λογισμικού

Για περισσότερες πληροφορίες, δείτε Απεγκατάσταση και επανεγκατάσταση του λογισμικού" στη σελίδα 109.

### Η μονάδα σαρωτή δεν κλείνει

- 1 Ανασηκώστε τη μονάδα σαρωτή.
- 2 Αφαιρέστε οποιοδήποτε αντικείμενο εμποδίζει το κλείσιμο της μονάδας σαρωτή.
- 3 Χαμηλώστε τη μονάδα σαρωτή.

# Χαμηλή ποιότητα αντιγραφής

- Κενές σελίδες
- Μοτίβο σκακιέρας
- Αλλοιωμένα γραφικά ή εικόνες
- Χαρακτήρες που λείπουν
- Ξεθωριασμένη εκτύπωση
- Σκοτεινή εκτύπωση

- Παραμορφωμένες γραμμές
- Κηλίδες
- Οριζόντιες λωρίδες
- Μη αναμενόμενοι χαρακτήρες
- Λευκές γραμμές στην εκτύπωση

Οι πιθανές λύσεις είναι οι εξής. Εφαρμόστε μία ή περισσότερες από τις εξής λύσεις:

### Ελέγξτε τα μηνύματα

Εάν εμφανίζεται μήνυμα σφάλματος, δείτε "Μηνύματα σφάλματος" στη σελίδα 102.

### Ελέγξτε τη στάθμη μελανιού

Ελέγξτε τη στάθμη του μελανιού και τοποθετήστε νέα κασέτα εάν είναι απαραίτητο.

### Καθαρίστε τη γυάλινη επιφάνεια του σαρωτή

Εάν η γυάλινη επιφάνεια του σαρωτή είναι βρώμικη, σκουπίστε την απαλά με ένα νωπό, καθαρό πανί που δεν αφήνει χνούδι.

### Ελέγξτε τα βήματα για να βελτιώσετε την ποιότητα εκτύπωσης

Δείτε "Βελτίωση της ποιότητας εκτύπωσης" στη σελίδα 78.

### Ρυθμίστε τη φωτεινότητα του αντιγράφου

- 1 Τοποθετήστε το έγγραφο με την πρόσοψη προς τα κάτω στη γυάλινη επιφάνεια του σαρωτή.
- 2 Από τον πίνακα ελέγχου, πατήστε Αντιγραφή.
- **3** Πατήστε Πιο φωτεινό/Πιο σκούρο.
- 4 Πατήστε επανειλημμένα ◄ ή ► για να αυξήσετε ή να μειώσετε τη φωτεινότητα του αντιγράφου.
- **5** Πατήστε Έναρξη έγχρωμου ή Έναρξη ασπρόμαυρου.

### Ελέγξτε την ποιότητα του πρωτότυπου εγγράφου

Εάν η ποιότητα του πρωτότυπου εγγράφου δεν είναι ικανοποιητική, χρησιμοποιήστε ένα μεγαλύτερης ευκρίνειας αντίγραφο του εγγράφου ή της εικόνας.

### Εκτελείτε σάρωση από φωτογραφικό ή γυαλιστερό χαρτί, περιοδικό ή εφημερίδα;

Εάν εκτελείτε αντιγραφή ή σάρωση από φωτογραφία, γυαλιστερό χαρτί, περιοδικό ή εφημερίδα, δείτε "Αφαίρεση κυματιστών μοτίβων από φωτογραφίες, περιοδικά ή εφημερίδες που έχουν σαρωθεί" στη σελίδα 72.

### Ελέγξτε τη θέση του εγγράφου

Βεβαιωθείτε ότι το έγγραφο ή η φωτογραφία είναι τοποθετημένη με την πρόσοψη προς τα κάτω στην επάνω αριστερή γωνία της γυάλινης επιφάνειας του σαρωτή.

# Αντιγραφή τμήματος εγγράφου ή φωτογραφίας

Οι πιθανές λύσεις είναι οι εξής. Εφαρμόστε μία ή περισσότερες από τις εξής λύσεις:

### Ελέγξτε τη θέση του εγγράφου

Βεβαιωθείτε ότι το έγγραφο ή η φωτογραφία είναι τοποθετημένη με την πρόσοψη προς τα κάτω στην επάνω αριστερή γωνία της γυάλινης επιφάνειας του σαρωτή.

### Ελέγξτε το μέγεθος του χαρτιού

Βεβαιωθείτε ότι το μέγεθος χαρτιού που χρησιμοποιείτε αντιστοιχεί στο μέγεθος που έχετε επιλέξει.

### Ελέγξτε τη ρύθμιση "Μέγεθος πρωτοτύπου"

Βεβαιωθείτε ότι η ρύθμιση "Μέγεθος πρωτοτύπου" έχει οριστεί στο Αυτόματο ή στο μέγεθος του πρωτότυπου εγγράφου που αντιγράφετε.

# Αντιμετώπιση προβλημάτων σάρωσης

- "Ο σαρωτής δεν ανταποκρίνεται" στη σελίδα 96
- "Η σάρωση δεν ήταν επιτυχής" στη σελίδα 97
- "Η σάρωση καθυστερεί υπερβολικά ή έχει ως αποτέλεσμα να μην ανταποκρίνεται ο υπολογιστής" στη σελίδα 97
- "Χαμηλή ποιότητα σαρωμένης εικόνας" στη σελίδα 97
- "Σάρωση τμήματος εγγράφου ή φωτογραφίας" στη σελίδα 98
- "Δεν είναι δυνατή η σάρωση σε υπολογιστή μέσω δικτύου" στη σελίδα 98

## Ο σαρωτής δεν ανταποκρίνεται

Οι πιθανές λύσεις είναι οι εξής. Εφαρμόστε μία ή περισσότερες από τις εξής λύσεις:

#### Ελέγξτε τα μηνύματα

Εάν εμφανίζεται μήνυμα σφάλματος, δείτε "Μηνύματα σφάλματος" στη σελίδα 102.

### Ελέγξτε την τροφοδοσία

Εάν η φωτεινή ένδειξη 💩 δεν είναι ενεργοποιημένη, δείτε "Το κουμπί λειτουργίας δεν είναι αναμμένο" στη σελίδα 85.

#### Ελέγξτε τις προεπιλεγμένες ρυθμίσεις και τις ρυθμίσεις παύσης

- 1 Επιλέξτε:
  - Στα Windows XP (προεπιλεγμένο μενού "Έναρξη"): Έναρξη → Εκτυπωτές και fax.
  - Στα Windows XP (Κλασσικό μενού "Έναρξη"): Έναρξη → Ρυθμίσεις → Εκτυπωτές και fax.
  - Στα Windows Vista (προεπιλεγμένο μενού "Έναρξη"): ➡ Πίνακας Ελέγχου → Εκτυπωτές (κάτω από την επιλογή Υλικό και Ήχος).
  - Στα Windows Vista (Κλασσικό μενού "Έναρξη"): Εκτυπωτές.
- 2 Κάντε διπλό κλικ στη συσκευή ουράς εκτύπωσης.
- 3 Επιλέξτε Εκτυπωτής.
  - Βεβαιωθείτε ότι δεν είναι επιλεγμένο το στοιχείο "Παύση εκτύπωσης".
  - Εάν δεν εμφανίζεται σημάδι επιλογής δίπλα στο Ορισμός ως προεπιλογή, θα πρέπει να επιλέξετε τη συσκευή ουράς εκτύπωσης για κάθε αρχείο που θέλετε να εκτυπώσετε.

#### Απεγκατάσταση και επανεγκατάσταση του λογισμικού

Για περισσότερες πληροφορίες, δείτε "Απεγκατάσταση και επανεγκατάσταση του λογισμικού" στη σελίδα 109.

# Η σάρωση δεν ήταν επιτυχής

Οι πιθανές λύσεις είναι οι εξής. Εφαρμόστε μία ή περισσότερες από τις εξής λύσεις:

### Ελέγξτε τη σύνδεση καλωδίου USB

- 1 Ελέγξτε το καλώδιο USB για εμφανείς βλάβες.
- 2 Συνδέστε το τετράγωνο άκρο του καλωδίου USB στην πίσω πλευρά του εκτυπωτή.
- **3** Συνδέστε το ορθογώνιο άκρο του καλωδίου USB στη θύρα USB του υπολογιστή.

Η θύρα USB φέρει το σύμβολο USB 🗲.

### Επανεκκινήστε τον υπολογιστή

Απενεργοποιήστε και, στη συνέχεια, επανεκκινήστε τον υπολογιστή.

### Απεγκαταστήστε και στη συνέχεια επανεγκαταστήστε το λογισμικό

Για περισσότερες πληροφορίες, δείτε "Απεγκατάσταση και επανεγκατάσταση του λογισμικού" στη σελίδα 109.

## Η σάρωση καθυστερεί υπερβολικά ή έχει ως αποτέλεσμα να μην ανταποκρίνεται ο υπολογιστής

Οι πιθανές λύσεις είναι οι εξής. Εφαρμόστε μία ή περισσότερες από τις εξής λύσεις:

### Κλείστε λογισμικό που δεν είναι σχετικό με τον εκτυπωτή

Κλείστε όλα τα προγράμματα που δεν χρησιμοποιείτε.

### Αλλάξτε την ανάλυση σάρωσης σε χαμηλότερη τιμή

- 1 Τοποθετήστε ένα πρωτότυπο έγγραφο με την πρόσοψη στραμμένη προς τη γυάλινη επιφάνεια του σαρωτή.
- 2 Στην επιφάνεια εργασίας, κάντε διπλό κλικ στο εικονίδιο Lexmark Imaging Studio.
- 3 Από το αριστερό τμήμα του παραθύρου της οθόνης "Καλώς ορίσατε", επιλέξτε **Σάρωση**.
- 4 Επιλέξτε Προσαρμοσμένες ρυθμίσεις.
- 5 Μειώστε την ανάλυση της σάρωσης.
- 6 Επιλέξτε Έναρξη.

# Χαμηλή ποιότητα σαρωμένης εικόνας

Οι πιθανές λύσεις είναι οι εξής. Εφαρμόστε μία ή περισσότερες από τις εξής λύσεις:

### Ελέγξτε τα μηνύματα

Εάν εμφανίζεται μήνυμα σφάλματος, δείτε "Μηνύματα σφάλματος" στη σελίδα 102.

### Καθαρίστε τη γυάλινη επιφάνεια του σαρωτή

Εάν η γυάλινη επιφάνεια του σαρωτή είναι βρώμικη, σκουπίστε την απαλά με ένα νωπό, καθαρό πανί που δεν αφήνει χνούδι.

### Ρυθμίστε την ποιότητα της σάρωσης

- 1 Τοποθετήστε ένα πρωτότυπο έγγραφο με την πρόσοψη στραμμένη προς τη γυάλινη επιφάνεια του σαρωτή.
- 2 Στην επιφάνεια εργασίας, κάντε διπλό κλικ στο εικονίδιο Lexmark Imaging Studio.
- 3 Από το αριστερό τμήμα του παραθύρου της οθόνης "Καλώς ορίσατε", επιλέξτε **Σάρωση**.
- 4 Επιλέξτε Προσαρμοσμένες ρυθμίσεις.
- 5 Αυξήστε την ανάλυση της σάρωσης.
- 6 Επιλέξτε Έναρξη.

### Ελέγξτε τα βήματα για να βελτιώσετε την ποιότητα εκτύπωσης

Δείτε "Βελτίωση της ποιότητας εκτύπωσης" στη σελίδα 78.

#### Εκτελείτε σάρωση από φωτογραφικό ή γυαλιστερό χαρτί, περιοδικό ή εφημερίδα;

Εάν εκτελείτε αντιγραφή ή σάρωση από φωτογραφία, γυαλιστερό χαρτί, περιοδικό ή εφημερίδα, δείτε "Αφαίρεση κυματιστών μοτίβων από φωτογραφίες, περιοδικά ή εφημερίδες που έχουν σαρωθεί" στη σελίδα 72.

#### Ελέγξτε την ποιότητα του πρωτότυπου εγγράφου

Εάν η ποιότητα του πρωτότυπου εγγράφου δεν είναι ικανοποιητική, χρησιμοποιήστε ένα μεγαλύτερης ευκρίνειας αντίγραφο του εγγράφου ή της εικόνας.

### Ελέγξτε τη θέση του εγγράφου

Βεβαιωθείτε ότι το έγγραφο ή η φωτογραφία είναι τοποθετημένη με την πρόσοψη προς τα κάτω στην επάνω αριστερή γωνία της γυάλινης επιφάνειας του σαρωτή.

# Σάρωση τμήματος εγγράφου ή φωτογραφίας

Οι πιθανές λύσεις είναι οι εξής. Εφαρμόστε μία ή περισσότερες από τις εξής λύσεις:

### Ελέγξτε τη θέση του εγγράφου

Βεβαιωθείτε ότι το έγγραφο ή η φωτογραφία είναι τοποθετημένη με την πρόσοψη προς τα κάτω στην επάνω αριστερή γωνία της γυάλινης επιφάνειας του σαρωτή.

### Ελέγξτε το μέγεθος του χαρτιού

Βεβαιωθείτε ότι το μέγεθος χαρτιού που χρησιμοποιείτε αντιστοιχεί στο μέγεθος που έχετε επιλέξει.

### Ελέγξτε τη ρύθμιση "Μέγεθος πρωτοτύπου"

Βεβαιωθείτε ότι η ρύθμιση "Μέγεθος πρωτοτύπου" έχει οριστεί στην επιλογή **Αυτόματη ανίχνευση** ή στο μέγεθος του πρωτότυπου εγγράφου που σαρώνετε.

### Δεν είναι δυνατή η σάρωση σε υπολογιστή μέσω δικτύου

Δείτε Σάρωση σε υπολογιστή μέσω δικτύου" στη σελίδα 68.

# Αντιμετώπιση προβλημάτων τροφοδοσίας και εμπλοκής χαρτιού

- "Εμπλοκή χαρτιού στον εκτυπωτή" στη σελίδα 99
- "Εμπλοκή χαρτιού στο στήριγμα του χαρτιού" στη σελίδα 99
- "Κακή τροφοδοσία χαρτιού ή μέσων ειδικού τύπου" στη σελίδα 99

- "Ο εκτυπωτής δεν τροφοδοτείται με χαρτί, φακέλους ή μέσα ειδικού τύπου" στη σελίδα 100
- "Εμπλοκή χαρτιού banner" στη σελίδα 100

# Εμπλοκή χαρτιού στον εκτυπωτή

### Αφαιρέστε το χαρτί με μη αυτόματο τρόπο

- 1 Πατήστε 💩 για να απενεργοποιήσετε τον εκτυπωτή.
- 2 Πιάστε σταθερά το χαρτί και τραβήξτε το προσεκτικά προς τα έξω.
- 3 Πατήστε 💩 για να ενεργοποιήσετε ξανά τον εκτυπωτή.

# Εμπλοκή χαρτιού στο στήριγμα του χαρτιού

- 1 Πατήστε 🕑 για να απενεργοποιήσετε τον εκτυπωτή.
- 2 Πιάστε σταθερά το χαρτί και τραβήξτε το προσεκτικά προς τα έξω.
- 3 Πατήστε 💩 για να ενεργοποιήσετε ξανά τον εκτυπωτή.

### Κακή τροφοδοσία χαρτιού ή μέσων ειδικού τύπου

Εάν παρατηρείται κακή τροφοδοσία ή παραμόρφωση του χαρτιού ή των μέσων ειδικού τύπου ή εάν τροφοδοτούνται ή κολλάνε μεταξύ τους πολλά φύλλα, δοκιμάστε τις παρακάτω λύσεις. Εφαρμόστε μία ή περισσότερες από τις εξής λύσεις:

### Ελέγξτε την κατάσταση του χαρτιού

Χρησιμοποιήστε μόνο καινούργιο, ατσαλάκωτο χαρτί.

#### Ελέγξτε την τροφοδοσία του χαρτιού

- Τοποθετήστε λιγότερα φύλλα χαρτιού στον εκτυπωτή.
- Τοποθετήστε το χαρτί με την πλευρά εκτύπωσης στραμμένη προς το μέρος σας. (Εάν δεν είστε βέβαιοι ποια είναι η εκτυπώσιμη πλευρά, ανατρέξτε στις οδηγίες που συνοδεύουν το χαρτί.)

Δείτε "Τοποθέτηση διαφόρων τύπων χαρτιού" στη σελίδα 36 για πληροφορίες σχετικά με τα παρακάτω:

- Μέγιστη ποσότητα τροφοδοσίας ανά τύπο χαρτιού
- Συγκεκριμένες οδηγίες τροφοδοσίας για υποστηριζόμενο χαρτί και μέσα ειδικού τύπου

#### Αφαιρέστε κάθε σελίδα μόλις εκτυπωθεί

Απομακρύνετε κάθε σελίδα καθώς βγαίνει και αφήστε τη να στεγνώσει εντελώς πριν την τοποθετήσετε επάνω στις άλλες.

### Ρυθμίστε τους οδηγούς χαρτιού

Ρυθμίστε τους οδηγούς χαρτιού:

- Όταν χρησιμοποιείτε μέσα με πλάτος μικρότερο από 8,5 ίντσες
- Ώστε να εφάπτονται στις πλευρές του χαρτιού ή του μέσου, φροντίζοντας να μην τσαλακωθεί

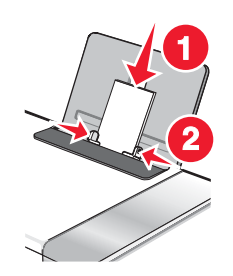

# Ο εκτυπωτής δεν τροφοδοτείται με χαρτί, φακέλους ή μέσα ειδικού τύπου

Οι πιθανές λύσεις είναι οι εξής. Εφαρμόστε μία ή περισσότερες από τις εξής λύσεις:

### Ελέγξτε για εμπλοκές χαρτιού

Ελέγξτε εάν υπάρχει εμπλοκή χαρτιού και αφαιρέστε το μπλοκαρισμένο χαρτί. Για περισσότερες πληροφορίες, δείτε "Εμπλοκή χαρτιού στον εκτυπωτή" στη σελίδα 99 και "Εμπλοκή χαρτιού στο στήριγμα του χαρτιού" στη σελίδα 99.

### Ελέγξτε την τοποθέτηση μέσων

- Βεβαιωθείτε ότι το μέσο ειδικού τύπου έχει τοποθετηθεί σωστά. Για περισσότερες πληροφορίες, δείτε "Τοποθέτηση διαφόρων τύπων χαρτιού" στη σελίδα 36.
- Δοκιμάστε να τοποθετήσετε μία σελίδα, ένα φάκελο ή ένα μέσο ειδικού τύπου τη φορά.

### Ελέγξτε τις προεπιλεγμένες ρυθμίσεις και τις ρυθμίσεις παύσης

- 1 Επιλέξτε:
  - Στα Windows XP (προεπιλεγμένο μενού "Έναρξη"): Έναρξη → Εκτυπωτές και fax.
  - Στα Windows XP (Κλασσικό μενού "Έναρξη"): Έναρξη → Ρυθμίσεις → Εκτυπωτές και fax.
  - Στα Windows Vista (προεπιλεγμένο μενού "Έναρξη"): 
     → Πίνακας Ελέγχου →Εκτυπωτές (κάτω από την επιλογή Υλικό και Ήχος).
  - Στα Windows Vista (Κλασσικό μενού "Εναρξη"): Sta Windows Vista (Κλασσικό μενού "Εναρξη"):
     Sta Windows Vista (Κλασσικό μενού "Εναρξη"):
     Sta Windows Vista (Κλασσικό μενού "Εναρξη"):
     Sta Windows Vista (Κλασσικό μενού "Εναρξη"):
     Sta Windows Vista (Κλασσικό μενού "Εναρξη"):
     Sta Windows Vista (Κλασσικό μενού "Εναρξη"):
     Sta Windows Vista (Κλασσικό μενού "Εναρξη"):
     Sta Windows Vista (Κλασσικό μενού "Εναρξη"):
     Sta Windows Vista (Κλασσικό μενού "Εναρξη"):
     Sta Windows Vista (Κλασσικό μενού "Εναρξη"):
     Sta Windows Vista (Κλασσικό μενού "Εναρξη"):
     Sta Windows Vista (Κλασσικό μενού "Εναρξη"):
     Sta Windows Vista (Κλασσικό μενού "Εναρξη"):
     Sta Windows Vista (Κλασσικό μενού "Εναρξη"):
     Sta Windows Vista (Κλασσικό μενού "Εναρξη"):
     Sta Windows Vista (Κλασσικό μενού "Εναρξη"):
     Sta Windows Vista (Κλασσικό μενού "Εναρξη"):
     Sta Windows Vista (Κλασσικό μενού "Εναρξη"):
     Sta Windows Vista (Κλασσικό μενού "Εναρξη"):
     Sta Windows Vista (Κλασσικό μενού "Εναρξη"):
- 2 Κάντε διπλό κλικ στη συσκευή ουράς εκτύπωσης.
- **3** Επιλέξτε **Εκτυπωτής**.
  - Βεβαιωθείτε ότι δεν είναι επιλεγμένο το στοιχείο "Παύση εκτύπωσης".
  - Εάν δεν εμφανίζεται σημάδι επιλογής δίπλα στο Ορισμός ως προεπιλογή, θα πρέπει να επιλέξετε τη συσκευή ουράς εκτύπωσης για κάθε αρχείο που θέλετε να εκτυπώσετε.

# Εμπλοκή χαρτιού banner

Υπάρχουν λύσεις που είναι δυνατό να εφαρμοστούν. Εφαρμόστε μία ή περισσότερες από τις εξής λύσεις:

#### Εκκαθαρίστε τις εμπλοκές χαρτιών banner

- 1 Πατήστε 🕘 για να απενεργοποιήσετε τον εκτυπωτή.
- 2 Αφαιρέστε το χαρτί banner που δημιούργησε την εμπλοκή από τον εκτυπωτή.

### Εξετάστε τη λίστα ελέγχου εκτύπωσης banner

- Χρησιμοποιήστε μόνο τόσα φύλλα όσα χρειάζονται για το banner.
- Επιλέξτε τις παρακάτω ρυθμίσεις για να διευκολύνετε τη συνεχή τροφοδοσία χαρτιού από τον εκτυπωτή χωρίς εμπλοκή:
  - 1 Έχοντας ανοιχτό ένα έγγραφο, επιλέξτε Αρχείο → Εκτύπωση.
  - 2 Επιλέξτε Ιδιότητες, Προτιμήσεις, Επιλογές ή Ρύθμιση παραμέτρων.
  - **3** Επιλέξτε την καρτέλα **Ρύθμιση χαρτιού**.
  - 4 Από την περιοχή "Μέγεθος χαρτιού", επιλέξτε Banner.
  - 5 Επιλέξτε Letter Banner ή A4 Banner ως μέγεθος χαρτιού.
  - 6 Επιλέξτε Κατακόρυφο ή Οριζόντιο προσανατολισμό.
  - 7 Κάντε κλικ στο ΟΚ.
  - 8 Κάντε κλικ στο ΟΚ ή στο Εκτύπωση.

# Αντιμετώπιση προβλημάτων κάρτας μνήμης

- "Δεν είναι δυνατή η τοποθέτηση της κάρτας μνήμης" στη σελίδα 101
- "Δεν συμβαίνει τίποτα όταν τοποθετείται κάρτα μνήμης" στη σελίδα 101

# Δεν είναι δυνατή η τοποθέτηση της κάρτας μνήμης

Υπάρχουν λύσεις που είναι δυνατό να εφαρμοστούν. Εφαρμόστε μία ή περισσότερες από τις εξής λύσεις:

### Ελέγξτε τον τύπο της κάρτας μνήμης

Βεβαιωθείτε ότι ο τύπος της κάρτας μνήμης που χρησιμοποιείτε μπορεί να χρησιμοποιηθεί στον εκτυπωτή. Για περισσότερες πληροφορίες, δείτε "Τοποθέτηση κάρτας μνήμης" στη σελίδα 47.

### Ελέγξτε τη θέση της κάρτας μνήμης

Βεβαιωθείτε ότι έχετε τοποθετήσει την κάρτα μνήμης στη σωστή υποδοχή. Για περισσότερες πληροφορίες, δείτε "Τοποθέτηση κάρτας μνήμης" στη σελίδα 47.

# Δεν συμβαίνει τίποτα όταν τοποθετείται κάρτα μνήμης

Πιο κάτω παρατίθενται πιθανές λύσεις. Προσπαθήστε να εφαρμόσετε μία ή περισσότερες από τις εξής λύσεις:

### Τοποθετήστε ξανά την κάρτα μνήμης

Ενδέχεται να τοποθετήσατε την κάρτα μνήμης με υπερβολικά αργές κινήσεις. Αφαιρέστε και τοποθετήστε γρήγορα ξανά την κάρτα μνήμης.

### Ελέγξτε τη θέση της κάρτας μνήμης

Βεβαιωθείτε ότι έχετε τοποθετήσει την κάρτα μνήμης στη σωστή υποδοχή. Για περισσότερες πληροφορίες, δείτε "Τοποθέτηση κάρτας μνήμης" στη σελίδα 47.

### Ελέγξτε τον τύπο της κάρτας μνήμης

Βεβαιωθείτε ότι ο τύπος της κάρτας μνήμης που χρησιμοποιείτε μπορεί να χρησιμοποιηθεί στον εκτυπωτή. Για περισσότερες πληροφορίες, δείτε "Τοποθέτηση κάρτας μνήμης" στη σελίδα 47.

### Ελέγξτε για να βεβαιωθείτε εάν η κάρτα μνήμης είναι κατεστραμμένη

Βεβαιωθείτε ότι δεν υπάρχει καμία εμφανής ζημιά στην κάρτα μνήμης.

### Ελέγξτε για να βεβαιωθείτε εάν η κάρτα μνήμης περιέχει φωτογραφίες

Τοποθετήστε μια κάρτα μνήμης που περιέχει φωτογραφίες. Ο εκτυπωτής διαβάζει φωτογραφίες που έχουν δημιουργηθεί σε μορφή JPEG. Για περισσότερες πληροφορίες, δείτε την τεκμηρίωση που συνοδεύει την ψηφιακή φωτογραφική μηχανή.

### Βεβαιωθείτε ότι το καλώδιο USB είναι συνδεδεμένο

- 1 Ελέγξτε το καλώδιο USB για εμφανείς βλάβες.
- 2 Συνδέστε το τετράγωνο άκρο του καλωδίου USB στην πίσω πλευρά του εκτυπωτή.
- 3 Συνδέστε το ορθογώνιο άκρο του καλωδίου USB στη θύρα USB του υπολογιστή.

Η θύρα USB φέρει το σύμβολο USB 🗲.

# Μηνύματα σφάλματος

# Σφάλμα ευθυγράμμισης

Πιο κάτω παρατίθενται πιθανές λύσεις. Προσπαθήστε να εφαρμόσετε μία ή περισσότερες από τις εξής λύσεις:

### Αφαιρέστε την ταινία από την κασέτα εκτύπωσης

- 1 Αφαιρέστε την κασέτα εκτύπωσης.
- 2 Βεβαιωθείτε ότι έχει αφαιρεθεί το αυτοκόλλητο και η ταινία.

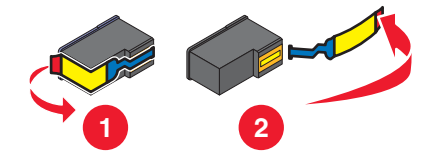

- 3 Τοποθετήστε ξανά την κασέτα εκτύπωσης.
- 4 Πατήστε το κουμπί √ για να ευθυγραμμίσετε την κασέτα.

Για περισσότερες πληροφορίες, δείτε "Ευθυγράμμιση κασετών εκτύπωσης" στη σελίδα 78.

### Χρησιμοποιήστε καινούργιο χαρτί

Τοποθετήστε μόνο απλό, καθαρό χαρτί για την ευθυγράμμιση της κασέτας.

Ο εκτυπωτής θα διαβάσει οποιαδήποτε σημάδια σε χρησιμοποιημένο χαρτί, γεγονός που θα προκαλέσει την εμφάνιση του μηνύματος σφάλματος ευθυγράμμισης.

# Χαμηλή στάθμη μαύρου μελανιού / χαμηλή στάθμη έγχρωμου μελανιού / χαμηλή στάθμη φωτογραφικού μελανιού

1 Ελέγξτε την ένδειξη της στάθμης μελανιού ή μελανιών και τοποθετήστε μια νέα κασέτα ή κασέτες εκτύπωσης, εάν είναι απαραίτητο.

Για παραγγελία αναλώσιμων, δείτε "Παραγγελία αναλωσίμων" στη σελίδα 81.

2 Πατήστε το κουμπί 🗸, για να συνεχίσετε.

# Σφάλμα κασέτας (1102, 1203, 1204 ή 120F)

- 1 Αφαιρέστε τις κασέτες εκτύπωσης και κλείστε τα καλύμματα του φορέα των κασετών.
- 2 Αποσυνδέστε το καλώδιο τροφοδοσίας από την πρίζα.
- 3 Συνδέστε ξανά το καλώδιο τροφοδοσίας στην πρίζα.
- **4** Εάν η φωτεινή ένδειξη του κουμπιού 🚳 δεν είναι αναμμένη, πατήστε 🚳.
- 5 Τοποθετήστε ξανά τις κασέτες εκτύπωσης.

Εάν το σφάλμα δεν εμφανιστεί πάλι, το πρόβλημα έχει διορθωθεί.

Εάν το σφάλμα εμφανιστεί πάλι, μία από τις κασέτες δεν λειτουργεί σωστά. Συνεχίστε με την ακόλουθη διαδικασία για να διαπιστώσετε ποια κασέτα δεν λειτουργεί σωστά.

- 1 Αφαιρέστε τις κασέτες εκτύπωσης και κλείστε τα καλύμματα του φορέα των κασετών.
- 2 Αποσυνδέστε το καλώδιο τροφοδοσίας από την πρίζα.
- 3 Συνδέστε ξανά το καλώδιο τροφοδοσίας στην πρίζα.
- 4 Εάν η φωτεινή ένδειξη του κουμπιού 🚳 δεν είναι αναμμένη, πατήστε 🚳.
- 5 Τοποθετήστε ξανά την κασέτα ασπρόμαυρης (ή φωτογραφικής) εκτύπωσης.
- 6 Εάν το σφάλμα:
  - Εμφανιστεί πάλι, αντικαταστήστε την κασέτα ασπρόμαυρης (ή φωτογραφικής) εκτύπωσης με καινούργια,
  - Δεν εμφανιστεί πάλι, τοποθετήστε και πάλι την κασέτα έγχρωμης εκτύπωσης.
- 7 Εάν το σφάλμα εμφανιστεί πάλι, αντικαταστήστε την κασέτα έγχρωμης εκτύπωσης με καινούργια.

# Απεμπλοκή φορέα

Οι πιθανές λύσεις είναι οι εξής. Εφαρμόστε μία ή περισσότερες από τις εξής λύσεις:

#### Αφαιρέστε τυχόν εμπόδια

- 1 Ανασηκώστε τη μονάδα σαρωτή.
- 2 Αφαιρέστε οποιαδήποτε αντικείμενα ενδέχεται να εμποδίζουν τη διαδρομή του φορέα της κασέτας εκτύπωσης.
- 3 Βεβαιωθείτε ότι τα καλύμματα του φορέα των κασετών είναι κλειστά.

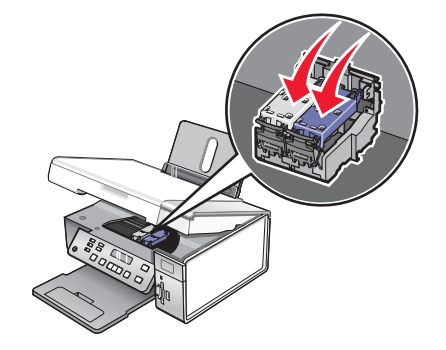

- 4 Κλείστε τη μονάδα σαρωτή.
- 5 Πατήστε το √.

### Αφαιρέστε τις κασέτες εκτύπωσης

- 1 Βεβαιωθείτε ότι ο εκτυπωτής είναι ενεργοποιημένος.
- 2 Ανασηκώστε τη μονάδα σαρωτή.
- 3 Αφαιρέστε και τις δύο κασέτες εκτύπωσης.
- 4 Βεβαιωθείτε ότι τα καλύμματα του φορέα των κασετών είναι κλειστά.
- 5 Κλείστε τη μονάδα σαρωτή.
- 6 Πατήστε το 💩 για να απενεργοποιήσετε τον εκτυπωτή.
- 7 Αποσυνδέστε το καλώδιο τροφοδοσίας από την πρίζα.
- 8 Συνδέστε πάλι το καλώδιο τροφοδοσίας στην πρίζα.
- 9 Πατήστε το 💩 για να ενεργοποιήσετε τον εκτυπωτή.
- **10** Τοποθετήστε ξανά τις κασέτες εκτύπωσης. Για περισσότερες πληροφορίες, δείτε "Τοποθέτηση κασετών εκτύπωσης" στη σελίδα 76

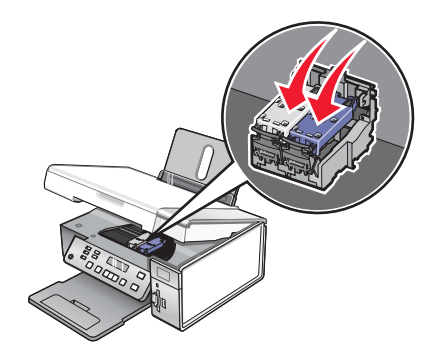

- 11 Κλείστε τη μονάδα σαρωτή.
- 12 Συνδέστε το καλώδιο τροφοδοσίας στην πρίζα.
- 13 Πατήστε το 💩 για να ενεργοποιήσετε τον εκτυπωτή.
- 14 Τοποθετήστε ξανά τις κασέτες εκτύπωσης. Για περισσότερες πληροφορίες, δείτε "Τοποθέτηση κασετών εκτύπωσης" στη σελίδα 76.

### Ο υπολογιστής δεν είναι συνδεδεμένος

Οι πιθανές λύσεις είναι οι εξής. Εφαρμόστε μία ή περισσότερες από τις εξής λύσεις:

#### Ελέγξτε τη σύνδεση του υπολογιστή

Βεβαιωθείτε ότι ο υπολογιστής είναι συνδεδεμένος με τον εκτυπωτή και ενεργοποιημένος.

### Ελέγξτε το καλώδιο USB

- 1 Ελέγξτε το καλώδιο USB για εμφανείς βλάβες.
- 2 Συνδέστε το τετράγωνο άκρο του καλωδίου USB στη θύρα USB που βρίσκεται στην πίσω πλευρά του εκτυπωτή.
- **3** Συνδέστε το ορθογώνιο άκρο του καλωδίου USB στη θύρα USB του υπολογιστή.

Η θύρα USB φέρει το σύμβολο USB •

### Ελέγξτε τον εξωτερικό διακομιστή εκτυπώσεων

Εάν χρησιμοποιείτε εξωτερικό διακομιστή εκτυπώσεων, βεβαιωθείτε πως είναι συνδεδεμένος. Για περισσότερες πληροφορίες, δείτε την τεκμηρίωση του διακομιστή εκτυπώσεων.

# Δεν ήταν δυνατή η ανίχνευση φύλλου δοκιμαστικής εκτύπωσης

Το έγγραφο που έχει τοποθετηθεί στη γυάλινη επιφάνεια σάρωσης δεν είναι έγκυρο φύλλο δοκιμαστικής εκτύπωσης. Για περισσότερες πληροφορίες, δείτε "Εκτύπωση φωτογραφιών που είναι αποθηκευμένες σε συσκευή μνήμης με τη χρήση του φύλλου προστασίας" στη σελίδα 52.

# Σφάλμα 1104

- 1 Αφαιρέστε τις κασέτες εκτύπωσης.
- 2 Τοποθετήστε ξανά την κασέτα ασπρόμαυρης εκτύπωσης ή την κασέτα εκτύπωσης φωτογραφιών στον αριστερό φορέα.
- 3 Τοποθετήστε ξανά την κασέτα έγχρωμης εκτύπωσης στο δεξιό φορέα.

# Σφάλμα αριστερής κασέτας/Σφάλμα δεξιάς κασέτας

Αυτό το μήνυμα μπορεί επίσης να εμφανιστεί ως Σφάλμα 1205 (Αριστερή κασέτα) ή Σφάλμα 1206 (Δεξιά κασέτα).

- 1 Αφαιρέστε την κασέτα εκτύπωσης που υποδεικνύεται.
- 2 Αποσυνδέστε το καλώδιο τροφοδοσίας από την πρίζα.
- 3 Συνδέστε ξανά το καλώδιο τροφοδοσίας στην πρίζα.
- 4 Εάν η φωτεινή ένδειξη του κουμπιού δεν είναι αναμμένη 💩, πατήστε 💩.
- 5 Τοποθετήστε ξανά την κασέτα εκτύπωσης.
- 6 Εάν το σφάλμα:
  - δεν εμφανιστεί ξανά, το πρόβλημα έχει διορθωθεί.
  - εμφανιστεί ξανά, αντικαταστήστε την κασέτα εκτύπωσης με μια καινούργια.

# Σφάλμα στην αριστερή κασέτα/Σφάλμα στη δεξιά κασέτα

- 1 Αφαιρέστε την κασέτα εκτύπωσης που υποδεικνύεται.
- 2 Αποσυνδέστε το καλώδιο τροφοδοσίας από την πρίζα.
- 3 Συνδέστε ξανά το καλώδιο τροφοδοσίας στην πρίζα.
- 4 Εάν η φωτεινή ένδειξη του κουμπιού δεν είναι αναμμένη 💩, πατήστε 🚳.
- 5 Τοποθετήστε ξανά την κασέτα εκτύπωσης.
- 6 Εάν το σφάλμα:
  - δεν εμφανιστεί ξανά, το πρόβλημα έχει διορθωθεί.
  - εμφανιστεί ξανά, αντικαταστήστε την κασέτα εκτύπωσης με μια καινούργια.

### Δεν υπάρχει αριστερή κασέτα/Δεν υπάρχει δεξιά κασέτα

Λείπει μία ή και οι δύο κασέτες ή δεν έχουν τοποθετηθεί σωστά. Για περισσότερες πληροφορίες, δείτε "Τοποθέτηση κασετών εκτύπωσης" στη σελίδα 76.

#### Σημειώσεις:

- Μπορείτε να δημιουργήσετε ένα έγχρωμο αντίγραφο μόνο με την εγκατεστημένη κασέτα έγχρωμης εκτύπωσης.
- Μπορείτε να εκτυπώσετε ένα ασπρόμαυρο έγγραφο μόνο με την κασέτα ασπρόμαυρης εκτύπωσης που έχει τοποθετηθεί.
- Δεν μπορείτε να αντιγράψετε ή να εκτυπώσετε όταν είναι τοποθετημένη μόνο η κασέτα εκτύπωσης φωτογραφιών.
- Για να απαλείψετε το μήνυμα σφάλματος, πατήστε το X.

# Αποτυχία μνήμης

Οι πιθανές λύσεις είναι οι εξής. Εφαρμόστε μία ή περισσότερες από τις εξής λύσεις:

### Μείωση χρήσης μνήμης

Στην περίπτωση αυτή:

- Εκτυπώστε τα εκκρεμή φαξ που έχετε λάβει.
- Στείλτε λιγότερες σελίδες.

### Επιλέξτε τη ρύθμιση "Μετά την κλήση"

- 1 Στην επιφάνεια εργασίας, κάντε διπλό κλικ στο εικονίδιο Lexmark Imaging Studio.
- 2 Από το αριστερό τμήμα του παραθύρου της οθόνης "Καλώς ορίσατε", επιλέξτε Εγκατάσταση και διαχείριση φαξ.
- 3 Επιλέξτε Προσαρμογή ρυθμίσεων της λίστας ταχείας κλήσης και άλλων ρυθμίσεων φαξ.
- 4 Κάντε κλικ στην καρτέλα Κλήση και αποστολή.
- 5 Από την περιοχή "Επιλογές αποστολής", επιλέξτε Μετά την κλήση από την ενότητα "Πότε να γίνει η σάρωση του εγγράφου;"
- 6 Κάντε κλικ στο OK.
- 7 Στείλτε ξανά το φαξ.

# Δεν έχουν επιλεγεί εικόνες

Δεν ενεργοποιήσατε καμία από τις επιλογές του βήματος 1 του φύλλου δοκιμαστικής εκτύπωσης φωτογραφιών που εκτυπώσατε και σαρώσατε.

- 1 Συμπληρώστε πλήρως τον κύκλο ή τους κύκλους που επιλέξατε.
- 2 Πατήστε το κουμπί 🗙 για να συνεχίσετε.

# Δεν έχει επιλεγεί μέγεθος φωτογραφίας/χαρτιού

Δεν ενεργοποιήσατε καμία από τις επιλογές του βήματος 2 του φύλλου δοκιμαστικής εκτύπωσης φωτογραφιών που εκτυπώσατε και σαρώσατε.

- 1 Συμπληρώστε πλήρως τον κύκλο ή τους κύκλους που επιλέξατε.
- 2 Πατήστε το κουμπί 🗙 για να συνεχίσετε.

# Δεν υπάρχουν πληροφορίες σχετικά με το φύλλο δοκιμαστικής εκτύπωσης

Το φύλλο δοκιμαστικής εκτύπωσης φωτογραφιών που εκτυπώσατε και σαρώσατε δεν είναι πλέον έγκυρο.

Μπορεί να αφαιρέσατε την κάρτα μνήμης ή τη μονάδα flash από τον εκτυπωτή ή να απενεργοποιήσατε τον εκτυπωτή, πριν τη σάρωση του φύλλου δοκιμαστικής εκτύπωσης φωτογραφιών.

Για περισσότερες πληροφορίες, δείτε "Εκτύπωση φωτογραφιών που είναι αποθηκευμένες σε συσκευή μνήμης με τη χρήση του φύλλου προστασίας" στη σελίδα 52.

## Δεν εντοπίστηκαν έγκυρα αρχεία φωτογραφιών

Η κάρτα μνήμης ή η μονάδα flash δεν περιλαμβάνει εικόνες που να υποστηρίζονται.

Ο εκτυπωτής διαβάζει φωτογραφίες που έχουν δημιουργηθεί σε μορφή JPEG. Για περισσότερες πληροφορίες, δείτε την τεκμηρίωση που συνοδεύει την ψηφιακή φωτογραφική μηχανή.

# Είναι δυνατή η επιλογή μόνο μιας ρύθμισης βελτίωσης φωτογραφιών τη φορά

Ενεργοποιήσατε περισσότερες από μία επιλογές στο βήμα 2 του φύλλου δοκιμαστικής εκτύπωσης φωτογραφιών που εκτυπώσατε και σαρώσατε.

- 1 Βεβαιωθείτε ότι θα συμπληρώσετε πλήρως μόνο ένα κύκλο για κάθε επιλογή.
- 2 Πατήστε το κουμπί 🗙 για να συνεχίσετε.

## Είναι δυνατή η επιλογή μόνο μιας ρύθμισης φωτογραφίας/μεγέθους τη φορά

Ενεργοποιήσατε περισσότερες από μία επιλογές στο βήμα 2 του φύλλου δοκιμαστικής εκτύπωσης φωτογραφιών που εκτυπώσατε και σαρώσατε.

- 1 Βεβαιωθείτε ότι θα συμπληρώσετε πλήρως μόνο ένα κύκλο για κάθε επιλογή.
- 2 Πατήστε το κουμπί 🗙 για να συνεχίσετε.

# Σφάλμα μεγέθους φωτογραφίας. Η φωτογραφία πρέπει να χωράει στη σελίδα.

Μία ή περισσότερες φωτογραφίες είναι μεγαλύτερες από το μέγεθος χαρτιού που επιλέξατε στο μενού του εκτυπωτή.

- 1 Πατήστε 🗙 για να απαλείψετε το μήνυμα σφάλματος.
- 2 Πατήστε επανειλημμένα 🖣 ή 🕨 μέχρι να εμφανιστεί η επιλογή Μέγεθος χαρτιού στην οθόνη.
- 3 Πατήστε το √.
- 4 Πατήστε επανειλημμένα ◄ ή ▶ για να ενεργοποιήσετε την επιλογή μεγέθους χαρτιού που ταιριάζει στο μέγεθος της μεγαλύτερής σας φωτογραφίας.
- 5 Πατήστε Έναρξη έγχρωμου ή Έναρξη ασπρόμαυρου για να ξεκινήσετε να εκτυπώνετε.

### Σφάλμα επικοινωνίας PictBridge

Αφαιρέστε και, στη συνέχεια, επανασυνδέστε το καλώδιο USB που συνοδεύει τη φωτογραφική μηχανή στη θύρα PictBridge, η οποία βρίσκεται στην μπροστινή πλευρά του εκτυπωτή. Για περισσότερες πληροφορίες, δείτε "Χρήση ψηφιακής φωτογραφικής μηχανής PictBridge για τον έλεγχο της εκτύπωσης φωτογραφιών" στη σελίδα 56.

### Αφαιρέστε την κάρτα της φωτογραφικής μηχανής

Ο εκτυπωτής μπορεί να πραγματοποιήσει ανάγνωση από ψηφιακή φωτογραφική μηχανή PictBridge ή από κάρτα μνήμης, αλλά όχι και από τα δύο μέσα ταυτόχρονα.

- 1 Αποσυνδέστε την ψηφιακή φωτογραφική μηχανή PictBridge και την κάρτα μνήμης.
- 2 Συνδέστε μόνο μία από τις παραπάνω συσκευές.

# Ο κεντρικός υπολογιστής αφαίρεσε ορισμένες φωτογραφίες από την κάρτα

Ορισμένες από τις φωτογραφίες του φύλλου δοκιμαστικής εκτύπωσης φωτογραφιών διαγράφηκαν από την κάρτα μνήμης μέσω του υπολογιστή.

Πρέπει να εκτυπώσετε ένα νέο φύλλο δοκιμαστικής εκτύπωσης φωτογραφιών.

Για περισσότερες πληροφορίες, δείτε "Εκτύπωση φωτογραφιών που είναι αποθηκευμένες σε συσκευή μνήμης με τη χρήση του φύλλου προστασίας" στη σελίδα 52.

### Υπάρχει πρόβλημα κατά την ανάγνωση της κάρτας μνήμης.

- Δείτε "Δεν είναι δυνατή η τοποθέτηση της κάρτας μνήμης" στη σελίδα 101.
- Δείτε "Δεν συμβαίνει τίποτα όταν τοποθετείται κάρτα μνήμης" στη σελίδα 101.

# Δεν έχει γίνει αποθήκευση των ρυθμίσεων

Οι πιθανές λύσεις είναι οι εξής. Εφαρμόστε μία ή περισσότερες από τις εξής λύσεις:

### Αλλάξτε τις ρυθμίσεις χρονικών ορίων

Εάν πατήσετε √ για να επιλέξετε μια ρύθμιση, θα εμφανιστεί η ένδειξη \* δίπλα στην επιλεγμένη ρύθμιση. Ο εκτυπωτής επανέρχεται στην προεπιλεγμένη ρύθμιση αν παραμείνει αδρανής για δύο λεπτά ή αν απενεργοποιηθεί. Για πληροφορίες σχετικά με την αλλαγή της λειτουργίας χρονικού ορίου, δείτε "Αποθήκευση ρυθμίσεων" στη σελίδα 27.

### Αποθηκεύστε τις ρυθμίσεις για μελλοντικές εργασίες

Εάν πατήσετε √ για να επιλέξετε μια ρύθμιση, θα εμφανιστεί η ένδειξη \* δίπλα στην επιλεγμένη ρύθμιση. Για πληροφορίες σχετικά με την αποθήκευση της ρύθμισης για μελλοντικές εργασίες, δείτε "Αποθήκευση ρυθμίσεων" στη σελίδα 27.

# Επαναφορά των προεπιλεγμένων εργοστασιακών ρυθμίσεων

Μπορείτε να επαναφέρετε τις ρυθμίσεις του εκτυπωτή στις εργοστασιακές ρυθμίσεις χωρίς να χρησιμοποιήσετε τα μενού του εκτυπωτή.

**Σημείωση:** Η επαναφορά των προεπιλεγμένων εργοστασιακών ρυθμίσεων θα διαγράψει όλες τις επιλεγμένες ρυθμίσεις του εκτυπωτή.

- 1 Πατήστε 🚳 για να απενεργοποιήσετε τον εκτυπωτή.
- 2 Πατήστε και κρατήστε πατημένα ταυτόχρονα τα κουμπιά Ρυθμίσεις και Έναρξη έγχρωμου και, στη συνέχεια, πατήστε ξανά το

Στην οθόνη εμφανίζεται η επιλογή **Γλώσσα**, η οποία υποδεικνύει πως έχει γίνει επαναφορά των ρυθμίσεων του εκτυπωτή.

- 3 Πατήστε το ◀ ή το ▶ μέχρι να εμφανιστεί η γλώσσα που επιθυμείτε.
- 4 Πατήστε √.
- 5 Πατήστε το ◀ ή το ▶ μέχρι να εμφανιστεί η γλώσσα ή η περιοχή που επιθυμείτε.
- 6 Πατήστε √.
# Απεγκατάσταση και επανεγκατάσταση του λογισμικού

Εάν ο εκτυπωτής δεν λειτουργεί σωστά ή εμφανίζεται μήνυμα σφάλματος επικοινωνίας όταν προσπαθείτε να τον χρησιμοποιήσετε, ενδέχεται να χρειάζεται να απεγκαταστήσετε και, στη συνέχεια, να εγκαταστήσετε ξανά το λογισμικό του εκτυπωτή.

- 1 Επιλέξτε Έναρξη → Προγράμματα ή Όλα τα προγράμματα → Lexmark 3500-4500 Series.
- 2 Επιλέξτε Απεγκατάσταση.
- 3 Ακολουθήστε τις οδηγίες στην οθόνη του υπολογιστή για να καταργήσετε την εγκατάσταση του λογισμικού του εκτυπωτή.
- 4 Πριν εγκαταστήσετε ξανά το λογισμικό του εκτυπωτή, επανεκκινήστε τον υπολογιστή.
- **5** Επιλέξτε Άκυρο σε όλες τις οθόνες "Εντοπίστηκε νέο υλικό".
- 6 Τοποθετήστε το CD και, στη συνέχεια, ακολουθήστε τις οδηγίες στην οθόνη του υπολογιστή για να επανεγκαταστήσετε το λογισμικό.

**Σημείωση:** Εάν η οθόνη εγκατάστασης δεν εμφανιστεί αυτόματα μετά την επανεκκίνηση του υπολογιστή σας, επιλέξτε **Έναρξη → Εκτέλεση** και στη συνέχεια πληκτρολογήστε **D:\setup**, όπου **D** είναι το γράμμα της μονάδας του CD-ROM.

Εάν το λογισμικό εξακολουθεί να μην εγκαθίσταται σωστά, επισκεφτείτε την τοποθεσία μας στο Web στη διεύθυνση**www.lexmark.com** για να ελέγξετε εάν υπάρχει η τελευταία έκδοση λογισμικού.

- 1 Σε όλες τις χώρες ή τις περιοχές εκτός από τις Ηνωμένες Πολιτείες, επιλέξτε τη χώρα ή την περιοχή σας.
- 2 Επιλέξτε τις συνδέσεις για προγράμματα οδήγησης ή στοιχεία λήψης.
- 3 Επιλέξτε την οικογένεια εκτυπωτών.
- 4 Επιλέξτε το μοντέλο του εκτυπωτή.
- 5 Επιλέξτε το λειτουργικό σύστημα που χρησιμοποιείτε.
- 6 Επιλέξτε το αρχείο που θέλετε να λάβετε και στη συνέχεια ακολουθήστε τις οδηγίες που εμφανίζονται στην οθόνη του υπολογιστή.

# Σημειώσεις

| Όνομα προϊόντος:             |
|------------------------------|
| Lexmark 3500 Series          |
| Τύπος μηχανήματος:           |
| 4431                         |
| Μοντέλο(α):                  |
| 001, 003                     |
| Όνομα προϊόντος:             |
| Lexmark 4500 Series          |
| Τύπος μηχανήματος:           |
| 4431                         |
| Αριθμός μοντέλου 2:          |
| W02, W0E, W0J, W12, W1E, W1J |

# Σημείωση σχετικά με την έκδοση

#### Μάρτιος 2007

Η ακόλουθη παράγραφος δεν ισχύει στις χώρες στις οποίες οι εν λόγω όροι είναι ασύμβατοι με το εθνικό δίκαιο: Η LEXMARK INTERNATIONAL, INC. ΠΑΡΕΧΕΙ ΤΟ ΠΑΡΟΝ ΕΓΧΕΙΡΙΔΙΟ "ΩΣ ΕΧΕΙ" ΧΩΡΙΣ ΚΑΝΕΝΟΣ ΕΙΔΟΥΣ ΕΓΓΥΗΣΗ, ΡΗΤΗ Ή ΣΙΩΠΗΡΗ, ΣΥΜΠΕΡΙΛΑΜΒΑΝΟΜΕΝΩΝ, ΕΝΔΕΙΚΤΙΚΑ ΤΩΝ ΣΙΩΠΗΡΩΝ ΕΓΓΥΗΣΕΩΝ ΠΕΡΙ ΕΜΠΟΡΕΥΣΙΜΟΤΗΤΑΣ Ή ΚΑΤΑΛΛΗΛΟΤΗΤΑΣ ΓΙΑ ΣΥΓΚΕΚΡΙΜΕΝΟ ΣΚΟΠΟ. Ορισμένες χώρες δεν επιτρέπουν την αποποίηση ρητών ή σιωπηρών εγγυήσεων σε συγκεκριμένες συναλλαγές και, συνεπώς, η παρούσα δήλωση μπορεί να μην έχει ισχύ για εσάς.

Το παρόν εγχειρίδιο είναι πιθανό να περιέχει ανακριβή τεχνικά στοιχεία ή τυπογραφικά σφάλματα. Οι περιεχόμενες πληροφορίες υπόκεινται σε περιοδικές αλλαγές. Οι δε αλλαγές ενσωματώνονται σε μεταγενέστερες εκδόσεις. Βελτιώσεις ή αλλαγές στα προϊόντα ή στα προγράμματα που περιγράφονται μπορούν να πραγματοποιηθούν οποτεδήποτε.

Οι αναφορές στην παρούσα έκδοση σε προϊόντα, προγράμματα ή υπηρεσίες δεν υποδηλώνουν την πρόθεση του κατασκευαστή να διαθέσει τα παραπάνω σε όλες τις χώρες στις οποίες δραστηριοποιείται. Οποιαδήποτε αναφορά του κατασκευαστή σε κάποιο προϊόν, πρόγραμμα ή υπηρεσία δεν γίνεται για να δηλώσει ή να υπονοήσει ότι μπορεί να χρησιμοποιηθεί μόνο το συγκεκριμένο προϊόν, πρόγραμμα ή υπηρεσία. Στη θέση αυτών, μπορεί να χρησιμοποιηθεί οποιοδήποτε λειτουργικά ισότιμο προϊόν, πρόγραμμα ή υπηρεσία. δεν παραβιάζει κάποιο δικαίωμα πνευματικής ιδιοκτησίας. Η αξιολόγηση και η επαλήθευση της λειτουργίας σε συνδυασμό με άλλα προϊόντα, προγράμματα ή υπηρεσίες, εκτός αυτών που έχει καθορίσει ρητά ο κατασκευαστής, αποτελεί ευθύνη του χρήστη.

Για Τεχνική Υποστήριξη Lexmark, επισκεφτείτε τη διεύθυνση: support.lexmark.com.

Για πληροφορίες σχετικά με αναλώσιμα και λήψεις, επισκεφτείτε τη διεύθυνση: www.lexmark.com.

Εάν δεν έχετε πρόσβαση στο Internet, μπορείτε να επικοινωνήσετε ταχυδρομικώς με τη Lexmark:

Lexmark International, Inc. Bldg 004-2/CSC 740 New Circle Road NW Lexington, KY 40550

#### © 2007 Lexmark International, Inc.

Με την επιφύλαξη παντός δικαιώματος.

# UNITED STATES GOVERNMENT RIGHTS

This software and any accompanying documentation provided under this agreement are commercial computer software and documentation developed exclusively at private expense.

# Εμπορικά σήματα

Οι ονομασίες Lexmark και Lexmark με το λογότυπο με σχήμα ρόμβου είναι σήματα κατατεθέντα της Lexmark International, Inc. στις Ηνωμένες Πολιτείες ή/και σε άλλες χώρες.

Ο όρος PerfectFinish αποτελεί εμπορικό σήμα της Lexmark International, Inc.

Όλα τα λοιπά εμπορικά σήματα αποτελούν ιδιοκτησία των αντίστοιχων κατόχων τους.

# Ενδείξεις

**Σημείωση:** Η *Σημείωση* αναφέρεται σε κάτι που ενδέχεται να σας βοηθήσει.

Προειδοποίηση: Η Προειδοποίηση αναφέρεται σε καταστάσεις που ενδέχεται να καταστρέψουν το λογισμικό ή το υλικό του προϊόντος σας.

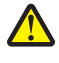

ΠΡΟΣΟΧΗ: Η ΕΝΔΕΙΞΗ αναφέρεται σε κάτι που ενδέχεται να σας βλάψει.

**ΠΡΟΣΟΧΗ:** Αυτού του τύπου η ΕΝΔΕΙΞΗ υποδεικνύει πως δεν πρέπει να ακουμπάτε τη σημειωμένη περιοχή.

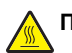

**ΠΡΟΣΟΧΗ:** Αυτού του τύπου η *ΕΝΔΕΙΞΗ* υποδεικνύει μια ζεστή επιφάνεια.

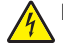

**ΠΡΟΣΟΧΗ:** Αυτού του τύπου η ΕΝΔΕΙΞΗ υποδεικνύει κίνδυνο ηλεκτροπληξίας.

**ΠΡΟΣΟΧΗ:** Αυτού του τύπου η ΕΝΔΕΙΞΗ υποδεικνύει κίνδυνο ανατροπής.

Οι ακόλουθες σημειώσεις ισχύουν εάν στον εκτυπωτή σας έχει εγκατασταθεί μια κάρτα ασύρματου δικτύου

# Επίπεδα εκπομπής ήχου

Οι ακόλουθες μετρήσεις έγιναν σύμφωνα με τις προδιαγραφές του ISO 7779 και αναφέρθηκαν σύμφωνα με τις προδιαγραφές του ISO 9296.

Σημείωση: Ορισμένες λειτουργίες ενδέχεται να μην είναι διαθέσιμες για το προϊόν σας.

| Μέση ακουστική πίεση σε απόσταση 1 μέτρου, dBA |    |  |  |
|------------------------------------------------|----|--|--|
| Εκτύπωση                                       | 50 |  |  |
| Σάρωση                                         | 40 |  |  |
| Αντιγραφή                                      | 50 |  |  |
| Έτοιμο                                         | 38 |  |  |

Οι τιμές ενδέχεται να αλλάξουν. Δείτε www.lexmark.com για τις τρέχουσες τιμές.

# Οδηγία WEEE σχετικά με τα απόβλητα ειδών ηλεκτρικού και ηλεκτρονικού εξοπλισμού

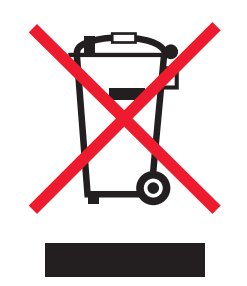

Το λογότυπο WEEE συμβολίζει ειδικά προγράμματα ανακύκλωσης για ηλεκτρονικά προϊόντα σε χώρες της Ευρωπαϊκής Ένωσης. Ενθαρρύνουμε την ανακύκλωση των προϊόντων μας. Εάν έχετε κι άλλες ερωτήσεις σχετικά με τις επιλογές ανακύκλωσης, επισκεφτείτε την τοποθεσία της Lexmark στην τοποθεσία www.lexmark.com για να δείτε τον αριθμό τηλεφώνου του πλησιέστερου υποκαταστήματος.

# **ENERGY STAR**

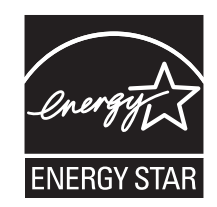

# Κατανάλωση ενέργειας

#### Κατανάλωση ενέργειας του προϊόντος

Στον ακόλουθο πίνακα παρουσιάζονται τα χαρακτηριστικά κατανάλωσης ενέργειας του προϊόντος. **Σημείωση:** Ορισμένες λειτουργίες ενδέχεται να μην είναι διαθέσιμες στο προϊόν σας.

| Λειτουργία                                                 | Περιγραφή                                                                                                    | Κατανάλωση ενέργειας(Watt)                            |
|------------------------------------------------------------|----------------------------------------------------------------------------------------------------|-------------------------------------------------------|
| Εκτύπωση                                                   | Το προϊόν αυτό δημιουργεί έντυπα<br>έγγραφα από ηλεκτρονικά αρχεία.                                                           | Lexmark 3500 Series: 15; Lexmark 4500<br>Series: 18   |
| Αντιγραφή                                                  | Το προϊόν δημιουργεί έντυπα έγγραφα<br>από πρωτότυπα έντυπα έγγραφα.                                                          | Lexmark 3500 Series: 13; Lexmark 4500<br>Series: 16   |
| Σάρωση                                                     | Το προϊόν πραγματοποιεί σάρωση σε<br>έντυπα έγγραφα.                                                                          | Lexmark 3500 Series: 10; Lexmark 4500<br>Series: 13   |
| Έτοιμο                                                     | Το προϊόν είναι έτοιμο να λάβει μια εργασία<br>εκτύπωσης.                                                                     | Lexmark 3500 Series: 8; Lexmark 4500<br>Series: 11    |
| Εξοικονόμηση ενέργειας                                     | Το προϊόν βρίσκεται σε κατάσταση εξοικο-<br>νόμησης ενέργειας.                                                                | Lexmark 3500 Series: 5,0; Lexmark 4500<br>Series: 7.7 |
| Απενεργοποιημένο                                           | Το προϊόν είναι συνδεδεμένο σε πρίζα,<br>αλλά είναι απενεργοποιημένο.                                                         | δεν ισχύει                                            |
| Απενεργοποιημένο – Χαμηλή κατανάλωση<br>(κατανάλωση < 1 W) | Το προϊόν είναι συνδεδεμένο σε πρίζα,<br>απενεργοποιημένο και ρυθμισμένο για τη<br>χαμηλότερη δυνατή κατανάλωση<br>ενέργειας. | δεν ισχύει                                            |
| Απενεργοποιημένο                                           | Το προϊόν είναι συνδεδεμένο σε πρίζα,<br>αλλά είναι απενεργοποιημένο.                                                         | 0,3                                                   |

Τα επίπεδα κατανάλωσης ενέργειας που περιγράφονται στον προηγούμενο πίνακα αφορούν τη μέση κατανάλωση σε ορισμένο χρονικό διάστημα. Η κατανάλωση ενέργειας σε μια συγκεκριμένη στιγμή μπορεί να είναι σημαντικά μεγαλύτερη.

Οι τιμές ενδέχεται να αλλάξουν. Δείτε www.lexmark.com για τις τρέχουσες τιμές.

### Εξοικονόμηση ενέργειας

Το παρόν προϊόν έχει σχεδιαστεί ώστε να υποστηρίζει μια κατάσταση λειτουργίας κατά την οποία μειώνεται η κατανάλωση ενέργειας (Κατάσταση εξοικονόμησης ενέργειας). Η κατάσταση εξοικονόμησης ενέργειας του εκτυπωτή αντιστοιχεί στην κατάσταση αναστολής, όπως αυτή ορίζεται στο πρόγραμμα της ΕΡΑ. Με την κατάσταση εξοικονόμησης ενέργειας μειώνεται η κατανάλωση ενέργειας όταν ο εκτυπωτής είναι αδρανής για μεγάλο χρονικό διάστημα. Η κατάσταση εξοικονόμησης ενέργειας τίθεται αυτόματα σε λειτουργία, εφόσον δεν γίνεται χρήση του προϊόντος για συγκεκριμένο χρονικό διάστημα, το οποίο ονομάζεται χρονικό όριο εξοικονόμησης ενέργειας.

Η εργοστασιακή ρύθμιση για το χρονικό όριο εξοικονόμησης ενέργειας για το προϊόν αυτό είναι (σε λεπτά): 60

#### Κατάσταση απενεργοποίησης

Εάν όταν είναι απενεργοποιημένο αυτό το προϊόν εξακολουθεί να καταναλώνει ενέργεια, θα πρέπει να αποσυνδέσετε το καλώδιο τροφοδοσίας από την πρίζα προκειμένου να σταματήσει τελείως η κατανάλωση ενέργειας.

## Συνολική κατανάλωση ενέργειας

Ορισμένες φορές είναι χρήσιμο να υπολογίζετε τη συνολική κατανάλωση ενέργειας του προϊόντος. Δεδομένου ότι η χρέωση της κατανάλωσης ηλεκτρικού ρεύματος υπολογίζεται με βάση τη μονάδα Watt, για να υπολογίσετε τη συνολική κατανάλωση ενέργειας θα πρέπει να πολλαπλασιάσετε την ενέργεια που καταναλώνεται με το χρόνο παραμονής του προϊόντος σε κάθε κατάσταση λειτουργίας. Η συνολική κατανάλωση ενέργειας του προϊόντος είναι το άθροισμα της ενέργειας που κατανάλωση ενέργειας του προϊόντος. Δεδομένου ότι η χρέωση της συνολική κατανάλωσης ηλεκτρικού ρεύματος υπολογίζεται με βάση τη μονάδα Watt, για να υπολογίσετε τη συνολική κατανάλωση ενέργειας θα πρέπει να πολλαπλασιάσετε την ενέργεια που καταναλώνεται με το χρόνο παραμονής του προϊόντος σε κάθε κατάσταση λειτουργίας.

# Άδεια Χρήσης Τελικού Χρήστη\*

Το άνοιγμα της συσκευασίας, η εγκατάσταση του λογισμικού της συσκευής εκτυπώσεων ή η χρήση των κασετών εκτύπωσης στη συσκευασία, επιβεβαιώνει την αποδοχή σας της ακόλουθης άδειας χρήσης: Οι κασέτες εκτύπωσης με άδεια ευρεσιτεχνίας που περιέχονται στη συσκευασία παρέχονται μόνο για μία χρήση και έχουν σχεδιαστεί να σταματούν να λειτουργούν μετά την παροχή μιας καθορισμένης ποσότητας μελανιού. Μια μεταβλητή ποσότητα μελανιού θα παραμείνει στην κασέτα, όταν απαιτηθεί αντικατάστασή της. Μετά από αυτήν τη μοναδική χρήση, τερματίζεται η άδεια χρήσης της κασέτας εκτύπωσης και η χρησιμοποιημένη κασέτα πρέπει να επιστραφεί στη Lexmark για ανακατασκευή, επαναπλήρωση ή ανακύκλωση. **Εάν δεν αποδέχεστε τους όρους αυτής της άδειας μίας χρήσης, επιστρέψτε το προϊόν στην αρχική του συσκευασία στο κατάστημα από όπου το αγοράσατε.** Μια κασέτα αντικατάστασης που πωλείται χωρίς αυτούς τους όρους είναι διαθέσιμη στη διεύθυνση **www.lexmark.com**.

\* Τα προϊόντα της σειράς XX80 Series (συμπεριλαμβανομένων, αλλά όχι μόνο, των μοντέλων X1380, X1480, X1580, X2580, X3580 και του μοντέλου X4580) δε δεσμεύονται από αυτή την άδεια χρήσης.

# Ευρετήριο

#### C CD

εκτύπωση φωτογραφιών από 58 μεταφορά επιλεγμένων φωτογραφιών μέσω του υπολογιστή 51 μεταφορά όλων των φωτογραφιών χρησιμοποιώντας τον υπολογιστή 50

## D

descreen 72

## L

Lexmark Imaging Studio, χρήση 29

# 0

OCR, επεξεργασία κειμένου εγγράφου 69

# A

ακροφύσια κασετών εκτύπωσης, καθαρισμός 79 ανακύκλωση δήλωση WEEE 111 προϊόντα Lexmark 83 αντιγραφή 61 αύξηση ή μείωση της φωτεινότητας ενός αντιγράφου 63 δημιουργία κλώνων εικόνας 64 επανάληψη εικόνας 64 μεγέθυνση εικόνας 65 προσαρμογή ποιότητας 61 προσαρμογή ρυθμίσεων 21 σελιδοποίηση αντιγράφων 64 σμίκρυνση εικόνας 65 φωτογραφίες 62 φωτογραφίες χωρίς περίγραμμα 62 αντιγραφή εγγράφου 65 αντιγραφή τμήματος εγγράφου ή φωτογραφίας 95 αντιγραφή φωτογραφίας 66 αντιγραφή χωρίς περίγραμμα με χρήση του πίνακα ελέγχου 62 αντιμετώπιση προβλημάτων αντιγραφής αντιγραφή τμήματος εγγράφου ή φωτογραφίας 95

η μονάδα σαρωτή δεν κλείνει 94 το φωτοαντιγραφικό δεν ανταποκρίνεται 94 χαμηλή ποιότητα αντιγραφής 94 αντιμετώπιση προβλημάτων εκτύπωσης βελτίωση της ποιότητας εκτύπωσης 89 εκτύπωση τμήματος εγγράφου ή φωτογραφίας 93 η στάθμη μελανιού δεν φαίνεται να είναι σωστή 93 η στάθμη μελανιού φαίνεται να κατεβαίνει πολύ γρήγορα 94 η ταχύτητα εκτύπωσης είναι αργή 92 μερική εκτύπωση φωτογραφιών 4 x 6 ιντσών (10 x 15 cm) με χρήση PictBridge 89 μουτζούρες σε φωτογραφίες 93 χαμηλή ποιότητα κειμένου και γραφικών 90 χαμηλή ποιότητα στα άκρα της σελίδας 91 αντιμετώπιση προβλημάτων εμπλοκής και κακής τροφοδοσίας χαρτιού εμπλοκή χαρτιού banner 100 εμπλοκή χαρτιού στο στήριγμα χαρτιού 99 εμπλοκή χαρτιού στον εκτυπωτή 99 κακή τροφοδοσία χαρτιού ή μέσων ειδικού τύπου 99 ο εκτυπωτής δεν τροφοδοτείται με χαρτί, φακέλους ή μέσα ειδικού τύπου 100 αντιμετώπιση προβλημάτων κάρτας μνήμης δεν είναι δυνατή η τοποθέτηση της κάρτας μνήμης 101 δεν συμβαίνει τίποτα όταν τοποθετείται κάρτα μνήμης 101 αντιμετώπιση προβλημάτων κατά την εγκατάσταση δεν γίνεται η εγκατάσταση του λογισμικού 85 δεν είναι δυνατή η εκτύπωση από ψηφιακή φωτογραφική μηχανή με χρήση της δυνατότητας PictBridge 88

η σελίδα δεν εκτυπώνεται 86 στην οθόνη εμφανίζεται εσφαλμένη γλώσσα 84 το κουμπί λειτουργίας δεν είναι ενεργοποιημένο 85 αντιμετώπιση προβλημάτων σάρωσης δεν είναι δυνατή η σάρωση στον υπολογιστή μέσω δικτύου 98 η σάρωση δεν ήταν επιτυχής 97 η σάρωση καθυστερεί υπερβολικά ή έχει ως αποτέλεσμα να μην ανταποκρίνεται ο υπολογιστής 97 ο σαρωτής δεν ανταποκρίνεται 96 σάρωση τμήματος εγγράφου ή φωτογραφίας 98 χαμηλή ποιότητα σαρωμένης εικόνας 97 αντιμετώπιση προβλημάτων, αντιγραφή αντιγραφή τμήματος εγγράφου ή φωτογραφίας 95 η μονάδα σαρωτή δεν κλείνει 94 το φωτοαντιγραφικό δεν ανταποκρίνεται 94 χαμηλή ποιότητα αντιγραφής 94 αντιμετώπιση προβλημάτων, εγκατάσταση δεν γίνεται η εγκατάσταση του λογισμικού 85 δεν είναι δυνατή η εκτύπωση από ψηφιακή φωτογραφική μηχανή με χρήση της δυνατότητας PictBridge 88 η σελίδα δεν εκτυπώνεται 86 στην οθόνη εμφανίζεται εσφαλμένη γλώσσα 84 το κουμπί λειτουργίας δεν είναι ενεργοποιημένο 85 αντιμετώπιση προβλημάτων, εκτύπωση βελτίωση της ποιότητας εκτύπωσης 89 εκτύπωση τμήματος εγγράφου ή φωτογραφίας 93 η στάθμη μελανιού δεν φαίνεται να είναι σωστή 93 η στάθμη μελανιού φαίνεται να κατεβαίνει πολύ γρήγορα 94

η ταχύτητα εκτύπωσης είναι αργή 92 μερική εκτύπωση φωτογραφιών 4 x 6 ιντσών (10 x 15 cm) με χρήση PictBridge 89 μουτζούρες σε φωτογραφίες 93 χαμηλή ποιότητα κειμένου και γραφικών 90 χαμηλή ποιότητα στα άκρα της σελίδας 91 αντιμετώπιση προβλημάτων, εμπλοκή και κακή τροφοδοσία χαρτιού εμπλοκή χαρτιού banner 100 εμπλοκή χαρτιού στο στήριγμα χαρτιού 99 εμπλοκή χαρτιού στον εκτυπωτή 99 κακή τροφοδοσία χαρτιού ή μέσων ειδικού τύπου 99 ο εκτυπωτής δεν τροφοδοτείται με χαρτί, φακέλους ή μέσα ειδικού τύπου 100 αντιμετώπιση προβλημάτων, κάρτα μνήμης δεν είναι δυνατή η τοποθέτηση της κάρτας μνήμης 101 δεν συμβαίνει τίποτα όταν τοποθετείται κάρτα μνήμης 101 αντιμετώπιση προβλημάτων, μηνύματα σφάλματος αφαιρέστε την κάρτα της φωτογραφικής μηχανής 107 δεν εντοπίστηκαν έγκυρα αρχεία φωτογραφιών 107 δεν έχει επιλεγεί μέγεθος φωτογραφίας/χαρτιού 106 δεν έχουν επιλεγεί εικόνες 106 δεν ήταν δυνατή η ανίχνευση φύλλου δοκιμαστικής εκτύπωσης 105 δεν υπάρχει η αριστερή κασέτα 105 δεν υπάρχει η δεξιά κασέτα 105 δεν υπάρχουν πληροφορίες σχετικά με το φύλλο δοκιμαστικής εκτύπωσης 106 διόρθωση εμπλοκής φορέα 103 είναι δυνατή η επιλογή μόνο μιας ρύθμισης βελτίωσης φωτογραφιών τη φορά 107 είναι δυνατή η επιλογή μόνο μιας ρύθμισης φωτογραφίας/μεγέθους τη φορά 107 μνήμη πλήρης 106

ο κεντρικός υπολογιστής αφαίρεσε ορισμένες φωτογραφίες από την κάρτα 108 ο υπολογιστής δεν είναι συνδεδεμένος 104 πρόβλημα κατά την ανάγνωση της κάρτας μνήμης 108 σφάλμα 1104 105 σφάλμα 1205 105 σφάλμα 1206 105 σφάλμα αριστερής κασέτας 105 σφάλμα δεξιάς κασέτας 105 σφάλμα επικοινωνίας PictBridge 107 σφάλμα ευθυγράμμισης 102 σφάλμα κασέτας 103 σφάλμα μεγέθους φωτογραφίας 107 σφάλμα στη δεξιά κασέτα 105 σφάλμα στην αριστερή κασέτα 105 χαμηλή στάθμη έγχρωμου μελανιού 102 χαμηλή στάθμη μαύρου μελανιού 102 χαμηλή στάθμη φωτογραφικού μελανιού 102 αντιμετώπιση προβλημάτων, σάρωση δεν είναι δυνατή η σάρωση στον υπολογιστή μέσω δικτύου 98 η σάρωση δεν ήταν επιτυχής 97 η σάρωση καθυστερεί υπερβολικά ή έχει ως αποτέλεσμα να μην ανταποκρίνεται ο υπολογιστής 97 ο σαρωτής δεν ανταποκρίνεται 96 σάρωση τμήματος εγγράφου ή φωτογραφίας 98 χαμηλή ποιότητα σαρωμένης εικόνας 97 αντίστροφη σειρά σελίδων 44 αποθήκευση ρυθμίσεις μεγέθους φωτογραφίας 24 ρυθμίσεις μεγέθους χαρτιού 24 ρυθμίσεις τύπου χαρτιού 24 αποστολή εικόνας μέσω ηλεκτρονικού ταχυδρομείου 71 αποστολή/λήψη φαξ με χρήση του λογισμικού 74 αφαίρεση των κασετών εκτύπωσης 76

αφαιρέστε την κάρτα της φωτογραφικής μηχανής 107 Αφίσα 60

#### Ά

άρθρα περιοδικών, τοποθέτηση στη γυάλινη επιφάνεια του σαρωτή 40

#### В

βαρύ ματ χαρτί, τοποθέτηση 36 βελτίωση της ποιότητας εκτύπωσης 78 Βιβλιοθήκη φωτογραφιών εκτύπωση φωτογραφιών 57 προβολή φωτογραφιών 57 σάρωση φωτογραφίας σε 70

### Г

γλώσσα αλλαγή 84 Γραμμή εργαλείων εκτύπωση μόνο των φωτογραφιών που περιλαμβάνονται σε σελίδα web 43 εκτύπωση σελίδας web 42 χρήση 34 γραφικά υψηλής ποιότητας, εκτύπωση 42 γυάλινη επιφάνεια σαρωτή 17 καθαρισμός 81 τοποθέτηση εγγράφων 40 γυαλιστερό χαρτί, τοποθέτηση 36

# Δ

δεν γίνεται η εγκατάσταση του λογισμικού 85 δεν είναι δυνατή η εκτύπωση από ψηφιακή φωτογραφική μηχανή με χρήση της δυνατότητας PictBridge 88 δεν είναι δυνατή η σάρωση στον υπολογιστή μέσω δικτύου 98 δεν είναι δυνατή η τοποθέτηση της κάρτας μνήμης 101 δεν εντοπίστηκαν έγκυρα αρχεία φωτογραφιών 107 δεν έχει γίνει αποθήκευση των ρυθμίσεων 108 δεν ήταν δυνατή η ανίχνευση φύλλου δοκιμαστικής εκτύπωσης 105 δεν συμβαίνει τίποτα όταν τοποθετείται κάρτα μνήμης 101

δεν υπάρχει η αριστερή κασέτα 105 δεν υπάρχει η δεξιά κασέτα 105 διάταξη, επιλογή 33 διαφάνειες εκτύπωση 44 τοποθέτηση 38 διεύθυνση MAC, εύρεση 16

### Ε

εγκατάσταση εκτυπωτής συνδεδεμένος σε δίκτυο 15 κασέτες εκτύπωσης 76 λογισμικό εκτυπωτή 109 εγχειρίδια, εύρεση 9 εικόνες αποστολή μέσω ηλεκτρονικού ταχυδρομείου 71 είναι δυνατή η επιλογή μόνο μιας ρύθμισης βελτίωσης φωτογραφιών τη φορά 107 είναι δυνατή η επιλογή μόνο μιας ρύθμισης φωτογραφίας/μεγέθους τη φορά 107 εκτύπωση αντίγραφα με σελιδοποίηση 44 αντίστροφη σειρά σελίδων 44 αρχεία από κάρτα μνήμης ή μονάδα flash 46 Αφίσα 60 γραφικά υψηλής ποιότητας 42 διαφάνειες 44 έγγραφο 42 ευχετήριες κάρτες 45 κάρτες 45 κάρτες ευρετηρίου 45 όλες οι φωτογραφίες 53 Πακέτα φωτογραφιών 58 πολλαπλές σελίδες σε ένα φύλλο 45 πρώτα η τελευταία σελίδα 44 σελίδα web 42 σελίδα web, μόνο φωτογραφίες 43 ταχυδρομικές κάρτες 45 φάκελοι 45 φωτογραφίες από συσκευή μέσων χρησιμοποιώντας τον υπολογιστή 58 φωτογραφίες από τη Βιβλιοθήκη φωτογραφιών 57 φωτογραφίες από ψηφιακή φωτογραφική μηχανή PictBridge 56

φωτογραφίες από ψηφιακή φωτογραφική μηχανή με χρήση DPOF 55 φωτογραφίες κατά αριθμό 54 φωτογραφίες με βάση το εύρος ημερομηνίας 54 φωτογραφίες με τη χρήση χρωματικών εφέ 55 φωτογραφίες με χρήση του φύλλου δοκιμαστικής εκτύπωσης 52 εκτύπωση τμήματος εγγράφου ή φωτογραφίας 93 εκτυπωτής δικτύου εγκατάσταση 15 εμπλοκή χαρτιού banner 100 εμπλοκή χαρτιού στο στήριγμα χαρτιού 99 εμπλοκή χαρτιού στον εκτυπωτή 99 εξαρτήματα γυάλινη επιφάνεια σαρωτή 17 ένδειξη Wi-Fi 17 επάνω κάλυμμα 17 θήκη εξόδου χαρτιού 17 θύρα PictBridge 17 θύρα USB 18 θύρα τροφοδοτικού 18 μονάδα σαρωτή 18 οδηγός χαρτιού 17 πίνακας ελέγχου 17 προστατευτικό εξάρτημα χαρτιού 17 στήριγμα χαρτιού 17 υποδοχές καρτών μνήμης 17 φορέας κασέτας εκτύπωσης 18 επανάληψη εικόνας 64 επάνω κάλυμμα 17 επεξεργασία κείμενο εγγράφου (OCR) 69 σαρωμένες εικόνες 70 επίπεδα εκπομπής θορύβου 111 εσωτερικός ασύρματος διακομιστής εκτυπώσεων εγκατάσταση 15 ετικέτες, τοποθέτηση 37 ευθυγράμμιση κασετών εκτύπωσης 78 εύρεση διεύθυνση ΜΑC 16 εγχειρίδια 9 πληροφορίες σχετικά με τον υπολογιστή 9 τοποθεσία Web 9

ευχετήριες κάρτες εκτύπωση 45 τοποθέτηση 38 εφημερίδες, τοποθέτηση στη γυάλινη επιφάνεια του σαρωτή 40

#### Έ

έγγραφα αποστολή μέσω ηλεκτρονικού ταχυδρομείου 71 αποστολή φαξ με χρήση του λογισμικού 74 εκτύπωση 42 επισύναψη σε ηλεκτρονικό ταχυδρομείο 71 σάρωση εικόνων για επεξεργασία 70 σάρωση κειμένου για επεξεργασία 69 σάρωση με χρήση του πίνακα ελέγχου 68 σάρωση με χρήση του υπολογιστή 69 τοποθέτηση στη γυάλινη επιφάνεια του σαρωτή 40 έγγραφο αντιγραφή 65 ένδειξη Wi-Fi 17

# Η

η μονάδα σαρωτή δεν κλείνει 94 η σάρωση δεν ήταν επιτυχής 97 η σάρωση καθυστερεί υπερβολικά ή έχει ως αποτέλεσμα να μην ανταποκρίνεται ο υπολογιστής 97 η σελίδα δεν εκτυπώνεται 86 η στάθμη μελανιού δεν φαίνεται να είναι σωστή 93 η στάθμη μελανιού φαίνεται να κατεβαίνει πολύ γρήγορα 94 η ταχύτητα εκτύπωσης είναι αργή 92

# Θ

θήκη εξόδου χαρτιού 17 θύρα PictBridge 17 θύρα USB 18 θύρα τροφοδοτικού 18

#### I

Ιδιότητες εκτύπωσης μενού Επιλογές 34 μενού Θέλω να 34

#### Κ

καθαρισμός των ακροφυσίων των κασετών εκτύπωσης 79 κακή τροφοδοσία χαρτιού ή μέσων ειδικού τύπου 99 κάρτα μνήμης εκτύπωση αρχείων από 46 εκτύπωση φωτογραφιών με χρήση του φύλλου δοκιμαστικής εκτύπωσης 52 μεταφορά επιλεγμένων φωτογραφιών μέσω του υπολογιστή 50 μεταφορά όλων των φωτογραφιών χρησιμοποιώντας τον υπολογιστή 49 τοποθέτηση 47 καρτέλα Αντιμετώπιση προβλημάτων 31 καρτέλα Διάταξη εκτύπωσης 33 καρτέλα Πληροφορίες επικοινωνίας 32 καρτέλα Ποιότητα/Αντίγραφα 33 καρτέλα Πώς μπορείτε να 31 καρτέλα Ρύθμιση χαρτιού 33 καρτέλα Σύνθετες ρυθμίσεις 32 καρτέλα Συντήρηση 32 κάρτες εκτύπωση 45 μνήμη 47 τοποθέτηση 38 κάρτες ευρετηρίου εκτύπωση 45 τοποθέτηση 38 κάρτες φωτογραφιών, τοποθέτηση 38 κασέτες εκτύπωσης εγκατάσταση 76 ευθυγράμμιση 78 καθαρισμός 79 κατάργηση 76 παραγγελία 81 σκούπισμα 79 συντήρηση 80 κασέτες εκτύπωσης, παραγγελία 31 κασέτες, εκτύπωση εγκατάσταση 76 ευθυγράμμιση 78 καθαρισμός 79 κατάργηση 76 παραγγελία 81 σκούπισμα 79 συντήρηση 80

κατακόρυφος προσανατολισμός, επιλογή 33 Κέντρο υποστήριξης άνοιγμα 31 καρτέλα Αντιμετώπιση προβλημάτων 31 καρτέλα Πληροφορίες επικοινωνίας 32 καρτέλα Πώς μπορείτε να 31 καρτέλα Σύνθετες ρυθμίσεις 32 καρτέλα Συντήρηση 32 παράθυρο διαλόγου Κατάσταση εκτυπωτή 31 χρήση 31 κουμπί Αντιγραφή 29 κουμπί Αφίσα 29 κουμπί Ευχετήριες φωτογραφικές κάρτες 29 κουμπί ηλεκτρονικού ταχυδρομείου 29 κουμπί Μεταφορά φωτογραφιών 29 κουμπί Πακέτα φωτογραφιών 29 κουμπί Προβολή / Εκτύπωση της Βιβλιοθήκης φωτογραφιών 29 κουμπί Σάρωση 29 κουμπί Φαξ 29 κουμπιά του Lexmark Imaging Studio Αντιγραφή 29 Ευχετήριες φωτογραφικές κάρτες 29 Ηλεκτρονικό ταχυδρομείο 29 Μεταφορά φωτογραφιών 29 Πακέτα φωτογραφιών 29 Παρουσίαση 29 Προβολή / Εκτύπωση της Βιβλιοθήκης φωτογραφιών 29 Σάρωση 29 Φαξ 29 χρήση 29 κουμπιά, Lexmark Imaging Studio Αντιγραφή 29 Αφίσα 29 Ευχετήριες φωτογραφικές κάρτες 29 Ηλεκτρονικό ταχυδρομείο 29 Μεταφορά φωτογραφιών 29 Πακέτα φωτογραφιών 29 Παρουσίαση 29 Προβολή / Εκτύπωση της Βιβλιοθήκης φωτογραφιών 29 Σάρωση 29 Φαξ 29 χρήση 29

κουμπιά, πίνακας ελέγχου Άκυρο 20 Αντιγραφή 19 αριστερό βέλος 20 δεξί βέλος 20 Έναρξη ασπρόμαυρου 21 Έναρξη έγχρωμου 21 Επιλέξτε 20 Κάρτα φωτογραφιών 19 Λειτουργία 19 Πιο φωτεινό/Πιο σκούρο 19 Πίσω 20 Ρυθμίσεις 19 Σάρωση 19

#### ٨

λειτουργία N σε ένα φύλλο 45 λήψη φαξ αυτόματα 75 λογισμικό Lexmark Imaging Studio 29 απεγκατάσταση και επανεγκατάσταση 109 Γραμμή εργαλείων 34 Κέντρο υποστήριξης 31 Προτιμήσεις εκτύπωσης 33 χρήση 29 λογισμικό εκτυπωτή επανεγκατάσταση 109 κατάργηση 109 χρήση 29

### Μ

μεγέθη χαρτιού, προσδιορισμός 33 μεγέθυνση εικόνας 65 μελάνι, παραγγελία 31 μενού PictBridge 25 μενού Αντιγραφή 21 μενού Θέλω να 34 μενού Κάρτα φωτογραφιών 23 μενού Ρυθμίσεις Προεπιλογές 27 Ρύθμιση παραμέτρων συσκευής 27 Ρύθμιση χαρτιού 26 Συντήρηση 27 μενού Σάρωση 22 μενού συντήρησης μενού Ρυθμίσεις 26 μερική εκτύπωση φωτογραφιών 4 x 6 ιντσών εκτύπωση φωτογραφιών (10 x 15 cm) με χρήση PictBridge 89

μεταφορά φωτογραφιών από CD με χρήση του υπολογιστή 50, 51 από κάρτα μνήμης μέσω υπολογιστή 49, 50 από κάρτα μνήμης σε μονάδα flash 51 από μονάδα flash με χρήση του υπολογιστή 50, 51 από συσκευή μνήμης χρησιμοποιώντας τον πίνακα ελέγχου 49 μήνυμα σφάλματος "μνήμη πλήρης" 106 μηνύματα σφάλματος αφαιρέστε την κάρτα της φωτογραφικής μηχανής 107 δεν εντοπίστηκαν έγκυρα αρχεία φωτογραφιών 107 δεν έχει επιλεγεί μέγεθος φωτογραφίας/χαρτιού 106 δεν έχουν επιλεγεί εικόνες 106 δεν ήταν δυνατή η ανίχνευση φύλλου δοκιμαστικής εκτύπωσης 105 δεν υπάρχει η αριστερή κασέτα 105 δεν υπάρχει η δεξιά κασέτα 105 δεν υπάρχουν πληροφορίες σχετικά με το φύλλο δοκιμαστικής εκτύπωσης 106 διόρθωση εμπλοκής φορέα 103 είναι δυνατή η επιλογή μόνο μιας ρύθμισης βελτίωσης φωτογραφιών τη φορά 107 είναι δυνατή η επιλογή μόνο μιας ρύθμισης φωτογραφίας/μεγέθους τη φορά 107 μνήμη πλήρης 106 ο κεντρικός υπολογιστής αφαίρεσε ορισμένες φωτογραφίες από την κάρτα 108 ο υπολογιστής δεν είναι συνδεδεμένος 104 πρόβλημα κατά την ανάγνωση της κάρτας μνήμης 108 σφάλμα 1104 105 σφάλμα 1205 105 σφάλμα 1206 105 σφάλμα αριστερής κασέτας 105 σφάλμα δεξιάς κασέτας 105 σφάλμα επικοινωνίας PictBridge 107 σφάλμα ευθυγράμμισης 102 σφάλμα κασέτας 103

σφάλμα μεγέθους φωτογραφίας 107 σφάλμα στη δεξιά κασέτα 105 σφάλμα στην αριστερή κασέτα 105 χαμηλή στάθμη έγχρωμου μελανιού 102 χαμηλή στάθμη μαύρου μελανιού 102 χαμηλή στάθμη φωτογραφικού μελανιού 102 μονάδα flash εκτύπωση αρχείων από 46 εκτύπωση φωτογραφιών με χρήση του φύλλου δοκιμαστικής εκτύπωσης 52 μεταφορά επιλεγμένων φωτογραφιών μέσω του υπολογιστή 51 μεταφορά όλων των φωτογραφιών χρησιμοποιώντας τον υπολογιστή 50 τοποθέτηση 48 μονάδα σαρωτή 18 μοτίβα moire, αφαίρεση από εικόνες που έχετε σαρώσει 72 μουτζούρες σε φωτογραφίες 93 μουτζούρες, αποτροπή εμφάνισης σε φωτογραφίες 93

# 0

ο εκτυπωτής δεν τροφοδοτείται με χαρτί, φακέλους ή μέσα ειδικού τύπου 100 ο κεντρικός υπολογιστής αφαίρεσε φωτογραφίες από την κάρτα 108 ο σαρωτής δεν ανταποκρίνεται 96 οδηγός χαρτιού 17 οριζόντιος προσανατολισμός, επιλογή 33

# П

Πακέτα φωτογραφιών 58 παραγγελία χαρτιού και άλλων αναλωσίμων 81 παράθυρο διαλόγου Κατάσταση εκτυπωτή 31 περιεχόμενα συσκευασίας 13 περιεχόμενα, συσκευασία 13 πίνακας ελέγχου 17 αποθήκευση ρυθμίσεων 27 εγκατάσταση άλλης γλώσσας 14 μενού PictBridge 25 μενού Αντιγραφή 21 μενού Κάρτα φωτογραφιών 23

μενού Ρυθμίσεις 26 μενού Σάρωση 22 χρήση 18 πληροφορίες σχετικά με την ασφάλεια 2 πληροφορίες, εύρεση σχετικά με τον εκτυπωτή 9 ποιότητα αντιγραφής, προσαρμογή 61 ποιότητα εκτύπωσης, βελτίωση 78 προβολή φωτογραφίες στη Βιβλιοθήκη φωτογραφιών 57 προεπιλεγμένες εργοστασιακές ρυθμίσεις, επαναφορά σε 108 προεπιλογές επαναφορά εργοστασιακών προεπιλογών 108 μενού Κάρτα φωτογραφιών 23 μενού Ρυθμίσεις 26 μενού Σάρωση 22 προσανατολισμός, αλλαγή κατακόρυφος 33 οριζόντιος 33 προσαρμογή ρυθμίσεων αντιγραφή 21 σάρωση 22 προστατευτικό εξάρτημα χαρτιού 17 Προτιμήσεις εκτύπωσης άνοιγμα 33 καρτέλα Διάταξη εκτύπωσης 33 καρτέλα Ποιότητα/Αντίγραφα 33 καρτέλα Ρύθμιση χαρτιού 33 καρτέλες Προτιμήσεις εκτύπωσης 33 μενού Αποθήκευση ρυθμίσεων 34 πρώτα η τελευταία σελίδα 44

# Ρ

ρυθμίσεις λογισμικού εκτυπωτή επαναφορά προεπιλογών 35 ρυθμίσεις λογισμικού, εκτυπωτής επαναφορά προεπιλογών 35 ρυθμίσεις, αποθήκευση 27

# Σ

σάρωση από περιοδικά και εφημερίδες 72 αφαίρεση κυματιστών μοτίβων (moire) 72 επεξεργασία εικόνων 70 επεξεργασία κειμένου 69 με χρήση του πίνακα ελέγχου 68

με χρήση του υπολογιστή 69 μέσω δικτύου 68 πολλές φωτογραφίες ταυτόχρονα χρησιμοποιώντας τον υπολογιστή 71 προσαρμογή ρυθμίσεων 22 προσαρμογή ρυθμίσεων με χρήση υπολογιστή 72 σε υπολογιστή μέσω δικτύου 68 φωτογραφία στη Βιβλιοθήκη φωτογραφιών 70 σάρωση δικτύου 68 σάρωση τμήματος εγγράφου ή φωτογραφίας 98 σελίδα web εκτύπωση 42 εκτύπωση μόνο των φωτογραφιών 43 σελιδοποίηση αντιγράφων 44, 64 σημειώσεις 111, 112, 113 σημειώσεις εκπομπής 111 σιδερότυπα, τοποθέτηση 38 σμίκρυνση εικόνας 65 στάθμες μελανιού, έλεγχος 31 στην οθόνη εμφανίζεται εσφαλμένη γλώσσα 84 στήριγμα χαρτιού 17 σύνδεση σε δίκτυο εγκατάσταση εκτυπωτή 15 εγκατάσταση εσωτερικού ασύρματου διακομιστή εκτυπώσεων 15 συσκευή μέσων εκτύπωση φωτογραφιών με χρήση του υπολογιστή 58 σφάλμα 1104 105 σφάλμα 1205 105 σφάλμα 1206 105 σφάλμα ανάγνωσης της κάρτας μνήμης 108 σφάλμα αριστερής κασέτας 105 σφάλμα δεξιάς κασέτας 105 σφάλμα έλλειψης πληροφοριών φύλλου δοκιμαστικής εκτύπωσης 106 σφάλμα εμπλοκής φορέα 103 σφάλμα επικοινωνίας PictBridge 107 σφάλμα ευθυγράμμισης 102 σφάλμα κασέτας 103 σφάλμα μεγέθους φωτογραφίας 107 σφάλμα μη επιλογής εικόνων 106 σφάλμα μη επιλογής μεγέθους φωτογραφίας/χαρτιού 106

σφάλμα μη συνδεδεμένου υπολογιστή 104 σφάλμα στη δεξιά κασέτα 105 σφάλμα στην αριστερή κασέτα 105

Т

ταχυδρομικές κάρτες εκτύπωση 45 τοποθέτηση 38 το κουμπί λειτουργίας δεν είναι ενεργοποιημένο 85 το φωτοαντιγραφικό δεν ανταποκρίνεται 94 τοποθεσία Web εύρεση 9 τοποθέτηση βαρύ ματ χαρτί 36 γυαλιστερό χαρτί 36 διαφάνειες 38 έγγραφα στη γυάλινη επιφάνεια του σαρωτή 40 ετικέτες 37 ευχετήριες κάρτες 38 κάρτες ευρετηρίου 38 κάρτες μνήμης 47 κάρτες φωτογραφιών 38 μονάδες flash 48 σιδερότυπα 38 ταχυδρομικές κάρτες 38 φάκελοι 37 φωτογραφίες στη γυάλινη επιφάνεια του σαρωτή 40 φωτογραφικό χαρτί 36 χαρτί 36 χαρτí banner 39 χαρτί μη τυποποιημένου μεγέθους 39 ψηφιακή φωτογραφική μηχανή με δυνατότητα PictBridge 56

# Υ

υποδοχές καρτών μνήμης 17

# Φ

φάκελοι εκτύπωση 45 τοποθέτηση 37 φαξ αυτόματη λήψη 75 φορέας κασέτας εκτύπωσης 18 φύλλο δοκιμαστικής εκτύπωσης, χρήση 52 φωτογραφίες αντιγραφή 66

αντιγραφή φωτογραφιών 62 αντιγραφή φωτογραφιών χωρίς περίγραμμα 62 εκτύπωση από σελίδα web 43 εκτύπωση από συσκευή μέσων χρησιμοποιώντας τον υπολογιστή 58 εκτύπωση από ψηφιακή φωτογραφική μηχανή PictBridge 56 εκτύπωση από ψηφιακή φωτογραφική μηχανή με χρήση DPOF 55 εκτύπωση κατά αριθμό 54 εκτύπωση με βάση το εύρος ημερομηνίας 54 εκτύπωση με τη χρήση χρωματικών εφέ 55 εκτύπωση με χρήση του φύλλου δοκιμαστικής εκτύπωσης 52 εκτύπωση όλων 53 μεταφορά από κάρτα μνήμης σε μονάδα flash 51 μεταφορά από συσκευή μνήμης μέσω του πίνακα ελέγχου 49 μεταφορά επιλεγμένων φωτογραφιών από CD ή μονάδα flash μέσω του υπολογιστή 51 μεταφορά επιλεγμένων φωτογραφιών από κάρτα μνήμης χρησιμοποιώντας τον υπολογιστή 50 μεταφορά όλων των φωτογραφιών από CD ή μονάδα flash χρησιμοποιώντας τον υπολογιστή 50 μεταφορά όλων των φωτογραφιών από την κάρτα μνήμης χρησιμοποιώντας τον υπολογιστή 49 μουτζούρες, αποτροπή εμφάνισης 93 σάρωση στη Βιβλιοθήκη φωτογραφιών 70 ταυτόχρονη σάρωση πολλών φωτογραφιών χρησιμοποιώντας τον υπολογιστή 71 τοποθέτηση στη γυάλινη επιφάνεια του σαρωτή 40 φωτογραφική μηχανή PictBridge, εκτύπωση φωτογραφιών από 56 φωτογραφικό χαρτί, τοποθέτηση 36

### Х

χαμηλή ποιότητα αντιγραφής 94 χαμηλή ποιότητα κειμένου και γραφικών 90 χαμηλή ποιότητα σαρωμένης εικόνας 97 χαμηλή ποιότητα στα άκρα της σελίδας 91 χαμηλή στάθμη έγχρωμου μελανιού 102 χαμηλή στάθμη μαύρου μελανιού 102 χαμηλή στάθμη φωτογραφικού μελανιού 102 χαρτί banner, τοποθέτηση 39 χαρτί και άλλα αναλώσιμα, παραγγελία 81 χαρτί μη τυποποιημένου μεγέθους, τοποθέτηση 39 χαρτί, τοποθέτηση 36